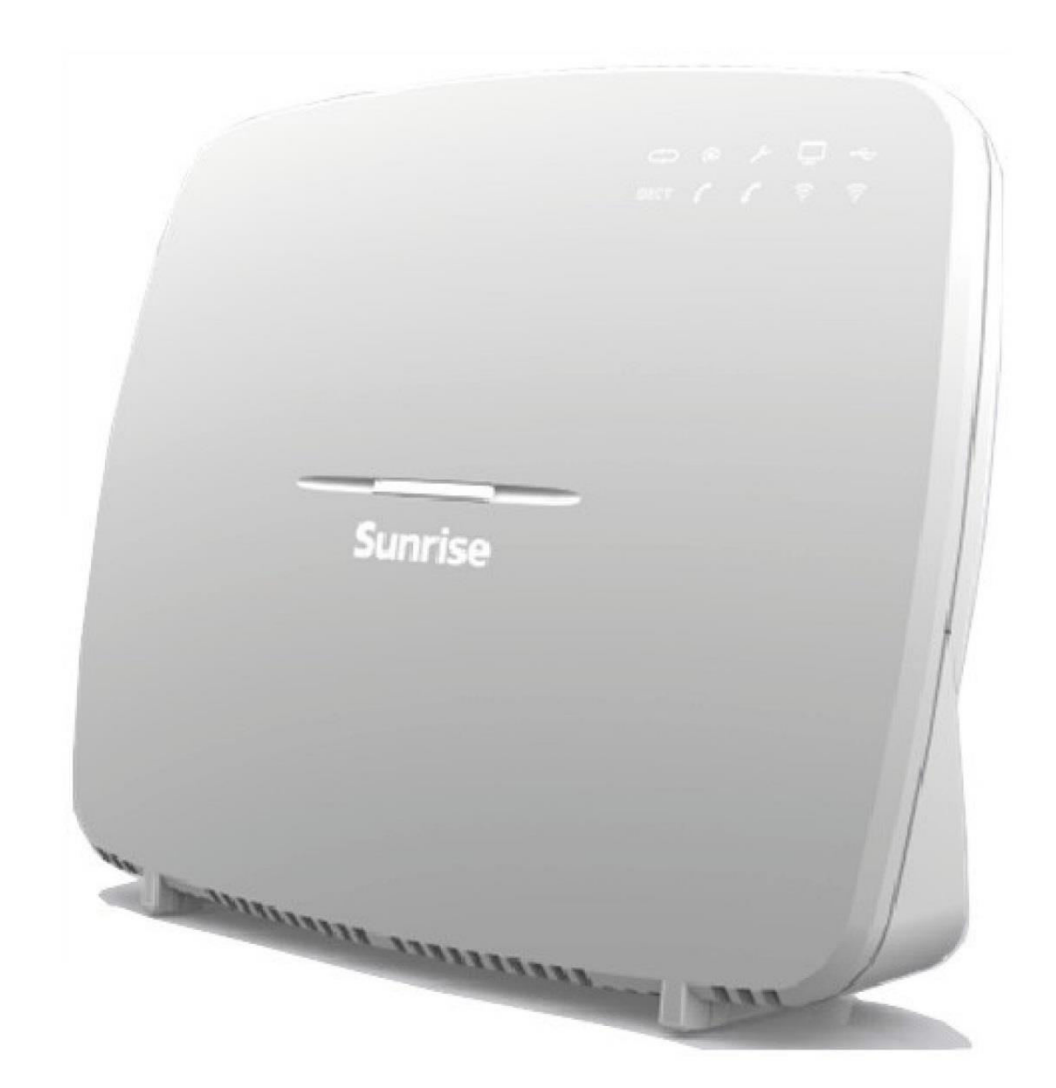

# **Sunrise Internet Box** Handbuch

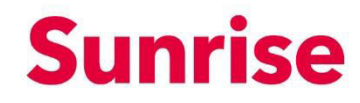

**Sagemcom** verfolgt die technische Entwicklung genau und ist bestrebt, seine Produkte im Interesse der Kunden laufend zu verbessern. Sagemcom behält sich daher das Recht vor, die Dokumentation ohne Ankündigung entsprechend anzupassen.

Alle in dieser Anleitung erwähnten Marken sind eingetragene Warenzeichen ihrer jeweiligen Eigentümer:

- F@ST ist ein eingetragenes Warenzeichen.
- **Sagemcom** ist ein eingetragenes Warenzeichen.
- Windows<sup>™</sup>, Microsoft Edge<sup>™</sup> und Internet Explorer<sup>™</sup> sind eingetragene Warenzeichen der Microsoft Corporation.

Diese Bedienungsanleitung hat den Zweck, den Benutzern die Funktionen für den Betrieb und die Steuerung des Geräts zu erläutern. Der vorgestellte Zugangslevel (**Administrator**) ist passwortgeschützt und gewährt den Zugang zu diesen Funktionen im Lese- und Schreibmodus für alle Netzwerkparameter.

#### Hinweis

Die Konfiguration der Sunrise Internet Box über die Webschnittstelle wird detailliert in Kapitel 3 beschrieben.

#### Wichtig

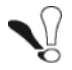

Diese Bedienungsanleitung beschreibt die Sunrise Internet Box für ADSL, ADSL2, ADSL2+ und VDSL2.

Sämtliche Besonderheiten betreffend den Glasfasermodus sind in Kapitel 5 aufgeführt.

# In dieser Anleitung verwendete Symbole

| Symbole | Beschreibung                                                             |
|---------|--------------------------------------------------------------------------|
| Hinweis | Hier finden Sie wichtige Informationen, die Sie berücksichtigen sollten. |
| Wichtig | Warnt Sie vor einer bestimmten Handlung.                                 |

# Hinweise zur Verwendung dieses Dokuments

Diese Bedienungsanleitung ist in Kapitel und Anhänge gegliedert. Diese Kapitel und Anhänge decken die folgenden Themen ab:

- Kapitel 1 Präsentation der Sunrise Internet Box **Kapitel 2** Beschreibung der Sunrise Internet Box **Kapitel 3** Konfiguration der Sunrise Internet Box via HTTP **Kapitel 4** Beschreibung des Internet-Zugangsdiensts Kapitel 5 Glasfasermodus Anhang A Problemlösungen Anhang B EG-Konformitätserklärung Anhang C Umweltschutz Anhang D **Technische Daten Anhang E** Glossar
- Anhang F Anschlusstechnik

# Inhaltsverzeichnis

# Inhaltsverzeichnis

| 1 | Ei                                                                                                    | inleit                                                                                                    | ung                                                                                                    | 8        |
|---|----------------------------------------------------------------------------------------------------|----------------------------------------------------------------------------------------------------|----------------------------------------------------------------------------------------------------|----------|
|   | 1.1                                                                                                    | Präs                                                                                                    | entation                                                                                                    | 8        |
|   | 1.2                                                                                                    | Lief                                                                                                    | erumfang der Sunrise Internet Box                                                                                                    | 10       |
|   | 1.3                                                                                                    | (Min                                                                                                    | dest-)Anforderungen                                                                                                    | 11       |
| 2 | B                                                                                                    | osch                                                                                                    | reihung der Sunrise Internet Box, und Geräteinstallation                                                                                                    | 12       |
| 2 | 24                                                                                                    | Boo                                                                                                    |                                                                                                    | 40       |
|   | <b>2.1</b><br>2                                                                                                    | 1 1                                                                                                    | Buchsen und Tasten                                                                                                    | 12<br>13 |
|   | 2                                                                                                    | .1.2                                                                                                    | LED-Symbole                                                                                                    |          |
|   | 22                                                                                                    | Nut                                                                                                    | zung der einzelnen Anschlüsse der Sunrise Internet Box                                                                                                    | 16       |
|   | 2.3                                                                                                    | Sich                                                                                                    | erheitshinweise für die Installation                                                                                                    |          |
|   | 24                                                                                                    | Inst                                                                                                    | allation Ibrer Sunrise Internet Box                                                                                                    | 18       |
|   | <b>2.</b> -                                                                                                    | 4 1                                                                                                    | Das ADSI //DSI -Kabel anschliessen                                                                                                    |          |
|   | 2                                                                                                    | .4.2                                                                                                    | Das Telefon anschliessen                                                                                                    |          |
|   | 2                                                                                                    | .4.3                                                                                                    | Einschalten                                                                                                    |          |
|   | 2                                                                                                    | .4.4                                                                                                    | Eine Set-Top-Box (STB) an Ihre Sunrise Internet Box anschliessen                                                                                                    | 20       |
|   | 2.5                                                                                                    | Star                                                                                                    | dardkonfiguration                                                                                                    | 21       |
|   | 2                                                                                                    | .5.1                                                                                                    | Standardpasswort                                                                                                    | 21       |
|   | -                                                                                                    | 52                                                                                                    | Standardkonfiguration für das lokales Netzwerk (LAN)                                                                                                    | 22       |
|   | 2                                                                                                    | .0.2                                                                                                    |                                                                                                    |          |
|   | 2<br>2                                                                                                    | .5.3                                                                                                    | Standardkonfiguration für das lokale Drahtlosnetzwerk (WLAN)                                                                                                    | 22       |
| 3 | 2<br>2<br>In                                                                                                    | .5.2<br>.5.3<br>I <b>form</b>                                                                                                    | Standardkonfiguration für das lokale Drahtlosnetzwerk (WLAN)                                                                                                    | 22       |
| 3 | 2<br>2<br>In<br>3.1                                                                                                    | .5.2<br>.5.3<br>form<br>Den                                                                                                    | Standardkonfiguration für das lokale Drahtlosnetzwerk (WLAN)<br>ation / Konfiguration<br>Willkommensbildschirm aufrufen                                                                                                    | 22<br>   |
| 3 | 2<br>2<br>In<br>3.1<br>3.2                                                                                                    | .5.3<br>form<br>Den<br>Emr                                                                                                    | Standardkonfiguration für das lokale Drahtlosnetzwerk (WLAN)<br>ation / Konfiguration<br>Willkommensbildschirm aufrufen                                                                                                    | 22<br>   |
| 3 | 2<br>2<br>In<br>3.1<br>3.2<br>3.3                                                                                                    | .5.2<br>form<br>Den<br>Emp<br>Ger                                                                                                    | Standardkonfiguration für das lokale Drahtlosnetzwerk (WLAN)<br>ation / Konfiguration<br>Willkommensbildschirm aufrufen<br>fehlungen                                                                                                    |          |
| 3 | 2<br>2<br>In<br>3.1<br>3.2<br>3.3<br>3                                                                                                    | .5.3<br>form<br>Den<br>Emp<br>Gera                                                                                                    | Standardkonfiguration für das lokale Drahtlosnetzwerk (WLAN)<br>ation / Konfiguration<br>Willkommensbildschirm aufrufen<br>ifehlungen<br>Geräteinformation                                                                                     |          |
| 3 | 2<br>2<br><b>In</b><br>3.1<br>3.2<br>3.3<br>3<br>3                                                                                                    | .5.2<br>form<br>Den<br>Emp<br>Gera<br>.3.1<br>.3.2                                                                                                    | Standardkonfiguration für das lokale Drahtlosnetzwerk (WLAN)<br>ation / Konfiguration<br>Willkommensbildschirm aufrufen<br>ifehlungen<br>Geräteinformation<br>DHCP                                                                             |          |
| 3 | 2<br>2<br><b>In</b><br>3.1<br>3.2<br>3.3<br>3<br>3<br>3                                                                                                    | .5.2<br>form<br>Den<br>Emp<br>Gera<br>.3.1<br>.3.2<br>.3.3                                                                                                    | Standardkonfiguration für das lokale Drahtlosnetzwerk (WLAN)<br>ation / Konfiguration<br>Willkommensbildschirm aufrufen<br>ifehlungen<br>Geräteinformation<br>DHCP<br>DNS                                                                      |          |
| 3 | 2<br>2<br><b>In</b><br>3.1<br>3.2<br>3.3<br>3<br>3<br>3<br>3<br>3                                                                                                    | .5.2<br>form<br>Den<br>Emp<br>.3.1<br>.3.2<br>.3.3<br>.3.4                                                                                                    | Standardkonfiguration für das lokale Drahtlosnetzwerk (WLAN)<br>ation / Konfiguration<br>Willkommensbildschirm aufrufen<br>ofehlungen                                                                                                    |          |
| 3 | 2<br>2<br>3.1<br>3.2<br>3.3<br>3<br>3<br>3<br>3<br>3<br>3<br>3<br>3<br>3<br>3<br>3<br>3                                                                                                    | .5.2<br>form<br>Den<br>Emp<br>.3.1<br>.3.2<br>.3.3<br>.3.4<br>.3.5                                                                                                    | Standardkonfiguration für das lokale Drahtlosnetzwerk (WLAN)<br>ation / Konfiguration<br>Willkommensbildschirm aufrufen<br>fehlungen                                                                                                    |          |
| 3 | 2<br>2<br><b>In</b><br><b>3.1</b><br><b>3.2</b><br><b>3.3</b><br>3<br>3<br>3<br>3<br>3<br>3<br>3<br>3<br>3                                                                                                    | .5.2<br>form<br>Den<br>Emp<br>.3.1<br>.3.2<br>.3.3<br>.3.4<br>.3.5<br>.3.6                                                                                                    | Standardkonfiguration für das lokale Drahtlosnetzwerk (WLAN)<br>ation / Konfiguration<br>Willkommensbildschirm aufrufen<br>ofehlungen                                                                                                    |          |
| 3 | 2<br>2<br><b>In</b><br><b>3.1</b><br><b>3.2</b><br><b>3.3</b><br>3<br>3<br>3<br>3<br>3<br>3<br>3<br>3<br>3<br>3<br>3<br>3<br>3<br>3<br>3<br>3<br>3<br>3                                                                 | .5.2<br>form<br>Den<br>Emp<br>.3.1<br>.3.2<br>.3.3<br>.3.4<br>.3.5<br>.3.6<br>.3.7                                                                                                    | Standardkonfiguration für das lokale Drahtlosnetzwerk (WLAN)                                                                                                    |          |
| 3 | 2<br>2<br><b>In</b><br><b>3.1</b><br><b>3.2</b><br><b>3.3</b><br>3<br>3<br>3<br>3<br>3<br>3<br>3<br>3<br>3<br>3<br>3<br>3<br>3<br>3<br>3<br>3<br>3<br>3                                                                 | .5.2<br>.5.3<br><b>form</b><br><b>Den</b><br><b>Emp</b><br>.3.1<br>.3.2<br>.3.3<br>.3.4<br>.3.5<br>.3.6<br>.3.7<br>.3.8                                                                  | Standardkonfiguration für das lokale Drahtlosnetzwerk (WLAN)<br>ation / Konfiguration<br>Willkommensbildschirm aufrufen<br>fehlungen<br>itekonfiguration<br>Geräteinformation<br>DHCP<br>DNS<br>DynDNS<br>Routing<br>Monitor<br>Media<br>Media |          |
| 3 | 2<br>2<br><b>In</b><br><b>3.1</b><br><b>3.2</b><br><b>3.3</b><br>3<br>3<br>3<br>3<br>3<br>3<br>3<br>3<br>3<br>3<br>3<br>3<br>3<br>3<br>3<br>3<br>3<br>3                                                                 | .5.2<br>form<br>Den<br>Emp<br>Gerä<br>.3.1<br>.3.2<br>.3.3<br>.3.4<br>.3.5<br>.3.6<br>.3.7<br>.3.8<br>.3.9                                                                               | Standardkonfiguration für das lokale Drahtlosnetzwerk (WLAN)                                                                                                    |          |
| 3 | 2<br>2<br><b>In</b><br><b>3.1</b><br><b>3.2</b><br><b>3.3</b><br>3<br>3<br>3<br>3<br>3<br>3<br>3<br>3<br>3<br>3<br>3<br>3<br>3<br>3<br>3<br>3<br>3<br>3                                                                 | .5.2<br>form<br>Den<br>Emp<br>Ger<br>.3.1<br>.3.2<br>.3.3<br>.3.4<br>.3.5<br>.3.6<br>.3.7<br>.3.8<br>.3.9<br>.3.10                                                                       | Standardkonfiguration für das lokale Drahtlosnetzwerk (WLAN)                                                                                                    |          |
| 3 | 2<br>2<br><b>In</b><br><b>3.1</b><br><b>3.2</b><br><b>3.3</b><br>3<br>3<br>3<br>3<br>3<br>3<br>3<br><b>3.4</b>                                                                                                    | .5.2<br>form<br>Den<br>Emp<br>Gerä<br>.3.1<br>.3.2<br>.3.3<br>.3.4<br>.3.5<br>.3.6<br>.3.7<br>.3.8<br>.3.9<br>.3.10<br>Zug                                                               | Standardkonfiguration für das lokale Drahtlosnetzwerk (WLAN)                                                                                                    |          |
| 3 | 2<br>2<br><b>In</b><br><b>3.1</b><br><b>3.2</b><br><b>3.3</b><br>3<br>3<br>3<br>3<br>3<br>3<br>3<br>3<br>3<br>3<br>3<br>3<br>3<br>3<br>3<br>3<br>3<br>3                                                                 | .5.2<br>.5.3<br><b>form</b><br><b>Den</b><br><b>Emp</b><br>.3.1<br>.3.2<br>.3.3<br>.3.4<br>.3.5<br>.3.6<br>.3.7<br>.3.8<br>.3.9<br>.3.10<br><b>Zug</b><br>.4.1                           | Standardkonfiguration für das lokale Drahtlosnetzwerk (WLAN)                                                                                                    |          |
| 3 | 2<br>2<br><b>In</b><br><b>3.1</b><br><b>3.2</b><br><b>3.3</b><br>3<br>3<br>3<br>3<br>3<br>3<br>3<br>3<br>3<br>3<br>3<br>3<br>3<br>3<br>3<br>3<br>3<br>3                                                                 | .5.2<br>.5.3<br><b>form</b><br><b>Den</b><br><b>Emp</b><br>Gerä<br>.3.1<br>.3.2<br>.3.3<br>.3.4<br>.3.5<br>.3.6<br>.3.7<br>.3.8<br>.3.9<br>.3.10<br><b>Zug</b><br>.4.1<br>.4.2           | Standardkonfiguration für das lokale Drahtlosnetzwerk (WLAN)                                                                                                    |          |
| 3 | 2<br>2<br><b>In</b><br><b>3.1</b><br><b>3.2</b><br><b>3.3</b><br>3<br>3<br>3<br>3<br>3<br>3<br>3<br>3<br>3<br><b>3.4</b><br>3<br>3<br>3<br>3<br>3<br>3<br>3<br>3<br>3<br>3<br>3<br>3<br>3<br>3<br>3<br>3<br>3<br>3<br>3 | .5.2<br>.5.3<br><b>form</b><br><b>Den</b><br><b>Emp</b><br>.3.1<br>.3.2<br>.3.3<br>.3.4<br>.3.5<br>.3.6<br>.3.7<br>.3.8<br>.3.9<br>.3.10<br><b>Zug</b><br>.4.1<br>.4.2<br>.4.3           | Standardkonfiguration für das lokale Drahtlosnetzwerk (WLAN)                                                                                                    |          |
| 3 | 2<br>2<br><b>In</b><br><b>3.1</b><br><b>3.2</b><br><b>3.3</b><br>3<br>3<br>3<br>3<br>3<br>3<br>3<br>3<br>3<br>3<br>3<br>3<br>3<br>3<br>3<br>3<br>3<br>3                                                                 | .5.2<br>.5.3<br><b>form</b><br>Den<br>Emp<br>Ger<br>.3.1<br>.3.2<br>.3.3<br>.3.4<br>.3.5<br>.3.6<br>.3.7<br>.3.8<br>.3.7<br>.3.8<br>.3.9<br>.3.10<br>Zug<br>.4.1<br>.4.2<br>.4.3<br>.4.4 | Standardkonfiguration für das lokale Drahtlosnetzwerk (WLAN)                                                                                                    |          |

| Anl    | hang B   | – Sicherheitshinweise1                                                          | 51  |
|--------|----------|---------------------------------------------------------------------------------|-----|
| Anl    | hang A   | – Problemlösung1                                                                | 41  |
| 5      | .2 Bes   | chreibung und Verbindung Ihrer Sunrise Internet Box über den WAN Ethernet Port1 | 39  |
| 5      | .1 Verk  | bindung Ihrer Sunrise Internet Box über den SFP-Port (optional)                 | 38  |
| 5      | Glasta   | sermoaus                                                                        | 37  |
| -<br>- |          |                                                                                 |     |
| 4      | Interna  | 1                                                                               | 36  |
|        | 3.10.3   | My Cloud1                                                                       | 135 |
|        | 3.10.2   | Telefonbuch1                                                                    | 133 |
| 5      | 3.10.1   | Anrufbeantworter1                                                               | 128 |
| 3      | .10 Serv | -<br>/ices1                                                                     | 28  |
|        | 3.9.2    | Druckerfreigabe1                                                                | 23  |
|        | 3.9.1    | USB-Gerät1                                                                      | 22  |
| 3      | .9 USE   | B-Dienst1                                                                       | 22  |
|        | 3.8.9    | Besetzt bei besetzt1                                                            | 21  |
|        | 3.8.8    | DECT Eco-Modus                                                                  | 120 |
|        | 3.8.7    | DECT-Zeitschaltung1                                                             | 119 |
|        | 3.8.6    | Anruffunktionen1                                                                | 117 |
|        | 3.8.5    | Einstellungen DECT-Mobilteile1                                                  | 116 |
|        | 3.8.4    | DECT-Einrichtung1                                                               | 112 |
|        | 3.8.3    | DECT-Einstellungen1                                                             | 09  |
|        | 3.8.2    | Einstellungen des Telefonanschlusses1                                           | 07  |
|        | 3.8.1    | Telefoneinstellungen1                                                           | 102 |
| 3      | .8 Tele  | foniedienst1                                                                    | 02  |
|        | 3.7.8    | WLAN-Umgebung1                                                                  | 01  |
|        | 3.7.7    | WLAN-Zeitschaltung 1                                                            | 00  |
|        | 3.7.6    | MAC-Filter                                                                      | .99 |
|        | 3.7.5    | Statistiken                                                                     | .98 |
|        | 3.7.4    | WPS                                                                             | .97 |
|        | 3.7.3    | WLAN-Gastzugang                                                                 | 95  |
|        | 3.7.2    | Sicherheit                                                                      | .94 |
|        | 3.7.1    | Basis                                                                           | 92  |
| 3      | .7 WLA   | AN-Dienst                                                                       | .91 |
|        | 3.6.3    | Verbundene Geräte: Informationen und Konfiguration                              | .89 |
|        | 3.6.2    | Status der Ethernet-Verbindungen                                                | .88 |
|        | 3.6.1    | Konfiguration der Netzwerkparameter                                             | .85 |
| 3      | .6 Ethe  | ernet-Dienst                                                                    | .85 |
|        | 3.5.3    | Geschwindigkeitsmonitor                                                         | .84 |
|        | 3.5.2    | 3G/LTE Backup                                                                   | .83 |
|        | 3.5.1    | Basis                                                                           | .80 |
| 3      | .5 Inte  | rnetverbindung                                                                  | .80 |
|        | 3.4.9    | Fernzugriff                                                                     | .68 |
|        | 3.4.8    | Benutzer                                                                        | .67 |
|        | 3.4.7    | IPv6 DMZ                                                                        | .65 |
|        | 3.4.6    | DMZ                                                                             | .64 |

| Anhang C – Umweltschutz     | 154 |
|-----------------------------|-----|
| Anhang D – Technische Daten | 156 |
| Anhang E – Glossar          |     |
| Anhang F – Anschlusstechnik |     |

# Abbildungsverzeichnis

| Abbildung 1.1 – Übersicht Heimnetzwerk                                                             | 9   |
|----------------------------------------------------------------------------------------------------|-----|
| Abbildung 2.1 – Ansicht der Sunrise Internet Box                                                   | 12  |
| Abbildung 2.2 – Verbindung der Anschlüsse der Sunrise Internet Box                                 | 16  |
| Abbildung 2.3 – ADSL/VDSL-Leitung / Telefongerät / Stromverbindung (Total Local Loop Unbundling)   | 18  |
| Abbildung 2.4 – ADSL/VDSL-Leitung / Telefongerät / Stromverbindung (Partial Local Loop Unbundling) | 19  |
| Abbildung 2.5 – Anschluss der Set-Top-Box per Ethernet-Kabel                                       | 20  |
| Abbildung 3.1 – xDSL-Leitung / Telefongerät / Stromverbindung (Total Local Loop Unbundling)        | 112 |
| Abbildung 3.2 – xDSL-Leitung / Telefongerät / Stromverbindung (Partial Local Loop Unbundling)      | 113 |

# 1 Einleitung

## 1.1 Präsentation

Diese Bedienungsanleitung bezieht sich auf die Sunrise Internet Box. Dieses Gerät ist ein Gateway, das es Benutzern erlaubt, von ihrem Computer, ihrem Tablet, ihrem Smartphone oder ihrer Spielkonsole aus über diverse Ethernet- (10, 100 oder 1000 BASE-T) sowie Wi-Fi- (IEEE 802.11n oder 802.11ac) Schnittstellen aus via ein ADSL/ADSL2/ ADSL2+/VDSL2/G.fast-Netz Breitbandzugang zum Internet zu erhalten.

Ein Ethernet-Port der Sunrise Internet Box ist für die Verbindung mit einer externen Network Termination Unit (ONT Media Converter) für Glasfaser vorgesehen. Zudem kann ein Glasfaser-SFP-Dongle direkt angeschlossen werden, um einen Internetzugang herzustellen.

Die Sunrise Internet Box ist ein Gateway, das den gleichzeitigen Zugang zu «Triple-Play»-Diensten ermöglicht. Die Sunrise Internet Box vermittelt ADSL- und VDSL-Funktionen für die analoge Telefonie (POTS).

Die Schnittstellen des Gateways ermöglichen es Ihnen, sowohl im Internet zu surfen als auch TV-Sendungen anzusehen. Zudem können Sie mit einem herkömmlichen analogen Telefongerät oder einem IP-SIP-Telefon Gespräche über das Internet führen. Die Sunrise Internet Box verfügt über zwei «Telefon»-Buchsen. Überdies ist die Sunrise Internet Box mit einer eingebauten DECT CAT-iq Basis versehen.

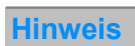

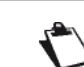

Für Voice over IP verwendet die Sunrise Internet Box das SIP-Protokoll.

Die USB-«Master»-Ports erlauben das Teilen von Dateien von einem Speichergerät und die gemeinsame Nutzung eines Druckers im LAN und WAN.

#### Wichtig

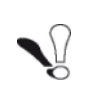

Die Sunrise Internet Box vermittelt die ADSL-Funktion für POTS (ITU G.992.1/3/5 – Annex A), die VDSL-Funktion für POTS (ITU G.993.2 – Annex B) und den G.fast-Standard (ITU-T G.9701 und G.9700). Für weitere Informationen wenden Sie sich bitte an Ihren örtlichen Vertreter.

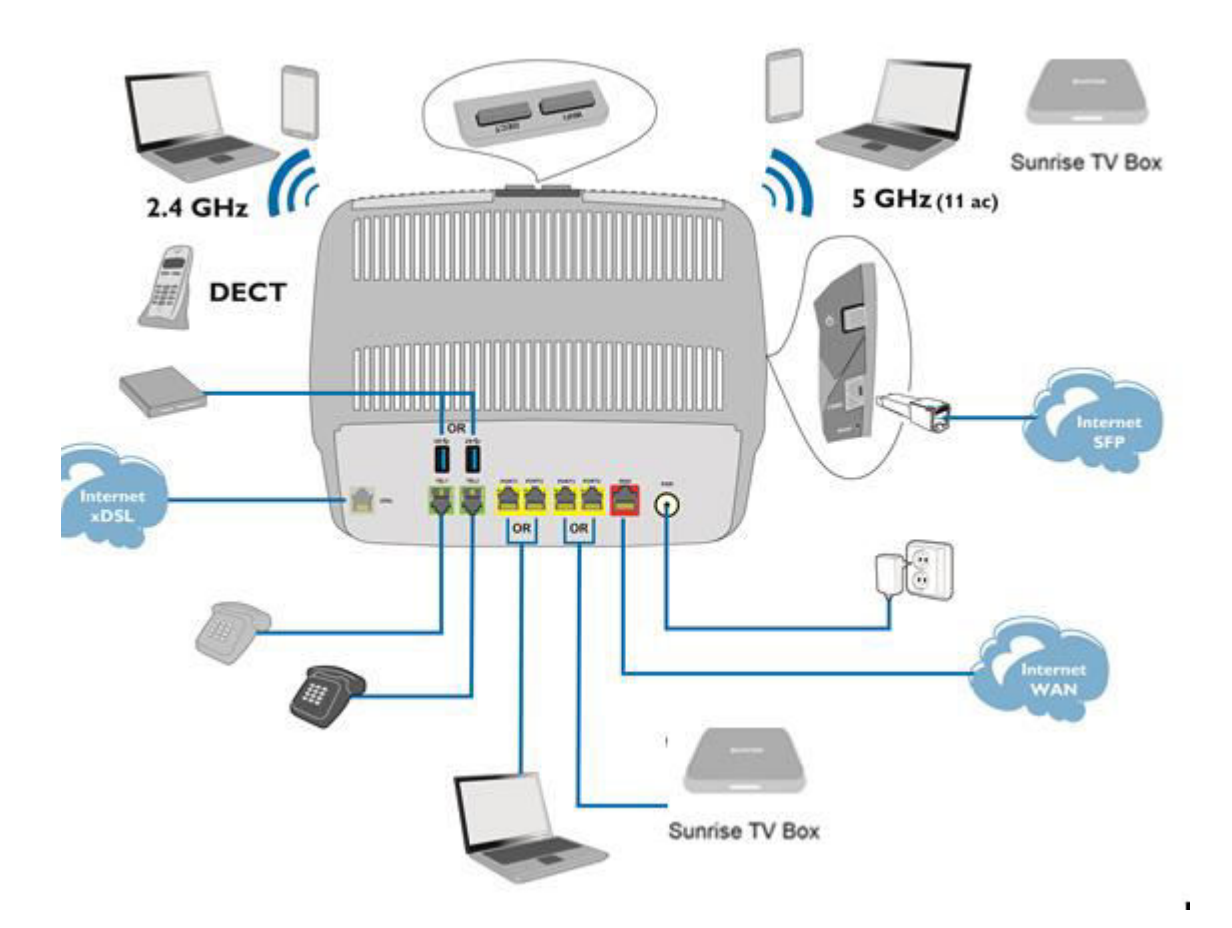

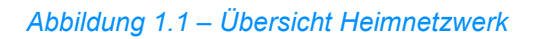

## 1.2 Lieferumfang der Sunrise Internet Box

Die Sunrise Internet Box wird mit folgenden Teilen geliefert (der tatsächliche Inhalt kann variieren):

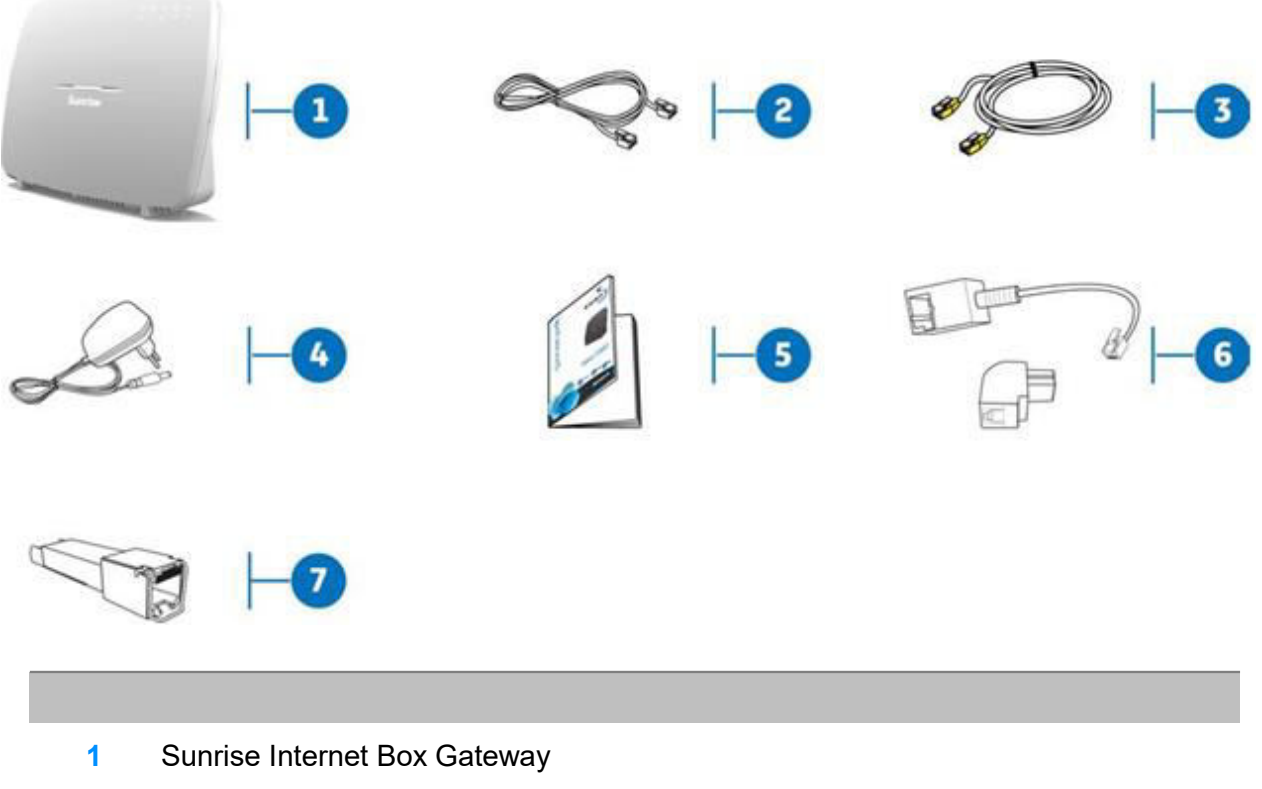

- 2 1 DSL RJ11/11-Verbindungskabel zur Verbindung der Sunrise Internet Box mit Ihrem Telefonanschluss
- 3 1 Ethernet RJ45/RJ45-Kabel zur Verbindung der Sunrise Internet Box mit dem Ethernet-Anschluss Ihres Computers
- 4 Netzteil
- 5 Kurzanleitung
- 6 2 Reichle-Stecker-Adapter
- 7 SFP-Modul\*
- \* Optionales Zubehör

#### Hinweis

Unvollständige oder beschädigte Lieferung:

Falls Sie eine beschädigte oder unvollständige Lieferung erhalten, klicken Sie bitte auf folgenden Link: www.sunrise.ch/support, um die interaktive Anleitung aufzurufen.

## 1.3 (Mindest-)Anforderungen

Um die Sunrise Internet Box verwenden zu können, müssen folgende Mindestanforderungen erfüllt sein:

- Internetzugang (xDSL oder Glasfaser)
- eine Steckdose
- ein Computer mit:
  - einer Wi-Fi 802.11n- oder 802.11ac-Schnittstelle

oder

- einer Ethernet-Schnittstelle (10BASE-T oder 10/100BASE-T oder 10/100/1000BASE-T).
- Bildschirmauflösung: mindestens 1200x800 Pixel
- ein Webbrowser (Firefox, Chrome, Microsoft Edge)
- Tablet (Android, IOS)
- Smartphone

# 2 Beschreibung der Sunrise Internet Box und Geräteinstallation

## 2.1 Beschreibung

Die folgende Abbildung zeigt die Sunrise Internet Box.

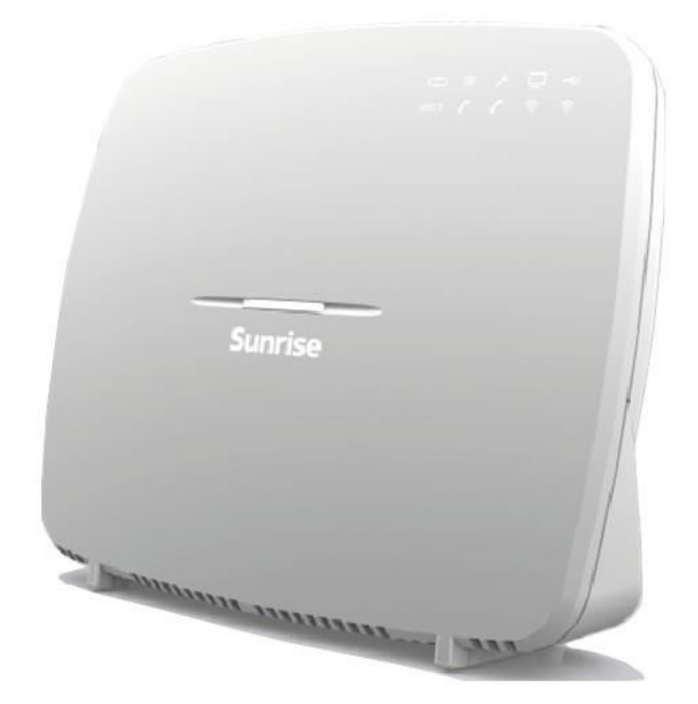

Abbildung 2.1 – Ansicht der Sunrise Internet Box

## 2.1.1 Buchsen und Tasten

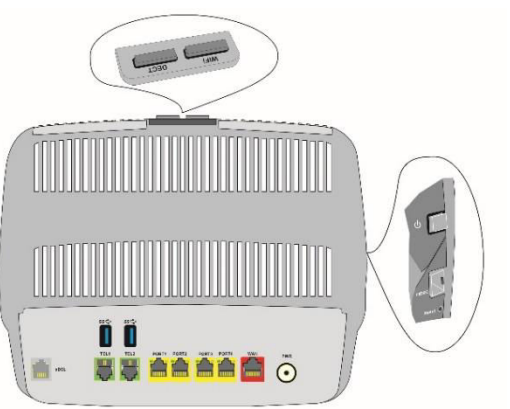

| Beschriftung        | Bedeutung                                                                                                    |
|---------------------|----------------------------------------------------------------------------------------------------|
| Oben                |                                                                                                    |
| DECT                | Kurz drücken (weniger als 2 s), um in den Paging-Modus zu wechseln.<br>Lang drücken (mehr als 2 s), um in den DECT-Kopplungsmodus zu wechseln.                                                                                                    |
| Wi-Fi               | Kurz drücken (weniger als 5 s), um die Wi-Fi-Funktion ein- oder auszuschalten.<br>Lang drücken (mehr als 5 s), um in den Easy-Pairing-Modus (WPS) zu wechseln.<br>Sehr lang drücken (mehr als 10s), um das Easy-Pairing der Sunrise Internet Box<br>über Wi-Fi auf der Sunrise TV Box zu starten.                                                                                                    |
| DECT +<br>Wi-Fi     | Gleichzeitiges Drücken schaltet die Auto-Dimmung aus. Bei erneutem gleichzeitigem Drücken wechselt die Helligkeit der LED zwischen drei möglichen Zuständen (max., gedimmt, aus).                                                                                                    |
| Seite               |                                                                                                    |
| 0                   | Drücken Sie diese Taste, um die Sunrise Internet Box ein- oder auszuschalten.                                                                                                    |
| FIBER               | SFP-Cage zum Anstecken eines SFP-Moduls für eine Glasfaser-Verbindung.                                                                                                    |
| Reset               | <ul> <li>Kurz drücken (weniger als 10 s), um einen Neustart der Sunrise Internet Box durchzuführen.</li> <li>Lang drücken (mehr als 10 s), um die Sunrise Internet Box auf die Werkseinstellungen zurückzusetzen.</li> <li>Hinweis: Langes Drücken löscht sämtliche persönliche Konfigurationsdaten auf Ihrer Sunrise Internet Box: Passwort, Konfiguration etc.</li> </ul>                                   |
| Rückseite           |                                                                                                    |
| DSL                 | 6-polige RJ11-Buchse für ein ADSL- oder VDSL2-Kabel (WAN-Schnittstelle).                                                                                                    |
| TEL1/TEL2           | 6-polige RJ11-Buchse für den Anschluss eines herkömmlichen analogen Telefongeräts für Telefondienste (VoIP).                                                                                                    |
| •~~                 | «Master» USB-Buchse Typ A (USB-Schnittstelle) für das Teilen von Daten von<br>einem Speichergerät und Netzwerkdrucker.                                                                                                    |
| PORT x<br>(1 bis 4) | RJ45-Buchsen – 8-polig (10/100/1000BASE-T Ethernet-Schnittstelle). Diese<br>Buchsen sind gelb markiert. Sie dienen dazu, einen Computer oder ein<br>Fernsehgerät (via einen TV/Video-Decoder) anzuschliessen.<br>Hinweis:<br>Im « <b>Routed</b> »-Modus können diese Buchsen beliebig für die Daten- und<br>Videoübertragung verwendet werden, ohne für eine bestimmte Übertragungsart<br>reserviert zu sein. |
| WAN                 | FTTH (Fiber to the Home)-WAN-Anschluss                                                                                                    |
| POWER               | Miniatur-Klinkenbuchse. Über diese Buchse versorgt das Netzteil die Sunrise<br>Internet Box mit Gleichstrom.                                                                                                    |

## 2.1.2 LED-Symbole

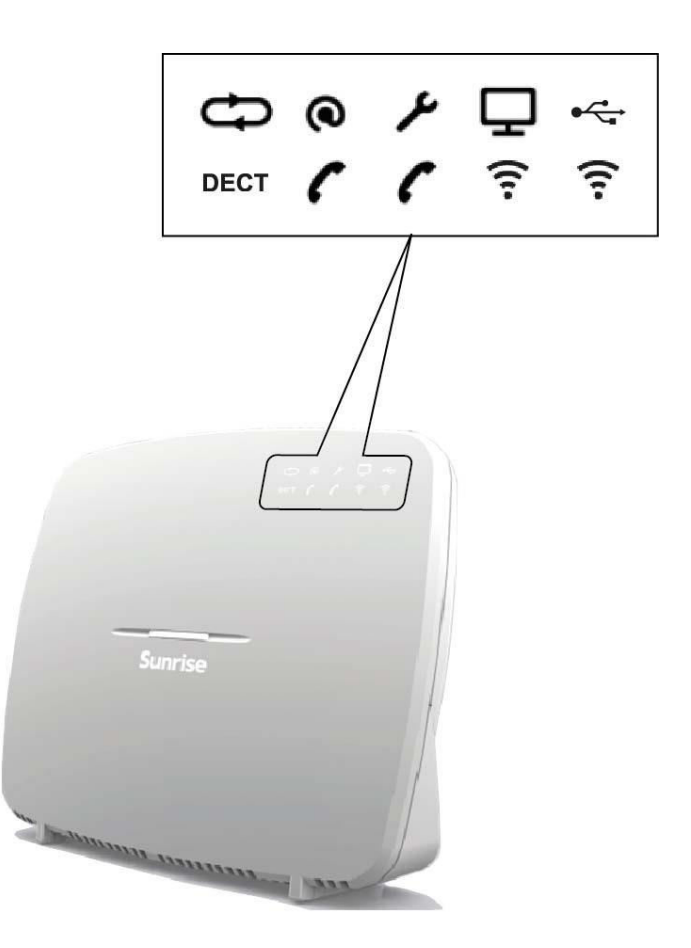

In der folgenden Tabelle werden die LED-Symbole auf der Vorderseite der Sunrise Internet Box erläutert:

| LED-<br>Symbol       | Status      | Bedeutung                                                                |
|----------------------|-------------|--------------------------------------------------------------------------|
| ÷                    | Durchgehend | DSL-Verbindung steht / Glasfaser (SFP oder WAN)-Modus<br>an              |
| DSL                  | Blinkt      | <ul> <li>DSL-Signal gefunden / Synchronisierung im Gang</li> </ul>       |
|                      | Aus         | <ul> <li>Kein DSL-Signal / Glasfaser (SFP oder WAN)-Modus aus</li> </ul> |
|                      | Aus         | Gerät ausgeschaltet / DSL ausgefallen / keine WAN IP                     |
| <b>Q</b><br>Internet | Durchgehend | WAN IP konfiguriert                                                      |
| -                    | Durchgehend | Der Telefondienst ist eingerichtet und die Leitung registriert           |
| C.                   | Blinkt rot  | Registrierung fehlgeschlagen                                             |
| Telefon<br>1 oder 2  | Aus         | Kein VoIP-Dienst                                                         |
| DEOT                 | Durchgehend | Der Telefondienst ist eingerichtet.                                      |
| DECT                 | Blinkt      | DECT-Kopplungsmodus im Gang                                              |
|                      | Aus         | DECT-Station aus oder Funk deaktiviert (Eco-Modus)                       |

| LED-<br>Symbol                | Status      | Bedeutung                                                                                                    |
|-------------------------------|-------------|----------------------------------------------------------------------------------------------------|
|                               |             |                                                                                                    |
|                               | Durchgehend | Wi-Fi an                                                                                                    |
| Wi-Fi<br>2.4 G<br>oder<br>5 G | Blinkt      | <ul> <li>a) Wenn die Wi-Fi LED im laufenden Betrieb blinkt, können folgende Massnahmen - in der hier beschriebenen Reihenfolge - helfen das Problem zu beheben: <ol> <li>Versuchen Sie die Position der Internet Box zu optimieren: freistehend, nicht in der Nähe von Mikrowelle oder anderen Störquellen wie Aquarium, Babyfon oder Heizkörper</li> <li>Schalten Sie Wi-Fi aus und wieder ein (siehe Kapitel 2.1.1 Buchsen und Tasten "Wi-Fi")</li> <li>Ändern Sie den 2.4 GHz Wi-Fi Funkkanal auf "AUTO" (siehe Kapitel 3.7.1 Basis)</li> <li>Starten Sie die Internet Box neu (siehe Anhang A.6)</li> <li>Setzen Sie die Internet Box auf Werkseinstellungen zurück (siehe Kapitel 2.1.1 Buchsen und Tasten Sur Verkseinstellungen surück (siehe Kapitel 3.7.1 Basis)</li> </ol> </li> <li>b) Nach langem Drücken auf die Wi-Fi Taste bzw. Start von Easy-Pairing (WPS) über die Benutzeroberfläche: Easy-Pairing (WPS) ist aktiv (auch für Kopplung mit Sunrise TV Box UHD).</li> </ul> |
|                               | Aus         | Wi-Fi aus                                                                                                    |
|                               | Aus         | Kein USB-Gerät                                                                                                    |
| USB                           | Durchgehend | USB-Gerät verbunden                                                                                                    |
|                               | Durchgehend | Set-Top-Box über Ethernet-Kabel verbunden<br>Set-Top-Box über Wi-Fi 5 GHz verbunden                                                                                                    |
| TV                            | Aus         | Set-Top-Box ist ausgeschaltet oder kein TV-Service<br>aufgeschaltet                                                                                                    |
|                               | Aus         | Gerät ausgeschaltet oder im Normalbetrieb                                                                                                    |
| ų                             | Blinkt      | <ul> <li>Upgrade und Service der Firmware von Sunrise im Gang<br/>oder</li> <li>während die Reset-Taste gedrückt wird.</li> </ul>                                                                                                    |
|                               | Durchgehend | Das Gerät führt auf Wunsch des Benutzers einen Neustart durch.                                                                                                    |

## 2.2 Nutzung der einzelnen Anschlüsse der Sunrise Internet Box

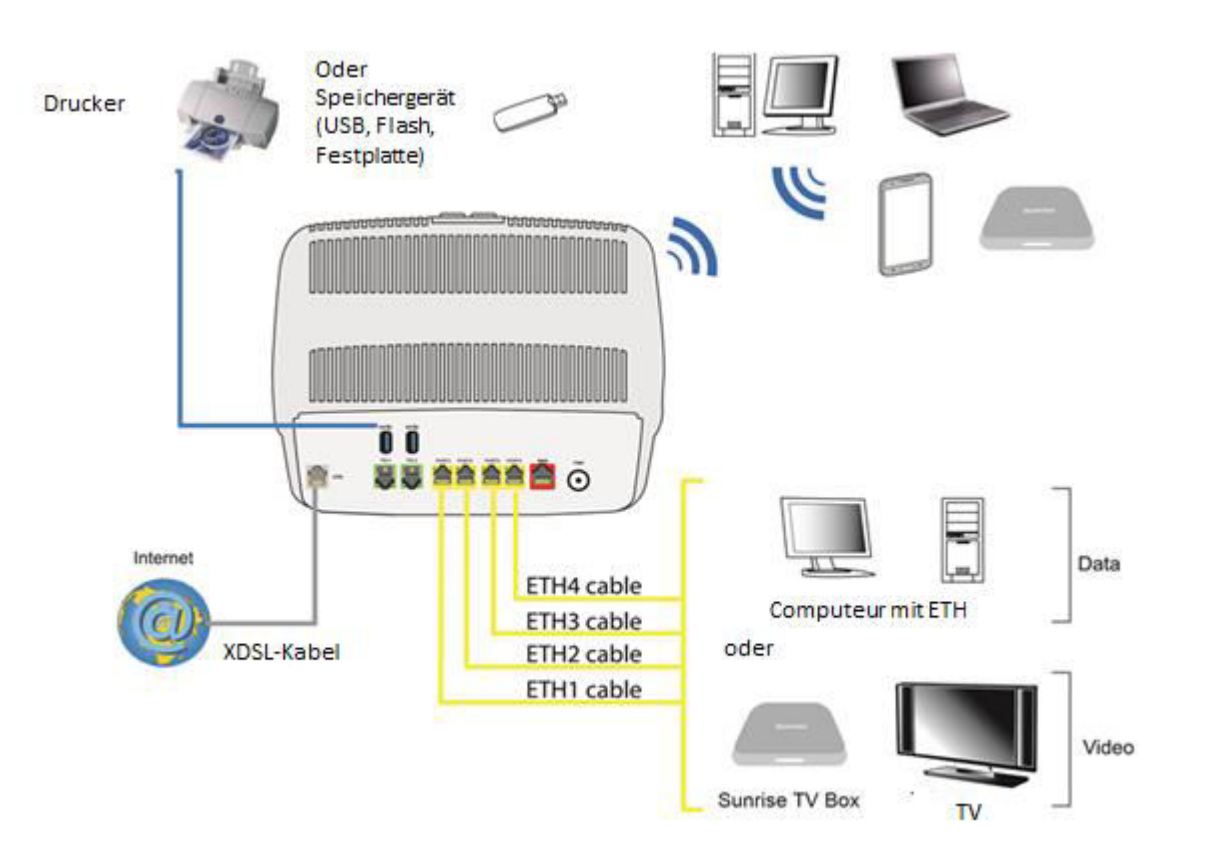

Abbildung 2.2 – Verbindung der Anschlüsse der Sunrise Internet Box

## 2.3 Sicherheitshinweise für die Installation

#### Stromversorgung

- Decken Sie das Netzteil der Sunrise Internet Box nicht zu.
- Öffnen Sie nie das Netzteil, denn dies kann lebensgefährliche Folgen haben.
- Die Sunrise Internet Box wird mit einem eigenen Netzteil geliefert. Verwenden Sie kein anderes Netzteil.
- Dieses Netzteil der Schutzklasse 2 benötigt keine Erdung. Das Stromnetz sollte den auf der Etikette aufgeführten Angaben entsprechen.
- Verwenden Sie eine leicht zugängliche Steckdose in der Nähe der Sunrise Internet Box.
- Legen Sie das Stromzuführungskabel so, dass ungewollte Stromunterbrüche zur Sunrise Internet Box vermieden werden.
- Die Sunrise Internet Box ist dafür vorgesehen, an einem Stromversorgungsnetz nach dem TT- oder TN-System angeschlossen zu werden.
- Die Sunrise Internet Box ist nicht daf
  ür vorgesehen, an eine elektrische Installation nach dem IT-System (Neutralleiter 
  über eine Impedanz geerdet) angeschlossen zu werden.
- Die elektrische Gebäudeinstallation sollte Schutz gegen Kurzschlüsse und Kriechströme zwischen Phase, Neutralleiter und Erdung bieten. Der Stromkreis für dieses Gerät sollte mit einem 16-A-Überstromschutz und Differenzialschutz versehen sein.
- Verbinden Sie die Sunrise Internet Box mit dem Stromnetz an einer gut zugänglichen regulären Steckdose, um Stromschläge zu vermeiden.

#### Standortbedingungen

Durch die Wahl eines geeigneten Standorts sorgen Sie für eine lange Lebensdauer des Geräts. Stellen Sie sicher, dass der gewählte Standort folgende Bedingungen erfüllt:

- Installieren und verwenden Sie die Sunrise Internet Box im Gebäudeinnern.
- Die Raumtemperatur darf 45 °C nicht übersteigen.
- Die Sunrise Internet Box kann auf einen Schreibtisch gestellt werden.
- Die Sunrise Internet Box darf nicht starker Sonnenstrahlung ausgesetzt oder nahe bei einer erheblichen Hitzequelle aufgestellt werden.
- Platzieren Sie die Sunrise Internet Box nicht in einer Umgebung, wo sie erheblicher Dampfkondensierung ausgesetzt sein könnte.
- Setzen Sie die Sunrise Internet Box nicht Wasserspritzern aus.
- Decken Sie das Gehäuse der Sunrise Internet Box nicht zu.
- Setzen Sie die Sunrise Internet Box oder ihre Peripheriegeräte nicht für die Datenübertragung im Freien ein.

#### Verwaltung

- Öffnen Sie nie das Gehäuse. Nur qualifizierte, durch Ihren Lieferanten autorisierte Fachkräfte dürfen dies vornehmen.
- Verwenden Sie keine Flüssig- oder Aerosolreiniger.

## 2.4 Installation Ihrer Sunrise Internet Box

## 2.4.1 Das ADSL/VDSL-Kabel anschliessen

- 1. Stecken Sie einen Stecker des mitgelieferten RJ11/RJ11-Kabels in die **DSL**-Buchse Ihrer Sunrise Internet Box.
- 2. Stecken Sie den anderen Stecker des Kabels ein, wie in Abbildung 2.3 dargestellt.

## 2.4.2 Das Telefon anschliessen

- 2. Verbinden Sie ein herkömmliches analoges Telefongerät mit der Buchse **TEL 1** Ihrer Sunrise Internet Box, wie in Abbildung 2.3 und 2.4 dargestellt.
- 3. Verbinden Sie ein weiteres herkömmliches analoges Telefongerät mit der Buchse **TEL 2** Ihrer Sunrise Internet Box, wie in Abbildung 2.3 und 2.4 dargestellt.

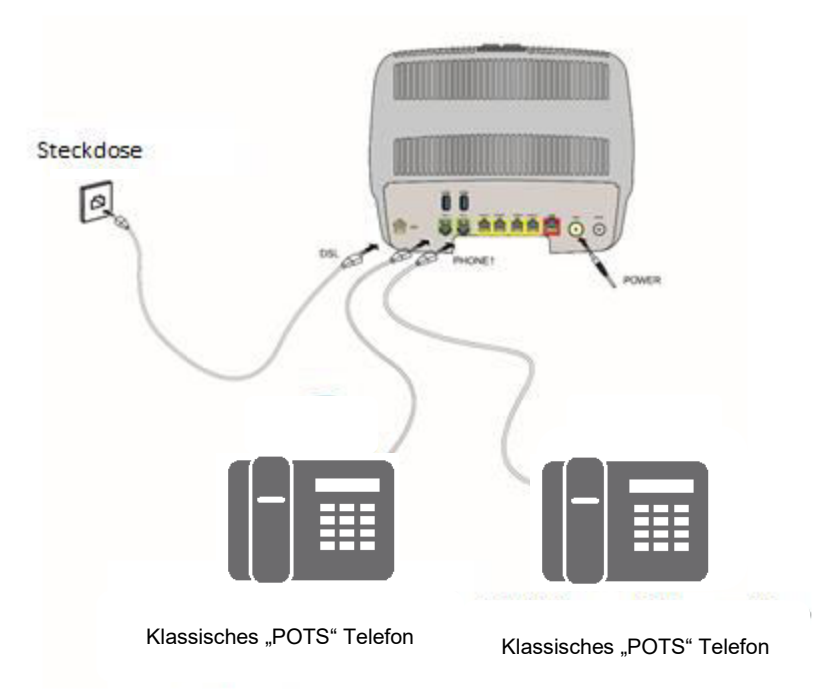

Abbildung 2.3 – ADSL/VDSL-Leitung / Telefongerät / Stromverbindung (Total Local Loop Unbundling)

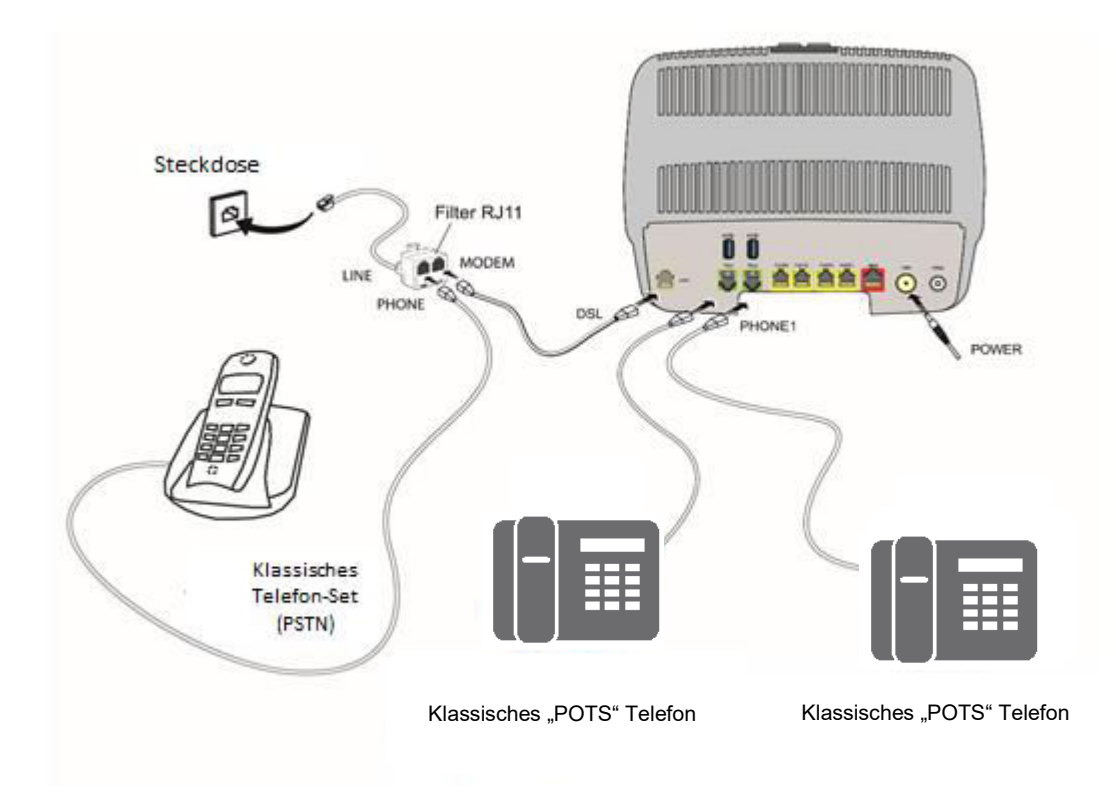

Abbildung 2.4 – ADSL/VDSL-Leitung / Telefongerät / Stromverbindung (Partial Local Loop Unbundling)

## 2.4.3 Einschalten

- 4. Stecken Sie zuerst das Kabel des mitgelieferten Netzteils in die Buchse **POWER** Ihrer Sunrise Internet Box.
- 2. Stecken Sie dann den Stecker des Netzteils in eine nahe gelegene Steckdose.
- 3. Drücken Sie die Taste ①, um das Gerät einzuschalten.
- 4. Die zentrale LED (über dem Sunrise Logo) leuchtet auf. Die 📿 LED blinkt während des Aufbaus

der DSL-Verbindung und leuchtet dann durchgehend. Die LED 💽 leuchtet durchgehend, wenn die Internetverbindung erfolgreich hergestellt ist.

#### **Hinweis**

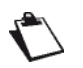

Der Einschaltprozess dauert rund eine Minute, kann aber mit ADSL, VDSL und G.fast auch mehr Zeit in Anspruch nehmen.

## 2.4.4 Eine Set-Top-Box (STB) an Ihre Sunrise Internet Box anschliessen

#### 2.4.4.1 Über Ethernet-Kabel

#### **Hinweis**

Konsultieren Sie die Dokumentation des Herstellers betreffend den Anschluss des Fernsehers an die Set-Top-Box.

5. Stecken Sie den Stecker eines Ethernet-Kabels (RJ45/RJ45) in eine der fest installierten Ethernet-Buchsen (**PORT1**,

PORT2, PORT3 oder PORT4) Ihrer Sunrise Internet Box.

2. Stecken Sie das andere Ende des Kabels in die Sunrise TV Box ein.

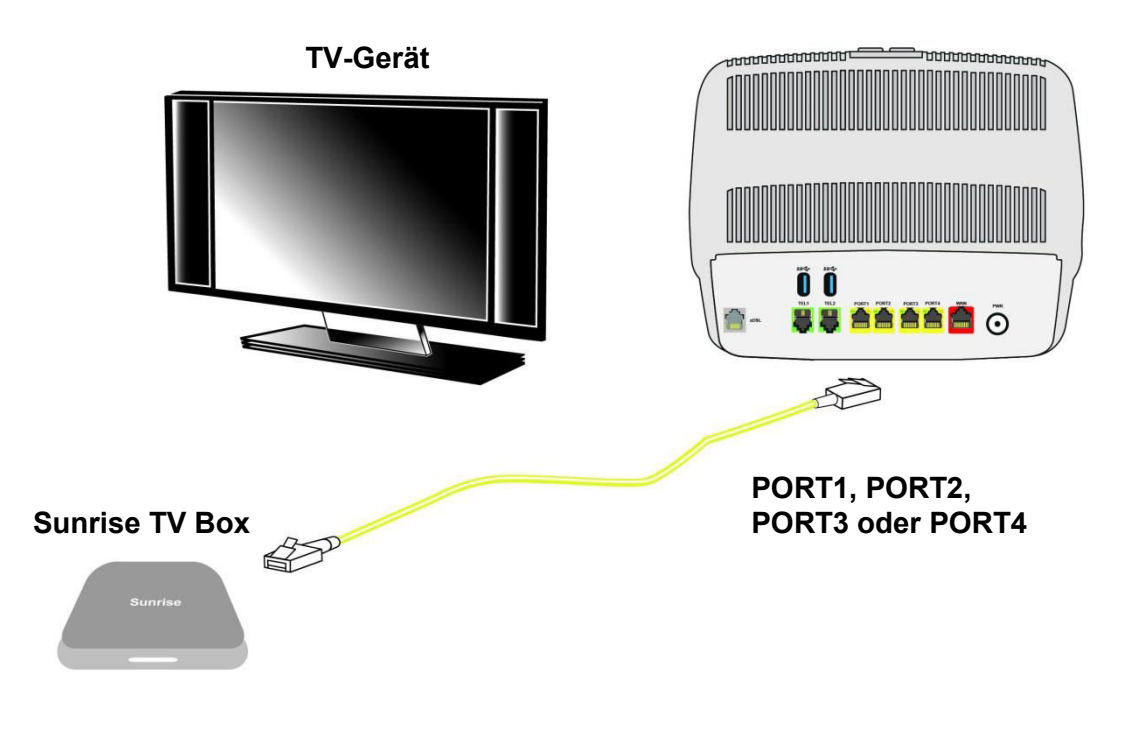

Abbildung 2.5 – Anschluss der Set-Top-Box per Ethernet-Kabel

#### 2.4.4.2 Über Wi-Fi

## Hinweis

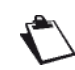

Konsultieren Sie die Dokumentation des Herstellers betreffend den Anschluss des Fernsehers an die Set-Top-Box.

Drücken Sie mehr als 10 Sekunden lang die Wi-Fi-Taste oben auf der Sunrise Internet Box. Auf diese Weise wird das Easy-Pairing der Sunrise Internet Box über Wi-Fi auf der Sunrise TV Box gestartet. Es wird kein Ethernet-Kabel benötigt.

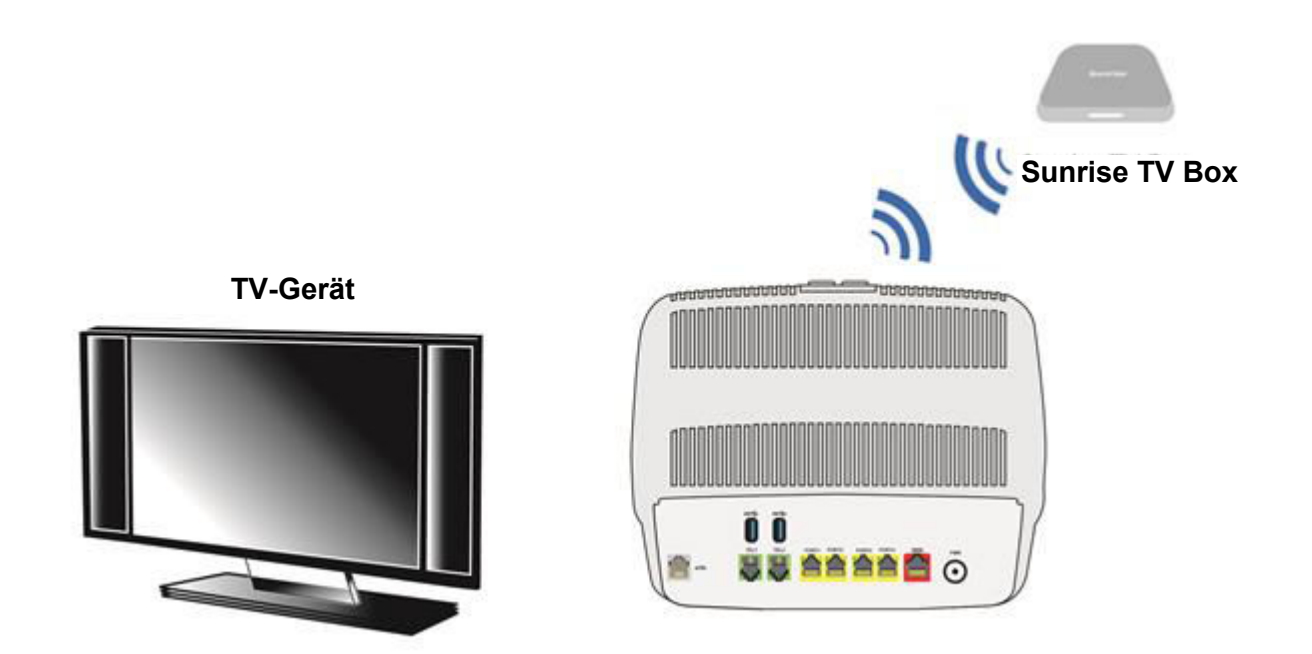

Abbildung 2.6 – Anschluss der Set-Top-Box im Wi-Fi-Modus

## 2.5 Standardkonfiguration

Dieses Kapitel erläutert die Parameter, die in Ihrer Sunrise Internet Box standardmässig eingestellt sind, wenn sie das Werk verlässt. Diese Standardparameter wurden möglicherweise durch eine spezielle Vorkonfiguration Ihrer Sunrise Internet Box verändert.

## 2.5.1 Standardpasswort

|      | Passwort: | Das Initialpasswort ist auf der Produktetikette der Sunrise Internet Box aufgedruckt. |
|------|-----------|---------------------------------------------------------------------------------------|
| veis |           |                                                                                       |

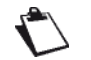

Hin

Das Initialpasswort ist für jedes Gerät anders.

## 2.5.2 Standardkonfiguration für das lokales Netzwerk (LAN)

Die folgende Tabelle enthält die Werte der wichtigsten LAN-Parameter Ihrer Sunrise Internet Box (ETH1 bis ETH4).

| LAN-Merkmale              | Wert           | Status                                                   |
|---------------------------|----------------|----------------------------------------------------------|
| PORT1 IP-Adresse          |                |                                                          |
| PORT2 IP-Adresse          | 100 160 1 1/04 |                                                          |
| PORT3 IP-Adresse          | 192.100.1.1/24 |                                                          |
| PORT4 IP-Adresse          |                |                                                          |
| BROADCAST, ARP, MULTICAST |                | Aktiviert                                                |
| Gateway                   |                | Der LAN-Verkehr wird zu Sunrise,<br>Ihrem ISP, geleitet. |
| NAT/PAT                   |                | Aktiviert                                                |

## 2.5.3 Standardkonfiguration für das lokale Drahtlosnetzwerk (WLAN)

Die folgende Tabelle enthält die wichtigsten WLAN-Standardparameter Ihrer Sunrise Internet Box.

| Merkmale (Wi-Fi)    | Wert                                                                                  |
|---------------------|---------------------------------------------------------------------------------------|
| IP-Adresse          | 192.168.1.1/24                                                                        |
| WLAN aktivieren     | Kontrollkästchen angekreuzt                                                           |
| WLAN-Funknetz       | Die Netzwerknamen sind auf der Produktetikette der Sunrise Internet Box aufgedruckt.  |
| Kanal               | Auto                                                                                  |
| Sicherheitspasswort | Das Initialpasswort ist auf der Produktetikette der Sunrise Internet Box aufgedruckt. |

# 3 Information / Konfiguration

## 3.1 Den Willkommensbildschirm aufrufen

Die Konfiguration der Sunrise Internet Box kann über eine Ethernet-Verbindung (**PORT1** bis **PORT4**) oder über die Wi-Fi-Verbindung erfolgen, je nach verwendetem Gerät (Computer, Tablet etc.).

Ihre Sunrise Internet Box wird mittels eines einfachen Webbrowsers (z. B. Internet Explorer) konfiguriert.

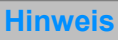

Die DHCP-Server-Funktion der Sunrise Internet Box ist standardmässig mit einem Adressbereich aktiviert, der in Abschnitt 3.3.2 angegeben ist.

Um zur Benutzerschnittstelle zu gelangen, gehen Sie wie folgt vor:

1. Öffnen Sie einen Webbrowser und geben Sie folgende Adresse ein: http://192.168.1.1 oder http://sunrise.box

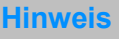

Wenn Sie versuchen diese Seite über die Wi-Fi Verbindung aufzurufen, stellen Sie bitte sicher, dass Sie sich mit einer der Haupt-SSIDs verbinden (die standardmäßig vorgegebenen SSIDs finden Sie auf der Unterseite der Sunrise Internet Box auf der Produktetikette). Der Zugriff mittels Verbindung über das WLAN für Gäste (Abschnitt 3.7.3) ist nicht möglich.

2. Geben Sie im Login-Bildschirm, der nun erscheint, Ihr Passwort ein. Das Initialpasswort ist auf der Produktetikette angegeben.

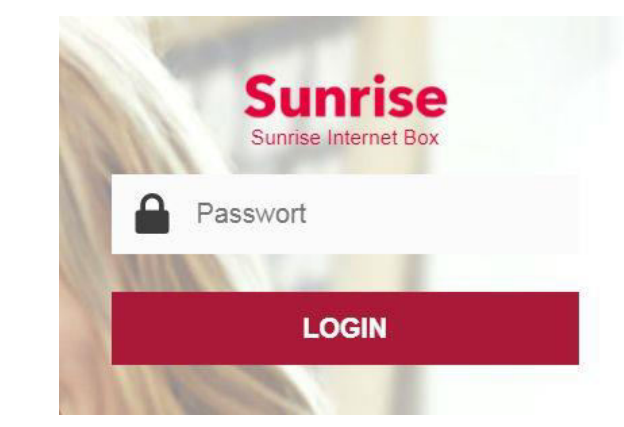

#### Hinweis

Die IP-Adresse des Geräts (192.168.1.1) wird in der Kopfleiste angezeigt.

3. Bestätigen Sie durch Klicken auf LOGIN.

4. Der Willkommensbildschirm der Sunrise Internet Box erscheint.

| Sunrise                        | Sunrise Internet F                                                                | Box                                             | DE                              | Einfacher Nodus     Aktus | Abreation                 |  |
|--------------------------------|-----------------------------------------------------------------------------------|-------------------------------------------------|---------------------------------|---------------------------|---------------------------|--|
| Meine Sunrise Internet Box     |                                                                                   | gangskontrolle Ø                                | 6                               | Internetverbindung        | 0                         |  |
| DHCP, NTP, DynDNS konfiguriere | n Konfiguration der Ki                                                            | ndersicherung, Firewall, DMZ und<br>Fernzugriff | Status: Verbun                  | den                       | S: AUTO<br>S: AUTO        |  |
| Meline Medien                  | △ My Cloud                                                                        | 2 Telefonbuch                                   |                                 | Anrufbeantw               | orter                     |  |
| Ethernet O                     | ିମ୍ବୀ WI-FI 2.4GHz 📢                                                              | (10) VVI-FI 5.0GHz                              | 0                               | C Telefonanschlu          | 165 <b>Q</b>              |  |
| Keine Geräte angeschlossen     | SSID-Name: Sunrise_2.4G <sup>8</sup><br>Geschwindigkeit: 450 Mbit/s               | SSID-Name: Sunrise_5<br>Geschwindigkeit: 173    | GHz                             | C Line1                   | Besetzt<br>bel<br>besetzt |  |
| 🗲 USB                          | RMM-P118<br>IP: 192 168 1 20<br>Signalstärke: -42 dBm<br>Signalrate: 144.444 Mops | 010 Gâste                                       | (O)<br>BIP                      |                           | Besetzt<br>bel<br>besetzt |  |
| 200531468                      | 0 <mark>1</mark> 0 Gaste (€                                                       | SSID-Name: Sunrise_(<br>Keine Geräte anges      | Guest <sup>ew</sup><br>chlossen | Registriet                | Besetzt                   |  |
| 3.73 Gb                        | SSID-Name: Sunrise_Guest <sup>8</sup><br>Keine Geräte angeschlossen               | SSID-Name: Sunrise 1                            | V 5                             | 103<br>Registrient        | bel<br>besetzt            |  |
|                                | Keine Gerate angeschlossen                                                        | SSID-Name: Sunrise_1                            | V_5                             |                           |                           |  |

| Zahl | Beschreibung                                                                                                    |
|------|----------------------------------------------------------------------------------------------------|
| 1    | Dropdown-Menü zur Wahl der Sprache der Webschnittstelle.                                                                                                    |
| 2    | Schaltfläche zum Wechseln zwischen <b>Einfachem Modus</b> und <b>Expertenmodus</b> . Im Expertenmodus werden mehr Einstellungen angezeigt.                                                                                                    |
| 3    | Von der Webschnittstelle abmelden.                                                                                                    |
| 4    | Die Farbe der Schaltflächen der Webschnittstelle ändern.                                                                                                    |
|      | Hier werden die Geräte angezeigt, die mit Ihrer Sunrise Internet Box<br>verbunden sind. Durch Klicken auf die Gerätesymbole gelangen Sie zum<br>Konfigurationsmenü.                                                                                                    |
|      | <ul> <li>Ethernet zeigt die mit Ihrer Sunrise Internet Box verbundenen LAN-<br/>Geräte an.</li> <li>Weitere Informationen finden Sie im Kapitel Ethernet-Dienst<br/>(siehe Abschnitt 3.6).</li> </ul>                                                                                        |
|      | <ul> <li>Wi-Fi x GHz zeigt die über WLAN mit Ihrer Sunrise Internet Box<br/>verbundenen Geräte an. Weitere Informationen finden Sie im Kapitel<br/>Wi-Fi-Service (siehe Abschnitt 3.7)</li> </ul>                                                                                            |
| 5    | <ul> <li>Telefonanschluss zeigt Informationen zu Ihren<br/>Telefonleitungen an. Weitere Informationen finden Sie im Kapitel<br/>Telefon-Dienst (siehe Abschnitt 3.8)</li> </ul>                                                                                                    |
|      | <ul> <li>DECT zeigt Informationen zu Ihren DECT-Telefonen an. Weitere<br/>Informationen finden Sie im Kapitel DECT-Einstellungen (siehe<br/>Abschnitt 3.8.3)</li> </ul>                                                                                                    |
|      | <ul> <li>USB zeigt die mit Ihrer Sunrise Internet Box verbundenen USB-<br/>Speichergeräte an. Weitere Informationen finden Sie im Kapitel USB-<br/>Dienst (siehe Abschnitt 3.9).</li> <li>Hinweis: Diese Anzeige erscheint nur, wenn ein USB-Speichergerät<br/>angeschlossen ist.</li> </ul> |

4

| Zahl    | Beschreibung                                                                                                    |
|---------|----------------------------------------------------------------------------------------------------|
| 6       | Hier werden die Dienste angezeigt, die mit Ihrer Sunrise Internet Box im Zusammenhang stehen. Weitere Informationen finden Sie im Kapitel Dienste (siehe Abschnitt 3.10).                                                              |
|         | Hier finden Sie die Parameter für die Verwaltung und Konfiguration Ihrer Sunrise Internet Box.                                                                                                    |
|         | <ul> <li>Über das Menü Meine Sunrise Internet Box können allgemeine<br/>Einstellungen konfiguriert werden. Weitere Informationen finden Sie im<br/>Kapitel Gerätekonfiguration (siehe Abschnitt 3.3).</li> </ul>                       |
| 7       | <ul> <li>Über das Menü Zugangskontrolle können die Sicherheitseinstellungen<br/>konfiguriert werden. Weitere Informationen finden Sie im Kapitel<br/>Zugangskontrolle (siehe Abschnitt 3.4).</li> </ul>                                |
|         | <ul> <li>Über das Menü Internetverbindung können die Einstellungen<br/>betreffend die Internetverbindung konfiguriert werden. Weitere<br/>Informationen finden Sie im Kapitel Internetverbindung (siehe<br/>Abschnitt 3.5).</li> </ul> |
| $\odot$ | Die Hilfe-Schnittfläche erscheint in den Konfigurationsmenüs.<br>Um die kontextbezogene Hilfe zu aktivieren, klicken Sie auf das<br>Feld/Element, zu dem Sie Informationen benötigen. Die Hilfe-Schnittfläche<br>erscheint.            |

## 3.2 Empfehlungen

In der folgenden Tabelle werden die wichtigsten Schaltflächen erläutert, die in den meisten Konfigurationsfenstern vorhanden sind.

| Schaltfläche   | Beschreibung                                                                                                    |
|----------------|----------------------------------------------------------------------------------------------------|
| Hinzufüğen / 🔒 | Klicken Sie auf diese Schaltfläche, um ein neues Objekt hinzuzufügen.                                                                                                    |
| Abbrechen      | Klicken Sie auf diese Schaltfläche, um das aktive Fenster zu schliessen und zur<br>Startseite zurückzukehren.                                                                                                    |
| 0              | Klicken Sie auf diese Schaltfläche, um ein vorgängig gewähltes Objekt zu bearbeiten.                                                                                                    |
| 8              | Klicken Sie auf diese Schaltfläche, um ein ausgewähltes Objekt aus einer Liste zu entfernen.                                                                                                    |
| Anwenden       | Klicken Sie auf diese Schaltfläche, um einen Eintrag im nichtflüchtigen (Flash-)<br>Speicher der Sunrise Internet Box zu speichern.<br><b>Hinweis:</b> Der Wert wird sofort übernommen. Ein Neustart der Sunrise Internet<br>Box ist nicht erforderlich. |

#### Grundprinzipien

- Um diese Anleitung leicht lesbar und verständlich zu gestalten, wird darauf verzichtet, jedes Mal zu wiederholen, dass Sie **Anwenden** drücken müssen, wenn Sie Informationen in einem Bildschirm eingeben (ausser natürlich, wo dies notwendig ist).
- 2. Wenn Sie ein Kapitel wählen, wird der Bildschirm für das erste Menü in diesem Kapitel angezeigt. Analog wird, wenn Sie ein Menü wählen, der Bildschirm für das erste Untermenü angezeigt.
- 3. Alle Felder in den einzelnen Bildschirmen werden in einer Tabelle erklärt.

# 3.3 Gerätekonfiguration

Auf die Geräteeinstellungen kann vom Willkommensbildschirm aus zugegriffen werden, indem Sie auf

Meine Sunrise Internet Box klicken. Dieses Kapitel enthält folgende Menüs:

- Geräteinformation (siehe Abschnitt 3.3.1)
- DHCP (nur im Expertenmodus; siehe Abschnitt3.3.2)
- DNS (nur im Expertenmodus; siehe Abschnitt 3.3.3)
- DynDNS (nur im Expertenmodus; siehe Abschnitt 3.3.4)
- Routing (nur im Expertenmodus; siehe Abschnitt 3.3.5)
- Monitor (siehe Abschnitt 3.3.6)
- Media (siehe Abschnitt 3.3.7)
- Auto-Dimming (siehe Abschnitt 3.3.9)
- Verwaltung (siehe Abschnitt 3.3.10)

## 3.3.1 Geräteinformation

#### 3.3.1.1 Allgemein

**Zweck:** In diesem Menü werden Ihnen die grundlegenden Informationen zu Ihrer Sunrise Internet Box angezeigt.

• Im Menü Geräteinformation wählen Sie Allgemein. Der folgende Bildschirm wird angezeigt:

| inrise<br>ine Sunrise Interne   | t Box                   | PE The Experimentation of the second second seco |
|---------------------------------|-------------------------|----------------------------------------------------------------------------------------------------|
| Geräteinformation Monitor Media | Auto-Dimmung Verwaltung |                                                                                                    |
| eräteinformation                |                         |                                                                                                    |
| Seriennummer                    | E8BE81B471C0            |                                                                                                    |
| Hardware-Version                | 1.0                     |                                                                                                    |
| Software-Version                | SG4D10001350            |                                                                                                    |
| GUI-Version                     | 1.167.24                |                                                                                                    |
| Eingeschaltet seit              | 01h23m38s               |                                                                                                    |
| Datapump-Version                | A2pvbH042m.d26m         |                                                                                                    |
| etzwerkmaske                    |                         |                                                                                                    |
| Lokale IPv4-Adresse             | 192.168.1.1             |                                                                                                    |
| Lokale Subnetzmaske             | 255.255.255.0           |                                                                                                    |
| Lokale MAC-Adresse Heimnetz     | E8:BE:81:B4:71:C3       |                                                                                                    |
| Öffentliche IPv4-Adresse        | 178.39.233.91           |                                                                                                    |
| Öffentliche Subnetzmaske        | 255.255.255.0           |                                                                                                    |
| Standard-Gateway                | 178.39.233.1            |                                                                                                    |
| Erster DNS-Server               | 194.230.55.99           |                                                                                                    |
| Zweiter DN S-Server             | 212.98.37.128           |                                                                                                    |

#### **Hinweis**

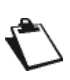

Zu Ihrer Information und für eventuelle Rückfragen der Kundenhotline finden Sie hier die aktuell installierte Software-Version (auch «Firmware» genannt) im entsprechenden Abschnitt. Bitte beachten: Die aktuell auf der Sunrise Internet Box installierte Software Version kann von diesem Bildschirmfoto abweichen.

#### 3.3.1.2 Statistiken

Zweck: In diesem Menü werden alle statistischen Daten der Sunrise Internet Box angezeigt. Dieses Menü enthält Informationen über:

- LAN
- WAN
- xTM
- xDSL

| Gerät  | einformation DH  | CP DNS    | DynDNS           | Routing | Monitor | Media | Auto-Dimmung | Verwaltung |  |
|--------|------------------|-----------|------------------|---------|---------|-------|--------------|------------|--|
| Allger | mein Statistiken | DHCP Gü   | İtigkeitszeitraı | um ARF  |         |       |              |            |  |
| Stat   | tistiken         |           |                  |         |         |       |              |            |  |
| ~      | LAN Layer 1      |           |                  |         |         |       |              |            |  |
| ~      | WAN Layer 3      |           |                  |         |         |       |              |            |  |
| ~      | WAN Layer 2 - /  | ATM / PTM |                  |         |         |       |              |            |  |
| ~      | WAN Layer 1 - :  | xDSL      |                  |         |         |       |              |            |  |
| ~      | WAN Layer 1 -    | Ethernet  |                  |         |         |       |              |            |  |
| ~      | WAN Layer 1 -    | SFP       |                  |         |         |       |              |            |  |
|        |                  |           |                  |         |         |       |              |            |  |

#### 3.3.1.3 DHCP Gültigkeitszeitraum

**Zweck:** In diesem Menü werden alle Computer angezeigt, die vom DHCP-Server der Sunrise Internet Box eine IP-Adresse erhalten haben.

Im Menü Geräteinformation wählen Sie DHCP Gültigkeitszeitraum. Der folgende Bildschirm wird angezeigt:

| Allgemein Statist | iken DHCP Gültigkeitszeitra | ARP               |              |              |
|-------------------|-----------------------------|-------------------|--------------|--------------|
| HCP Gültigkei     | tszeitraum                  |                   |              |              |
|                   | Host-Name                   | MAC-Adresse       | IP-Adresse   | Läuft ab in  |
|                   | Windows-Phone               | 38:f2:3e:a3:b1:c0 | 192.168.1.22 | 2d 23h26m21s |
|                   | RMM-P1196172PW              | 3c:97:0e:13:37:91 | 192.168.1.23 | 2d 23h56m17s |

#### 3.3.1.4 ARP

- Zweck: In diesem Menü werden alle Informationen betreffend die Adressauflösung angezeigt (ARP: Address Resolution Protocol). Angezeigt wird die physische Adresse der Netzwerkkarte eines Computers, die einer bestimmten IP-Adresse entspricht.
- Im Menü Geräteinformation wählen Sie ARP. Der folgende Bildschirm wird angezeigt:

| n Statistiken Di | HCP Gültigkeitszeitraum |                   |           |
|------------------|-------------------------|-------------------|-----------|
|                  |                         |                   |           |
| IP-Adresse       | Flags                   | MAC-Adresse       | Anschluss |
| 192.168.1.200    | Nicht abgeschlossen     | 00:0e:c6:cc:ef:db | eth3      |
| 192.168.1.22     | Abgeschlossen           | 38:f2:3e:a3:b1:c0 | wIO       |
|                  |                         |                   |           |

**Hinweis** 

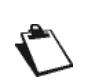

Die maximale Anzahl von anschließbaren Geräten an die Sunrise Internet Box hängt unter anderem von der Auslastung des Arbeitsspeichers ab. Sie kann in der Praxis je nach Verwendung anderer Funktionen (z.B. WLAN, Telefonie) unterschiedlich sein. Erfahrungsgemäß können gleichzeitig über 100 Geräte über die verschiedenen Anschlussmöglichkeiten verbunden werden.

## 3.3.2 DHCP

- Zweck: Im Menü DHCP Ihrer Sunrise Internet Box können Sie jedem mit Ihrem lokalen Netzwerk verbundenen Gerät eine IP-Adresse zuordnen.
- Wechseln Sie zunächst im Willkommensbildschirm in den Expertenmodus (oben rechts) und klicken Sie dann auf das Zahnradsymbol neben Meine Sunrise Internet Box:

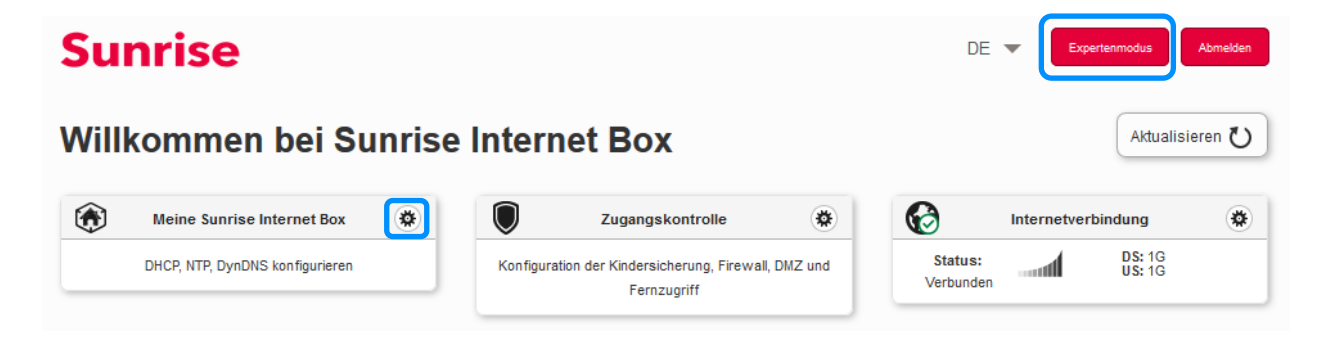

• Im Menü Meine Sunrise Internet Box wählen Sie DHCP. Der folgende Bildschirm wird angezeigt:

| Geräteinformation DHCP DNS                     | DynDN \$ Routing | Monitor Media | Auto-Dimmung | Verwaltung |  |
|------------------------------------------------|------------------|---------------|--------------|------------|--|
| LAN / DHCP                                     |                  |               |              |            |  |
| Hostname                                       | sunrise          |               |              |            |  |
| Netzwerkbereich                                | 192.168.0.0/16   | •             |              |            |  |
| IP-Adresse                                     | 192.168.1.1      |               |              |            |  |
| Subnetzmaske                                   | 255.255.255.0    |               |              |            |  |
| DHCP                                           |                  |               |              |            |  |
| Aktivieren                                     | AN               |               |              |            |  |
| Erste IPv4 IP-Adresse                          | 192.168.1.20     |               |              |            |  |
| Letzte IPv4 IP-Adresse                         | 192.168.1.254    |               |              |            |  |
| Gültigkeitsdauer der IPv4<br>IP-Adresse        | 3 Tage           | •             |              |            |  |
| DHCP-Ausgangskonfiguration<br>wiederherstellen | Wiederherstellen |               |              |            |  |

| Feld                                                | Aktion                                                                                                    | Standardwert  |
|-----------------------------------------------------|----------------------------------------------------------------------------------------------------|---------------|
| Host-Name                                           | Name, der Ihrer Sunrise Internet Box zugeordnet ist.                                                                                                    |               |
| Netzwerkbereich                                     | <ul> <li>Wählen Sie aus der Dropdown-Liste:</li> <li>176.16.0.0/12</li> <li>192.168.0.0/16</li> <li>10.0.0.0/8</li> </ul>                                                                                                    |               |
| IP-Adresse                                          | Geben Sie die Adresse Ihres lokalen Netzwerks ein.                                                                                                    | 192.168.1.1   |
| Subnetzmaske                                        | Geben Sie die Subnetzmaske Ihres Netzwerks ein.                                                                                                    | 255.255.255.0 |
| Aktivieren                                          | <ul> <li>Klicken Sie auf die Schaltfläche AN/AUS, um den<br/>DHCP-Server Ihrer Sunrise Internet Box zu<br/>aktivieren oder deaktivieren.</li> <li>Hinweis: Falls AN, müssen Sie Ihren Computer als<br/>DHCP-Client und DNS-Client konfigurieren<br/>(oder die erste und zweite DNS-<br/>Serveradresse eingeben).</li> <li>Hinweis: Falls AUS, müssen Sie Ihren Computer mit<br/>den Parametern Ihres lokalen Netzwerks<br/>konfigurieren (fixe IP-Adresse,<br/>Subnetzmaske und Standard-Gateway)<br/>sowie die erste und zweite DNS-<br/>Serveradresse eingeben.</li> </ul> | AN            |
| Erste IPv4 IP-Adresse                               | Geben Sie die erste vom DHCP-Server Ihrer Sunrise<br>Internet Box zugeordnete Adresse ein.                                                                                                    | 192.168.1.20  |
| Letzte IPv4 IP-Adresse                              | Geben Sie die letzte vom DHCP-Server Ihrer<br>Sunrise Internet Box zugeordnete Adresse ein.                                                                                                    | 192.168.1.254 |
| Gültigkeitsdauer der<br>IPv4 IP-Adresse             | Wählen Sie aus der Dropdown-Liste eine<br>Nichtverfügbarkeitszeit (in Tagen) für jede<br>zugeordnete Adresse aus.                                                                                                    | 3 Tage        |
| Standard-DHCP-<br>Konfiguration<br>wiederherstellen | Alle Standard-DHCP-Einstellungen wiederherstellen                                                                                                    | -             |

Nachdem Sie die Konfiguration z.B. der IP-Adresse und/oder des IP-

Adressbereichs geändert haben, müssen Sie auf "**Anwenden**" klicken und die Sunrise Internet Box neu starten (oder alle Geräte von der SIB trennen und neu verbinden). Dies stellt sicher, dass die Änderungen ausgeführt werden und alle angeschlossenen Geräte eine neue IP-Adresse wie konfiguriert erhalten.

#### Statische IP-Adressen festlegen

Dieser Abschnitt beschreibt, wie Sie einem bestimmten Gerät eine statische IP-Adresse zuordnen.

| Reservierte Adresse<br>hinzufügen<br>MAC-Adressfo<br>IPv4-Addressfo | rmat ist AA:BB:CC:DD:E<br>ormat ist x.x.x.x (X ist ei | E:FF<br>ne Zahl zwischen 0 und | 255)           |          |          |          |
|---------------------------------------------------------------------|-------------------------------------------------------|--------------------------------|----------------|----------|----------|----------|
| Aktivieren                                                          | Gerätename                                            | MAC-Adresse                    | IPv4-Adresse   | Optionen |          |          |
|                                                                     | Es wurden keine                                       | Adressreservierunge            | n eingerichtet |          |          |          |
|                                                                     |                                                       |                                |                | A        | bbrechen | Anwenden |

| Feld                                 | Aktion                                                                                                    | Standardwert |
|--------------------------------------|----------------------------------------------------------------------------------------------------|--------------|
| Reservierte<br>Adresse<br>hinzufügen | Klicken Sie auf diese Schaltfläche, um eine neue statische<br>IP-Adresse zuzuordnen.                                                                                                    |              |
| Aktivieren                           | Die Schaltfläche <b>AN/AUS</b> erlaubt es, die Zuordnung einer<br>statischen Adresse zum entsprechenden Gerät zu<br>aktivieren oder deaktivieren.                                                                                                    |              |
| Gerätename                           | Falls der Name Ihres Geräts in der Liste aufgeführt ist,<br>wählen Sie ihn aus. Die Felder <b>MAC-Adresse</b> und <b>IPv4-</b><br><b>Adresse</b> werden automatisch ausgefüllt. Oder:<br>Wählen Sie <b>MAC Adresse hinzufügen</b> und füllen Sie die<br>Felder <b>MAC-Adresse</b> und <b>IPv4-Adresse</b> manuell aus. |              |
| MAC-Adresse                          | MAC-Adresse Ihres Geräts.                                                                                                    |              |
| IPv4-Adresse                         | Ihrem Gerät zugeordnete statische IPv4-Adresse.                                                                                                    |              |

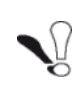

Nachdem Sie einem Endgerät in Ihrem Heimnetz eine statische IP-Adresse zugeordnet haben, müssen Sie auf "**Anwenden**" klicken, damit die Änderungen wirksam werden.

## 3.3.3 DNS

- Zweck: Ermöglicht es, statische DNS (Dynamic Name Server) zu konfigurieren, die dazu dienen, von Menschen lesbare IP-Adressen der Webseiten (wie <u>www.sunrise.ch</u>) in maschinenlesbare IP-Adressen zu übersetzen. Für den normalen Gebrauch werden diese Server automatisch durch Sunrise konfiguriert und verwaltet. Falls Sie diese DNS-Einstellungen ändern, sollten Sie die potenziellen Einschränkungen gemäss untenstehendem Hinweis beachten.
- Klicken Sie im obersten Menü auf **Expertenmodus**, um diesen zu aktivieren.
- Im Menü Meine Sunrise Internet Box wählen Sie DNS. Der folgende Bildschirm wird angezeigt:

| Geräteinformation | DHCP                  | DNS   | DynDNS | Routing | Monitor     | Media | Auto-Dimmung | Verwaltung |          |
|-------------------|-----------------------|-------|--------|---------|-------------|-------|--------------|------------|----------|
| Konfiguratio      | o <mark>n de</mark> s | stati | schen  | DNS-S   | ervers      |       |              |            |          |
| Aktivieren        |                       |       |        |         | AN          |       |              |            |          |
| Erster DNS-Server |                       |       |        |         | 192.168.1.1 |       |              |            |          |
| Zweiter DNS-Serve | er                    |       |        |         |             |       |              |            |          |
|                   |                       |       |        |         |             |       |              | Abbrechen  | Anwenden |
|                   |                       |       |        |         |             |       |              |            |          |

| Feld                   | Aktion                                                                                                    | Standardwert |
|------------------------|----------------------------------------------------------------------------------------------------|--------------|
| Aktivieren             | Klicken Sie auf die Schaltfläche <b>AN/AUS</b> , um den<br>statischen DNS-Dienst zu aktivieren oder deaktivieren. | AN           |
| Erster DNS-Server      | Geben Sie die IP-Adresse Ihres ersten DNS-Servers ein.                                                            | 192.168.1.1  |
| Zweiter DNS-<br>Server | Geben Sie die IP-Adresse Ihres zweiten DNS-Servers ein.                                                           | leer         |

#### **Hinweis**

Wenn Sie statische DNS aktivieren, werden die folgenden Funktionen nicht mehr zur Verfügung stehen:

- Die DNS-Relay-Funktion im Gateway wird umgangen.
- Die DNS-Auflösung von «sunrise.box» ist nicht mehr möglich, was folgende Auswirkungen hat:
  - Kein Zugang zur Benutzerschnittstelle via http://sunrise.box bzw. https://sunrise.box
  - Kindersicherung durch URL-Filterung funktioniert nicht mehr.

## 3.3.4 DynDNS

Zweck: Ermöglicht anderen Internetsurfern den Zugriff auf Ihre Sunrise Internet Box (die keine feste IP-Adresse, sondern bloss einen DNS-Eintrag hat) über einen Dynamic-DNS-Anbieter, z. B. dyndns.org.

• Im Menü Meine Sunrise Internet Box wählen Sie DynDNS. Der folgende Bildschirm wird angezeigt:

| Geräteinformation DHCP | DNS DynDNS Routing | Monitor Media | Auto-Dimmung | Verwaltung         |
|------------------------|--------------------|---------------|--------------|--------------------|
| ynamischer DN          | IS-Client          |               |              |                    |
| Aktivieren             | AN O               |               |              |                    |
| Status                 | Deaktiviert        |               |              |                    |
| Provider               | DynDNS             |               |              |                    |
| Benutzer- name         |                    |               |              |                    |
| Passwort               |                    |               |              |                    |
| Host-Name              |                    |               |              |                    |
|                        |                    |               |              | Abbrechen Anwenden |
|                        |                    |               |              |                    |

| Feld         | Aktion                                                                                                    |
|--------------|----------------------------------------------------------------------------------------------------|
| Aktivieren   | Klicken Sie auf die Schaltfläche <b>AN/AUS</b> , um den Dynamischen DNS-Dienst zu aktivieren oder deaktivieren.                                                                                                |
| Status       | Zeigt den Status der Funktion DynDNS an.                                                                                                    |
| Provider     | <ul> <li>Wählen Sie aus der Dropdown-Liste:</li> <li>DynDNS</li> <li>StatDNS</li> <li>Benutzerdefiniert</li> <li>No-IP</li> <li>DTDNS</li> </ul>                                                               |
| Benutzername | Geben Sie den Benutzernamen an, den Sie vom Dynamic-DNS-<br>Anbieter erhalten haben.                                                                                                    |
| Passwort     | Geben Sie das Passwort an, das Sie vom Dynamic-DNS-Anbieter erhalten haben.                                                                                                    |
| Host-Name    | Geben Sie den Namen (zum Beispiel «Schmetterling») ein, den Sie<br>Ihrer Sunrise Internet Box zuordnen wollen.<br>Dies ist der Name, den Sie von Ihrem Dynamic-DNS-Anbieter<br>erhalten haben (siehe Hinweis). |

#### **Hinweis**

Wenn Sie den Namen «Schmetterling» eingeben, fügt der Dynamic-DNS-Anbieter (zum Beispiel dyndns.org) diesen Namen in den Domainnamen ein (schmetterling.dyndns.org). Der Internetsurfer, der auf Ihre Sunrise Internet Box zugreifen will, erhält vom Dynamic-DNS-Anbieter die dynamische, von Sunrise zugewiesene IP-Adresse (Übersetzung des Domainnamens) Ihrer Sunrise Internet Box.

| Feld                                                 | Aktion                                                                                                    |
|------------------------------------------------------|----------------------------------------------------------------------------------------------------|
| Grundlegende<br>Authentisierung <sup>a</sup>         | Klicken Sie auf die Schaltfläche AN/AUS, um die Grundlegende<br>Authentisierung zu aktivieren oder deaktivieren. |
| Server <sup>a</sup>                                  | Adresse des Dynamic DNS Servers (IP-Adresse oder Domainname).                                                    |
| Port <sup>a</sup>                                    | Port für den Zugang zum DynDNS-Dienst (zum Beispiel 80).                                                         |
| Anfrage <sup>a</sup>                                 | URL der Update-Anfrage, die dem Dynamic DNS Server zugestellt wird.                                              |
| Update-Intervall <sup>a</sup>                        | Zeitintervall zwischen zwei Updates.                                                                             |
| Wiederholungs-<br>intervall <sup>a</sup>             | Zeitintervall für erneute Versuche im Fall von misslungenem Update.                                              |
| Max. Anzahl der<br>erneuten<br>Versuche <sup>a</sup> | Maximale Anzahl von Versuchen.                                                                                   |

a. Diese Felder sind nur sichtbar, wenn im Feld «Provider» die Option «Benutzerdefiniert» gewählt wurde.

## 3.3.5 Routing

- **Zweck:** Über das Menü **Routing** können statische Routen hinzugefügt oder gelöscht werden. Sie können die Zieladresse, die Subnetzmaske, das Gateway UND/ODER den verfügbaren Internetanschluss eingeben und den Eintrag dann in der Routing-Tabelle hinzufügen.
- Im Menü Meine Sunrise Internet Box wählen Sie Routing.

Der folgende Bildschirm wird angezeigt:

| <b>1</b>       | Geben Sie die Zieladresse, Subnetzmaske, Gateway und/oder verfügbaren Internet-Anschluss ein und fügen Sie diesen Eintrag<br>dann in Ihre Routing-Tabelle hinzu. |             |                            |           |          |          |  |  |  |
|----------------|----------------------------------------------------------------------------------------------------|-------------|----------------------------|-----------|----------|----------|--|--|--|
| IP-<br>Version | Zieladresse / Länge Präfix                                                                                                    | Anschluss   | IP-Adresse des<br>Gateways | Netzmaske | Herkunft | Optioner |  |  |  |
| IPV4           | 195.141.201.48/32                                                                                                    | IP_VOIP     |                            | AUTO      | STATIC   | C        |  |  |  |
| IPV4           | 195.141.201.32/29                                                                                                    | IP_VOIP     |                            | AUTO      | STATIC   | 0        |  |  |  |
| IPV4           | 195.141.201.112/32                                                                                                    | IP_VOIP     |                            | AUTO      | STATIC   | 0        |  |  |  |
| IPV4           | 195.141.201.96/29                                                                                                    | IP_VOIP     |                            | AUTO      | STATIC   | C        |  |  |  |
| IPV4           | 195.141.201.216/32                                                                                                    | IP_VOIP     |                            | AUTO      | STATIC   | e        |  |  |  |
| IPv4           |                                                                                                    | IP_BR_LAN • |                            | AUTO -    | STATIC   | O        |  |  |  |
| Feld                              | Aktion                                                                                                    | Standard-<br>wert |
|-----------------------------------|----------------------------------------------------------------------------------------------------|-------------------|
| IP-Version                        | Die IP-Version (IPV4) wird standardmäßig aktiviert                                                                            | IPv4              |
| Ziel-IP-Adresse /<br>Länge Präfix | Geben Sie die IP-Adresse ein                                                                                                  |                   |
| Anschluss                         | Wählen Sie die Schnittstelle aus der Liste aus (VOIP,<br>DATA, LAN, Management, xDSL, Fiber L1,2, Fiber L3,<br>Gast, Back Up) |                   |
| IP-Adresse des<br>Gateways        | Das Gateway wird das Feld direkt ausfüllen, der Kunde<br>muss nichts tun                                                      |                   |
| Netzmaske                         | Wählen Sie die Netzmaske aus: automatisch oder 1 bis<br>9                                                                     |                   |
| Herkunft                          | Statisch wird automatisch eingestellt                                                                                         |                   |
| Optionen                          | Zum Hinzufügen oder Löschen einer Routing-<br>Einstellung                                                                     |                   |

Um die Einstellungen zu ändern, gehen Sie wie folgt vor:Füllen Sie die editierbaren Felder aus.

- Klicken Sie auf die Taste Anwenden. •

## **Hinweis**

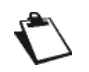

Der Betrieb mit 30 gleichzeitig aktivierten statischen Routen wurde erfolgreich getestet.

## 3.3.6 Monitor

Zweck: Über das Menü Monitor kann der Netzwerkverkehr überwacht werden. Sie können sich den Bandbreitenverlauf anzeigen lassen und Grafiken für alle angeschlossenen Geräte generieren.

### 3.3.6.1 Schnellansicht

Zweck: In diesem Menü kann der Bandbreitenverlauf für jedes angeschlossene Gerät angezeigt werden.

• Im Menü Meine Sunrise Internet Box wählen Sie Monitor > Schnellansicht.

Der folgende Bildschirm wird angezeigt:

| Schnellansich | nt |   | Online-Nutzung | pro Gerät           |      |   |                                 |  |
|---------------|----|---|----------------|---------------------|------|---|---------------------------------|--|
| Heute -       |    | • | Const          | MAC-Adresse         | М    | в |                                 |  |
|               |    |   | Gerat          | WAN                 | DOWN |   | volumen (%)                     |  |
|               |    | 0 | RMM-P1196172P  | W 3c:97:0e:13:37:91 | 2    | 3 | 28.57% Download   42.86% Upload |  |
|               |    |   | Windows-Phone  | 38:f2:3e:a3:b1:c0   | 2    | 0 | 28.57% Download   0.00% Upload  |  |
|               |    |   |                |                     | 4    | 3 |                                 |  |
|               |    |   | Gesamt         |                     | 7    |   | 57.14% Download   42.86% Upload |  |

| Feld               | Beschreibung                                                                                                    |
|--------------------|----------------------------------------------------------------------------------------------------|
| Gerät              | Liste der Geräte.                                                                                                |
| MAC-Adresse<br>WAN | Liste der MAC-Adressen.                                                                                          |
| Volumen (MB)       | Zeigt für jedes Gerät die Menge an gesendeten und empfangenen Daten<br>in Megabyte an.                           |
| Volumen (%)        | Zeigt für jedes Gerät Sendung und Empfang von Daten im up-/downlink in<br>Prozent des gesamten Datenverkehrs an. |

Um die Online-Nutzung pro Gerät anzuzeigen, gehen Sie wie folgt vor:

• Wählen Sie den gewünschten Zeitraum aus der Dropdown-Liste oder geben Sie eine spezifische Zeitperiode ein.

# 3.3.7 Media

- Zweck: In diesem Menü können Sie die Shared Services (DLNA und SAMBA) Ihrer Sunrise Internet Box konfigurieren.
- Im Menü Meine Sunrise Internet Box wählen Sie Media > DLNA-Einstellungen.

Verwenden Sie DLNA, um Multimediainhalte in USB-Massenspeichergeräten mit allen verbundenen Geräten in Ihrem lokalen Netzwerk zu teilen.

| iteinformation DHCP DI                                                                                        | NS DynDNS                                   | Routing Monit                              | or Media Auto-Dimmung                                                | Verwaltung                                                               |
|----------------------------------------------------------------------------------------------------|---------------------------------------------|--------------------------------------------|----------------------------------------------------------------------|--------------------------------------------------------------------------|
| <ol> <li>Sie können ein USB-Laufw<br/>DLNA-Protokoll benötigt ein<br/>das Teilen index Art von Dat</li> </ol> | erk an das Gatewa<br>ien kompatiblen Gatewa | ay anschließen und<br>ent und ermöglicht d | dessen Inhalte mit anderen Comp<br>las Streamen von Audio-/ Video-In | utem in Ihrem Netzwerk teilen. Da<br>Ihalten. Die zweite Option ermöglic |
|                                                                                                    |                                             | AN                                         | Rescan                                                               | ĵ Einstellungen ∨                                                        |
|                                                                                                    |                                             |                                            |                                                                      | Abbrechen Anwenden                                                       |
| Freigegebene Inhalte                                                                                          | ;                                           |                                            |                                                                      |                                                                          |
| Videoverzeichn<br>hochladen                                                                                   | lis                                         | Musikve<br>hoch                            | rzeichnis<br>laden                                                   | Bilderverzeichnis<br>hochladen                                           |
| 뫔 Datenaustaus                                                                                                | ch                                          | AN                                         |                                                                      |                                                                          |
|                                                                                                    |                                             |                                            |                                                                      | Abbrechen Anwenden                                                       |
|                                                                                                    |                                             |                                            |                                                                      |                                                                          |

| Feld           | Aktion                                                                                                    | Standard-<br>wert |
|----------------|----------------------------------------------------------------------------------------------------|-------------------|
| DLNA           | Die Schaltfläche <b>AN/AUS</b> ermöglicht es, den DLNA-Dienst auf<br>Ihrer Sunrise Internet Box zu aktivieren oder deaktivieren.                                      | AUS               |
| Einstellungen  | Die erweiterten Einstellungen des DLNA-Servers<br>anzeigen/ausblenden. Klicken Sie auf die Schaltfläche ❤, um<br>Zugriff auf die folgenden Einstellungen zu erhalten: |                   |
|                | Name: Name des Medienservers.                                                                                                    | SUNRISE           |
|                | Zusammenfassung: Die Schaltfläche AN/AUS ermöglicht es, das UPnP-Protokoll zu aktivieren oder deaktivieren.                                                           | AUS               |
|                | UPnP Port des Medienservers: Port-Nummer des UPnP-<br>Servers.                                                                                                    | 9000              |
| Datenaustausch | Datenaustausch aktivieren / deaktivieren                                                                                                    | AUS               |

### Einstellungen für den Datenaustausch

Dieser Dienst erlaubt Ihnen, den Inhalt von USB-Speichergeräten (Sticks) mit allen Benutzern zu teilen, die mit der Sunrise Internet Box verbunden sind. Zu diesem Zweck muss der Benutzer den auf dem Bildschirm angezeigten Link in die Adresszeile des Browsers kopieren.

| Share                        | AN O                             |                                   |                      |
|------------------------------|----------------------------------|-----------------------------------|----------------------|
| Kopieren Sie die folgenden L | inks in die Adressleiste Ihres E | xplorers und greifen Sie auf frei | gegebene Inhalte zu. |
| \\sunrise.box\USB DISK       |                                  |                                   |                      |
| \\192.168.1.1\USB DISK       |                                  |                                   |                      |
|                              |                                  | This DC                           | _                    |
|                              |                                  | This PC                           | -                    |
| File Computer View           |                                  |                                   |                      |
| 🔄 💮 🕤 🕇 🍓 \\mym              | odem\shared_disk                 |                                   |                      |
| ★ Favorites                  | Name                             | Туре                              |                      |
| Desktop                      | Eolders (6)                      |                                   |                      |
| bownloads                    | Desiton                          | System Folder                     |                      |
| Secent places                | Documents                        | System Folder                     |                      |
| 💁 OneDrive                   | Downloads                        | System Folder                     |                      |
|                              | b Music                          | System Folder                     |                      |
| ika This Pg                  | 🗼 Pictures                       | System Folder                     |                      |
| 📜 Dr                         | Videos                           | System Folder                     |                      |
| l s                          | Devices and drives               | s (1)                             |                      |
| ads                          | 5 (C)                            | Local Disk                        |                      |
| Music                        |                                  |                                   |                      |
| E Pictures                   |                                  |                                   |                      |
|                              |                                  |                                   |                      |

| Feld            | Aktion                                                                                                    |
|-----------------|----------------------------------------------------------------------------------------------------|
| Datenaustausch  | Die Schaltfläche <b>AN/AUS</b> ermöglicht es, den Datenaustausch-Dienst auf<br>Ihrem Gateway zu aktivieren oder deaktivieren. |
| USB-Datenträger | Weitere Informationen über den freigegebenen Inhalt anzeigen/ausblenden.                                                      |
| Share           | Die Schaltfläche <b>AN/AUS</b> erlaubt es, den Zugang zum aktuellen USB-<br>Speichergerät zu aktivieren oder deaktivieren.    |

### Hinweise

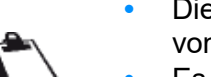

- Die maximal unterstützte Kapazität des USB-Massenspeichers hängt vom verwendeten Dateisystem des Gerätes ab.
- Es können mehrere USB-Massenspeicher an der Sunrise Internet Box angeschlossen und gleichzeitig betrieben werden.
- Unterstütze Dateisysteme sind: FAT32 und NTFS.

## 3.3.8 Meine Medien

- Zweck: In diesem Menü erhalten Sie Zugang zu den gemäss dem vorhergehenden Abschnitt Media freigegebenen Multimediainhalten (Audio, Video, Bilder).
- Für den Zugang zu den freigegebenen Inhalten klicken Sie im Willkommensbildschirm auf Meine Medien. Der folgende Bildschirm wird angezeigt.

| TwoNKy"                                                                                                    | VIDEO                      | MUSIK                                                   | FOTO                     |  |
|----------------------------------------------------------------------------------------------------|----------------------------|---------------------------------------------------------|--------------------------|--|
| Meine Bibliothek<br>Album<br><mark>Alle Videos</mark><br>Nach Datum<br>Nach Verzeichnis<br>Wiedergabelisten | Alle Videos<br>Alle Videos | 308 Astro-boy<br>Dateigröße<br>Format vid<br>Jahr: 2010 | 697.3 MB<br>so/x-msvideo |  |

Standardmäßig werden zuerst die Videoinhalte angezeigt. In der Navigationsleiste oben können Sie wählen, welche Art von Inhalten Sie anzeigen/abspielen möchten.

| Feld  | Bedeutung/Aktion                                              |
|-------|---------------------------------------------------------------|
| VIDEO | Zugang zu freigegebenen Videoinhalten auf Ihrem USB-Laufwerk. |
| MUSIK | Zugang zu freigegebenen Audioinhalten auf Ihrem USB-Laufwerk. |
| FOTO  | Zugang zu freigegebenen Bildinhalten auf Ihrem USB-Laufwerk.  |

In der Navigationsleiste auf der linken Seite können Sie Ihre freigegebene Bibliothek nach verschiedenen Kriterien durchsuchen (Datum, Verzeichnis, Album, Künstler, Genre etc.).

Um den gewählten Multimediainhalt abzuspielen<sup>1</sup>, klicken Sie auf den Namen der gewählten Datei im Hauptfenster.

| 1                                  | wonky"                                                                              | VIDEO                                                     | MUSIK                                               | FOTO                                    |                                                                                                    |
|------------------------------------|-------------------------------------------------------------------------------------|-----------------------------------------------------------|-----------------------------------------------------|-----------------------------------------|----------------------------------------------------------------------------------------------------|
| Me<br>Alt<br>All<br>Na<br>Na<br>Wi | nne Bibliothek<br>oum<br>e Videos<br>Ich Datum<br>Ich Verzeichnis<br>edergabelisten | Alle Videos<br>Alle Videos                                | Astro-boy<br>Denergroße<br>Format vid<br>Jahr: 2010 | )<br>697.3 MB<br>eo/x-msvideo           |                                                                                                    |
| inwe                               | is                                                                                  |                                                           |                                                     |                                         |                                                                                                    |
|                                    | Bitte b<br>Speich<br>begrer<br>Für grö<br>Speich                                    | eachten<br>hergeräte<br>hzt ist.<br>bßere Sa<br>hers im F | Sie, das<br>es auf in<br>ammlung<br>Heimnet         | ss die r<br>sgesar<br>gen em<br>z (z.B. | otwendige Indexierung der Inhalte des USB-<br>nt 3000 Einträge (Audio-/Videodateien und Bilder)<br>pfiehlt sich die Verwendung eines dedizierten<br>NAS) |

<sup>&</sup>lt;sup>1.</sup> Je nachdem, welchen Webbrowser Sie verwenden, können weitere Konfigurationsschritte in Ihrem Browser nötig sein.

## 3.3.9 Auto-Dimmung

- **Zweck:** In diesem Menü können Sie die Helligkeit der LEDs auf der Vorderseite der Box anpassen. **Zugangsart Auto-Dimmung**: In diesem Modus wird die Helligkeit der LED automatisch entsprechend den Zeiten des Sonnenuntergangs und -aufgangs angepasst.
- Im Menü Meine Sunrise Internet Box wählen Sie Auto-Dimmung.

| Gerateinformation | DHCP | DNS      | DynDNS | Routing | Monitor | Media | Auto-Dimmung | Verwaltung |          |
|-------------------|------|----------|--------|---------|---------|-------|--------------|------------|----------|
| Auto-Dimmu        | ung  |          |        |         |         |       |              |            |          |
| Zugangsart        | Aut  | to-Dimmu | ing    | •       |         |       |              |            |          |
|                   |      |          |        |         |         |       |              | Abbrechen  | Anwenden |
|                   |      |          |        |         |         |       |              |            |          |

| Feld                    | Aktion                             |  |  |  |  |  |  |  |
|-------------------------|------------------------------------|--|--|--|--|--|--|--|
|                         | Wählen Sie aus der Dropdown-Liste: |  |  |  |  |  |  |  |
| Zugangsart              | Auto-Dimmung                       |  |  |  |  |  |  |  |
|                         | Manuell                            |  |  |  |  |  |  |  |
|                         | Wählen Sie aus der Dropdown-Liste: |  |  |  |  |  |  |  |
|                         | AUS: Keine LED leuchtet            |  |  |  |  |  |  |  |
| Helligkeit <sup>a</sup> | Dimmung: mittlere Helligkeit       |  |  |  |  |  |  |  |
|                         | • 100%: maximale Helligkeit        |  |  |  |  |  |  |  |

a. Dieses Feld ist nur sichtbar, wenn im Feld «Zugangsart» die Option «Manuell» gewählt wurde. In der Zugangsart «Manuell» ist die Auto-Dimmung deaktiviert und Sie können die Helligkeit selbst auswählen.

#### **Hinweis**

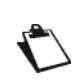

Die Helligkeit der LEDs lässt sich auch mit den Tasten «Wi-Fi» und «DECT» oben auf der Sunrise Internet Box einstellen. Drücken Sie gleichzeitig die Tasten «Wi-Fi» und «DECT», um die Funktion Auto-Dimmung auszuschalten. Durch weiteres Drücken wechseln Sie zwischen den drei manuellen Helligkeits-Stufen.

## 3.3.10 Verwaltung

## 3.3.10.1 Zurücksetzen

Zweck: Dieses Menü wird dazu verwendet, das Gerät auf die Werkseinstellungen zurückzusetzen.

**Wichtig** 

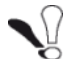

Die bestehende Konfiguration wird vollkommen überschrieben.

- Speichern Sie daher alle an der aktuellen Konfiguration vorgenommen Änderungen, um die Sunrise Internet Box mit den neuen Parametern neu zu starten.
- Im Menü Meine Sunrise Internet Box wählen Sie Verwaltung > Zurücksetzen. Der folgende Bildschirm wird angezeigt:

| Zurücksetzen                  |       | Zurü                                                                                                    | cksetze      | en           |              |              |                       |                                |  |
|-------------------------------|-------|----------------------------------------------------------------------------------------------------|--------------|--------------|--------------|--------------|-----------------------|--------------------------------|--|
| Sichern &<br>Wiederhersteller | n     | Gatew                                                                                                    | ay neu start | en           | Neustart     |              |                       |                                |  |
| Zeitsynchronisation           | (NTP) |                                                                                                    | Disc Mauss   |              |              | lanaan jilka | omolifan Oin din I Ff | and these Category and the     |  |
| Logs                          |       | Der Neustarf kann einige Minuten dauern. Überprüfen Sie die LEDs auf Ihrem Gateway, um de<br>Status zu überwachen. |              |              |              |              |                       |                                |  |
| Internet-Anwendun             | gen   |                                                                                                    |              |              |              |              |                       |                                |  |
| Selbstüberprüfur              | ng    | Werks                                                                                                    | einstellunge | n            | Zunücksetzen |              |                       |                                |  |
|                               |       | 6                                                                                                    | Das Rest     | auf die Werk | seinstellung | en wird die  | Gateway-Standard      | ptionen wiederherstellen. Alle |  |
|                               |       |                                                                                                    | hre Ande     | rungen gehe  | n verloren.  |              |                       |                                |  |

Um die Sunrise Internet Box neu zu starten:

• Klicken Sie auf die Schaltfläche Neustart.

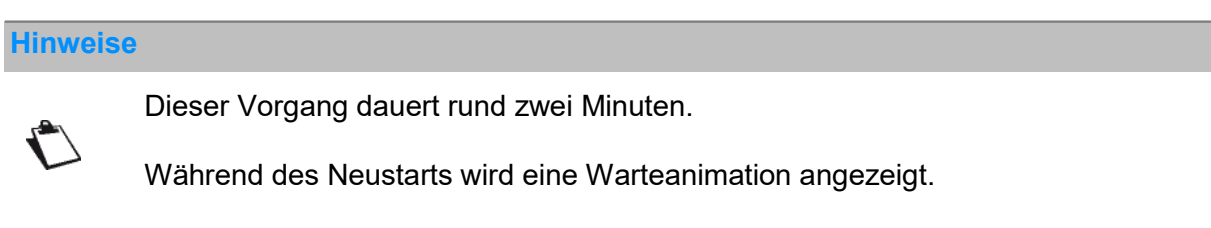

Die Login-Seite erscheint automatisch, sobald der Neustart abgeschlossen ist.

### Um die Standardparameter (Werkseinstellungen) wiederherzustellen:

• Klicken Sie auf die Schaltfläche **Zurücksetzen** klicken. Es erscheint folgender Bildschirm:

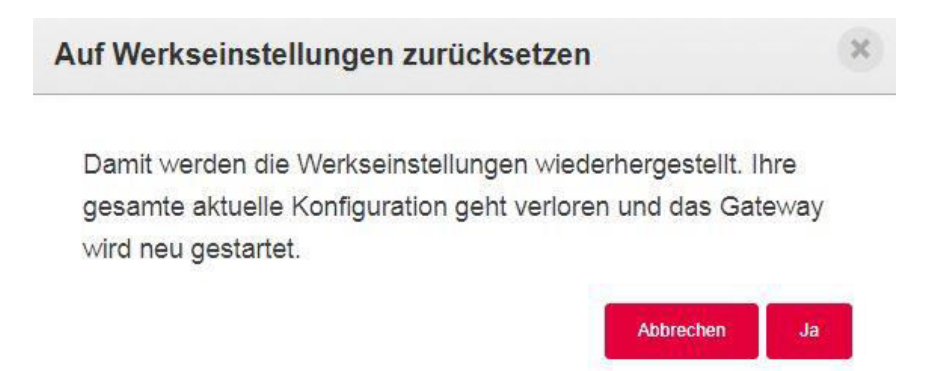

• Klicken Sie auf **Ja**, wenn Sie wirklich zu den Werkseinstellungen zurückkehren möchten.

Nachdem das Zurücksetzen abgeschlossen ist, erscheint das Menü Internetverbindung.

### 3.3.10.2 Sichern & Wiederherstellen

Zweck: Dieses Menü wird dazu verwendet,

- um die aktuelle Konfiguration in einer Datei zu sichern,
- eine gespeicherte Konfiguration zu laden.
- Im Menü Meine Sunrise Internet Box wählen Sie Verwaltung > Sichern & Wiederherstellen. Der folgende Bildschirm wird angezeigt:

|                              |       | 0     |                  |             |  |  |  |
|------------------------------|-------|-------|------------------|-------------|--|--|--|
| Zurücksetzen                 |       | Siche | ern              |             |  |  |  |
| Sichern &<br>Wiederherstelle | n     | Kon   | figuration speic | hern        |  |  |  |
| Zeitsynchronisation          | (NTP) |       |                  |             |  |  |  |
| Logs                         |       | Wied  | arharst          | allon       |  |  |  |
| Internet-Anwendun            | igen  | vvicu | ernerst          | enen        |  |  |  |
| Selbstüberprüfur             | ng    | Date  | ei auswählen     |             |  |  |  |
|                              |       |       |                  |             |  |  |  |
|                              |       | Kon   | figuration wiede | rherstellen |  |  |  |
|                              |       |       |                  |             |  |  |  |

Um die aktuelle Konfiguration zu sichern:

 Klicken Sie auf die Schaltfläche Konfiguration speichern. Abhängig vom verwendeten Browser und Betriebssystem erscheint folgender Bildschirm:

| Öffnen von device.cfg  |                       |                       | ×         |
|------------------------|-----------------------|-----------------------|-----------|
| Sie möchten folgend    | e Datei öffnen:       |                       |           |
| device.cfg             |                       |                       |           |
| Vom Typ: cfg F         | ile (20,0 KB)         |                       |           |
| Von: http://192        | .168.1.1              |                       |           |
| Wie soll Firefox mit o | dieser Datei verfahre | en?                   |           |
| ◯ <u>Ö</u> ffnen mit   | Durchsuchen           |                       |           |
| Datei speiche          | rn                    |                       |           |
| <u>F</u> ür Dateien d  | ieses Typs immer d    | iese Aktion ausführen |           |
|                        |                       |                       |           |
|                        |                       | ОК                    | Abbrechen |

- Klicken Sie auf die Schaltfläche **Datei speichern**, um die aktuelle Konfiguration auf Ihrem Computer zu speichern.
- Wählen Sie das Verzeichnis aus, in dem Sie die Konfigurationsdatei «device.cfg» speichern möchten.

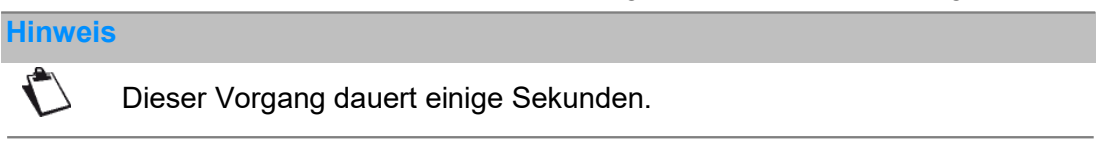

Um eine gespeicherte Konfiguration zu laden:

- Klicken Sie auf die Schaltfläche Datei auswählen und wählen Sie die gewünschte Datei.
- Klicken Sie auf die Schaltfläche **Konfiguration wiederherstellen**. Die Sunrise Internet Box führt automatisch einen Neustart durch.

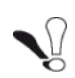

Folgende Einstellungen werden nicht gesichert: Kindersicherung (Privater Adressfilter), Dateien für benutzerdefinierte Begrüßungen, Telefonmatrix, Anrufweiterleitungen, Anrufblockierungen, WLAN/DECT Zeitschaltung, Port Trigger Einstellungen und statische IP-Konfigurationen. Die restlichen Einstellungen müssen nach dem Zurücksetzen wieder manuell konfiguriert werden

### 3.3.10.3 Internet Time (NTP)

- Zweck: In diesem Menü können Sie sich Zeit und Datum anzeigen lassen, die von Ihrer Sunrise Internet Box verwendet werden und die automatisch von einem NTP-Server (Internet Time) bezogen werden, sobald eine Verbindung zum Internet besteht.
- Im Menü Meine Sunrise Internet Box wählen Sie Verwaltung > Internet Time (NTP).

Der folgende Bildschirm wird angezeigt:

| Zurücksetzen                  | Zeitsynchronisation (NTP) |                 |                     |  |  |  |  |  |  |  |
|-------------------------------|---------------------------|-----------------|---------------------|--|--|--|--|--|--|--|
| Sichern &<br>Wiederherstellen | Status                    | Synchronisien   | Synchronisiert      |  |  |  |  |  |  |  |
| eitsynchronisation (NTP)      | Gateway-Zeit              | 06/10/2017 - 16 | 556:04 (UTC +02:00) |  |  |  |  |  |  |  |
| Logs                          | Erster Zeitserver         | time.sunrise.r  | net                 |  |  |  |  |  |  |  |
| Internet-Anwendungen          |                           |                 |                     |  |  |  |  |  |  |  |
| Selbstüberprüfung             | Zweiter Zeitserver        | ntp2.cmc.ec.g   | jc.ca               |  |  |  |  |  |  |  |
|                               | Zeitzone                  | (UTC+01:00)     | Europe/Paris +      |  |  |  |  |  |  |  |
|                               |                           |                 |                     |  |  |  |  |  |  |  |
|                               |                           | A               | hbrechen Anwenden   |  |  |  |  |  |  |  |

| Feld               | Aktion                                                                                                    | Standardwert                |
|--------------------|----------------------------------------------------------------------------------------------------|-----------------------------|
| Status             | Information darüber, ob die Zeit mit dem NTP-Server<br>erfolgreich synchronisiert wurde                                                                                                    |                             |
| Gateway-Zeit       | Zeit und Datum, die Ihrer Sunrise Internet Box geliefert werden.                                                                                                    |                             |
| Erster Zeitserver  | Geben Sie einen NTP-Server in das Feld ein.                                                                                                    | time.sunrise.net            |
| Zweiter Zeitserver | Geben Sie einen NTP-Server in das Feld ein.                                                                                                    | ntp2.cmc.ec.gc.ca           |
| Zeitzone           | Wählen Sie in der Dropdown-Liste die zutreffende<br>Abweichung (GMT+1 – Paris zum Beispiel) von der<br>GMT-Zeit, um die Zeit an Ihren Standort einschliesslich<br>der Sommerzeit anzupassen. | (UTC+01:00)<br>Europe/Paris |

## 3.3.10.4 Logs

- Zweck: In diesem Menü können Sie die in Ihrer Sunrise Internet Box auftretenden Ereignisse einsehen und/oder konfigurieren.
- Im Menü Meine Sunrise Internet Box wählen Sie Verwaltung > Logs.

Der folgende Bildschirm wird angezeigt:

| Geräteinformation    | DHCP | DNS    | DynDNS                                                                                   | Routing                 | Monitor               | Media       | Auto-Dimmung                                             | Verwaltung                                                                                                    |
|----------------------|------|--------|------------------------------------------------------------------------------------------|-------------------------|-----------------------|-------------|----------------------------------------------------------|----------------------------------------------------------------------------------------------------|
| Zurücksetzen         |      | Oper   | ator-l o                                                                                 | as                      |                       |             |                                                          |                                                                                                    |
| Sichern &            |      | oper   |                                                                                          | 90                      |                       |             |                                                          |                                                                                                    |
| Vieuennersteine      |      | 0      | Auf dieser Se<br>anzeigen und                                                            | ite können :<br>ändern. | Sie die Einstel       | lungen für  | die Operator-Loj                                         | J Optionen                                                                                                    |
| Lensynchronisation   |      |        |                                                                                          |                         |                       |             |                                                          |                                                                                                    |
| Logs                 |      | Konfig | guration                                                                                 |                         |                       |             |                                                          |                                                                                                    |
| internet-Anwendungen |      | Ernsth | naftigkeit                                                                               | E                       | ebug oder h           | öher        |                                                          |                                                                                                    |
| Seibstuberprutui     | Ig   |        |                                                                                          |                         |                       |             |                                                          |                                                                                                    |
|                      |      |        |                                                                                          |                         |                       | Anwei       | nden                                                     |                                                                                                    |
|                      |      |        |                                                                                          |                         |                       |             |                                                          |                                                                                                    |
|                      |      |        | Datum/Uhrz                                                                               | eit Er                  | nsthaftigkeit         | N           | lodul                                                    | Nachricht                                                                                                    |
|                      |      |        | Datum/Uhrz<br>01.01.2013<br>00:00:17                                                     | eit Er                  | nsthaftigkeit<br>Info | N           | SYS A I                                                  | Nachricht<br>Factory Default reset has been<br>performed                                                                                         |
|                      |      |        | Datum/Uhrz<br>01.01.2013<br>00:00:17<br>01.01.2013<br>00:00:17                           | eit Er                  | Info                  | N<br>:      | SYS A I<br>SYS TI                                        | Nachricht<br>Factory Default reset has been<br>performed<br>ne Modem underwent a warm<br>reset                                                   |
|                      |      |        | Datum/Uhrz<br>01.01.2013<br>00:00:17<br>01.01.2013<br>00:00:17<br>01.01.2013<br>00:00:21 | eit Er<br>3<br>3        | Info<br>Info          | M<br>:<br>: | Iodul<br>SYS Al<br>SYS <sup>TI</sup><br>SYS <sup>1</sup> | Nachricht         Factory Default reset has been performed         ne Modem underwent a warm reset         The Modem has successfully powered up |

| Feld            | Aktion                                                                                                    | Standard-<br>wert   |
|-----------------|----------------------------------------------------------------------------------------------------|---------------------|
| Ernsthaftigkeit | <ul> <li>Wählen Sie die gesuchte Ernsthaftigkeit in der Dropdown-<br/>Liste aus.</li> <li>Alle Ereignisse mit dieser oder einer höheren<br/>Ernsthaftigkeit werden im nichtflüchtigen Flash-Speicher<br/>Ihrer Sunrise Internet Box gespeichert.</li> <li>Die Schweregrade werden nach zunehmender<br/>Ernsthaftigkeit aufgeführt.</li> <li>Debug oder höher</li> <li>Info oder höher</li> <li>Nachricht oder höher</li> <li>Warnung oder höher</li> <li>Fehler oder höher</li> <li>Kritisch oder höher</li> <li>Alarm oder höher</li> <li>Dringend oder höher</li> </ul> | Debug oder<br>höher |

### 3.3.10.5 Internet-Anwendungen

**Zweck:** In diesem Menü können Sie das Verhalten Ihrer Sunrise Internet Box mit diversen Anwendungen testen.

Im Menü Meine Sunrise Internet Box wählen Sie Verwaltung > Internet-Anwendungen. Ping

Das Ping-Tool gibt Auskunft darüber, wie lange es dauert, bis Datenpakete einen Host erreichen.

• Wählen Sie **Ping** in der Dropdown-Liste.

| Zurücksetzen                  | Interr     | et-Anv | vendu | ngen        |   |   |      |
|-------------------------------|------------|--------|-------|-------------|---|---|------|
| Sichern &<br>Wiederherstellen | Anwen      | dungen | F     | ping        |   | • |      |
| Zeitsynchronisation (NTI      | P) Zieladr | esse   | 1     | 92.168.1.20 | 0 |   |      |
| Logs<br>Internet-Anwendungen  | Anzahl     | Pings  | 5     |             |   |   |      |
| Selbstüberprüfung             |            |        |       |             |   |   | Test |

- Geben Sie die IP-Adresse des Ziels ein.
- Bestimmen Sie die Anzahl der Pings.
- Klicken Sie auf die Schaltfläche Test.

### Traceroute

Das visuelle Traceroute-Tool zeigt den Weg, den Internet-Pakete zurücklegen, um zu einem bestimmten Ziel zu gelangen.

• Wählen Sie Traceroute in der Dropdown-Liste.

| Zurücksetzen                  |   | Interi  | net-Anv     | vendu | ngen       |   |  |
|-------------------------------|---|---------|-------------|-------|------------|---|--|
| Sichern &<br>Wiederherstellen |   | Anwer   | Idungen     | -     | Fraceroute | - |  |
| Zeitsynchronisation (NTP)     |   | Zieladi | resse       | 8     | 3.8.8.8    |   |  |
| Logs<br>Internet-Anwendungen  |   | Max. A  | Inzahl Hops | 3     | 30         |   |  |
| Selbstüberprüfun              | g |         |             |       |            |   |  |

- Geben Sie die IP-Adresse des Ziels ein.
- Bestimmen Sie die maximale Anzahl der Hops.
- Klicken Sie auf die Schaltfläche Test.

### **DNS Query**

DNS Query ermöglicht Ihnen, den aktuellen Zustand der DNS-Propagierung zu prüfen, nachdem Sie Änderungen an Ihren Domaineinträgen vorgenommen haben.

• Wählen Sie DNS Query in der Dropdown-Liste.

| Geräteinformation             | DHCP  | DNS         | DynDNS  | Routing | Monitor    | Media   | Auto-Dimmung | Verwaltung |      |
|-------------------------------|-------|-------------|---------|---------|------------|---------|--------------|------------|------|
| Zurücksetzen                  |       | Inter       | net-Anv | vendu   | ngen       |         |              |            |      |
| Sichern &<br>Wiederhersteller | n     | Anwer       | ndungen | E       | ONS Query  |         | •            |            |      |
| Zeitsynchronisation           | (NTP) | Zieladresse |         | V       | vww.sagemo | com com |              |            |      |
| Logs                          | Logs  |             | 0000    |         |            |         |              |            |      |
| Internet-Anwendun             | gen   |             |         |         |            |         |              |            | Test |
| Selbstüberprüfur              | g     |             |         |         |            |         |              |            |      |
|                               |       |             |         |         |            |         |              |            |      |

- Geben Sie die IP-Adresse des Ziels ein.
- Klicken Sie auf die Schaltfläche Test.

### 3.3.10.6 Selbstüberprüfung

Zweck: Dieses Menü dient der Diagnose von Problemen auf Ihrer Sunrise Internet Box.

• Im Menü Meine Sunrise Internet Box wählen Sie Verwaltung > Selbstüberprüfung.

| Geräteinformation            | DHCP  | DNS                                              | DynDNS            | Routing   | Monitor   | Media   | Auto-Dimmung | Verwaltung |  |
|------------------------------|-------|--------------------------------------------------|-------------------|-----------|-----------|---------|--------------|------------|--|
| Zurücksetzen                 |       | Selbs                                            | tüberp            | orüfung   |           |         |              |            |  |
| Sichern &<br>Wiederherstelle | n     | 5                                                | Starte alle Tests |           |           |         |              |            |  |
| Zeitsynchronisation          | (NTP) | Test                                             | auf multi         | iple DHC  | P-Server  | im Hei  | mnetz        |            |  |
| Logs                         |       |                                                  | Start             |           |           |         |              |            |  |
| Internet-Anwendur            | igen  |                                                  | Citar             |           |           |         |              |            |  |
| Selbstüberprüfu              | ng    | Test                                             | auf Adre          | sskonflik | t bei IP- | Adresse | en           |            |  |
|                              |       |                                                  | Start             |           |           |         |              |            |  |
|                              |       | Test der Ethernet/LAN-Verbindung (kabelgebunden) |                   |           |           |         |              |            |  |
|                              |       | Start                                            |                   |           |           |         |              |            |  |
|                              |       |                                                  |                   |           |           |         |              |            |  |

| Feld                                          | Aktion                                                                                                    |
|-----------------------------------------------|----------------------------------------------------------------------------------------------------|
| Selbstüberprüfung                             | Alle Tests starten                                                                                                    |
| Test auf multiple DHCP-<br>Server im Heimnetz | Prüft, ob auf der LAN-Seite mehrere DHCP-Dienste bestehen.<br>Dies könnte der Fall sein, wenn Sie mehrere Gateways<br>miteinander verbinden.                                                         |
| Test auf Adresskonflikt<br>bei IP-Adressen    | Prüft, ob mehrere Geräte dieselbe IP-Adresse verwenden. Dies<br>kann vorkommen, wenn Sie einem Gerät eine statische Adresse<br>zugeordnet haben, die zugleich einem dynamischen Bereich<br>zugehört. |
| Test der Ethernet-Kabel                       | Test möglicher Fehler in den Ethernet-Kabeln                                                                                                    |

# 3.4 Zugangskontrolle

• Die Einstellungen betreffend die Zugangskontrolle sind vom Willkommensbildschirm aus erreichbar, indem Sie auf das Zahnradsymbol im Bereich **Zugangskontrolle** klicken.

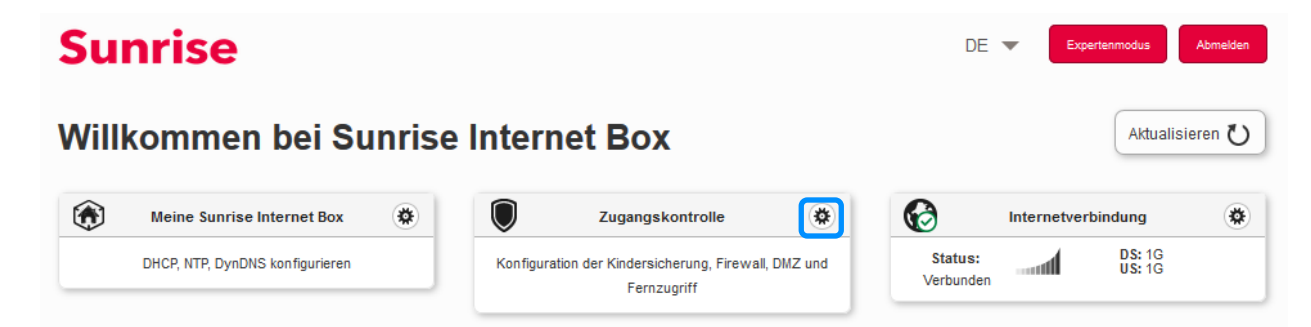

Dieses Kapitel enthält folgende Menüs:

- Kindersicherung (siehe Abschnitt 3.4.1)
- Portfreigaben (siehe Abschnitt 3.4.2)
- Port Trigger (siehe Abschnitt 3.4.3)
- Firewall (siehe Abschnitt 3.4.4)
- IPv6 pinhole (siehe Abschnitt 3.4.5)
- DMZ (siehe Abschnitt 3.4.6)
- IPv6 DMZ (siehe Abschnitt 3.4.7)
- Benutzer (siehe Abschnitt 3.4.8)
- Fernzugriff (siehe Abschnitt 3.4.9)
- VPN (siehe Abschnitt 3.4.10)

## 3.4.1 Kindersicherung

**Zweck:** In diesem Menü können Zugangszeiten und URL-Beschränkungen für alle Geräte, die per LAN oder WLAN mit der Sunrise Internet Box verbunden sind, erstellt und verwaltet werden.

Dieses Kapitel enthält folgende Menüs:

- Einrichtung der Kindersicherung (siehe Abschnitt 3.4.3.1)
- Privater Adressfilter (siehe Abschnitt 3.4.3.2)

## 3.4.1.1 Einrichtung der Kindersicherung

Zweck: In diesem Menü können Zugangszeiten für alle Geräte, die per LAN oder WLAN, mit der Sunrise Internet Box verbunden sind, erstellt und verwaltet werden. Standardmässig haben jederzeit alle Geräte Zugriff auf das Internet. Sie können aber Tage und Zeitbereiche definieren, während denen einzelne Ihrer Geräte keinen Zugang haben sollten. Dazu verwenden Sie die unten dargestellte Tabelle.  Im Menü Zugangskontrolle wählen Sie Kindersicherung > Einrichtung der Kindersicherung. Der folgende Bildschirm wird angezeigt:

| Kindersicherung         | Portfreigaben Po                     | rt Trigger Fin              | ewall IPv6             | binhole DMZ      | IPv6 DMZ | Benutzer        | Fernzugriff  | VPN                                                          |
|-------------------------|--------------------------------------|-----------------------------|------------------------|------------------|----------|-----------------|--------------|--------------------------------------------------------------|
| Einrichtung der Kinder  | sicherung Private                    | er Adressfilter             |                        |                  |          |                 |              |                                                              |
| inrichtung de           | r Kindersiche                        | rung                        |                        |                  |          |                 |              |                                                              |
| Auswählen               | Alle Geräte<br>Sunrise_lapto         | р                           |                        |                  |          |                 |              |                                                              |
| Klicken und Wochentage  | I ziehen Sie die Balke<br>● Erlauben | en unten, um die<br>● Block | gewünschte Ze<br>ieren | it einzustellen. |          | Alle blockieren | AI           | e zulassen                                                   |
|                         |                                      |                             |                        |                  |          |                 |              |                                                              |
| Oh                      | 4h                                   | 8h                          | 12h                    | 16h              | 20h      | :               | 24h kon<br>z | Einen<br>npletten Tag<br>urücksetzen                         |
| 0h<br>Sonntag           | 4h                                   | 8h                          | 12h                    | 16h              | 20h      |                 | 24h kon<br>z | Einen<br>npletten Tag<br>urücksetzen<br>Ablehnen<br>Zulassen |
| Oh<br>Sonntag<br>Montag | 4h                                   | 8h                          | 12h                    | 16h              | 20h      |                 | 24h kor<br>z | Einen<br>npletten Tag<br>urücksetzen<br>Ablehnen<br>Zulassen |

Um eine Zeitbeschränkung einzurichten, gehen Sie wie folgt vor:

• Wählen Sie das gewünschte Gerät aus der Liste aus (IP-Adresse, Hostname etc.)

## Hinweis

 $\mathbf{r}$ 

Wenn Sie **Alle Geräte** wählen, wirkt sich die Zeitbeschränkung auf alle verbundenen Geräte aus.

• Konfigurieren Sie die Zeitbeschränkung für jeden Tag der Woche.

#### Hinweis

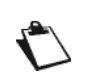

Alle zulassen: Der Internetzugang ist immer erlaubt.

Alle blockieren: Der Internetzugang ist nie erlaubt.

• Klicken Sie auf die Schaltfläche Anwenden, um die Konfiguration zu speichern.

### 3.4.1.2 Privater Adressfilter

**Zweck:** In diesem Menü können URL-Beschränkungen für alle Geräte, die per LAN oder WLAN, mit der Sunrise Internet Box verbunden sind, erstellt und verwaltet werden.

 Im Menü Zugangskontrolle wählen Sie Kindersicherung > Privater Adressfilter. Der folgende Bildschirm öffnet sich (zu Illustrationszwecken wurden zwei Einträge hinzugefügt):

| Kindersicherung       | Portfreigaben       | Port Trigger       | Firewall     | DMZ       | Benutzer    | Fernzugriff |         |        |          |
|-----------------------|---------------------|--------------------|--------------|-----------|-------------|-------------|---------|--------|----------|
| Einrichtung der Kinde | ersicherung Pr      | ivater Adressfilte | er 🚽         |           |             |             |         |        |          |
| Privater Adre         | essfilter           |                    |              |           |             |             |         |        |          |
| i Beschrän            | kung für Internetse | iten gilt für alle | mit dem Heir | mnetz ver | bundenen Ge | räte.       |         |        |          |
| Webselte binzutüne    | 20                  |                    |              |           |             |             |         | •      |          |
| Medicite milleologi   |                     |                    |              |           |             |             |         |        |          |
|                       | Ablehnen            |                    |              | Interne   | t-Link      |             | Löschen |        |          |
|                       | AN                  | http://you         | tube.com/    |           |             |             | 0       |        |          |
|                       | AN                  | https://fac        | cebook.com   | /         |             |             | ٥       |        |          |
|                       |                     |                    |              |           |             |             | Abb     | rechen | Anwenden |
|                       |                     |                    |              |           |             |             | _       |        |          |
|                       |                     |                    |              |           |             |             |         |        |          |

Um eine Zugangsbeschränkung zu konfigurieren, gehen Sie wie folgt vor:

- Geben Sie die URL-Adresse ein, deren Zugang eingeschränkt werden soll
- Klicken Sie auf die Schaltfläche Anwenden

| Hinweis |                                                                                                    |
|---------|----------------------------------------------------------------------------------------------------|
| -       | Auf der Liste können Sie folgende Aktionen ausführen:                                                 |
|         | <ul> <li>Eine Zugangsbeschränkung mit der Schaltfläche AN/AUS aktivieren oder deaktivieren</li> </ul> |
|         | <ul> <li>Eine Zugangsbeschränkung per Klick auf die Schaltfläche 💽 löschen.</li> </ul>                |
|         |                                                                                                    |
| Wichtig |                                                                                                    |

Der Private Adressfilter funktioniert nur bei unveränderten (Standard) Werten für die DNS-Konfiguration (vgl. Abschnitt 3.3.3).

# 3.4.2 Portfreigaben

Zweck: Dieses Menü wird dazu verwendet, die von einem Service Server eingehenden Daten (beispielsweise FTP-Server, SNMP, TFTP etc.) des externen Netzwerks (WAN) direkt an die internen Ports der Computer des lokalen Netzwerks (LAN) weiterzuleiten.

Dieses Kapitel enthält folgende Menüs:

- Regel hinzufügen
- Spiele & Anwendungen

## 3.4.2.1 Regel hinzufügen

• Im Menü Zugangskontrolle wählen Sie Portfreigaben > Regel hinzufügen.

Der folgende Bildschirm wird angezeigt:

| Kindersicherung Portfreiga                                                                                                    | aben Port Trigger                                                                                                    | Firewall DM2                                                              | Benutzer Fernzug                                                                                   | arm                                  |                                                  |   |
|----------------------------------------------------------------------------------------------------|----------------------------------------------------------------------------------------------------|---------------------------------------------------------------------------|----------------------------------------------------------------------------------------------------|--------------------------------------|--------------------------------------------------|---|
| Regel hinzufügen Spiele 8                                                                                                    | Anwendungen                                                                                                    |                                                                           |                                                                                                    |                                      |                                                  |   |
| ortfreigaben                                                                                                    |                                                                                                    |                                                                           |                                                                                                    |                                      |                                                  |   |
| JPnP IGD einschalten                                                                                                    | AUS                                                                                                    |                                                                           |                                                                                                    |                                      |                                                  |   |
| Aktualisierungsintervall                                                                                                    | 1800                                                                                                    |                                                                           |                                                                                                    |                                      |                                                  |   |
| Anzahl der hops                                                                                                    | 4                                                                                                    |                                                                           |                                                                                                    |                                      |                                                  |   |
| UPnP IGD em<br>Portweiterleitungs<br>Sie die Liste der R                                                                                         | nöglicht, dass Spiele<br>regeln erstellen. Diese (<br>tegeln in der nachstehen<br>fügen                                               | ; P2P, Remote<br>Option kann ein Si<br>den Tabelle.                       | unterstützung oder and<br>cherheitsrisiko für Ihr lokal                                            | dere Anwendung<br>es Netzwerk bedei  | jen automatisch<br>iten – überprüfen<br>Anwenden |   |
| UPnP IGD err<br>Portweiterleitungs<br>Sie die Liste der R Regel manuell hinzu     Verwenden Sie die                                              | nöglicht, dass Spiele<br>regeln erstellen. Diese (<br>tegeln in der nachstehen<br><b>fügen</b><br><sup>4</sup> Taste, um den Port-Ber | ; P2P, Remote<br>/ption kann ein Si<br>den Tabelle.<br>reich festzulegen: | unterstützung oder and<br>cherheitsrisiko für Ihr lokak                                            | dere. Anwendung<br>es Netzwerk beder | len automatisch<br>uten – überprüfen<br>Anwenden |   |
| UPnP IGD err<br>Portweiterkeitungs<br>Sie die Liste der R Regel manuell hinzur     Verwenden Sie die -                                           | nöglicht, dass Spiele<br>regeln erstellen Diese (<br>legeln in der nachstehen<br><b>fügen</b><br>' Taste, um den Port-Ber             | P2P. Remote<br>Iption kann ein Si<br>den Tabelle.<br>eich festzulegen: )  | unterstützung oder an<br>cherheitsnisiko für ihr lokak                                             | dere Anwendung<br>es Netzwerk bedei  | len automatisch<br>Iten – überprüfen             |   |
| UPnP IGD err<br>Portweiterkeitungs<br>Sie die Liste der R  Regel manuell hinzur      Verwenden Sie die -  Benutzerdefinierter dier               | nöglicht, dass Spiele<br>regeln erstellen. Diese C<br>tegeln in der nachstehen<br>fügen<br>'Taste, um den Port-Ber                    | P2P. Remote<br>Jption kann ein Si<br>den Tabelle.<br>eich festzulegen: )  | unterstützung oder and<br>cherheitsrisiko für Ihr lokak                                            | dere Anwendung<br>es Netzwerk bedei  | len automatisch<br>Iten – überprüfen             |   |
| UPnP IGD err<br>Portweiterleitungs<br>Sie die Liste der R  Regel manuell hinzur      Verwenden Sie die  Benutzerdefinierter dier Dienst          | nöglicht, dass Spiele<br>regeln erstellen. Diese O<br>tegeln in der nachstehen<br>fügen<br>'Taste, um den Port-Ben<br>nst             | ; P2P, Remote<br>option kann ein Si<br>den Tabelle.<br>eich festzulegen:  | unterstützung oder and<br>cherheitsrisiko für ihr lokak                                            | dere Anwendung<br>es Netzwerk beder  | en automatisch<br>uten – überprüfen              | • |
| UPnP IGD err<br>Portweiterleitungs<br>Sie die Liste der R      Verwenden Sie die '-      Benutzerdefinierter dier      Dienst      Externer Host | nöglicht, dass Spiele<br>regeln erstellen. Diese (<br>legeln in der nachstehen<br>fügen<br>'Taste, um den Port-Ber<br>nst             | ; P2P, Remote<br>ption kann ein Si<br>den Tabelle.<br>eich festzulegen: ) | unterstützung oder and<br>cherheitsnisiko für Ihr tokak<br>XXXX-XXXX<br>Protokoll<br>Externer Port | dere Anwendung<br>es Netzwerk beder  | en automatisch<br>iten – überprüfen              | • |

| Feld                           | Bedeutung                                                                                                    |
|--------------------------------|----------------------------------------------------------------------------------------------------|
| UPnP IGD<br>einschalten        | Klicken Sie auf die Schaltfläche AN/AUS, um das UPnP-Protokoll<br>zu aktivieren oder deaktivieren. Dank der UPnP IGD-Funktion<br>können Ihre LAN-Geräte Ports dynamisch öffnen.                                                                |
| Aktualisierung<br>sintervall   | Das Aktualisierungsintervall gibt an, wie oft der Router seine UPnP-<br>Daten bekannt gibt (sendet).                                                                                                    |
| Anzahl der<br>Hops             | Gibt die Time to live für die Bekanntgabe an. Sie wird für jedes gesendete UPnP-Paket in Hops (Schritten) gemessen.                                                                                                    |
| Benutzerdefini<br>erter Dienst | Name, den Sie dem Dienst zuordnen wollen, falls Sie im Feld <b>Dienst</b><br>die Option <b>Anderes</b> wählen.                                                                                                    |
| Service                        | Wahl eines Service: Service, der über das Internet verfügbar ist (z.<br>B. FTP, HTTP, SMTP etc.).<br>Sie können Anderes wählen, um einen benutzerdefinierten Service<br>einzurichten. In diesem Fall müssen Sie alle Felder manuell ausfüllen. |
| Protokoll                      | Transportprotokoll (TCP, UDP, TCP/UDP etc.).                                                                                                    |
| Externer Host                  | Dieses Feld kann leer sein, 0.0.0.0 oder die WAN-IP-Adresse enthalten.                                                                                                    |
| Externer Port                  | Geben Sie eine Portnummer zwischen 2 und 65535 ein.                                                                                                    |
| Interner Host                  | Geben Sie die IP-Adresse Ihres LAN-Geräts ein (IP-Adresse im konfigurierten DHCP-Subnetz), an welche der Port weitergeleitet werden soll.                                                                                                    |
| Interner Port                  | Geben Sie eine Portnummer zwischen 2 und 65535 ein.                                                                                                    |

Gehen Sie folgendermassen vor:

• Wählen Sie den gewünschten Dienst in der Dropdown-Liste, zum Beispiel «SNMP».

Die Felder **Externer Port**, **Interner Port** und **Protokoll** (das durch den gewählten Dienst verwendete Transportprotokoll) werden in der Tabelle automatisch ausgefüllt.

Die Felder Externer Host und Interner Host müssen manuell ausgefüllt werden.

oder

- Wählen Sie **Anderes**, geben Sie den Namen des Servers, mit dem Sie sich verbinden wollen, in das entsprechende Feld ein. Dann:
  - Geben Sie den Teil «Host-ID» der IP-Adresse Ihres Computers ein (dieser wird durch den DHCP-Server Ihrer Sunrise Internet Box vergeben).
  - Füllen Sie die Felder Externer Port, Interner Port, Externer Host, Interner Host und Protokoll aus.

**Hinweis** 

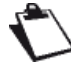

Der Betrieb mit 50 Portfreigaben wurde erfolgreich getestet.

Die folgende Abbildung zeigt ein Beispiel:

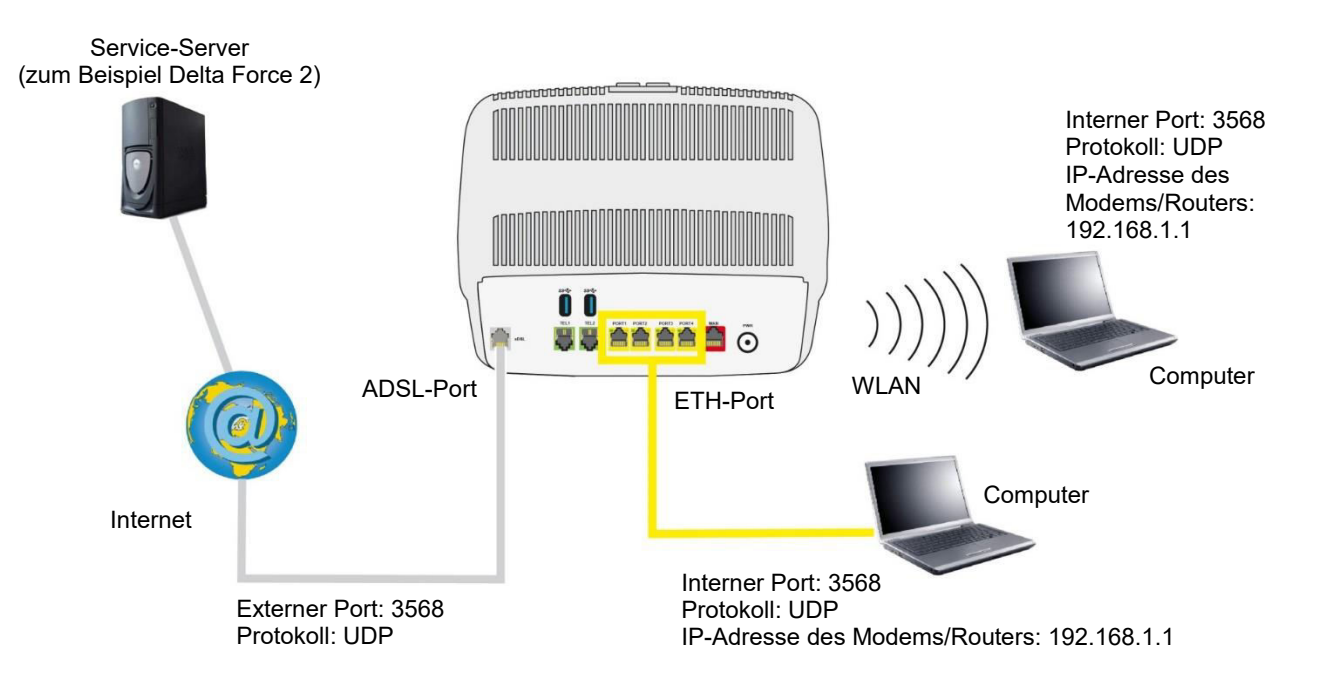

Der Dienst «Delta Force 2» ist auf Ihrem Computer via den externen Port 3568 (WAN-Seite) und via den internen Port 3568 (LAN-Seite) verfügbar.

### 3.4.2.2 Spiele & Anwendungen

• Im Menü Zugangskontrolle wählen Sie Portfreigaben > Spiele & Anwendungen.

Der folgende Bildschirm wird angezeigt:

| Kindersicherung        | Portfreigaben  | Port Trigger | Firewall    | DMZ | Benutzer | Fernzugriff |          |                |
|------------------------|----------------|--------------|-------------|-----|----------|-------------|----------|----------------|
| Regel hinzufügen       | Spiele & Anwen | dungen       |             |     |          |             |          |                |
| piele & Anw            | endungen       |              |             |     |          |             |          |                |
| Spiele ode<br>Anwendur | er<br>ngen     | Age of Em    | pires       |     | •        | IP-Adresse  |          |                |
|                        |                |              |             |     |          |             | Lösch    | en Hinzufügen  |
|                        | Aktivieren     | Spiel /      | Anwendung   | g   | IP-A     | dresse      | Optionen |                |
|                        |                | Ba           | ttlefield 3 |     | 192.1    | 68.1.200    | 0        |                |
|                        |                |              |             |     |          |             | Abbr     | echen Anwenden |
|                        |                |              |             |     |          |             |          |                |

| Feld                       | Bedeutung                                                                                      |
|----------------------------|------------------------------------------------------------------------------------------------|
| Spiele oder<br>Anwendungen | Wählen Sie das Spiel oder die Anwendung in der Dropdown-Liste.                                 |
| IP-Adresse                 | Geben Sie hier die IP-Adresse PCs ein, auf welchem das Spiel/die<br>Anwendung ausgeführt wird. |

Klicken Sie auf die Schaltfläche Hinzufügen.
 Das Spiel oder die Anwendung wird der Liste hinzugefügt.

#### **Hinweis**

Auf der Liste können Sie folgende Aktionen ausführen:

- Die Regel mit der Schaltfläche AN/AUS aktivieren oder deaktivieren
- Die Regel per Klick auf die Schaltfläche 🚱 löschen

## 3.4.3 Port Trigger

Zweck: Dieses Menü dient dazu, die Firewall-Ports (Open Ports) via «Trigger Ports» dynamisch zu öffnen, wenn eine Anwendung (wie ein Spiel oder ein Video) eine Verbindung via die Transportschicht (TCP oder UDP) erstellt.

Im Menü Zugangskontrolle wählen Sie Port Trigger.

Der folgende Bildschirm wird angezeigt:

| in mgger   |                   |                      |                     |                     |               |          |            |          |
|------------|-------------------|----------------------|---------------------|---------------------|---------------|----------|------------|----------|
|            | Dienst            |                      |                     |                     |               |          |            |          |
|            | Protokoll Trigger | TCP                  | •                   | Protokoll           |               | ТСР      | •          |          |
|            | Trigger von Port  |                      |                     | Port von            |               |          |            |          |
|            | Trigger bis Port  |                      |                     | Port bis            |               |          |            |          |
|            |                   |                      |                     |                     |               | Löschen  | Hinzufügen |          |
| Aktivieren | Dienst            | Protokoll<br>Trigger | Trigger<br>von Port | Trigger<br>bis Port | Protokoll     | Port von | Port bis   | Optionen |
|            |                   | Es wurde             | n keine Port-Er     | kennungsrege        | In eingericht | et       |            |          |

| Feld           | Bedeutung                                                                                                    |
|----------------|----------------------------------------------------------------------------------------------------|
| Dienst         | Name der Anwendung.                                                                                          |
|                | Protokoll: Transportprotokoll (TCP oder UDP).                                                                |
| Trigger        | <ul> <li>Portbereich: Ein Portbereich von einem Start Port (von) bis zu einem<br/>End Port (bis).</li> </ul> |
|                | <b>Hinweis:</b> Ein einzelner Port wird dadurch definiert, dass «Port von» und «Port bis» identisch sind.    |
|                | Protokoll: Transportprotokoll (TCP oder UDP)                                                                 |
| Offene Ports   | <ul> <li>Portbereich: Ein Portbereich von einem Start Port (von) bis zu einem<br/>End Port (bis).</li> </ul> |
| (rechte Seite) | <b>Hinweis:</b> Ein einzelner Port wird dadurch definiert, dass «Port von» und «Port bis» identisch sind.    |

Um den Trigger Port und den zu öffnenden Port zu konfigurieren, gehen Sie wie folgt vor:

- Geben Sie den Namen Ihrer Anwendung ein.
- Wählen Sie in den beiden Dropdown-Listen **Protokoll Trigger** und das **Protokoll** für die zu öffnenden Ports.

- Füllen Sie die Felder Trigger von Port, Trigger bis Port, Port von und Port bis aus.
- Klicken Sie auf die Schaltfläche Hinzufügen. Der Dienst wird zur Liste hinzugefügt.

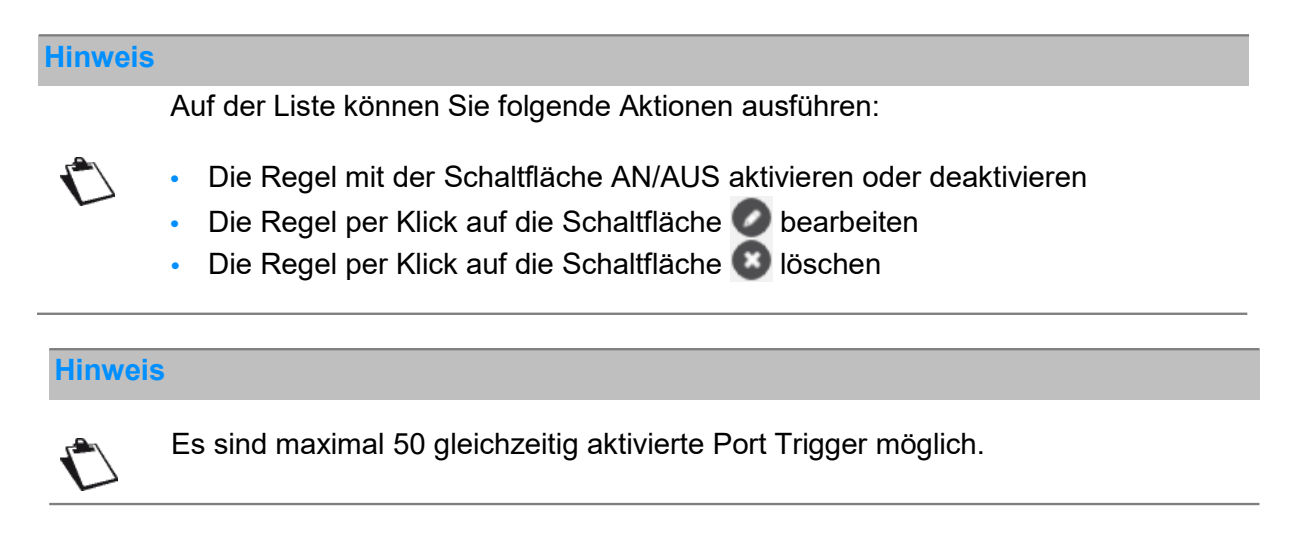

Einige Regeln betreffend der Eingabe von Parametern:

- Wenn Sie einen einzelnen Port definieren wollen, müssen der Start Port (**Trigger von Port** oder **Port von**) und der End Port (**Trigger bis Port** oder **Port bis**) identisch sein.
- Wenn Sie einen Portbereich definieren wollen, muss der «Port von» eine kleinere Nummer als der «Port bis» haben.

Die folgende Abbildung zeigt ein Beispiel:

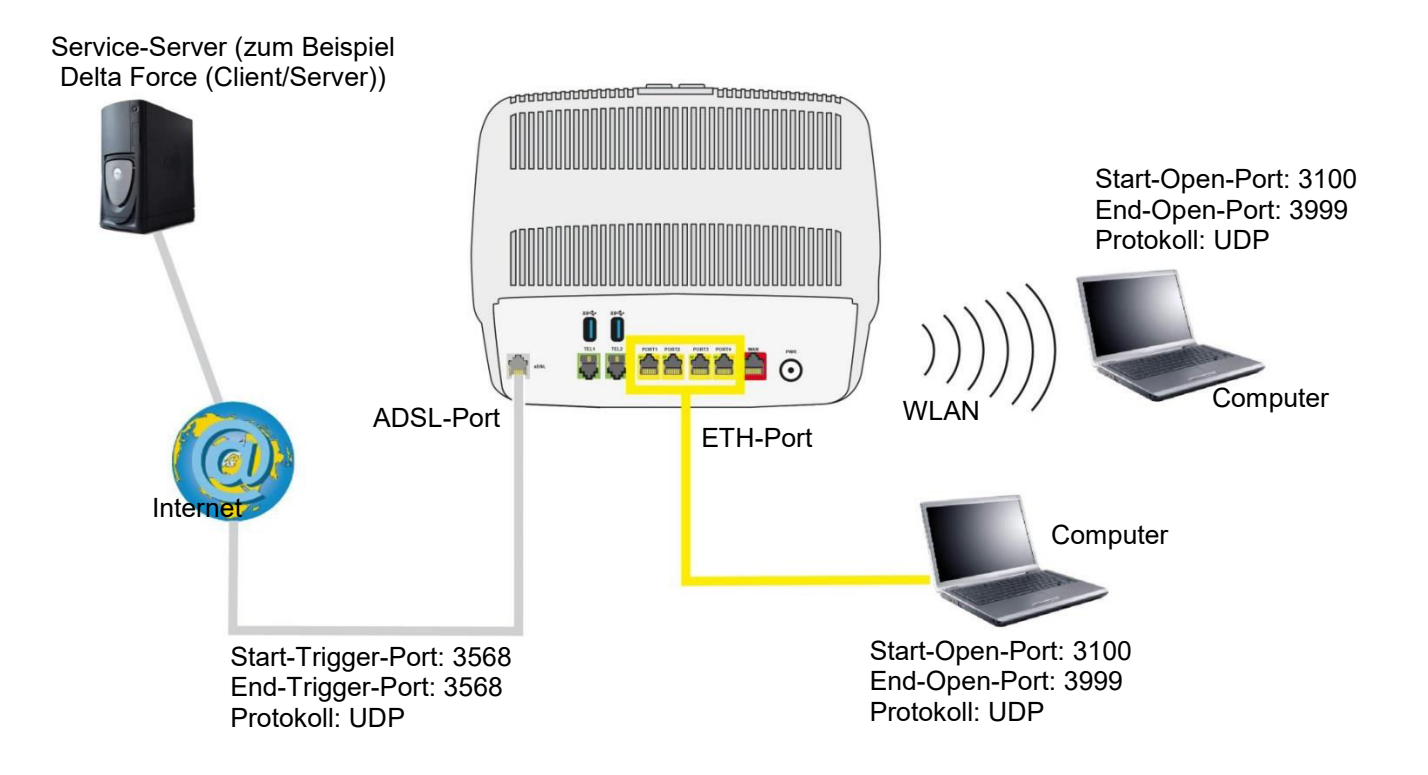

Durch den «Trigger Port» 3568 (WAN-Seite) löst der Dienst «Delta Force» die Öffnung des Portbereichs 3100 bis 3999 für Ihren Computer aus, um diesen Dienst zu benutzen.

## 3.4.4 Firewall

**Zweck:** Die Sunrise Internet Box verfügt über eine eingebaute Firewall, die Ihnen dabei hilft, die Geräte im lokalen Netzwerk vor Hackerangriffen und anderen Sicherheitsproblemen zu schützen.

Im Menü Zugangskontrolle wählen Sie Firewall. Der folgende Bildschirm wird angezeigt:

| Stufe | liedrig Mittel | Hoch      | Benutzerdefi | niert          |   |   |           |          |
|-------|----------------|-----------|--------------|----------------|---|---|-----------|----------|
|       |                |           |              |                |   | 1 | Abbrechen | Anwenden |
|       |                |           |              |                |   |   |           |          |
|       | L              | AN -> WAN | Alle zu      | llassen        |   |   |           |          |
|       |                |           | Alle blo     | ockieren       | Ŕ |   |           |          |
|       | N N            | AN -> LAN | • N          | IETBIOS<br>INS |   |   |           |          |

• Wählen Sie Ihre gewünschte Sicherheitsstufe aus den unten aufgeführten Optionen aus.

| Feld              | Bedeutung                                                                                                    |
|-------------------|----------------------------------------------------------------------------------------------------|
| Niedrig           | Niedrigste Sicherheitsstufe. Die Firewall filtert nichts. Vorsicht, diese Stufe ist nur für fortgeschrittene Benutzer vorgesehen, für die Sicherheit keine Priorität darstellt.                                                                                                    |
| Mittel            | Übliche Sicherheitsstufe (standardmässige Einstellung).<br>Die Firewall weist alle eingehenden Verbindungen ab. Ausgehender<br>Verkehr ist mit Ausnahme von Netbios-Diensten erlaubt. Dieser Modus<br>wird empfohlen.                                                                                  |
| Hoch              | Maximale Sicherheitsstufe. Die Firewall lässt den Ausgang von<br>Standarddiensten (www, ftp, mail, News etc.) zu, weist aber unerwartet<br>eingehende Verbindungen ab. Diese Einstellung empfiehlt sich, wenn Sie<br>maximale Sicherheit wünschen.<br>Achtung: Mit mehreren Diensten nicht kompatibel. |
| Benutzerdefiniert | Dieses Profil erlaubt Ihnen, Ihre Firewall selbst zu konfigurieren. Sie können einige spezifische Filterregeln definieren. (Nur für erfahrene Benutzer.)                                                                                                    |

Um die Firewall mit eigenen Regeln zu konfigurieren, gehen Sie wie folgt vor:

#### Hinweis

Auf dieser Seite können Sie selbst gewählte Filterregeln hinzufügen. Anfängern wird empfohlen, eine der weiter vorn beschriebenen vordefinierten Sicherheitsstufen zu verwenden. Eine falsche Konfiguration der Firewall kann dazu führen, dass Sie keinen Zugriff auf das Internet haben.

• Klicken Sie auf die Schaltfläche Benutzerdefiniert.

| wall        |                  |                 |                 |                |                                 |            |           |          |
|-------------|------------------|-----------------|-----------------|----------------|---------------------------------|------------|-----------|----------|
|             |                  |                 |                 |                |                                 |            |           |          |
| Stufe Ni    | edrig Mittel     | Hoch            | Benutzerdefin   | iert           |                                 |            |           |          |
|             |                  |                 |                 |                |                                 |            |           |          |
|             |                  |                 |                 |                |                                 |            | Abbrechen | Anwender |
| Ben         | utzerdefinierter | Name            |                 |                |                                 |            |           |          |
|             |                  |                 |                 |                |                                 |            |           |          |
| Dien        | st               | Anderes         |                 | • Proto        | koll                            | TCP        |           | •        |
| Loka        | ale IP-Adresse   | ex. 192.1       | ex. 192.168.1.2 |                | Remote IP-Adresse ex. 200.45.1. |            | 5.1.123   |          |
| Loka        | aler Port        |                 |                 | Rem            | nte-Port                        |            |           |          |
| Neone -     |                  |                 |                 |                |                                 |            |           |          |
| Aktic       | n                | Von Loka        | iler Adresse ab | weit           |                                 | - 🔫        |           |          |
|             |                  |                 |                 |                |                                 | Lösche     | n Hinzufü | igen     |
|             |                  |                 |                 |                |                                 |            |           |          |
| i Klicken ( | und ziehen Sie R | egeln, um die g | ewünschte Reih  | enfolge festzu | legen.                          |            |           |          |
|             | Dienst           | Protokoll       | Lokale IP-      | Lokaler        | Aktion                          | Remote IP- | Remote-   | Optionen |
| Aktivieren  | Dionot           | Totonom         | Adresse         | Port           | , and on                        | Adresse    | Port      | optionen |
| Aktivieren  |                  |                 |                 |                |                                 |            |           |          |
| Aktivieren  | HTTP             | TCP             | *               | 0              |                                 | *          | 80        | 00       |

| Feld                        | Bedeutung                                                                                                    |
|-----------------------------|----------------------------------------------------------------------------------------------------|
| Benutzerdefinierter<br>Name | Name, den Sie dem Dienst zuordnen wollen, falls Sie im Feld <b>Dienst</b><br><b>Anderes</b> wählen.                                                                                                    |
| Dienst                      | Wahl eines Service: Service, der über das Internet verfügbar ist (z.<br>B. FTP, HTTP, SMTP etc.).<br>Sie können Anderes wählen, um einen benutzerdefinierten Service<br>einzurichten. In diesem Fall müssen Sie alle Felder manuell ausfüllen. |
| Protokoll                   | Wählen Sie das Transportprotokoll (TCP, UDP etc.).                                                                                                    |
| Lokale IP-Adresse           | IP-Adresse des Geräts in Ihrem lokalen Netzwerk.                                                                                                    |
| Remote IP-Adresse           | IP-Adresse des Remote-Geräts im öffentlichen Netzwerk.                                                                                                    |
| Lokaler Port                | Kommunikationsport des Geräts in Ihrem lokalen Netzwerk.                                                                                                    |
| Remote-Port                 | Kommunikationsport des Remote-Geräts im öffentlichen Netzwerk.                                                                                                    |
|                             | Wählen Sie die gewünschte Aktion für den gewählten Service in der<br>Dropdown-Liste:                                                                                                    |
|                             | <ul> <li>Von lokaler Adresse abweisen: Alle ausgehenden Services<br/>blockieren.</li> </ul>                                                                                                    |
| Aktion                      | <ul> <li>Von der Remote-Adresse blockieren: Alle eingehenden</li> <li>Services blockieren.</li> </ul>                                                                                                    |
|                             | <ul> <li>Von beiden Seiten abweisen: Alle ein- und ausgehenden</li> <li>Services blockieren.</li> </ul>                                                                                                    |
|                             | • Von lokaler Adresse erlauben: Alle ausgehenden Services zulassen.                                                                                                    |

### **Hinweis**

Auf der Liste können Sie folgende Aktionen ausführen:

- C
- Die Regel mit der Schaltfläche AN/AUS aktivieren oder deaktivieren
- Die Regel per Klick auf die Schaltfläche 🖉 bearbeiten
- Die Regel per Klick auf die Schaltfläche 💿 löschen.

### **Hinweis**

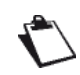

Der Betrieb mit 50 gleichzeitig aktivierten Filterregeln innerhalb der Firewall wurde erfolgreich getestet.

# 3.4.5 IPv6 pinhole

Zweck: Das Firewall-Pinhole ist ein Port, der <u>nicht</u> durch die Firewall geschützt ist. Es ermöglicht somit einer bestimmten Anwendung den vollen Zugriff auf einen Dienst auf einem Gerät in dem normalerweise durch die Firewall geschützten Netzwerk.

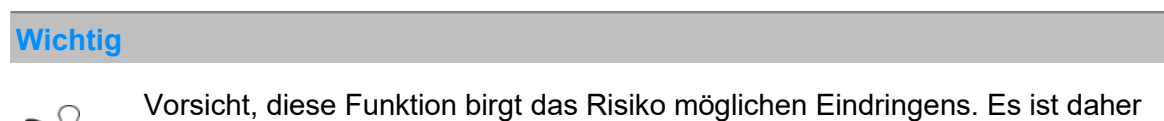

unerlässlich, dass Sie Vorsichtsmassnahmen ergreifen, damit keine unerwünschten Verbindungen ins private Netzwerk initiiert werden können.

 Im Menü Zugangskontrolle wählen Sie IPv6 pinhole. Der folgende Bildschirm wird angezeigt:

| Name      |         |   |            |     |              |            |
|-----------|---------|---|------------|-----|--------------|------------|
| Protokoll | TCP     | - | Port       |     |              |            |
| Gerät     | Anderes | • | IP-Adresse | ex. | 2001:1234:56 | 78:90::    |
|           |         |   |            |     | Löschen      | Hinzufügen |
|           |         |   |            |     |              |            |

| Feld           | Aktion                                                                            |
|----------------|-----------------------------------------------------------------------------------|
| Name           | Name, den Sie dem Dienst zuordnen wollen                                          |
| Protokoll      | Wählen Sie das Transportprotokoll (TCP/UDP/BOTH).                                 |
| Port           | Kommunikationsport des Geräts auf dem der Datenverkehr ungefiltert erfolgen soll. |
| Gerät          | Wählen Sie eines der angeschlossenen Endgeräte aus der Liste                      |
| IP(v6)-Adresse | Permanente IPv6 Adresse des Gerätes, auf dem das pinhole aktiv ist.               |

#### **Hinweis**

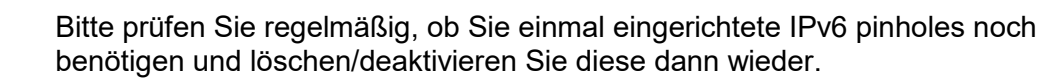

## 3.4.6 DMZ

Zweck: Die «DMZ» (De**M**ilitarisierte **Z**one) erlaubt Ihnen, einen gewählten Server direkt über das Internet, unter Umgehung der Firewall, anzusprechen.

### Wichtig

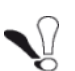

Vorsicht, dieser Prozess birgt das Risiko möglichen Eindringens. Es ist daher unerlässlich, dass Sie Vorsichtsmassnahmen ergreifen, damit keine Verbindungen ins private Netzwerk initiiert werden können.

• Im Menü Zugangskontrolle wählen Sie DMZ. Der folgende Bildschirm wird angezeigt:

| Kindersicherung | Portfreigaben     | Port Trigger     | Firewall       | DMZ         | Benutzer | Fernzugriff |           |          |
|-----------------|-------------------|------------------|----------------|-------------|----------|-------------|-----------|----------|
| MZ              |                   |                  |                |             |          |             |           |          |
| DMZ aktivier    | ren, um auf das G | erät aus dem Int | ernt zugreifen | ı zu könner | n.       |             |           |          |
| ktivieren       | AN O              |                  |                |             |          |             |           |          |
| okaler Host     | 192.168.1.2       | 2                | Win            | ndows-Pho   | one •    |             |           |          |
|                 |                   |                  |                |             |          |             | Abbrechen | Anwenden |

| Feld         | Aktion                                                                                                    | Standard-<br>wert |
|--------------|----------------------------------------------------------------------------------------------------|-------------------|
| Aktivieren   | Klicken Sie auf die Schaltfläche <b>AN/AUS</b> , um die DMZ zu aktivieren oder deaktivieren.                                                                                                    | AUS               |
| Lokaler Host | Geben Sie die IP-Adresse eines Servers ein, um die DMZ<br>zu aktivieren und den Server damit direkt vom Internet aus<br>anzusprechen.<br><b>Hinweis:</b> Klicken Sie auf die Schaltfläche <b>Anwenden</b> , um<br>die Adresse zu speichern bzw. zu löschen. | -                 |

### **Hinweis**

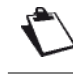

Die Funktion DMZ ist standardmässig deaktiviert.

# 3.4.7 IPv6 DMZ

Zweck: Wie auch schon im vorangegangenen Kapitel beschrieben erlaubt Ihnen «IPv6 DMZ» (DeMilitarisierte Zone), einen gewählten Server direkt über das Internet, unter Umgehung der Firewall, anzusprechen. Allerdings unterstützt die Funktion hier Server, die per IPv6-Adresse angesprochen werden.

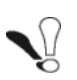

 Im Menü Zugangskontrolle wählen Sie IPv6 DMZ. Der folgende Bildschirm wird angezeigt:

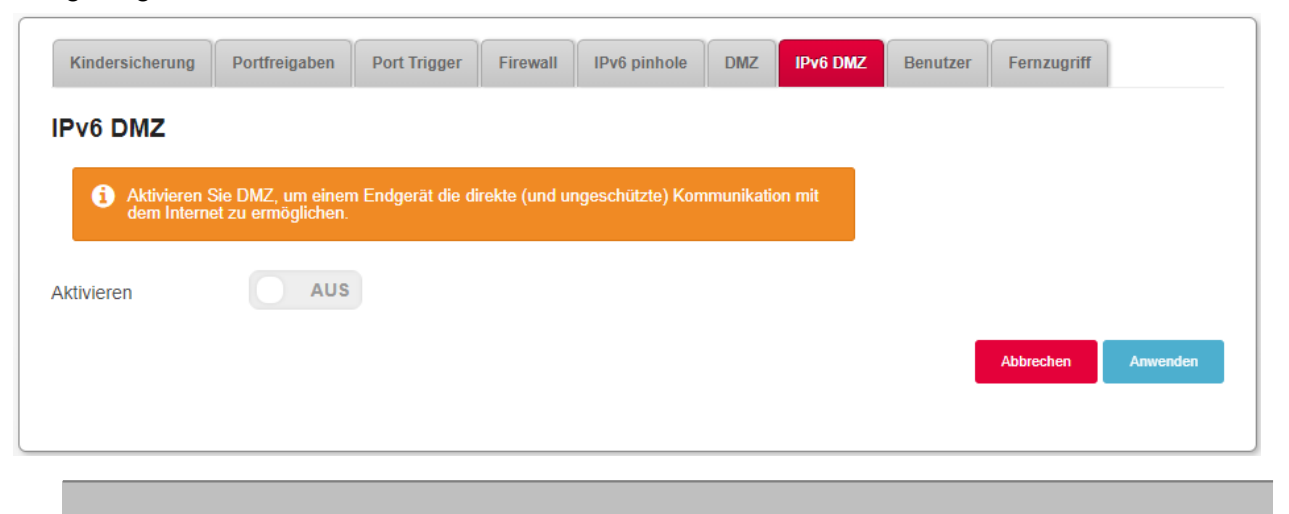

 $\mathbf{O}$ 

Die Funktion IPv6 DMZ ist standardmässig deaktiviert.

| Kindersicherung         | Portfreigaben                               | Port Trigger     | Firewall       | IPv6 pinhole     | DMZ        | IPv6 DMZ | Benutzer | Fernzugriff |          |
|-------------------------|---------------------------------------------|------------------|----------------|------------------|------------|----------|----------|-------------|----------|
| Pv6 DMZ                 |                                             |                  |                |                  |            |          |          |             |          |
| Aktivieren<br>dem Inter | n Sie DMZ, um einen<br>rnet zu ermöglichen. | n Endgerät die d | irekte (und un | ngeschützte) Kon | nmunikatio | on mit   |          |             |          |
| Aktivieren              | AN C                                        |                  |                |                  |            |          |          |             |          |
| okaler Host             | Anderes                                     |                  |                | •                |            |          |          |             |          |
| P-Adresse               |                                             |                  |                |                  |            |          |          |             |          |
|                         |                                             |                  |                |                  |            |          |          | Abbrechen   | Anwenden |
|                         |                                             |                  |                |                  |            |          |          |             |          |

| Feld               | Bedeutung/Aktion                                                                                                    | Standard-<br>wert |
|--------------------|----------------------------------------------------------------------------------------------------|-------------------|
| Aktivieren         | Klicken Sie auf die Schaltfläche <b>AN/AUS</b> , um die DMZ für IPv6-Server zu aktivieren oder deaktivieren.                                                                                                    | AUS               |
| Lokaler Host       | Wählen Sie eines der angeschlossenen Endgeräte aus der<br>Liste, um die IPv6 DMZ zu aktivieren. Dieses Endgerät ist<br>danach als Server direkt aus dem Internet erreichbar.                                                                                  | -                 |
| IP(v6)-<br>Adresse | Geben Sie die IPv6-Adresse eines Servers ein, um die<br>DMZ zu aktivieren und den Server damit direkt vom<br>Internet aus anzusprechen.<br><b>Hinweis:</b> Klicken Sie auf die Schaltfläche <b>Anwenden</b> , um<br>die Adresse zu speichern bzw. zu löschen. |                   |

## 3.4.8 Benutzer

Zweck: In diesem Menü können Sie das Passwort ändern.

• Im Menü Zugangskontrolle wählen Sie Benutzer. Der folgende Bildschirm wird angezeigt:

| Kindersicherung | Portfreigaben  | Port Trigger | Firewall | DMZ | Benutzer               | Fernzugriff |  |
|-----------------|----------------|--------------|----------|-----|------------------------|-------------|--|
| enutzer         |                |              |          |     |                        |             |  |
|                 | Benutzer- name | admin        |          |     | Passwort               |             |  |
|                 | Altes Passwort |              |          |     | Password<br>bestätigen |             |  |
|                 |                |              |          |     |                        | _           |  |

| Feld                | Aktion                             |
|---------------------|------------------------------------|
| Benutzername        | Geben Sie Ihren Benutzernamen ein  |
| Altes Passwort      | Geben Sie Ihr altes Passwort ein.  |
| Passwort            | Geben Sie Ihr neues Passwort ein.  |
| Passwort bestätigen | Bestätigen Sie Ihr neues Passwort. |

### **Hinweis**

Das Passwort muss aus mindestens 6 Zeichen bestehen, davon mindestens 2 Buchstaben und 2 Zahlen.

### Wichtig

Bitte beachten Sie, dass nach erfolgreicher Änderung des Passwortes der Zugang zur Benutzeroberfläche nur noch mit dem **neuen** Passwort möglich ist.

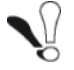

Sollten Sie das neue Passwort vergessen haben, können Sie erst nach dem Zurücksetzen auf die Werkseinstellungen (vgl. Abschnitt A.7) wieder auf die Benutzeroberfläche der Sunrise Internet Box zugreifen.

# 3.4.9 Fernzugriff

- **Zweck:** Benutzen Sie diese Funktion, wenn Sie Remote-Geräten Zugang via Fernzugriff geben möchten.
- Im Menü Zugangskontrolle wählen Sie Fernzugriff.

Der folgende Bildschirm wird angezeigt:

| Kindersich | erung                                                           | Portfreigaben                                                                                                 | Port Trigger                                                                                                  | Firewall                                                                   | DMZ                                                       | Benutzer                                | Fernzug                      | riff                         |                                            |                                            |
|------------|-----------------------------------------------------------------|----------------------------------------------------------------------------------------------------|----------------------------------------------------------------------------------------------------|----------------------------------------------------------------------------|-----------------------------------------------------------|-----------------------------------------|------------------------------|------------------------------|--------------------------------------------|--------------------------------------------|
| emote.     | Mana                                                            | nement der                                                                                                    | Sunrise Ir                                                                                                    | ternet-B                                                                   | ox                                                        |                                         |                              |                              |                                            |                                            |
| emote-     | mana                                                            | gement dei                                                                                                    | Cullinse II                                                                                                   | iternet b                                                                  | UX .                                                      |                                         |                              |                              |                                            |                                            |
| Benutzer   | admin                                                           |                                                                                                    |                                                                                                    |                                                                            |                                                           |                                         |                              |                              |                                            |                                            |
| HTTP       | 80                                                              |                                                                                                    |                                                                                                    | A                                                                          | N C                                                       |                                         | 🕑 WI-FI                      |                              |                                            |                                            |
| HTTDS      | 142                                                             |                                                                                                    |                                                                                                    |                                                                            | N                                                         |                                         | 🔲 Wi-Fi                      | WAN                          |                                            |                                            |
| PHILES     | 440                                                             |                                                                                                    |                                                                                                    |                                                                            |                                                           |                                         |                              |                              |                                            |                                            |
| Remote     | Manage                                                          | ement Adresse                                                                                                 | ə (IPv4) 192.1                                                                                                | 68.20.50                                                                   |                                                           |                                         |                              |                              | Abbreche                                   | n Anwenden                                 |
| Remote     | Manage<br>rlaube<br>Venn<br>Zugriff<br>Diesnte                  | ement Adresse<br>en für admi<br>die Option "WAN<br>Achtung: Wenn<br>• zugreffen. Dies I                       | e (IPv4) 192.1<br><b>n</b><br>ausgewählt wur<br>Sie keine Adress<br>oirgt ein sehr hoh                        | 68.20.50<br>68.20.50<br>rde, haben nu<br>se spezifiziere<br>es Sicherheits | ur Comput<br>in kann jee<br>srisiko!                      | er mit folj<br>ler Comp                 | jender IP-Ad<br>iter aus dem | resse oder a<br>Internet auf | Abbreche<br>us dem folgen<br>die von Ihnen | n Anwenden<br>den Netzwerk<br>ausgewählten |
| Remote     | Manago<br>rlaubo<br>Venn<br>Zugriff<br>Diesnte                  | ement Adresse<br>en für admi<br>die Option "WAN<br>Achtung: Wenn<br>s zugreifen. Dies<br>emzugriff von üb     | e (IPv4) 192.1<br><b>n</b><br>ausgewählt wur<br>Sie keine Adress<br>birgt ein sehr hoh<br>erall               | 68.20.50<br>rde, haben nu<br>se spezifiziere<br>es Sicherheit              | ur Comput<br>n kann jei<br>srisiko!                       | er mit folg<br>ler Comp                 | jender IP-Ad<br>Iter aus dem | resse oder a<br>Internet auf | Abbreche<br>us dem folgen<br>die von Ihnen | n Anwenden<br>den Netzwerk<br>ausgewählten |
| Remote     | Manage<br>rlaube<br>Zugriff<br>Diesnte<br>en Sie Fe<br>Nählen S | ement Adresse<br>en für admi<br>die Option 'WAN'<br>Achtung: Wenn<br>e zugreifen. Dies t<br>ernzugriff von üb | e (IPv4) 192.1<br>n<br>ausgewählt wur<br>Sie keine Adress<br>pirgt ein sehr hoh<br>erall<br>eibweise für Netz | 68.20.50<br>rde, haben nu<br>se spezifiziere<br>es Sicherheit              | ar Comput<br>n kann jer<br>srisiko!<br>AN (<br>1: 200 123 | er mit folg<br>ler Comp<br>)<br>56 0/24 | jender IP-Ad<br>iter aus dem | resse oder a<br>Internet auf | Abbreche<br>us dem folgen<br>die von Ihnen | n Anwenden<br>den Netzwerk<br>ausgewählten |

| Feld                                                          | Aktion                                                                                                    |
|---------------------------------------------------------------|----------------------------------------------------------------------------------------------------|
| НТТР                                                          | Legen Sie die Portnummer fest.                                                                                                    |
| HTTPS                                                         | Klicken Sie auf die Schaltfläche <b>AN/AUS</b> , um das gewünschte<br>Protokoll zu aktivieren oder deaktivieren.<br>Legen Sie für jedes Protokoll die zugelassenen Verbindungen<br>(Wi-Fi oder WAN) fest. |
| IP-Adresse oder<br>Netzwerkadresse<br>hinzufügen <sup>a</sup> | Hier können Sie die zugelassenen Geräte festlegen.<br>Sie können eine IP-Adresse oder das Netzwerk, das das<br>zugelassene Gerät enthält, angeben.                                                        |

a. Verwenden Sie diese Option, wenn Fernzugriff via WAN zugelassen ist.

## 3.4.10 VPN (Virtual Private Network

Zweck: Ein virtuelles privates Netzwerk (VPN) erweitert Ihr Heimnetz über ein öffentliches Netzwerk und ermöglicht es Ihnen, Daten über öffentliche Netzwerke zu senden und zu empfangen, als ob Ihre Geräte direkt mit dem Heimnetz verbunden wären. Solche Geräte (auch "VPN-Clients" genannt) können daher von der Funktionalität, Sicherheit und Verwaltung des Heimnetzes profitieren. Ihre Sunrise Internet Box kann eine gesicherte und verschlüsselte VPN-Verbindung zu einem anderen Gerät ("RoadWarrior", siehe Unterabschnitt 3.4.10.1 und 3.4.10.2) oder einem anderen Heimnetz ("Net-to-Net", siehe Unterabschnitt 3.4.10.3 bis 3.4.10.5) herstellen. Einen Abschnitt zur Fehlerbehebung, der die häufigsten Fragen zur VPN-Konfiguration

Einen Abschnitt zur Fehlerbehebung, der die häufigsten Fragen zur VPN-Konfiguration beantwortet, finden Sie in Unterabschnitt 3.4.10.6.

### 3.4.10.1 Konfiguration von RoadWarrior auf der Internet Box

- Zweck: Dieser Abschnitt beschreibt die notwendigen Schritte, um die VPN-Funktion auf der Sunrise Internet Box vorzubereiten und zu aktivieren, damit Endgeräte (so genannte RoadWarrior) in einem zweiten Schritt mit ihr verbunden werden können.
- Im Menü Zugangskontrolle wählen Sie VPN. Der folgende Bildschirm wird angezeigt:

| Aktivieren                                       | AUS                                                             |                                                                                |                                  |
|--------------------------------------------------|-----------------------------------------------------------------|--------------------------------------------------------------------------------|----------------------------------|
| 3tatus                                           | Disabled                                                        |                                                                                |                                  |
| Van IP                                           | 8.154.5.8                                                       |                                                                                |                                  |
| Geteilter Schlüssel                              | T                                                               | Der geteilte Schlüssel erfordert die Ve<br>Kennworts, dass zwischen 8 und 32 Z | rgabe eines<br>leichen lang sein |
|                                                  |                                                                 | muss. Nur die folgenden Zeichen konnen v<br>a-z, A-Z, 0-9 und + * % = !        | /erwendet werden:                |
| RoadWarrior U                                    | sers                                                            | muss. Nur die folgenden Zeichen konnen v<br>a-z, A-Z, 0-9 und $\pm * \% =!$    | rerwendet werden:                |
| RoadWarrior U<br>Nutzer hinzufügen<br>Aktivieren | SERS<br>Warnung: Es sollte mindestens ein Bel<br>Benutzer- name | nutzer hinzugefügt werden, um VPN zu aktivieren<br>Passwort                    | verwendet werden:                |

• Klicken Sie auf "Nutzer hinzufügen". Die folgende Tabelle wird angezeigt:

| Nutzer hinzufügen |                |          |          |
|-------------------|----------------|----------|----------|
| Aktivieren        | Benutzer- name | Passwort | Optionen |
| AN                |                | Anzeige  | n 🙁      |

| Feld         | Bedeutung/Aktion                                                                                                    |
|--------------|----------------------------------------------------------------------------------------------------|
| Aktivieren   | Standardeinstellung: AN. Ändern Sie diese Einstellung bitte nur<br>dann auf OFF, wenn Sie verhindern wollen, dass dieser Benutzer<br>die VPN-Funktion verwendet.                                                                              |
| Benutzername | Vergeben Sie einen Benutzernamen                                                                                                    |
|              | Vergeben Sie ein Passwort                                                                                                    |
| Passwort     | Hinweis: Das Passwort muss aus mindestens 8 Zeichen<br>bestehen. Aus Sicherheitsgründen empfehlen wir die<br>Verwendung eines starken Passworts, das aus einer zufälligen<br>Kombination von Buchstaben, Zahlen und Sonderzeichen<br>besteht. |
| Anzeigen     | Ermöglicht es, das eingegebene Passwort im Klartext zu sehen                                                                                                    |
| Optionen     | Durch Anklicken von 👿 wird der Benutzer aus der Liste gelöscht                                                                                                    |

### **Hinweis**

Sie müssen sich den Benutzernamen und das Passwort für die spätere Verwendung in der VPN-Software des Endgerätes (z.B. Ihrem Smartphone, Tablet, PC) merken.

 Sobald mindestens ein aktiver Benutzer definiert ist, vergeben Sie bitte einen "Geteilten Schlüssel" und aktivieren Sie den VPN-Server der Sunrise Internet Box, indem Sie auf die Schaltfläche "Aus" klicken.

| Kindersicherung     | Portfreigaben Fir | ewall Benutzer | VPN                                                                                                    |
|---------------------|-------------------|----------------|----------------------------------------------------------------------------------------------------|
| RoadWarrior Ne      | t-to-Net          |                |                                                                                                    |
| RoadWarrior         |                   |                |                                                                                                    |
| Aktivieren          | AUS               |                |                                                                                                    |
| Status              | Disabled          |                |                                                                                                    |
| Wan IP              | 8.154.5.8         |                |                                                                                                    |
| Geteilter Schlüssel | ſ                 |                | Der geteilte Schlüssel erfordert die Vergabe eines<br>Kennworts, dass zwischen 8 und 32 Zeichen lang sein<br>muss. Nur die folgenden Zeichen können verwendet werden:<br>a-z, A-Z, 0-9 und + * % = ! |

| Feld                | Bedeutung/Aktion                                                                                                    | Standardwert |
|---------------------|----------------------------------------------------------------------------------------------------|--------------|
| Aktivieren          | Sobald mindestens ein Benutzer und ein<br>geteilter Schlüssel definiert sind, kann der VPN-<br>Server der Internet-Box eingeschaltet werden<br>(AN).                                                                                                    | AUS          |
| Status              | Zeigt den Status des VPN-Servers der Internet-<br>Box<br>Hinweis: Sobald der Status aktiviert ist, sehen<br>Sie die Anzahl der Endgeräte, die über VPN mit<br>der Internet-Box verbunden sind.                                                                                                    | Disabled     |
| WAN IP              | IP-Adresse, die der Internet-Box von Sunrise zugewiesen wurde                                                                                                    | n/a          |
| Geteilter Schlüssel | Vergeben Sie einen geteilten Schlüssel<br><b>Hinweise:</b> Der geteilte Schlüssel muss aus<br>mindestens 8 Zeichen bestehen. Aus<br>Sicherheitsgründen empfehlen wir die<br>Verwendung eines starken Passworts, das aus<br>einer zufälligen Kombination von Buchstaben,<br>Zahlen und Sonderzeichen besteht.<br>Beachten Sie auch, dass wir dringend<br>empfehlen, einen geteilten Schlüssel zu<br>definieren, der sich vom Passwort des<br>Benutzers (RoadWarrior User) unterscheidet! | -            |

• Zur Veranschaulichung sehen Sie hier den Status einer Internet-Box mit aktiviertem VPN-Server:

| Kindersicherung     | Portfreigaben | Firewall | Benutzer | VPN |                                                                                                    |
|---------------------|---------------|----------|----------|-----|----------------------------------------------------------------------------------------------------|
| RoadWarrior         | et-to-Net     |          |          |     |                                                                                                    |
| RoadWarrior         |               |          |          |     |                                                                                                    |
| Aktivieren          | AN            | 0        |          |     |                                                                                                    |
| Status              | Enabled       |          |          |     | 1 Clients verbunden                                                                                                    |
| Wan IP              | 8.154.5       | 5.8      |          |     |                                                                                                    |
| Geteilter Schlüssel | Test1234      |          |          |     | Der geteilte Schlüssel erfordert die Vergabe eines<br>Kennworts, dass zwischen 8 und 32 Zeichen lang sein<br>muss. Nur die folgenden Zeichen können verwendet werden:<br>a-z A-Z 0-9 und +* % = - I |

### 3.4.10.2 Konfiguration von RoadWarrior auf Ihrem Endgerät

**Zweck:** Dieser Abschnitt beschreibt die notwendigen Schritte zur Vorbereitung und zur Verbindung von Endgeräten (z.B. Smartphones, Tablets oder PCs) mit dem VPN der Sunrise Internet Box.

#### ✤ Android

#### > VPN konfigurieren

- 1. Öffnen Sie die **Einstellungen** Ihres Endgerätes.
- Wählen Sie "Netzwerk & Internet" aus, dann Erweitert und tippen Sie dann auf "VPN". Hinweis: Wenn Sie diesen Eintrag nicht finden können, suchen Sie in der Suchleiste der Einstellungen nach "VPN".
- 3. Tippen Sie oben rechts auf hinzufügen: "+".
- 4. Geben Sie unter Name eine Bezeichnung für das VPN ein (z.B. "SIB1 VPN-Verbindung").
- 5. Wählen Sie unter Typ die Option **IPSec Xauth PSK** aus.
- 6. Geben Sie unter "**Serveradresse**" die öffentliche IP-Adresse der Sunrise Internet Box oder deren Domänennamen ein, wenn Sie einen DynDNS-Dienst eingerichtet haben.
- Hinweis: Die öffentliche IP-Adresse ist die "WAN IP", die im RoadWarrior-Menü angezeigt wird.
   Geben Sie unter "IPSec Pre-Shared Key" den im RoadWarrior-Menü angezeigten geteilten Schlü
- 7. Geben Sie unter "**IPSec Pre-Shared Key**" den im RoadWarrior-Menü angezeigten geteilten Schlüssel ein
- Geben Sie unter "Benutzername" den RoadWarrior-Benutzernamen ein, den Sie für diese VPN-Verbindung verwenden möchten Hinweis: Sie können einen Benutzernamen für die gleichzeitige Verbindung von mehreren Geräten mit der Sunrise Internet Box verwenden
- 9. Geben Sie unter **Passwort** das für den jeweiligen RoadWarrior-Benutzer festgelegte Passwort ein
- 10. Tippen Sie auf "**Speichern**".

#### > Mit dem VPN verbinden

- 1. Öffnen Sie die Einstellungen Ihres Endgerätes.
- Tippen Sie auf "Netzwerk & Internet", dann auf Erweitert und schließlich VPN. Hinweis: Wenn Sie diesen Eintrag nicht finden können, suchen Sie in der Suchleiste der Einstellungen nach "VPN".
- 3. Tippen Sie auf die VPN-Verbindung, die Sie verwenden möchten (z.B. "SIB1 VPN-Verbindung").
- 4. Tippen Sie auf "**Verbinden**"

# ✤ iPhone > VP

#### VPN konfigurieren

- 1. Öffnen Sie die Einstellungen Ihres Endgerätes.
- 2. Tippen Sie auf Allgemein, dann auf VPN und schließlich VPN hinzufügen
- 3. Wählen Sie unter Typ die Option **IPSec**
- 4. Geben Sie unter **Beschreibung** einen Namen für die VPN-Verbindung ein (z. B. "SIB1 VPN-Verbindung")
- Geben Sie unter Server die öffentliche IP-Adresse der Sunrise Internet Box oder deren Domänennamen ein, wenn Sie einen DynDNS-Dienst eingerichtet haben. Hinweis: Die öffentliche IP-Adresse ist die "WAN IP", die im RoadWarrior-Menü angezeigt wird.
- Geben Sie unter Account den RoadWarrior-Benutzernamen ein, den Sie für diese VPN-Verbindung verwenden möchten Hinweis: Sie können einen Benutzernamen für die gleichzeitige Verbindung von mehreren Geräten mit
- der Sunrise Internet Box verwenden.
- 7. Geben Sie unter **Passwort** das für den jeweiligen RoadWarrior-Benutzer festgelegte Passwort ein
- 8. Geben Sie unter Shared Secret den im RoadWarrior-Menü angezeigten geteilten Schlüssel ein
- 9. Tippen Sie oben rechts auf "Fertig".

#### > Mit dem VPN verbinden

- 1. Öffnen Sie die **Einstellungen** Ihres Endgerätes.
- 2. Tippen Sie auf Allgemein, dann auf VPN und klicken den Schieber bei Status auf Verbunden.
#### MacOS

#### > VPN konfigurieren

- 1. Öffnen Sie das Apple-Menü > Systemeinstellungen und klicken Sie dann auf "Netzwerk"
- 2. Klicken Sie auf die Schaltfläche hinzufügen: "+"
- 3. Wählen Sie im sich öffnenden Fenster für die Schnittstelle den Eintrag VPN aus
- 4. Wählen Sie bei "VPN-Typ" aus der Auswahlliste die Option "Cisco IPSec".
- 5. Geben Sie unter "Servicename" Ihren VPN-Verbindungsnamen ein (z.B. "SIB1 VPN-Verbindung")
- 6. Klicken Sie auf "**Erstellen**".
- 7. Geben Sie unter "**Serveradresse**" die öffentliche IP-Adresse der Sunrise Internet Box oder deren Domänennamen ein, wenn Sie einen DynDNS-Dienst eingerichtet haben.
- Hinweis: Die öffentliche IP-Adresse ist die "WAN IP", die im RoadWarrior-Menü angezeigt wird.
  8. Geben Sie unter "Account-Name" den RoadWarrior-Benutzernamen ein, den Sie für diese VPN-Verbindung verwenden möchten Hinweis: Sie können einen Benutzernamen für die gleichzeitige Verbindung von mehreren Geräten mit der Sunrise Internet Box verwenden
- 9. Geben Sie unter **Passwort** das für den jeweiligen RoadWarrior-Benutzer festgelegte Passwort ein Hinweis: Abhängig von der MacOS-Version kann das Passwort auch unter **"Authentifizierungseinstellungen"** stehen.
- 10. Klicken Sie auf "Authentifizierungseinstellungen"
- 11. Wählen Sie im sich öffnenden Fenster unter der Gruppe "Maschinenauthentifizierung" die Option "Shared Secret".
- 12. Bitte geben Sie den im RoadWarrior-Menü angezeigten geteilten Schlüssel in das Feld "Shared Secret" ein.
- 13. Klicken Sie auf "OK".

#### > Mit dem VPN verbinden

- 1. Öffnen Sie das Apple-Menü > Systemeinstellungen und klicken Sie dann auf "Netzwerk"
- 2. Klicken Sie im linken Fensterbereich auf die VPN-Verbindung, die Sie verwenden möchten (z. B. "SIB1 VPN-Verbindung").
- 3. Klicken Sie auf "Verbinden".

#### Windows

#### VPN konfigurieren

- **1.** Starten Sie einen Internet Browser.
- 2. Falls nicht bereits installiert, laden Sie die aktuellste "stable release" der Software "Shrew VPN Client" z.B. von https://www.shrew.net/download/vpn herunter
- 3. Installieren Sie die Software Shrew VPN Client, und wählen Sie dabei die Standard Edition aus Wichtig: Sie müssen über Administratorrechte verfügen, damit die Installation erfolgreich durchgeführt werden kann.
- 4. Starten Sie auf "VPN Access Manager"
- 5. Klicken Sie auf hinzufügen: "+"
- 6. Klicken Sie im Dialogfeld "VPN Site Configuration" auf die Registerkarte "General"
- 7. Geben Sie unter "Host Name or IP Address" die öffentliche IP-Adresse der Sunrise Internet Box oder deren Domänennamen ein, wenn Sie einen DynDNS-Dienst eingerichtet haben.
- Hinweis: Die öffentliche IP-Adresse ist die "WAN IP", die im RoadWarrior-Menü angezeigt wird.
  8. Klicken Sie auf die Registerkarte "Authentication"
- 9. Wählen Sie in der Auswahlliste bei "Authentication Method" die Option "Mutual PSK + Xauth".
- 10. Geben Sie unter **Credentials** > **Pre-Shared Key** den im RoadWarrior-Menü angezeigten geteilten Schlüssel ein
- 11. Klicken Sie auf die Registerkarte "**Phase 1**"
- 12. Stellen Sie unter der Gruppe "Proposal Parameters" die folgenden Parameter ein:

| Feld              | Parameter |
|-------------------|-----------|
| Exchange Type     | Main      |
| DH Exchange group | 2         |
| Cipher Algorithm  | aes       |
| Cipher Key Length | 256       |
| Hash Algorithm    | sha1      |

- 13. Klicken Sie auf die Registerkarte "Phase 2"
- 14. Stellen Sie unter der Gruppe "Proposal Parameters" die folgenden Parameter ein:

| Feld                 | Parameter |
|----------------------|-----------|
| Transform Algorithm  | esp-aes   |
| Transform Key Length | 256       |
| HMAC Algorithm       | sha1      |
| PFS Exchange group   | 2         |

- 15. Klicken Sie auf die Schaltfläche "Save"
- 16. Sie können dem **VPN profile** eine Bezeichnung geben, um es für die spätere Verwendung leicht wiederzufinden (z.B. "SIB1 VPN-Verbindung").

#### > Mit dem VPN verbinden

- 1. Starten Sie "VPN Access Manger"
- 2. Klicken Sie auf die VPN-Verbindung, die Sie nutzen möchten (z.B. "SIB1 VPN-Verbindung").
- 3. Klicken Sie auf die Schaltfläche "Connect"
- 4. Im Dialogfenster "VPN Connect" geben Sie unter Credentials die folgenden Parameter ein:

| Feld     | Parameter                                                                           |
|----------|-------------------------------------------------------------------------------------|
| Username | Der RoadWarrior-Benutzername, den Sie für diese VPN-Verbindung<br>verwenden möchten |
| Password | Das für den jeweiligen RoadWarrior-Benutzer festgelegte Passwort                    |

#### 3.4.10.3 Einrichten einer Net-to-Net VPN Verbindung

Zweck: Dieser Abschnitt beschreibt die notwendigen Schritte zur Vorbereitung und Einrichtung eines VPN-Tunnels zwischen 2 Sunrise Internet Boxen über das Net-to-Net VPN. Diese Funktion könnte für Unternehmen interessant sein, die von 2 Standorten aus operieren und Büroressourcen unter sich aufteilen möchten, als ob sie virtuell an 1 Standort arbeiten würden.

#### Voraussetzungen:

- a) Zwei getrennte Lokationen/Standorte
  - Lokation 1: Teststrasse 1, Zürich
    - Lokation 2: Teststrasse 2, Zürich
- b) An beiden Lokationen muss die Sunrise Internet Box mit dem Internet verbunden sein
  - Lokation 1 => SIB1S1
  - Lokation 2 => SIB1S2
- c) Lokales und entfernt gelegenes Subnetz sollten sich nicht überlappen, damit VPN Net-to-Net funktioniert.

#### Konfigurationsschritte zur Einrichtung und zum Aufbau einer Net-to-Net VPN-Verbindung:

- 1. Konfigurieren Sie die SIB1S1 wie in Abschnitt 3.4.10.4 beschrieben
- 2. Ändern Sie die DHCP Konfiguration der SIB1S1 oder der SIB1S2 wie in Abschnitt 3.3.2 beschrieben
- 3. Beispielkonfiguraiton der SIB1S1 in Abschnitt 3.4.10.5
- 4. Konfigurieren Sie die SIB1S2 wie in Abschnitt 3.4.10.4 beschrieben
- 5. Beispielkonfiguraiton der SIB1S2 in Abschnitt 3.4.10.5
- 6. Sobald SIB1S1 und SIB1S2 korrekt konfiguriert sind und der VPN-Server auf beiden Geräten aktiv ist, wird die VPN-Verbindung aufgebaut.

#### 3.4.10.4 Konfiguration in der Benutzeroberfläche der Sunrise Internet Box

- Zweck: Um die Net-to-Net VPN-Funktion zu nutzen, müssen Sie beide Internet-Boxen (SIB1S1 und SIB1S2) wie unten beschrieben konfigurieren.
- Im Menü Zugangskontrolle wählen Sie VPN und klicken dann auf Net-to-Net. Der folgende Bildschirm wird angezeigt:

| et-to-Net                                                         |                                                                           |                                                                                                    |
|-------------------------------------------------------------------|---------------------------------------------------------------------------|----------------------------------------------------------------------------------------------------|
| Aktivieren                                                        | AUS                                                                       |                                                                                                    |
| Status                                                            | Disabled                                                                  |                                                                                                    |
| Wan IP                                                            | 8.154.5.8                                                                 |                                                                                                    |
| Geteilter Schlüssel                                               | aaaaaaa                                                                   | Der geteilte Schlüssel erfordert die Vergabe eines<br>Kennworts, dass zwischen 8 und 32 Zeichen lang sein<br>muss. Nur die folgenden Zeichen können verwendet werden:<br>a-z, A-Z, 0-9 und + * % = ! |
|                                                                   |                                                                           |                                                                                                    |
| Net-to-Net VPN                                                    | I                                                                         |                                                                                                    |
| Remote<br>Host/WAN IP                                             | e.g. test.ddns.net or 188.1.2.3                                           |                                                                                                    |
| Remote<br>Host/WAN IP<br>Remote LAN IP                            | e.g. test.ddns.net or 188.1.2.3<br>e.g. 192.168.0.1                       | Das lokale und entfernte Subnetz sollten sich nicht<br>überlappen, damit VPN Net2Net funktioniert                                                                                                    |
| Remote<br>Host/WAN IP<br>Remote LAN IP<br>Remote Subnetz<br>Maske | e.g. test.ddns.net or 188.1.2.3<br>e.g. 192.168.0.1<br>e.g. 255.255.128.0 | Das lokale und entfernte Subnetz soliten sich nicht<br>überlappen, damit VPN Net2Net funktioniert                                                                                                    |

 Bitte füllen Sie zunächst den Abschnitt Net-to-Net VPN aus, um im ersten Schritt die Basisparameter für die SIB1S1 festzulegen - die entsprechenden Informationen müssen Sie in einem späteren Schritt auch auf der SIB1S2 eingeben.

| Feld                    | Bedeutung/Aktion                                                                                                    | Standard-<br>wert |
|-------------------------|----------------------------------------------------------------------------------------------------|-------------------|
| Remote Host/WAN IP      | WAN IP/DynDNS hostname der entfernt<br>gelegenen Sunrise Internet Box<br><b>Hinweis:</b> Geben Sie die WAN-IP der SIB1S2<br>in der Benutzeroberfläche der SIB1S1 ein und<br>umgekehrt | -                 |
| Remote LAN IP           | LAN IP der entfernt gelegenen Sunrise Internet<br>Box<br>Hinweis: Lokales und entferntes Subnetz<br>sollten sich nicht überlappen, damit VPN<br>Net2Net funktioniert                  | -                 |
| Remote Subnetz<br>Maske | Subnetzmaske der entfernt gelegenen Sunrise<br>Internet Box                                                                                                    | -                 |

- Nachdem Sie die Informationen über die entfernte Internet-Box eingegeben haben, klicken Sie bitte auf "Anwenden".
- Vergeben Sie einen Geteilten Schlüssel für die VPN Verbindung
   Hinweis: Der Gemeinsame Schlüssel muss <u>derselbe</u> für die lokale und die entfernte Internet-Box sein (SIB1S und SIB1S2).

| -                   |          |      |  |                                                                                                    |
|---------------------|----------|------|--|----------------------------------------------------------------------------------------------------|
| RoadWarrior Net-t   | o-Net    |      |  |                                                                                                    |
| et-to-Net           |          |      |  |                                                                                                    |
| Aktivieren          |          | IS   |  |                                                                                                    |
| Status              | Disabled |      |  |                                                                                                    |
| Wan IP              | 8.154.5  | i.8  |  |                                                                                                    |
| Geteilter Schlüssel | Password | 1234 |  | Der geteilte Schlüssel erfordert die Vergabe eines<br>Kennworts, dass zwischen 8 und 32 Zeichen lang sein<br>muss. Nur die folgenden Zeichen können verwendet werden:<br>a-z, A-Z, 0-9 und + * % = - 1 |

• Klicken Sie auf die Schaltfläche "AUS", um die Net-to-Net VPN Verbindung zu aktivieren

| Feld                | Bedeutung/Aktion                                                                                                    | Default  |
|---------------------|----------------------------------------------------------------------------------------------------|----------|
| Aktivieren          | Nachdem alle Informationen im Abschnitt Net-<br>to-Net VPN und der Geteilte Schlüssel<br>eingegeben worden sind, kann dieser auf EIN<br>umgeschaltet werden.                                                                                                    | AUS      |
| Status              | <ul> <li>Zeigt den Status der VPN-Tunnel-Verbindung<br/>zwischen der lokalen und der entfernt<br/>gelegenen Internet-Box an<br/>Hinweise:</li> <li>Der VPN-Tunnel wird nur aufgebaut, wenn<br/>Net-to-Net auf beiden Internet-Boxen<br/>(SIB1S1 und SIB1S2) aktiviert ist.</li> <li>Bitte aktualisieren Sie die Seite im Internet<br/>Browser, um den aktuellen Status<br/>anzuzeigen, wenn die Konfiguration gerade<br/>erst durchgeführt wurde.</li> </ul>                                                                                                    | Disabled |
| WAN IP              | IP-Adresse, die Ihrer Internet-Box von Sunrise zugewiesen wurde                                                                                                    | n/a      |
| Geteilter Schlüssel | <ul> <li>Vergeben Sie hier einen geteilten Schlüssel<br/>Hinweise:</li> <li>Der geteilte Schlüssel muss aus<br/>mindestens 8 Zeichen bestehen. Aus<br/>Sicherheitsgründen wird die Verwendung<br/>eines starken Passworts, das aus einer<br/>zufälligen Kombination von Buchstaben,<br/>Zahlen und Sonderzeichen besteht,<br/>empfohlen.</li> <li>Beachten Sie auch, dass dringend<br/>empfohlen wird, einen Geteilten Schlüssel<br/>zu wählen, der sich vom Passwort des<br/>Benutzers unterscheidet!</li> <li>Der geteilte Schlüssel muss für SIB1S1<br/>und SIB1S2 derselbe sein!</li> </ul> | -        |

- Nachdem die lokale Sunrise-Internet-Box (SIB1S1) konfiguriert wurde, müssen die oben genannten Einstellungen auch für die entfernt gelegene Internet-Box (SIB1S2) vorgenommen werden.
- Nach erfolgreicher Konfiguration von SIB1S1 und SIB1S2 und Aktivierung von Net-to-Net auf beiden Geräten ist der Status "Enabled" (bitte aktualisieren Sie die Seite im Internet Browser, damit die Änderung des Status angezeigt wird):

| Kindersicherung | Portfreigaben Firewall | Benutzer VPN |  |  |
|-----------------|------------------------|--------------|--|--|
| RoadWarrior     | Net-to-Net             |              |  |  |
| Net-to-Net      |                        |              |  |  |
| Aktivieren      | AN                     |              |  |  |
| Status          | Enabled                |              |  |  |

# 3.4.10.5 Konfigurationsbeispiel der Net-to-Net VPN Verbindung für lokale und entfernt gelegene SIB.

**Zweck:** Da sich das entfernte und das lokale Subnetz nicht überlappen dürfen, müssen Sie die DHCP-Konfiguration einer der beiden Internet Boxen ändern (entweder die lokale oder die entfernte Konfiguration muss geändert werden). Bitte lesen Sie dazu Abschnitt 3.3.2.

| Lolkale Interne                                                       | t Box (SIB1S1)                              | Entfernt gelegene Intern                                              | et Box (SIB1S2)                 |  |  |
|-----------------------------------------------------------------------|---------------------------------------------|-----------------------------------------------------------------------|---------------------------------|--|--|
| WAN IP (wird von Sunrise vergeben)                                    | z.B. 31.1.2.3                               | WAN IP (wird von Sunrise vergeben)                                    | z.B. 31.2.3.4                   |  |  |
| DynDNS (Optional)                                                     | z.B. site1.ddns.net DynDNS (Optional)       |                                                                       | z.B.<br>site2.ddns.net          |  |  |
| DHCP Konfiguration                                                    |                                             | DHCP Konfigu                                                          | DHCP Konfiguration              |  |  |
| Netzwerkbereich                                                       | 192.168.0.0/16                              | Netzwerkbereich                                                       | 192.168.0.0/16                  |  |  |
| IP-Adresse                                                            | 192.168. <b>1</b> .1                        | IP-Adresse                                                            | 192.168. <b>0</b> .1            |  |  |
| Subnetzmaske                                                          | 255.255.255.0                               | Subnetzmaske                                                          | 255.255.255.0                   |  |  |
| Erste IPv4 IP-Adresse                                                 | 192.168.1.20                                | Erste IPv4 IP-Adresse                                                 | 192.168.0.20                    |  |  |
| Letzte IPv4 IP-Adresse                                                | 192.168.1.254                               | Letzte IPv4 IP-Adresse                                                | 192.168.0.254                   |  |  |
| Gültigkeitsdauer der IPv4<br>IP-Adresse                               | 3 Tage Gültigkeitsdauer der IPv4 IP-Adresse |                                                                       | 3 Tage                          |  |  |
| VPN Konf                                                              | iguration                                   | VPN Konfigu                                                           | ration                          |  |  |
| Geteilter Schlüssel (muss<br>für beide Internet Boxen<br>gleich sein) | z.B. si4_1!ikrLo9*                          | Geteilter Schlüssel (muss<br>für beide Internet Boxen<br>gleich sein) | z.B. si4_1!ikrLo9               |  |  |
| Remote Host/WAN IP                                                    | 31.2.3.4 oder site2.ddns.net                | Remote Host/WAN IP                                                    | 31.1.2.3 oder<br>site1.ddns.net |  |  |
| Remote LAN IP                                                         | 192.168. <b>0</b> .1                        | Remote LAN IP                                                         | 192.168. <b>1</b> .1            |  |  |
| Remote Subnetz Maske                                                  | 255.255.255.0                               | Remote Subnetz Maske                                                  | 255.255.255.0                   |  |  |

#### **Hinweis**

Die obigen Einstellungen dienen nur zur beispielhaften Veranschaulichung! Insbesondere Elemente wie das hier erwähnte Passwort sollten für reale Installationen nicht wiederverwendet werden.

### 3.4.10.6 Beispiele zur Fehlerbehebung von VPN Verbindungen

| Frage                                                                                                    | Antwort                                                                                                    |
|----------------------------------------------------------------------------------------------------|----------------------------------------------------------------------------------------------------|
| Ist es möglich, ein Net-to-Net VPN einzurichten,<br>wenn die Subnetzmasken des lokalen und des<br>entfernten Netzes nicht gleich sind?                             | Verschiedene Subnetzmasken sollten<br>funktionieren, aber Subnetz1+Maske sollte nicht<br>mit Subnetz2+Maske überlappen und umgekehrt.                                                                                                    |
| Wie viele VPN-Sitzungen können von der<br>Sunrise Internet Box gleichzeitig unterstützt<br>werden?                                                                 | Die Anzahl ist durch die verfügbaren CPU-<br>Ressourcen und die konfigurierte IP-Pool-Größe<br>begrenzt (derzeit bei IPs von 192.168.5.2 -<br>192.168.5.10) => 9 Endgeräte bzw. Sitzungen                                                                                                    |
| Wie viele Benutzer können als RoadWarrior konfiguriert werden?                                                                                                    | Mindestens der gleiche Wert wie die maximale<br>Anzahl an Sitzungen.<br>(Erfolgreich getestet mit 10 Benutzern)                                                                                                    |
| Gibt es eine Begrenzung der aktiven Sitzungen<br>pro Benutzer oder entspricht dies der maximalen<br>Gesamtzahl der Sitzungen?                                      | Begrenzt durch die maximale Anzahl von<br>Sitzungen.<br><b>Hinweis:</b> Inaktive Sitzungen von nicht getrennten<br>Endgeräten werden bei der Zählung ebenfalls<br>berücksichtigt! Bitte trennen Sie daher VPN-<br>Clients immer manuell von der Sunrise Internet<br>Box.                                                                                                    |
| Ist es möglich, Net-to-Net und RoadWarrior VPN gleichzeitig zu verwenden?                                                                                          | Die gleichzeitige Aktivierung von Net-to-Net und<br>RoadWarrior-VPN wird nicht empfohlen, da dies<br>zu Routing-Problemen führen kann.                                                                                                    |
| Die RoadWarrior-Verbindung ist hergestellt, aber<br>ich kann nicht auf lokale/entfernte Geräte (z.B.<br>NAS, Mediaserver, Router Benutzeroberfläche)<br>zugreifen. | Bitte konfigurieren Sie RoadWarrior VPN so, dass<br>sich das lokale und das entfernte Subnetz nicht<br>überschneiden.<br>Denn wenn Ihr Endgerät (z.B. Laptop,<br>Mobiltelefon) mit einem Router verbunden ist, der<br>dasselbe Subnetz verwendet wie die Sunrise<br>Internet Box, zu der Sie eine VPN-Verbindung<br>aufbauen möchten, können Sie nur entweder auf<br>die lokalen oder auf die entfernten IP-Adressen<br>zugreifen, die in beiden Netzwerken verwendet<br>werden. |

# 3.5 Internetverbindung

Auf die Einstellungen zur Internetverbindung kann vom Willkommensbildschirm aus zugegriffen werden, indem Sie auf **Internetverbindung** klicken.

Dieses Kapitel enthält folgende Menüs:

- Basis (siehe Abschnitt 3.5.1)
- 3G/LTE Backup (siehe Abschnitt 3.5.2)
- Geschwindigkeitsmonitor (siehe Abschnitt 3.5.3)

### 3.5.1 Basis

- **Zweck:** Verwenden Sie dieses Menü, um die IP-Einstellungen (IP-Adresse, DNS) zu prüfen, die die Sunrise Internet Box vom Netzwerk erhalten hat.
- Im Menü Internetverbindung wählen Sie Basis und anschließend IPv4. Der folgende Bildschirm wird angezeigt:

| Sunrise                 |                            | C DE C Experienmodus Abmelden |
|-------------------------|----------------------------|-------------------------------|
| nternetverbindung       |                            |                               |
| Basis 3G/LTE Backup Ges | chwindigkeitsmonitor       |                               |
| IPv4 IPv6               |                            |                               |
| Verbindungstyp          | DHCP                       |                               |
| Addressing Type         | DHCP •                     |                               |
| IP                      | 178.39.233.91              |                               |
| Netzwerkmaske           | 255.255.255.0              |                               |
| Gateway                 | 178.39.233.1               |                               |
| DNS                     | Obtain DNS Automatically - |                               |
| DNS 1                   | 194.230.55.99              |                               |
| DNS 2                   | 212.98.37.128              |                               |
|                         |                            |                               |

| Feld            | Aktion                                                                                                    |
|-----------------|----------------------------------------------------------------------------------------------------|
| Verbindungstyp  | Der verwendete DHCP-Verbindungstyp                                                                                                    |
| Addressing Type | Der verwendete Addressing Type (entweder « <b>Statisch</b> » (die<br>Sunrise Internet Box verwendet stets dieselbe IP-Adresse für die<br>Verbindung zum Internetanbieter) oder « <b>DHCP</b> » (für die<br>Verbindung zum Internetanbieter wird eine Bandbreite an IP-<br>Adressen verwendet) |
| IP              | Hier können Sie die Ipv4-Adresse einsehen.                                                                                                    |
| Netzwerkmaske   | Hier können Sie die Netzwerkmaske der Ipv4-Adresse einsehen.                                                                                                    |
| Gateway         | Hier können Sie die Ipv4-Adresse des Gateways einsehen.                                                                                                    |
| DNS             | Hier können Sie den DNS-Modus einsehen.                                                                                                    |

#### Hinweis

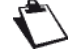

Die oben genannten Einstellungen dienen nur der Information und können auf dieser Seite nicht geändert werden.

 Im Menü Internetverbindung wählen Sie Basis und anschließend IPv6. Der folgende Bildschirm wird angezeigt:

| Basis 3G/LTE Backup | Geschwindigkeitsmonitor                |
|---------------------|----------------------------------------|
| IPv4 IPv6           |                                        |
| Aktivieren          |                                        |
| Besondere Vorwahl   | 2001:1716:4609:4c0::/60                |
| IPv6 Adresse im LAN | 2001:1716:4609:4c0:eabe:81ff:feb4:3bd5 |
| IPv6 Adresse im WAN |                                        |
|                     | Abbrechen Anwenden                     |
|                     |                                        |

| Feld                   | Aktion                                                                                                    |
|------------------------|----------------------------------------------------------------------------------------------------|
| Aktivieren             | Schalten Sie die Funktion AN oder AUS.<br><b>Hinweis:</b> Die Änderung greift erst mit einer Verzögerung von bis<br>zu einer Stunde. |
| Besondere<br>Vorwahl   | Der reservierte IPv6-Adressbereich für an der Sunrise Internet<br>Box angeschlossenen Geräte (kann nicht modifiziert werden)         |
| IPv6 Adresse im<br>LAN | Hier können Sie die Ipv6-Adresse der Sunrise Internet Box im<br>lokalen Netzwerk einsehen (kann nicht modifiziert werden)            |
| IPv6 Adresse im<br>WAN | Aufgrund der technischen Implementierung von IPv6 RD ist dieses Feld standardmäßig leer und kann nicht modifiziert werden.           |

# 3.5.2 3G/LTE Backup

Zweck: Verwenden Sie dieses Menü, um den Status der 3G/LTE Backup-Funktion zu prüfen.

**3G/LTE Backup:** Der folgende Bildschirm wird angezeigt:

| Basis 3G/LTE Backup  | Geschwindigkeitsmonitor |
|----------------------|-------------------------|
| 3G/LTE Backup        |                         |
| Aktivieren           | AN O                    |
| Status               | Bereithalten            |
| Modem-Status         | Nicht verfügbar         |
| Signalpegel          | Nicht verfügbar         |
| Mobilfunktechnologie | Nicht verfügbar         |
| Dongle-Hersteller    | Nicht verfügbar         |
| Dongle-Modell        | Nicht verfügbar         |
| PIN                  |                         |
|                      |                         |

- 1. Stecken Sie den 3G/LTE USB-Stick in einen der USB-Anschlüsse der Sunrise Internet Box.
- 2. Die Funktion 3G/LTE Backup ist nach der Verbindung mit dem USB-Stick standardmässig aktiviert. Sie müssen dafür nichts weiter tun.

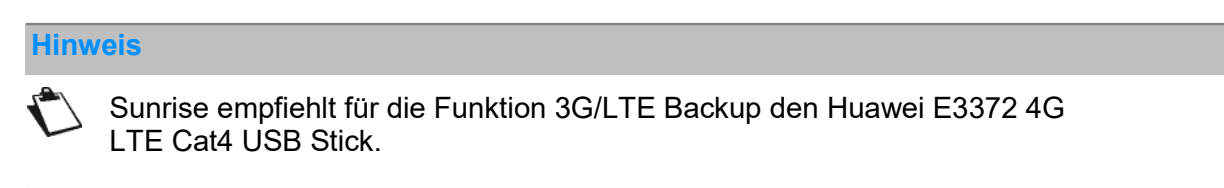

### 3.5.3 Geschwindigkeitsmonitor

- **Zweck:** Verwenden Sie dieses Menü, um die Synchronisationsgeschwindigkeit zwischen der Sunrise Internet Box und dem Provider-Netz anzuzeigen.
- Im Menü Internetverbindung wählen Sie Geschwindigkeitsmonitor. Der folgende Bildschirm wird angezeigt:

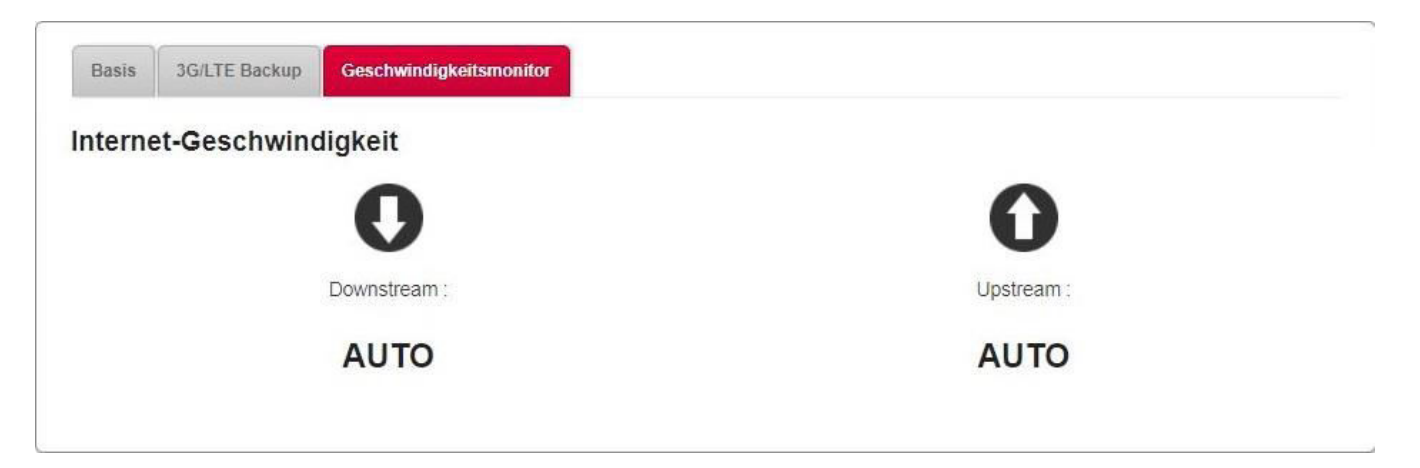

# 3.6 Ethernet-Dienst

### 3.6.1 Konfiguration der Netzwerkparameter

Ziel dieses Kapitels ist:

- 1. Ihren Computer so zu konfigurieren, dass er mit Ihrer Sunrise Internet Box kommunizieren kann,
- 2. die Netzwerkparameter Ihrer Sunrise Internet Box anzuzeigen.

Ihre Sunrise Internet Box implementiert die Server-, Relay- und Client-Funktionen von DHCP (**D**ynamic **H**ost **C**onfiguration **P**rotocol) gemäss RFC 2131 und RFC 3132, während ein Computer, der direkt mit der Sunrise Internet Box verbunden ist oder via die LAN-Schnittstelle über ein lokales Netz, bloss über die DHCP-Client-Funktion verfügt.

Nach Empfang einer DHCP Query von Ihrem Computer (siehe N), ob er mit Ihrer Sunrise Internet Box verbunden ist oder nicht, antwortet die Box mit folgenden Angaben:

- eine Adresse aus dem in der Konfiguration definierten Bereich
- eine Subnetzmaske
- das Standard-Gateway (Adresse Ihrer Sunrise Internet Box)
- die Adresse des Gateways als DNS-Server. Die DNS-Relay-Funktion wird automatisch aktiviert.

Der konfigurierte IP-Adressbereich muss im Subnetz derselbe sein wie in der LAN-Schnittstelle.

#### Wichtig

Es ist unerlässlich, dass Ihr Computer als DHCP-Client konfiguriert ist oder dass er eine feste IP-Adresse im vom DHCP-Server festgelegten Konfigurationsbereich hat.

Die Konfiguration als DHCP-Client ist die üblicherweise gewählte Lösung.

#### 3.6.1.1 Status des DHCP-Servers

Um den Status des DHCP-Servers anzuzeigen, gehen Sie wie folgt vor:

- 1. Öffnen Sie Ihren Browser
- 2. Geben Sie die IP-Adresse der Sunrise Internet Box ein (standardmässig http://192.168.1.1 oder http://sunrise.box)
- 3. Geben Sie im Login-Bildschirm, der nun erscheint, Ihr Passwort ein. Das Initialpasswort ist auf der Produktetikette angegeben.
- 4. Klicken Sie zur Bestätigung auf die Schaltfläche LOGIN.
- 5. Wählen Sie Expertenmodus
- 6. Klicken Sie auf Meine Sunrise Internet Box und wählen Sie dann den Tab DHCP.

Der folgende Bildschirm wird angezeigt:

| Hostname                                       | sunrise      |     |   |  |  |
|------------------------------------------------|--------------|-----|---|--|--|
| Netzwerkbereich                                | 192.168.0.0/ | 16  | - |  |  |
| IP-Adresse                                     | 192.168.1.1  |     |   |  |  |
| Subnetzmaske                                   | 255.255.255  | .0  |   |  |  |
| Erste IPv4 IP-Adresse                          | 192.168.1.20 | j   |   |  |  |
| Aktivieren                                     | AN O         |     |   |  |  |
| Letzte IPv4 IP-Adresse                         | 192.168.1.25 | 54  |   |  |  |
| Gültigkeitsdauer der IPv4 IP-<br>Adresse       | 3 Tage       | .*  |   |  |  |
| DHCP-Ausgangskonfiguration<br>wiederherstellen | Wiederherste | len |   |  |  |
| wiedernerstellen                               |              |     |   |  |  |

#### Elemente im Abschnitt LAN / DHCP

| Feld            | Bedeutung/Aktion                                                                                                    | Standardwert  |
|-----------------|----------------------------------------------------------------------------------------------------|---------------|
| Host-Name       | Ihrer Sunrise Internet Box zugewiesener Name.                                                                             | sunrise       |
| Netzwerkbereich | <ul> <li>Wählen Sie aus der Dropdown-Liste:</li> <li>176.16.0.0/12</li> <li>192.168.0.0/16</li> <li>10.0.0.0/8</li> </ul> |               |
| IP-Adresse      | Geben Sie die Adresse Ihres lokalen Netzwerks ein.                                                                        | 192.168.1.1   |
| Subnetzmaske    | Geben Sie die Subnetzmaske Ihres Netzwerks ein.                                                                           | 255.255.255.0 |

#### Elemente im Abschnitt DHCP

| Feld                                        | Bedeutung/Aktion                                                                                                    | Standardwert  |
|---------------------------------------------|----------------------------------------------------------------------------------------------------|---------------|
| Aktivieren                                  | <ul> <li>Klicken Sie auf die Schaltfläche AN/AUS, um den<br/>DHCP-Server Ihrer Sunrise Internet Box zu aktivieren<br/>oder deaktivieren.</li> <li>Hinweis: Falls AN, müssen Sie Ihren Computer als<br/>DHCP-Client und DNS-Client konfigurieren<br/>(oder die erste und zweite DNS-<br/>Serveradresse eingeben).</li> <li>Hinweis: Falls AUS, müssen Sie Ihren Computer mit<br/>den Parametern Ihres lokalen Netzwerks<br/>konfigurieren (IP-Adresse, Subnetzmaske<br/>und Standard-Gateway) sowie die primäre<br/>und sekundäre DNS-Serveradresse<br/>eingeben.</li> </ul> | AN            |
| Erste IPv4 IP-<br>Adresse                   | Geben Sie die erste vom DHCP-Server Ihrer Sunrise<br>Internet Box zugeordnete Adresse ein.                                                                                                    | 192.168.1.20  |
| Letzte IPv4 IP-<br>Adresse                  | Geben Sie die letzte vom DHCP-Server Ihrer Sunrise<br>Internet Box zugeordnete Adresse ein.                                                                                                    | 192.168.1.254 |
| Gültigkeitsdauer<br>der IPv4 IP-<br>Adresse | Gültigkeitsdauer<br>der IPv4 IP-<br>AdresseWählen Sie aus der Dropdown-Liste eine<br>Gültigkeitsdauer (in Tagen) für jede zugeordnete<br>Adresse aus.                                                                                                    |               |
| Reservierte<br>Adresse<br>hinzufügen        | Geben Sie falls erforderlich die Liste der statischen IP-<br>Gültigkeitsdauer ein.                                                                                                    | -             |

### 3.6.2 Status der Ethernet-Verbindungen

Klicken Sie im Willkommensbildschirm im Eintrag **Ethernet** auf das Zahnradsymbol 🏼 , um den Status der Ethernet-Ports anzuzeigen.

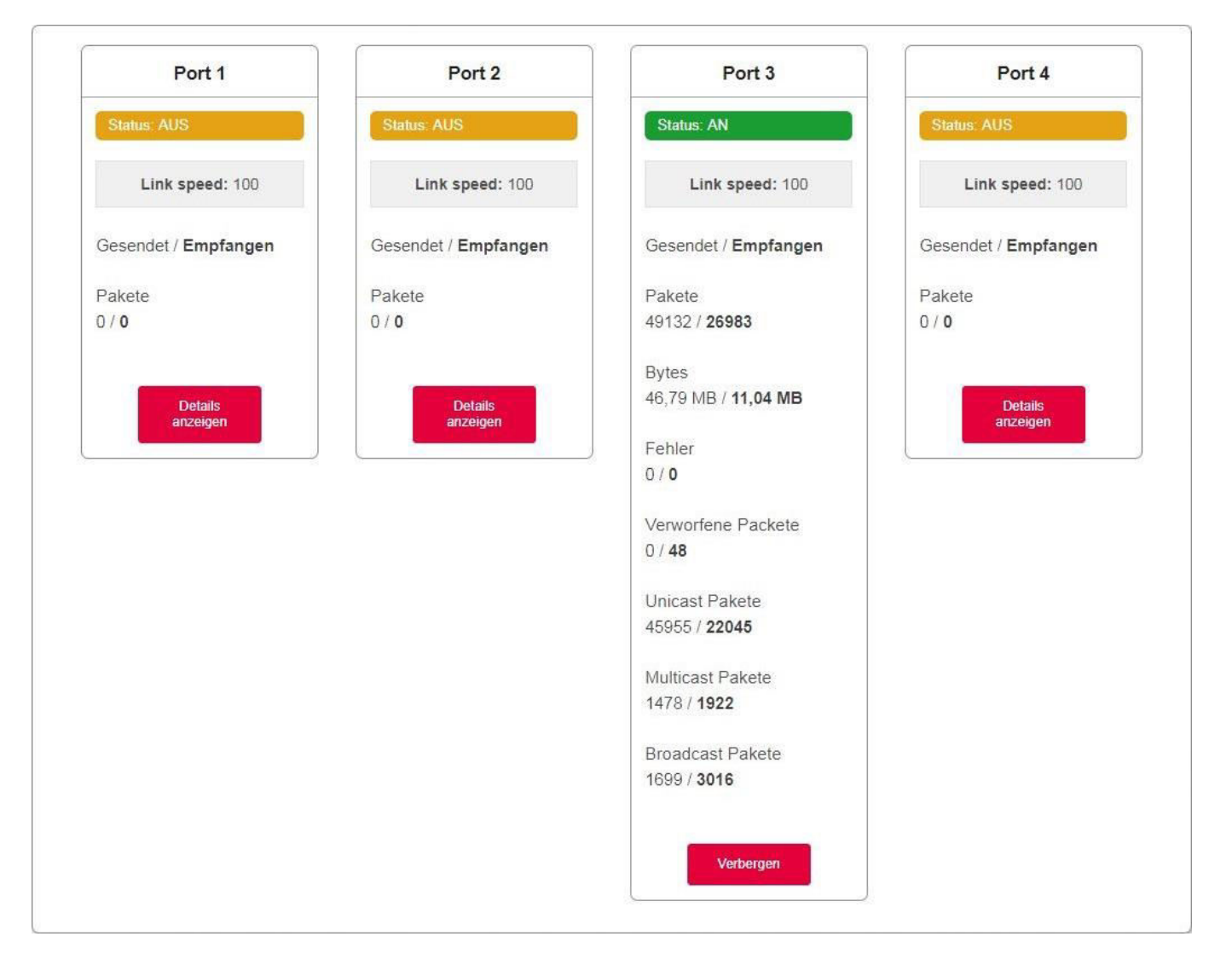

# 3.6.3 Verbundene Geräte: Informationen und Konfiguration

#### 3.6.3.1 Geräteinformation

Zweck: In diesem Menü finden Sie Informationen zum Gerät. Ausserdem können Sie mehrere Einstellungen (wie den Namen) anpassen, um es leichter erkennen zu können. Sie erhalten Zugang zu diesem Menü durch Anklicken des gewünschten Gerätes.

| Geräteinformation | Firewall Kindersicherung Portf | reigaben DMZ            |
|-------------------|--------------------------------|-------------------------|
| eräteinforma      | ion                            |                         |
| Name              | RMM-P1196172PW                 |                         |
| Symbol            | Computer                       | · 🗨                     |
| Standort          |                                |                         |
| Host-Name         | RMM-P1196172PW                 |                         |
| P-Adresse         | 192.168.1.23                   | Reservierung<br>beenden |
| MAC-Adresse       | 3c:97:0e:13:37:91              |                         |
| Hersteller        | Wistron InfoComm(Kunshan)Co.,L | td.                     |
|                   |                                | Abbrechen Anwender      |

| Feld        | Aktion                                                                                                    |
|-------------|----------------------------------------------------------------------------------------------------|
| Name        | Sie können das Gerät umbenennen, um es in Ihrem Netzwerk leichter<br>erkennen zu können. Wenn kein Name festgelegt wird, wird in diesem<br>Feld die MAC-Adresse angezeigt.                                                                                                    |
| Symbol      | Wählen Sie ein Symbol aus der Liste, um eine Kategorie zuzuweisen.                                                                                                    |
| Standort    | Hier können Sie Informationen zum Standort des Geräts eingeben.<br>(optional)                                                                                                    |
| Host-Name   | Name des verbundenen Geräts.<br>Geben Sie einen Hostnamen für das verbundene Gerät ein.                                                                                                    |
| IP-Adresse  | IP-Adresse des Geräts.<br>Falls nötig, können Sie die aktuelle IP-Adresse in eine statische IP-<br>Adresse umwandeln, indem Sie auf die Schaltfläche <b>Reserviere IP</b><br>klicken.<br>Der DHCP-Server wird anschliessend dem Gerät immer dieselbe IP-<br>Adresse zuweisen. |
| MAC-Adresse | MAC-Adresse des Geräts.                                                                                                    |
| Hersteller  | Hersteller des verbundenen Geräts.                                                                                                    |

Klicken Sie auf die Schaltfläche Anwenden, um die neuen Einstellungen zu speichern.

#### 3.6.3.2 Firewall

**Zweck:** Die Sunrise Internet Box verfügt über eine eingebaute Firewall, die Ihnen dabei hilft, die Geräte im lokalen Netzwerk vor Hackerangriffen und anderen Sicherheitsproblemen zu schützen.

Weitere Informationen zur Konfiguration dieser Funktion finden Sie in der Beschreibung der Firewall (siehe Abschnitt 3.4.4).

#### 3.6.3.3 Kindersicherung

Zweck: In diesem Menü können für dieses bestimmte Gerät Zugangszeiten für das Internet festgelegt werden. Dieser Dienst kann auch im Menü Zugangskontrolle > Kindersicherung konfiguriert werden.

Weitere Informationen zur Konfiguration dieser Funktion finden Sie in der Beschreibung der Kindersicherung (siehe Abschnitt 3.4.1).

#### 3.6.3.4 Portfreigaben

Zweck: Portfreigaben dienen dazu, die von einem Service-Server (beispielsweise FTP-Server, SNMP, TFTP etc.) des externen Netzwerks (WAN) eingehenden Daten direkt an diesen Computer des lokalen Netzwerks (LAN) weiterzuleiten. Die in den externen Ports ankommenden Daten werden direkt an die internen Ports weitergegeben.

Weitere Informationen zur Konfigurierung diese Funktion finden Sie in der Beschreibung der Portfreigaben (siehe Abschnitt 3.4.2).

#### 3.6.3.5 DMZ (DeMilitarisierte Zone)

Zweck: In diesem Menü können Sie die DMZ für dieses Gerät aktivieren. Wenn die DMZ aktiviert ist, können Sie das LAN-Gerät direkt über das Internet, unter Umgehung der Firewall, ansprechen. Dieser Dienst kann auch im Menü Zugangskontrolle > DMZ konfiguriert werden.

Weitere Informationen zur Konfiguration dieser Funktion finden Sie in der Beschreibung der DMZ (siehe Abschnitt 3.4.5).

# 3.7 WLAN-Dienst

- Zweck: In diesem Menü können Sie ein Netzwerk aktivieren und alle Grundparameter Ihres WLAN-Netzwerks konfigurieren.
- Um die Wi-Fi-Parameter zu öffnen, klicken Sie auf dem Willkommensbildschirm beim Eintrag Wi-Fi xGHz auf die Schaltfläche .

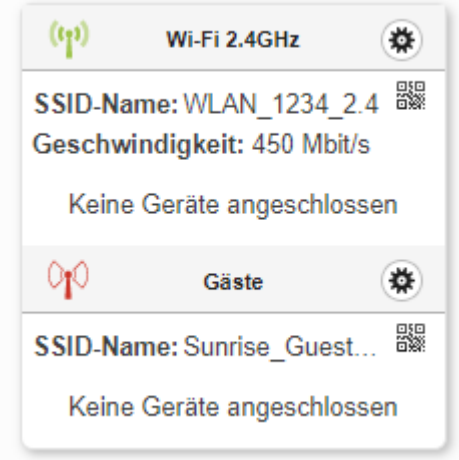

Dieses Kapitel enthält folgende Menüs:

- Basis (siehe Abschnitt 3.7.1)
- Sicherheit (siehe Abschnitt 3.7.2)
- WLAN-Gastzugang (siehe Abschnitt 3.7.3
- WPS (siehe Abschnitt 3.7.4)
- Statistiken (siehe Abschnitt 3.7.5)
- MAC-Filter (siehe Abschnitt 3.7.6)
- WLAN-Umgebung (siehe Abschnitt 3.7.7)
- Wi-Fi-Zeitschaltung (siehe Abschnitt 3.7.8)

#### Hinweise

Ihre Sunrise Internet Box enthält mehrere erweiterte WLAN-Funktionen, die die Übertragungsleistung zwischen Ihrem Wi-Fi-Client und der Box weiter erhöhen:

**DFS (Dynamic Frequency Selection)\***: Um mehr Kanäle für die Übermittlung von Wi-Fi-Signalen verwenden zu können (die Kanäle 52 bis 64 und 100 bis 140), prüft Ihre Sunrise Internet Box regelmässig Frequenzen, die auch für andere Anwendungen wie Wetterradar verwendet werden. Diese Kanäle sind in der Regel weniger stark belegt und erlauben es Wi-Fi-Clients, die diese Technologie unterstützen, von einem höheren Durchsatz und besserer Abdeckung zu profitieren.

**Beamforming\***: Um Interferenzen zwischen den Wi-Fi-Signalen zu verringern (was beispielsweise bei mehreren Wi-Fi Access Points auftritt, die nahe beieinander Funksignale senden), «steuert» Ihre Sunrise Internet Box das Signal automatisch in Richtung Ihres Wi-Fi-Clients, indem sie feststellt, wo sich der Wi-Fi-Client befindet und das Signal der eingebauten Antennen entsprechend verstärkt.

**MU-MIMO** (<u>Multi-User- Multiple Input Multiple Output</u>)\*: Diese Funktion erlaubt es Wi-Fi-Clients, die sie unterstützen, über eine maximale Anzahl von Antennen (und Bandweite) zu verfügen.

\* Diese Funktion ist nur im 5GHz (802.11ac)-Band verfügbar und kann nicht verändert werden.

### 3.7.1 Basis

**Zweck:** In diesem Menü können Sie die Grundparameter Ihres 802.11-Drahtlosnetzwerks (WLAN) konfigurieren.

• Im Menü Wi-Fi xGHz wählen Sie Basis. Der folgende Bildschirm wird angezeigt:

| 2.4GHz WLAN einsch                          | alten AN                   |          |   |                                                                      |                                                                                                 |                                                                                              |
|---------------------------------------------|----------------------------|----------|---|----------------------------------------------------------------------|-------------------------------------------------------------------------------------------------|----------------------------------------------------------------------------------------------|
| Status                                      | AN                         |          |   |                                                                      |                                                                                                 |                                                                                              |
| WLAN-Funknetz                               | Sunrise_2.4GH              | z_5DE280 |   | Sichtbar                                                             |                                                                                                 |                                                                                              |
| Funkkanal<br>auswählen                      | AUTO<br>Aktueller kanal: 1 | •        |   |                                                                      |                                                                                                 | Ricken Sie auf das                                                                           |
|                                             |                            |          |   |                                                                      |                                                                                                 |                                                                                              |
| Sicherheit                                  | WPA2/WPA Per               | sonal    | • | Die WLAN-Ve                                                          | erschlüsselungsmethor                                                                           | de WPA2 erfordert                                                                            |
| Sicherheit<br>Sicherheit                    | WPA2/WPA Per               | sonal    | • | Die WLAN-Ve<br>die Vergabe e<br>und 63 Zeichen la<br>können verwende | erschlüsselungsmethor<br>eines WLAN-Kennwort<br>ng sein muss. Nur die<br>twerden: a-z, A-Z, 0-9 | de WPA2 erfordert<br>s, dass zwischen 8<br>folgenden Zeichen<br>und + * % = !                |
| <b>Sicherheit</b><br>Sicherheit<br>Passwort | WPA2/WPA Per               | rsonal   | • | Die WLAN-Ve<br>die Vergabe<br>und 63 Zeichen la<br>können verwende   | erschlüsselungsmethor<br>ines WLAN-Kennwort<br>ng sein muss. Nur die<br>twerden: a-z, A-Z, 0-9  | de WPA2 erfordert<br>s, dass zwischen 8<br>folgenden Zeichen<br>und + * % =!<br>ort anzeigen |

| Feld                     | Aktion                                                                                                    |
|--------------------------|----------------------------------------------------------------------------------------------------|
| xGHz WLAN<br>einschalten | Klicken Sie auf die Schaltfläche <b>AN/AUS</b> , um das WLAN-Netzwerk zu<br>aktivieren oder deaktivieren. Im Willkommensbildschirm wird der Status<br>des WLAN-Netzes mit den folgenden beiden Symbolen angezeigt:<br>: WLAN an.<br>: WLAN aus.<br><b>Hinweis:</b> Wenn die «Wi-Fi»-LED auf der Vorderseite der Sunrise |
|                          | Internet Box durchgehend leuchtet, zeigt dies an, dass das<br>Drahtlosnetzwerk (WLAN) eingeschalten ist.                                                                                                    |
| Status                   | Der Status kann an oder aus sein                                                                                                    |
| WLAN-Funknetz            | Name des WLAN-Netzwerks<br>Sie können die den Namen des WLAN-Funknetzes Ihrer Sunrise<br>Internet Box ändern.                                                                                                    |
| Sichtbar                 | Ist dieses Kontrollkästchen angekreuzt, so ist das WLAN-Netzwerk für alle Geräte sichtbar.                                                                                                    |
| Kanalauswahl             | Dies ist der Funkkanal, der von der Sunrise Internet Box und ihren Wi-<br>Fi-Clients für die Kommunikation untereinander verwendet wird. Die<br>Sunrise Internet Box und alle ihre Wi-Fi-Clients müssen denselben<br>Kanal verwenden.<br>Wählen Sie den gewünschten Kanal in der Dropdown-Liste.                        |
|                          | Mit der OR-Code-App in einem Tablet oder Smartphone können Sie                                                                                                    |
| QR-Code                  | den QR-Code scannen, um die Verbindung zwischen Ihrem Gerät und<br>dem WLAN-Netzwerk leichter herzustellen.<br>Der QR-Code enthält die Namen und das Passwort des WLAN-<br>Netzwerks.                                                                                                    |

Zweck: Der QR-Code hilft Benutzern dabei, sich auf einfache Weise mit Ihrem WLAN-Netzwerk zu verbinden. Das Eintippen eines Passworts entfällt. Das Gerät des Benutzers muss über einen Barcode-Leser verfügen.

Der QR-Code kann von der Webschnittstelle oder dem Label auf der Unterseite des Gateways eingelesen werden. Hier ein Beispiel (nur zur Illustration):

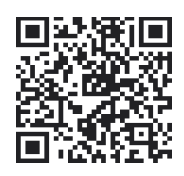

Starten Sie einfach eine QR-Code-App auf Ihrem Endgerät (Smartphone, Tablet etc.) und scannen Sie den QR-Code mit der Kamera des Geräts. Das Gerät entschlüsselt automatisch die Informationen.

### 3.7.2 Sicherheit

Zweck: In diesem Menü können Sie die Sicherheitseinstellungen für Ihr WLAN-Netzwerk konfigurieren. Zahlreiche raffinierte Lösungen werden eingesetzt, um Hackerangriffe abzuwehren. Ihr WLAN-Netzwerk wird werksseitig durch die WPA2/WPA Personal Verschlüsselungsmethoden geschützt.

| Feld       | Bedeutung/Aktion                                                                                                    |
|------------|----------------------------------------------------------------------------------------------------|
|            | Wählen Sie den gewünschten WLAN-Verschlüsselungstyp in der<br>Dropdown-Liste.                                                      |
|            | OFFEN <sup>a</sup>                                                                                                    |
| Sicherheit | WPA Personal                                                                                                    |
|            | WPA2 Personal                                                                                                    |
|            | WPA2/WPA Personal                                                                                                    |
| Passwort   | Geben Sie das Passwort ein.<br>Beachten Sie bitte die auf dem Bildschirm angezeigten Hinweise für die<br>Erstellung des Passworts. |
| 1 4350011  | Hinweis: Sie können das Passwort anzeigen, indem Sie das Kontrollkästchen WLAN-Passwort anzeigen auswählen.                        |

a. Dieser Eintrag erlaubt es allen Benutzern des WLAN-Netzes, sich beim Gateway anzumelden. Es wird **nicht** empfohlen ein WLAN Netz ohne Verschlüsselung zu betreiben.

### 3.7.3 WLAN-Gastzugang

Zweck: Die Sunrise Internet Box kann neben den beiden privaten WLAN-Netzwerken (auf 2,4 und 5GHz) je ein weiteres, unabhängiges WLAN-Gastfunknetz pro Wi-Fi Frequenzband bereitstellen. Diesen WLAN-Gastzugang können Sie z.B. Besuchern zur Verfügung stellen, damit diese mit ihren eigenen Endgeräten auf das Internet zugreifen können.

Endgeräte, die sich über den WLAN-Gastzugang verbinden haben keinen Zugriff auf das Heimnetz und die anderen an Ihre Sunrise Internet Box angeschlossenen Geräte (z.B. Drucker, NAS, ...) bzw. bereitgestellten Dienste (z.B. Medienserver).

Es ist nicht möglich, über diesen WLAN-Gastzugang auf die Benutzerschnittstelle der Sunrise Internet Box zuzugreifen.

Die Funktion WLAN-Gastzugang ist standardmäßig deaktiviert (Status: AUS)

• Um die Einstellungen für den Gastzugang des jeweiligen Wi-Fi Frequenzbandes zu öffnen,

klicken Sie auf dem Willkommensbildschirm beim Eintrag **Gäste** auf die Schaltfläche <sup>(S)</sup>. Der folgende Bildschirm wird angezeigt:

| Basis Statistiken          | MAC-Filter WLAN-Zeitschaltung V | VLAN-Umgebung                                                                                                    |                                                                                                    |
|----------------------------|---------------------------------|----------------------------------------------------------------------------------------------------|----------------------------------------------------------------------------------------------------|
| Basis                      |                                 |                                                                                                    |                                                                                                    |
| 2.4GHz WLAN<br>einschalten | AN                              |                                                                                                    |                                                                                                    |
| Status                     | AN                              |                                                                                                    |                                                                                                    |
| WLAN-Funknetz              | Sunrise_Guest_2.4GHz_03ACF6     | Sichtbar                                                                                                    |                                                                                                    |
| Funkkanal<br>auswählen     | AUTO -<br>Aktueller kanal: 11   |                                                                                                    | Kildken Sie auf das<br>Bild. um es<br>auszudrucken                                                          |
| Sicherheit                 |                                 |                                                                                                    |                                                                                                    |
| Sicherheit                 | WPA2 Personal                   | Die WLAN-Verschlüsselung<br>die Vergabe eines WLAN-K<br>und 63 Zeichen lang sein muss<br>können verwendet werden: a-z, | gsmethode WPA2 erfordert<br>ennworts, dass zwischen 8<br>Nur die folgenden Zeichen<br>A-Z, 0-9 und + * % =! |
| Passwort                   |                                 | WLAN                                                                                                    | -Passwort anzeigen                                                                                          |
| Password bestätigen        |                                 |                                                                                                    |                                                                                                    |

Weitere Informationen zu den einzelnen Einträgen finden Sie in den Abschnitten 3.7.1 und 3.7.2.

#### **Hinweise**

Der voreingestellte Name des WLAN-Funknetzes (auch "Gäste SSID") ist standardmässig gleich zu dem für die privaten WLAN-Netzwerke, allerdings mit dem Zusatz "Guest" (z.B. *Sunrise\_Guest\_2.4GHz\_A1B2C3*).

Der WLAN-Gastzugang muss bei Bedarf für das 2.4 GHz und 5 GHz Wi-Fi Frequenzband separat aktiviert werden.

Es gibt keine WPS- Funktion (Wi-Fi automatische Zuordnung) für den Gastzugang.

#### **Wichtig**

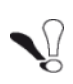

Standardmäßig ist auch für den Gastzugang das auf der Unterseite der Sunrise Internet Box aufgedruckte Passwort voreingestellt. Wenn Sie den Gastzugang bereitstellen wollen, sollten Sie daher das Passwort hierfür ändern!

### 3.7.4 WPS

**Zweck:** In diesem Menü haben Sie Zugang zu den WPS-Parametern für die einfache Kopplung mit Ihren WLAN-Clients.

• Im Menü Wi-Fi xGHz wählen Sie WPS. Der folgende Bildschirm wird angezeigt:

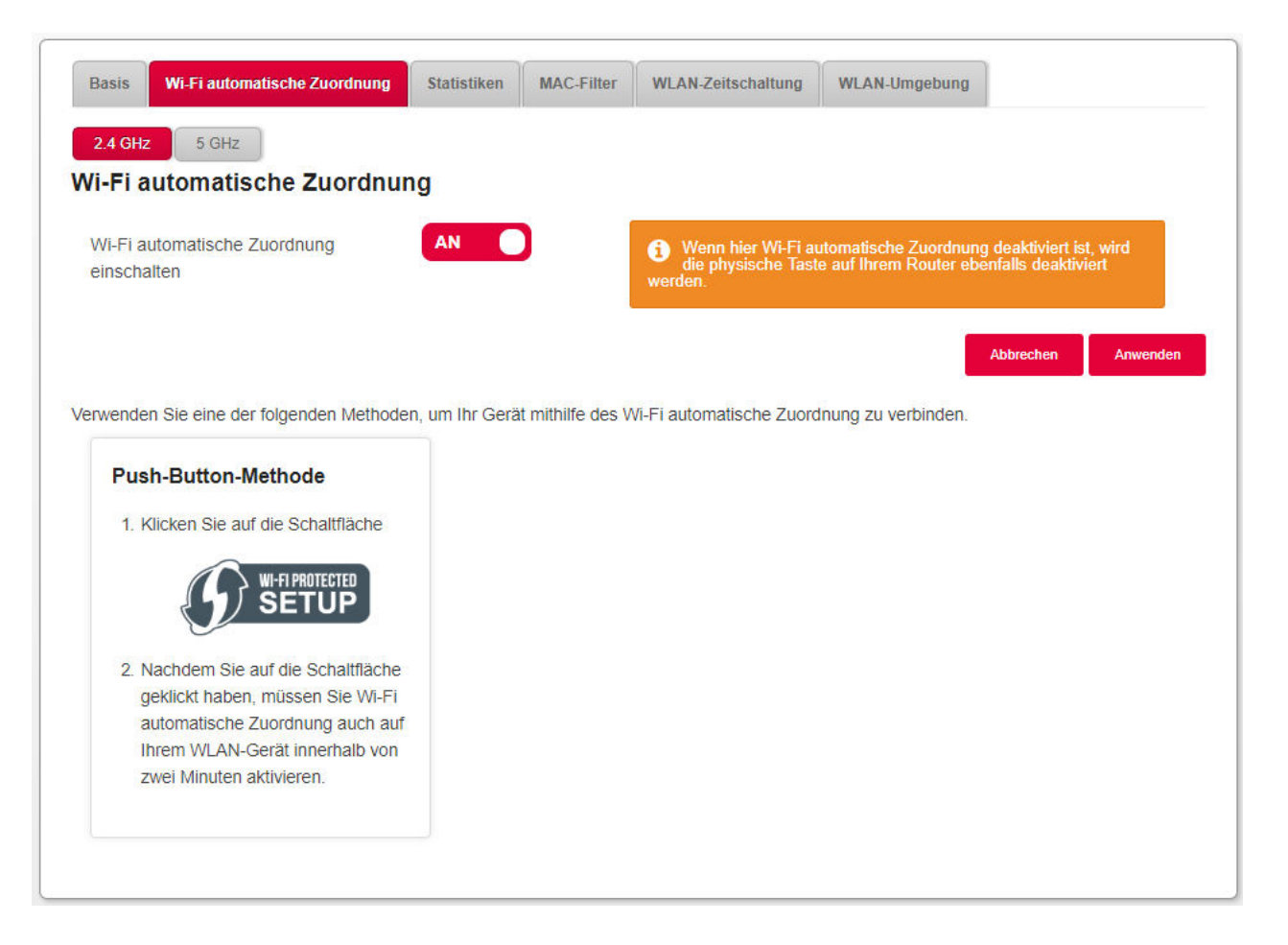

| Feld                                  | Aktion                                                                                                    |
|---------------------------------------|----------------------------------------------------------------------------------------------------|
| WPS einschalten                       | Klicken Sie auf die Schaltfläche <b>AN/AUS</b> , um die WPS-Funktion zu<br>aktivieren oder deaktivieren.<br><b>Hinweis:</b> Im Status AUS ist auch die WPS-Taste (Wi-Fi) auf der Sunrise<br>Internet Box deaktiviert.                                                                                                    |
| Push-Button-<br>Methode (WPS-<br>PBC) | Um ein Gerät mittels der Push-Button-Methode (WPS-PBC) zu<br>verbinden.<br>Klicken Sie auf die Schaltfläche <b>Wi-Fi Protected Setup</b> in der<br>Webschnittstelle (oder drücken Sie lange (mehr als 5 Sekunden) auf die<br>Wi-Fi-Taste auf der Sunrise Internet Box) und anschliessend auf die<br>WPS-Taste auf Ihrem Gerät. |

# 3.7.5 Statistiken

Zweck: In diesem Menü werden alle Statistiken des WLAN-Netzwerks angezeigt.

• Im Menü Wi-Fi xGHz wählen Sie Statistiken. Der folgende Bildschirm wird angezeigt:

| AN-Status                         |              |            |                  |                    |
|-----------------------------------|--------------|------------|------------------|--------------------|
| Statistiken: AN                   |              |            |                  |                    |
|                                   |              | Link speed | 450Mbit/s        |                    |
| esendet / <mark>Empfange</mark> r | 1            |            |                  |                    |
| Pakete                            | Bytes        |            | Fehler           | Verworfene Packete |
| 10196 / <b>2744</b>               | 2,07 MB / 33 | 4,17 kB    | 0 / <b>0</b>     | 2211 / <b>8</b>    |
|                                   | Multicast Pa | kete       | Broadcast Pakete |                    |
| Unicast Pakete                    |              |            | 0/0              |                    |

### 3.7.6 MAC-Filter

**Zweck:** In diesem Menü kann Geräten anhand ihrer MAC-Adressen der Zugang zum WLAN der Sunrise Internet Box gewährt oder verweigert werden.

• Im Menü Wi-Fi xGHz wählen Sie MAC-Filter. Der folgende Bildschirm wird angezeigt:

| Basis    | Wi-Fi automatische Zuordnung | Statistiken  | MAC-Filter | WLAN-Zeitschaltung | WLAN-Umgebung |  |
|----------|------------------------------|--------------|------------|--------------------|---------------|--|
| IAC-A    | dressfilter                  |              |            |                    |               |  |
| MAC-Filt | er /                         | lle zulassen |            | •                  |               |  |
|          |                              |              |            |                    |               |  |
|          | lle zulassen: kein Filler    |              |            |                    |               |  |

Wählen Sie den MAC-Filter aus:

- a) «Alle zulassen»: Kein Filter. Alle Geräte können sich verbinden.
- b) «**Zulassen**»: Nur diejenigen Geräte erhalten Zugang, deren MAC-Adresse in die Tabelle in diesem Abschnitt eingetragen wurde.
- c) «Ablehnen»: Der Zugang wird für die Geräte unterbunden, deren MAC-Adresse in der Tabelle in diesem Abschnitt angegeben ist.

#### Wichtig

Wenn Sie die Funktion auf «Zulassen» oder «Ablehnen» ändern, wirkt sich dies unmittelbar auf alle über WLAN in dieser Frequenz verbundenen Geräte aus. Kontrollieren Sie eingehend die Geräte in der MAC-Tabelle, bevor Sie eine Wahl treffen.

#### Hinweis

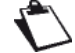

Es sind maximal 64 MAC-Filtereinträge möglich.

### 3.7.7 WLAN-Zeitschaltung

- Zweck: In diesem Menü können Sie bestimmte Zeiten für das Aus- und Anschalten des WLAN festlegen.
- Im Menü Wi-Fi wählen Sie WLAN-Zeitschaltung. Der folgende Bildschirm wird angezeigt:

| ktivieren                               | A                   | N 🔵            |          |                                                                           |                                                          |                                                  |                                               |
|-----------------------------------------|---------------------|----------------|----------|---------------------------------------------------------------------------|----------------------------------------------------------|--------------------------------------------------|-----------------------------------------------|
| Klicken und ziehe<br>Zeit einzustellen. | n Sie die Balken ur | ten, um die ge | wünschte | Hinweis: Beachter<br>über die Zeitscha<br>dazu führen kann<br>WLAN haben. | n Sie bitte, dass<br>altung mittels e<br>, dass Sie dan: | das Ausschalt<br>ines drahtlose<br>ach keinen Zu | en des WLAN<br>n Endgerätes<br>griff mehr per |
| Wochentage                              | Erlauben            | • Bloc         | ckieren  |                                                                           |                                                          |                                                  |                                               |
| Oh                                      | 4h                  | 8h             | 12h      | 16h                                                                       | 20h                                                      | 24h                                              |                                               |
| Sonntag                                 |                     |                |          |                                                                           |                                                          |                                                  | AN AUS                                        |
| Montag                                  |                     |                |          |                                                                           |                                                          |                                                  | AN AUS                                        |
| Dienstag                                |                     |                |          |                                                                           |                                                          |                                                  | AN AUS                                        |
| Mittwoch                                |                     |                |          |                                                                           |                                                          |                                                  | AN AUS                                        |
| Donnerstag                              |                     |                |          |                                                                           |                                                          |                                                  | AN AUS                                        |
| Freitag                                 |                     |                |          |                                                                           |                                                          |                                                  | AN AUS                                        |
| Samstag                                 |                     |                |          |                                                                           |                                                          |                                                  | AN AUS                                        |

Um einen Zeitplan für Ihr WLAN festzulegen, gehen Sie wie folgt vor:

- Aktivieren Sie die Funktion WLAN-Zeitschaltung, in dem Sie die Schaltfläche auf «AN» schalten.
- Konfigurieren Sie die Zeitbeschränkung für jeden Tag der Woche.
- Klicken Sie auf die Schaltfläche Anwenden, um die Konfiguration zu speichern.

#### Wichtig

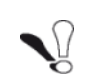

Die Einstellungen zur WLAN-Zeitschaltung wirken sich auf **alle Wi-Fi Frequenzen** (2,4 und 5GHz) aus. Bei deaktiviertem WLAN funktioniert daher auch keine per WLAN angeschlossene Sunrise TV Box!).

#### **Wichtig**

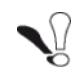

Die WLAN-Zeitschaltung wird deaktiviert, wenn Sie die Wi-Fi-Taste auf der Oberseite der Internet-Box drücken bzw. das WLAN - wie in Abschnitt 3.7.1 beschrieben - ein- oder ausschalten.

### 3.7.8 WLAN-Umgebung

Zweck: Dieses Menü ermöglicht es, die WLAN-Umgebung zu scannen und sämtliche gefundenen WLAN-Netzwerke geordnet nach Kanal anzuzeigen. Für jedes WLAN-Netzwerk werden die folgenden Informationen angezeigt: SSID-Name, Signalstärke und verwendeter Kanal.

- Im Menü Wi-Fi xGHz wählen Sie WLAN-Umgebung.
- Um den Scan zu starten, klicken Sie auf die Schaltfläche Scan starten.

Das Resultat des Scans wird angezeigt.

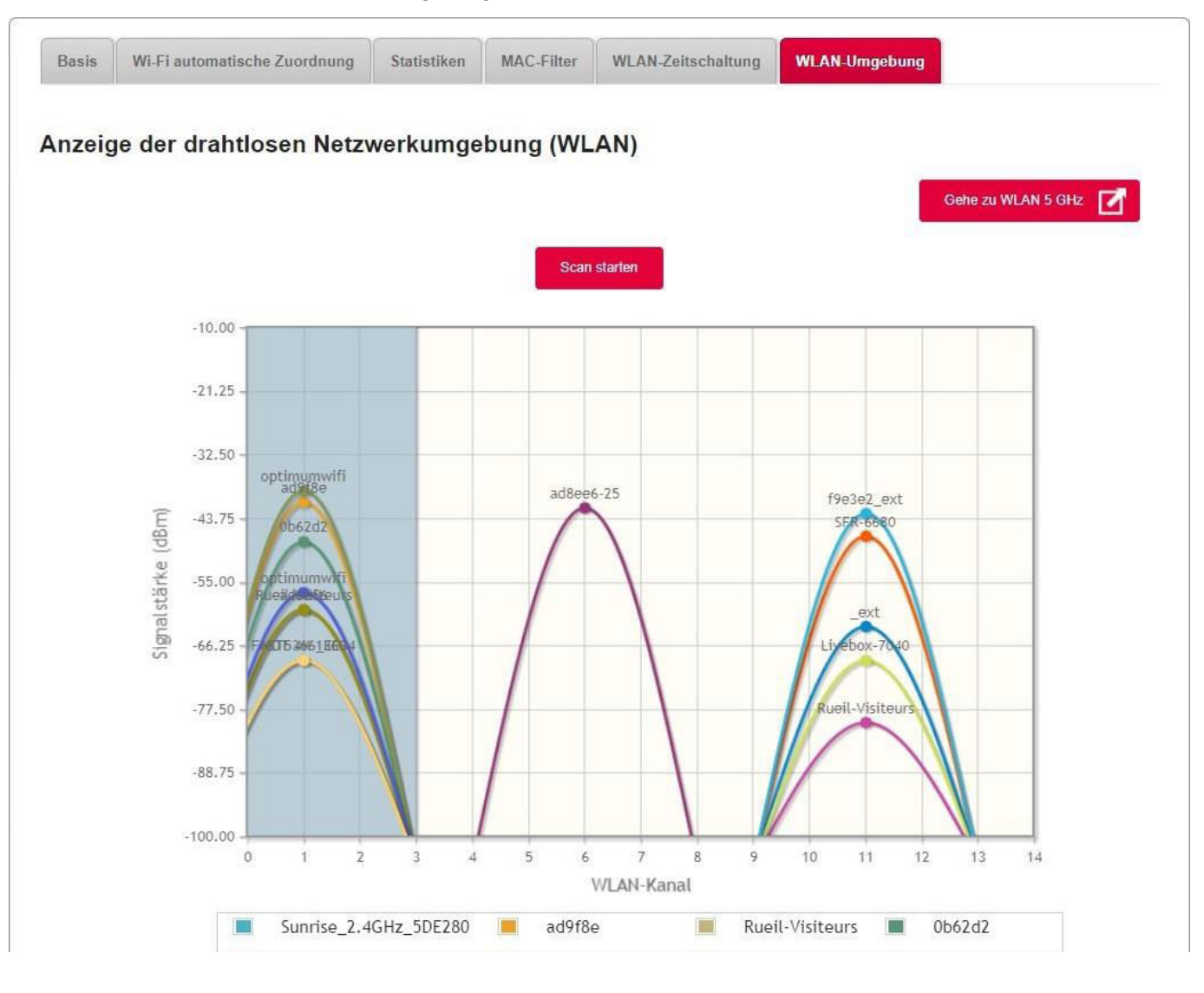

Je nach gegenwärtig gewählter Konfiguration erscheint die Schaltfläche **Gehe zu** WLAN 5 GHz oder die Schaltfläche **Gehe zu WLAN 2,4 GHz** auf der Seite. Diese Schaltfläche erlaubt es, rasch zwischen Wi-Fi 5 GHz und Wi-Fi 2.4 GHz zu wechseln.

# 3.8 Telefoniedienst

### 3.8.1 Telefoneinstellungen

3.8.1.1 Telefon-Matrix

- Zweck: Ihre Sunrise Internet Box unterstützt bis zu fünf Telefonleitungen (fünf Internetrufnummern), die durch Sunrise bereitgestellt werden. Jedes Telefongerät, das mit Ihrer Sunrise Internet Box verbunden ist (entweder DECT-Mobilteile oder per Kabel mit den Buchsen TEL1 oder TEL2 verbundene Telefone), kann mit einer oder mehreren Telefonleitungen verbunden werden. In diesem Menü können Sie wählen, welches Telefongerät mit welcher Telefonleitung für ein- und ausgehende Gespräche verbunden werden soll.
- Klicken Sie im obersten Menü auf **Expertenmodus**, um den Expertenmodus für Telefonie zu aktivieren.
- Klicken Sie auf die Schaltfläche ( ), um die Telefoneinstellungen zu öffnen, und wählen Sie dann Telefon-Matrix. Der folgende Bildschirm wird angezeigt:

| ingehende Gesprä | iche                                                              |      |                                                                                           |                        |                |
|------------------|-------------------------------------------------------------------|------|-------------------------------------------------------------------------------------------|------------------------|----------------|
|                  | Eingehende Gespräche                                              | fxs1 | fxs2                                                                                      | Handset 1              | Handset 2      |
| 3 <u>0</u>       | Line1 101                                                         |      |                                                                                           | 1                      |                |
|                  | Line2 102                                                         |      |                                                                                           |                        |                |
|                  | Line3 103                                                         |      | <b>X</b>                                                                                  |                        |                |
|                  | Line4 104                                                         |      |                                                                                           | ۷                      | ۲              |
|                  | Line5 105                                                         |      |                                                                                           |                        |                |
|                  | Lippe 106                                                         |      |                                                                                           |                        |                |
|                  | Lineo Ibo                                                         | ×.   | ×                                                                                         | ×.                     | ×              |
| Ausgehende Gespr | äche<br>Ausgehende Gespräche                                      | fxs1 | €<br>fxs2                                                                                 | ⊌<br>Handset 1         | ⊮<br>Handset 2 |
| usgehende Gespr  | äche<br>Ausgehende Gespräche<br>Line1 101                         | fxs1 | fxs2                                                                                      | Handset 1              | Handset 2      |
| usgehende Gespr  | äche Ausgehende Gespräche Line1 101 Line2 102                     | fxs1 | fxs2                                                                                      | Handset 1              | Handset 2      |
| usgehende Gespr  | äche Ausgehende Gespräche Line1 101 Line2 102 Line3 103           | fxs1 | fxs2                                                                                      | Handset 1              | Handset 2      |
| usgehende Gespr  | äche Ausgehende Gespräche Line1 101 Line2 102 Line3 103 Line4 104 | fxs1 | <ul> <li>fxs2</li> <li>•</li> <li>•</li> <li>•</li> <li>•</li> <li>•</li> </ul>           | Handset 1              | Handset 2      |
| usgehende Gespr  | äche Ausgehende Gespräche Line2 102 Line3 103 Line4 104 Line5 105 | Fxs1 | <ul> <li>xs2</li> <li>⊙</li> <li>⊙</li> <li>⊙</li> <li>⊙</li> <li>⊙</li> <li>⊙</li> </ul> | Handset 1<br>Handset 1 | Handset 2      |

Sie können jedes Telefongerät mit jeder Telefonleitung verbinden und anschliessend mit Klick auf **Anwenden** Ihre Einstellungen bestätigen.

- FXS1 entspricht dem Telefongerät, das mit der TEL1-Buchse der Sunrise Internet Box verbunden ist.
- FXS2 entspricht dem Telefongerät, das mit der TEL2-Buchse verbunden ist.
- Handset 1 bis 5 entsprechen dem jeweiligen DECT-Telefon, das an die Sunrise Internet Box gekoppelt ist.
- Eingehende Gespräche sind Gespräche, die von der Sunrise Internet Box empfangen werden.
- Ausgehende Gespräche sind Gespräche, die von der Sunrise Internet Box ausgehen.

Im Beispiel oben wird die Linie 1 für eingehende Gespräche auf Tel1 und DECT-Handset 1 aktiviert. Für ausgehende Gespräche wird nur das DECT-Handsets 1 verwendet.

Hinweis

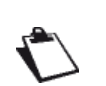

Die Sunrise Internet Box enthält eine DECT-Basis, die mit bis zu fünf Mobilteilen gekoppelt werden kann. Es werden bis zu 5 parallele Anrufe unterstützt: 3 Anrufe über Ihre DECT-Telefone und zusätzlich 2 Anrufe über die TEL-Buchsen.

#### 3.8.1.2 Anrufeinstellungen

#### Anrufweiterleitung

Zweck: Dieses Menü dient dazu, eingehende Anrufe an andere Telefonanschlüsse weiterzuleiten.

- Klicken Sie im obersten Menü auf **Expertenmodus**, um den Expertenmodus für Telefonie zu aktivieren.
- Klicken Sie auf die Schaltfläche (\*), um die Telefoneinstellungen zu öffnen, und wählen Sie dann Anrufeinstellungen und klicken Sie auf Anrufweiterleitung. Der folgende Bildschirm wird angezeigt:

| Warning: cra     | ation of call forwarding rule to phone ca | n maka the mailhov management via remote | nhone unavailable for | the line 1 |
|------------------|-------------------------------------------|------------------------------------------|-----------------------|------------|
| Felefonanschluss | Weiterleitung 🕜                           | Тур                                      | Aktivieren            | Aktion     |
| Line1 •          | Telefon • Geben Sie c                     | Sofort • Sekunder                        | AN O                  | 0          |
| 1                | 1234                                      | Sofort                                   | AUS                   | 00         |
| 1                | voicemail                                 | Besetzt                                  | AUS                   | 0          |
| 1                | voicemail                                 | Antwortet nicht seit 25 sekunden         | AUS                   | 0          |

• Im Menü Anrufweiterleitung wählen Sie Hinzufügen, um eine Weiterleitungsregel festzulegen.

| Feld             | Bedeutung/Aktion                                                                                                    |
|------------------|----------------------------------------------------------------------------------------------------|
| Telefonanschluss | Wählen Sie den Telefonanschluss, an den weitergeleitet werden soll.                                                                                                    |
| Weiterleitung    | Geben Sie die Telefonnummer ein, von der eingehende Anrufe<br>an den ausgewählten Telefonanschluss weitergeleitet werden<br>sollen.<br>Oder geben Sie das Schlüsselwort « <b>voicemail</b> » ein, um den<br>Anruf an Ihren Anrufbeantworter weiterzuleiten.                                                                                                    |
| Тур              | <ul> <li>Wählen Sie den Typ der Anrufumleitung.</li> <li>Sofort: Alle auf der gewählten Leitung eingehenden Anrufe werden sofort weitergeleitet.</li> <li>Besetzt: Eingehende Anrufe werden weitergeleitet, wenn die gewählte Leitung besetzt ist.</li> <li>Hinweis: Die Anrufweiterleitung bei besetzt funktioniert nur, wenn in der Telefonmatrix (siehe voriges Kapitel) für die jeweilige Nummer die Funktionen «Besetzt bei Besetzt» und «Anklopfen» ausgeschaltet sind und nur ein Endgerät für «Eingehende Anrufe» konfiguriert ist.</li> <li>Antwortet nicht: Eingehende Anrufe werden weitergeleitet, wenn auf der gewählten Leitung innerhalb einer festgelegten Anzahl von Sekunden keine Antwort erfolgt.</li> </ul> |
| Sekunden         | Geben Sie ein, nach wie vielen Sekunden ein unbeantworteter<br>Anruf weitergeleitet werden soll.<br>Hinweis: bitte tragen Sie hier nur Werte bis zu 60 Sekunden<br>ein.                                                                                                    |
| Aktivieren       | Klicken Sie auf die Schaltfläche <b>AN/AUS</b> , um die Regel zu aktivieren oder deaktivieren.                                                                                                    |
| Aktion           | <ul> <li>Hinzufügen: Eine Regel hinzufügen.</li> <li>Hinweis: Aktuell können nur Anrufumleitungen vom Typ<br/>«Sofort» neu hinzugefügt werden.</li> <li>Eine Regel löschen.</li> <li>Eine Regel ändern.</li> <li>Hinweis: Bestehende Anrufumleitungen vom Typ «Besetzt»<br/>oder «Antwortet nicht» können nicht gelöscht werden. Sie<br/>können diese aber bearbeiten bzw. deaktivieren.</li> </ul>                                                                                                    |

#### Anrufblockierung

- **Zweck:** In diesem Menü können eingehende oder ausgehende Anrufe von oder zu bestimmten Rufnummern oder Vorwahlen auf Ihrer Sunrise Internet Box blockiert werden.
- Klicken Sie im obersten Menü auf **Expertenmodus**, um den Expertenmodus für Telefonie zu aktivieren.
- Klicken Sie auf die Schaltfläche (\*), um die Telefoneinstellungen zu öffnen, wählen Sie dann Anrufeinstellungen und klicken Sie auf Anrufblockierung. Der folgende Bildschirm wird angezeigt:

| rufeinstellungen                       |                               |                                            |                               |
|----------------------------------------|-------------------------------|--------------------------------------------|-------------------------------|
| <ul> <li>Anrufweiterleitung</li> </ul> |                               |                                            |                               |
| Anrufblockierung                       |                               |                                            |                               |
| Bitte nicht stören                     | AUS                           | Blockieren aller verste eingehenden Anrufe | eckten AUS                    |
| Blockierung eing                       | ehender• Anrufe mit           | t folgender Rufnummer 🔹                    | Nummer eingeben<br>Hinzufügen |
| Scannen eingehe                        | ender - Chronolog<br>Reihenfo | jische<br>Jige                             | Alle Löschen                  |
| Art des Anrufs                         | Kriterien                     | Akt                                        | on                            |
| Eingehender                            | 111111111111111               | 0                                          | 8                             |

| Feld                                                     | Bedeutung/Aktion                                                                                                    | Standard-<br>wert |
|----------------------------------------------------------|----------------------------------------------------------------------------------------------------|-------------------|
| Bitte nicht stören                                       | Klicken Sie auf die Schaltfläche <b>AN/AUS</b> , um<br>die Funktion <b>Bitte nicht stören</b> zu aktivieren<br>oder deaktivieren.<br>Im Status <b>AN</b> werden alle eingehenden Anrufe<br>blockiert. Die Telefone läuten nicht.                                        | AUS               |
| Blockieren aller<br>versteckten<br>eingehenden<br>Anrufe | Klicken Sie auf die Schaltfläche <b>AN/AUS</b> , um<br>die Funktion <b>Blockieren aller versteckten</b><br><b>eingehenden Anrufe</b> zu aktivieren oder<br>deaktivieren.<br>Im Status <b>AN</b> werden alle eingehenden Anrufe<br>mit Rufnummerunterdrückung blockiert. | AUS               |

• Im Menü Anrufblockierung wählen Sie Hinzufügen, um bestimmte Nummern zu blockieren.

| Feld            | Bedeutung/Aktion                                                                                                    |
|-----------------|----------------------------------------------------------------------------------------------------|
| Blockierung     | Wählen Sie die Anrufrichtung, die blockiert werden soll:<br>eingehend/ausgehend.                                                                                                    |
| Anrufe          | <ul> <li>Wählen Sie die anzuwendende Regel.</li> <li>Mit folgender Rufnummer: Blockiert die angegebene Nummer.</li> <li>Dies ist sinnvoll, wenn Sie nur Anrufe zu oder von einer<br/>bestimmten Rufnummer blockieren wollen.</li> <li>Dessen Nummer beginnt mit: Blockiert alle Nummern, die mit<br/>der angegebenen Nummer beginnen. Verwenden Sie diese<br/>Auswahl, wenn Sie z.B. Anrufe von oder zu bestimmten<br/>(Landes-)Vorwahlen blockieren möchten.</li> </ul> |
| Nummer eingeben | Geben Sie die zu blockierende Nummer ein.                                                                                                    |

Beispiele für Regeln zur Anrufblockierung:

| Blockierung | Anrufe                    | Nummer eingeben | Ergebnis                        |
|-------------|---------------------------|-----------------|---------------------------------|
| eingehend   | Mit folgender Nummer      | 008765/3210     | Alle Anrufe von dieser          |
| eingenend   |                           | 09070040210     | Telefonnummer werden blockiert. |
| ausaphond   | Dosson Nummor boginnt mit | 00              | Alle Anrufe ins Ausland werden  |
| ausgenenu   | Dessen Nummer beginnt mit | 00              | blockiert                       |
| aingahand   | Dosson Nummor boginnt mit | 0040            | Alle Anrufe von Anschlüssen aus |
| eingenenu   | Dessen Nummer beginnt mit | 0049            | Deutschland werden blockiert    |
|             |                           |                 | Alle Anrufe zu Schweizer        |
| ausgehend   | Dessen Nummer beginnt mit | 004179          | Mobiltelefonen mit der Vorwahl  |
| -           | -                         |                 | «079» werden blockiert          |

- Um alle Regeln für die Anrufblockierung zu löschen, klicken Sie auf Alle Löschen.

#### **Hinweis**

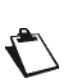

Die Anzahl der Regeln, die blockiert/gesperrt werden können, hängt von deren Rufnummernlänge ab. Es ist zum Beispiel möglich, bis zu 23 Nummern mit 10 Ziffern zu sperren (insgesamt 230 Ziffern).

Die maximale Rufnummernlänge beträgt 15 Ziffern pro Eintrag.

# 3.8.2 Einstellungen des Telefonanschlusses

Zweck: In diesem Menü werden Informationen zu Ihrem Telefonanschluss und die Anrufliste angezeigt.

• Klicken Sie in der Telefonübersicht auf den gewünschten Telefonanschluss.

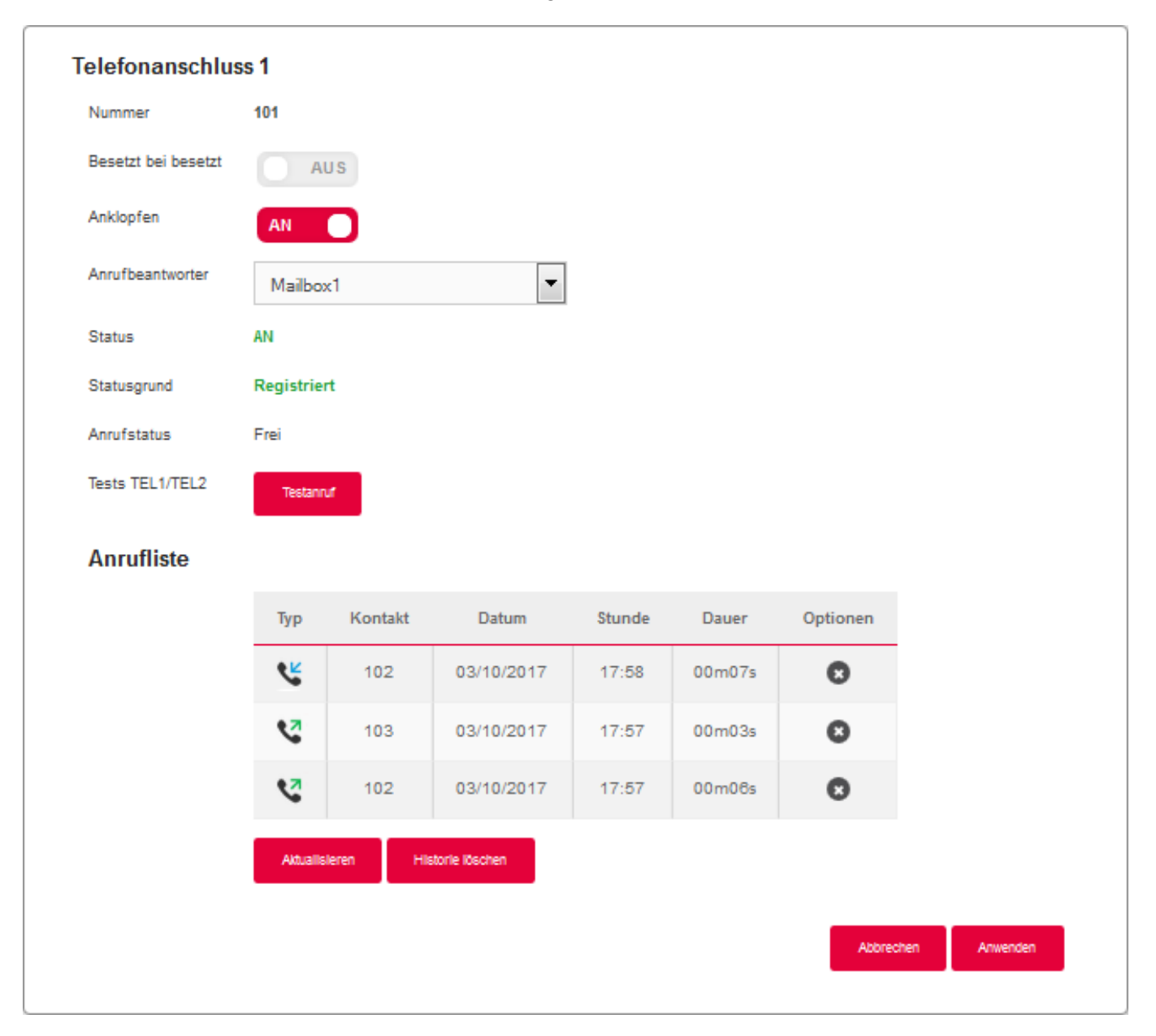
| Feld             | Bedeutung/Aktion                                                                                                    |
|------------------|----------------------------------------------------------------------------------------------------|
| Telefonanschluss | Nummer des Telefonanschlusses (1 bis 5).                                                                                                    |
| Nummer           | Telefonnummer dieses Anschlusses.                                                                                                    |
| Status           | Status des Anschlusses.                                                                                                    |
| Statusgrund      | Registrierungsstatus.                                                                                                    |
| Anrufstatus      | Status der gegenwärtigen Verwendung des Anschlusses.                                                                                                    |
| Tests            | Mit dieser Schaltfläche können Sie einen Test des Anschlusses<br>durchführen. Wenn Sie auf diese Schaltfläche klicken, läutet das mit<br>diesem Anschluss verbundene Telefon. |
| Anrufliste       | In der Anrufliste werden alle Ereignisse des gewählten Anschlusses angezeigt (eingehende Anrufe, verpasste Anrufe, ausgehende Anrufe).                                        |
| Aktualisieren    | Klicken Sie auf diese Schaltfläche, um die Liste zu aktualisieren.                                                                                                    |
| Historie löschen | Klicken Sie auf diese Schaltfläche, um alle Ereignisse auf der Liste zu löschen.                                                                                              |

## 3.8.3 DECT-Einstellungen

**Zweck:** Die Sunrise Internet Box enthält eine DECT-Basis, die mit bis zu fünf Mobilteilen gekoppelt werden kann.

#### 3.8.3.1 Basis

Zweck: In diesem Menü können Sie sich die Grundfunktionen Ihrer DECT-Basis anzeigen lassen.

 Klicken Sie auf die Schaltfläche (\*), um die DECT-Einstellungen zu öffnen, und wählen Sie dann Basis.

Der folgende Bildschirm wird angezeigt:

| Basis Scheduling                            |                                                                         |                    |
|---------------------------------------------|-------------------------------------------------------------------------|--------------------|
| DECT aktivieren                             |                                                                         | Aktualisieren      |
| Funkleistung                                | Volle Sendeleistuna 💌                                                   |                    |
| Status                                      | AN                                                                      |                    |
| 2 Mobilteile sind verbund                   | en mit höchstens 5                                                      |                    |
|                                             |                                                                         | Abbrechen Anwenden |
| Koppeln                                     |                                                                         |                    |
| PIN-Code:                                   |                                                                         |                    |
| 0000                                        | PIN übernehmen Koppeln st                                               | arten              |
|                                             | Ned Deivice Tests versueden Cin diese DIN auf dem Makiller              |                    |
| Nach Anklicken der s                        | start-Pairing-Taste verwenden Sie diese Pilv auf dem Mobilter           | п.                 |
|                                             |                                                                         |                    |
|                                             |                                                                         |                    |
| Paging                                      |                                                                         |                    |
| Paging<br>Alle Geräte                       | Paging                                                                  |                    |
| Paging<br>Alle Geräte                       | Paging                                                                  |                    |
| Paging<br>Alle Geräte<br>Verwenden Sie Pagi | Paging<br>ng, um Ihre Mobilteile zu finden. Es wird einige Sekunden kli | ngeln.             |

| Feld            | Aktion                                                                                                    |
|-----------------|----------------------------------------------------------------------------------------------------|
|                 | Klicken Sie auf die Schaltfläche <b>AN/AUS</b> , um die DECT-Funktion auf<br>Ihrer Sunrise Internet Box zu aktivieren oder deaktivieren.<br>Im Willkommensbildschirm wird der DECT-Status mit den folgenden<br>beiden Symbolen angezeigt:                                                                                                    |
| DECT aktivieren | 🖬 : DECT ein.                                                                                                    |
|                 | <ul> <li>DECT aus.</li> <li>Hinweis: Wenn die «DECT»-LED auf der Vorderseite der Sunrise</li> <li>Internet Box durchgehend leuchtet, zeigt dies an, dass DECT aktiv ist.</li> </ul>                                                                                                    |
| Status          | Status der DECT-Verbindung.<br>Darunter wird die Anzahl der verbundenen Mobilteile angezeigt.                                                                                                    |
|                 | Mit der Taste «Koppeln starten» können Sie die DECT-Basis in den Kopplungsmodus schalten.                                                                                                    |
| Koppeln         | Hinweis: Der Kopplungsmodus kann auch gestartet werden, indem Sie<br>die DECT-Taste oben auf der Sunrise Internet Box lange<br>(mindestens zwei Sekunden) gedrückt halten.                                                                                                    |
| Paging          | Über die Schaltfläche Paging können Sie eine Suche starten, wenn Sie<br>ein Mobilteil verlegt haben.<br>Hinweis: Der Paging-Modus kann auch gestartet werden, indem Sie die<br>DECT-Taste oben auf der Sunrise Internet Box kurz (weniger<br>als zwei Sekunden) drücken.<br>Im Paging-Modus klingeln alle mit der DECT–Basis<br>verbundenen Telefone. |

#### 3.8.3.2 Erweitert

- **Zweck:** In diesem Menü können Sie sich Grundinformationen über Ihre DECT-Basis anzeigen lassen und erweiterte Einstellungen vornehmen.
- Klicken Sie auf **Expertenmodus** im obersten Menü, um die erweiterten DECT-Einstellungen anzuzeigen.
- Klicken Sie auf die Schaltfläche (\*), um die DECT-Einstellungen zu öffnen, und wählen Sie dann Erweitert. Der folgende Bildschirm wird angezeigt:

| Basis Erweitert Scheduling     |                    |
|--------------------------------|--------------------|
| Standard                       | CAT-iq_2_0         |
| Uhrzeitsteuerung               | AUS                |
| Description                    | dectCATIQ_base     |
| RFPI                           | 02B1956D78         |
| Firmware-Version:              | 368_build2c        |
| Status Firmwareaktualisierung: | 0                  |
| EEPROM-Version:                | AF18               |
| Hardware-Version               | DCX81              |
|                                | Abbrechen Anwenden |

| Feld                               | Bedeutung/Aktion                                                                                                    |
|------------------------------------|----------------------------------------------------------------------------------------------------|
| Uhrzeitsteuerung                   | Ist die Uhrzeitsteuerung auf AN, können am DECT-Mobilteil die<br>Uhreinstellungen geändert werden. Wird die Funktion auf AUS gelassen,<br>steuert die Sunrise Internet Box die Uhr des Mobilgeräts. |
| Beschreibung                       | Name der eingebauten DECT-Basis.                                                                                                    |
| Firmware-Version                   | Firmware-Version der DECT-Basis.                                                                                                    |
| Status Firmware-<br>aktualisierung | Firmwareaktualisierungsstatus der DECT-Basis.                                                                                                    |

#### 3.8.3.3 Scheduling / DECT-Zeitschaltung

Zweck: In diesem Menü können Sie bestimmte Zeiten für das Aus- und Anschalten der DECT-Schaltfläche auf der Sunrise Internet Box festlegen.

Weitere Informationen zur Konfiguration dieser Funktion finden Sie in der Beschreibung der DECT-Zeitschaltung (siehe Abschnitt 3.8.7).

### 3.8.4 DECT-Einrichtung

Dieses Kapitel beschreibt den Dienst DECT (Digital Enhanced Cordless Telephone) Voice High Definition und dessen Inbetriebnahme.

Ihre Sunrise Internet Box enthält eine digitale DECT-Basis, die es ermöglicht, die Telefondienste Ihrer Sunrise Internet Box zu verwenden. DECT-Telefone sind mit dem «Voice High Definition» Standard CAT IQ 2.0 kompatibel. Sie bieten eine bessere akustische Qualität als herkömmlich per Kabel verbundene Geräte.

Die DECT-Funktion Ihrer Sunrise Internet Box kann nur über SIP (Session Initiation Protocol) betrieben werden.

#### 3.8.4.1 Ihre Sunrise Internet Box anschliessen

Je nach vorhandenem Local Loop Unbundling (partiell oder total) sind die folgenden Anschlüsse möglich:

#### **Totales Local Loop Unbundling**

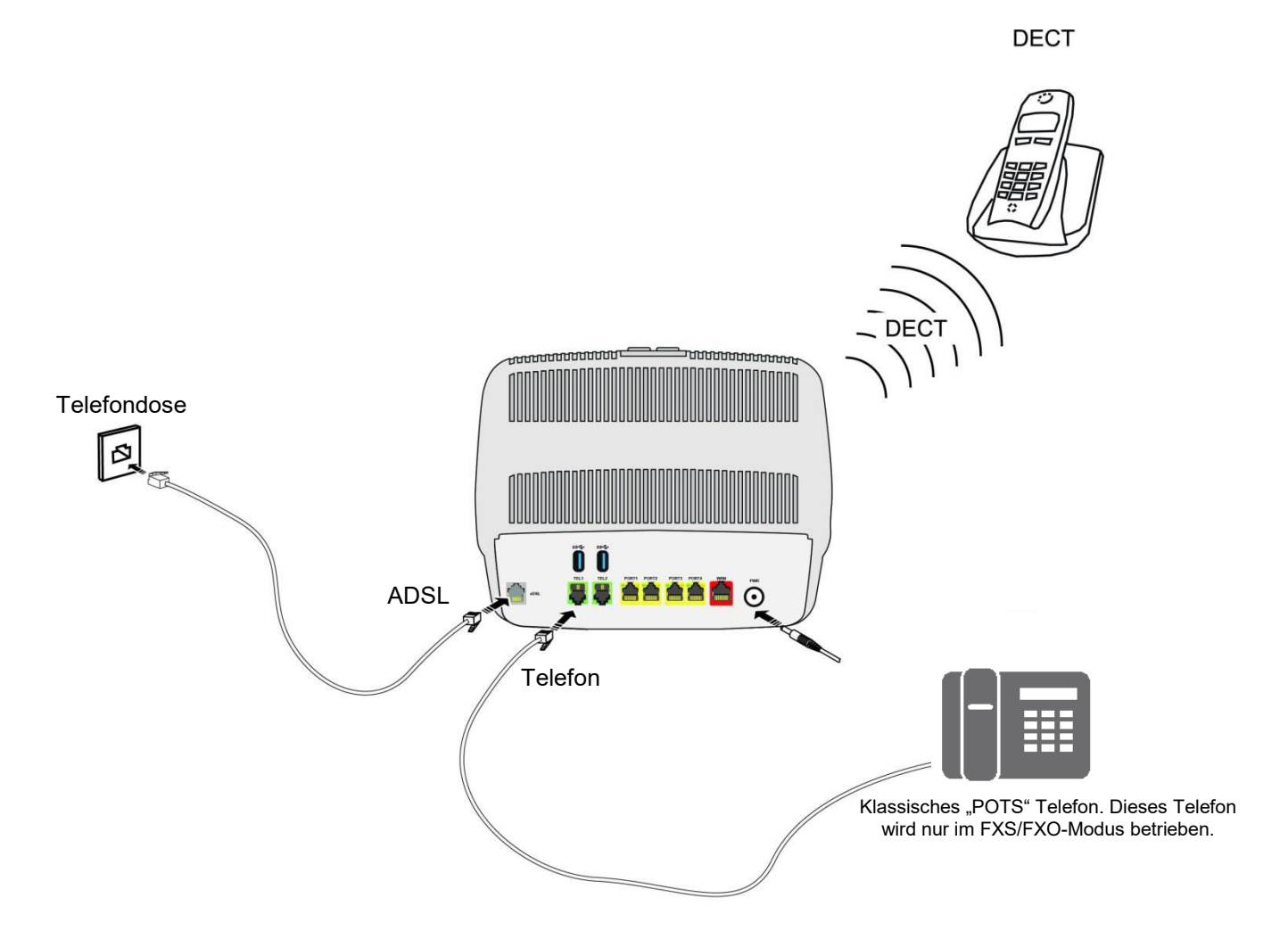

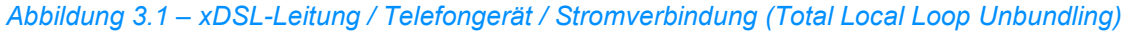

#### Partielles Local Loop Unbundling

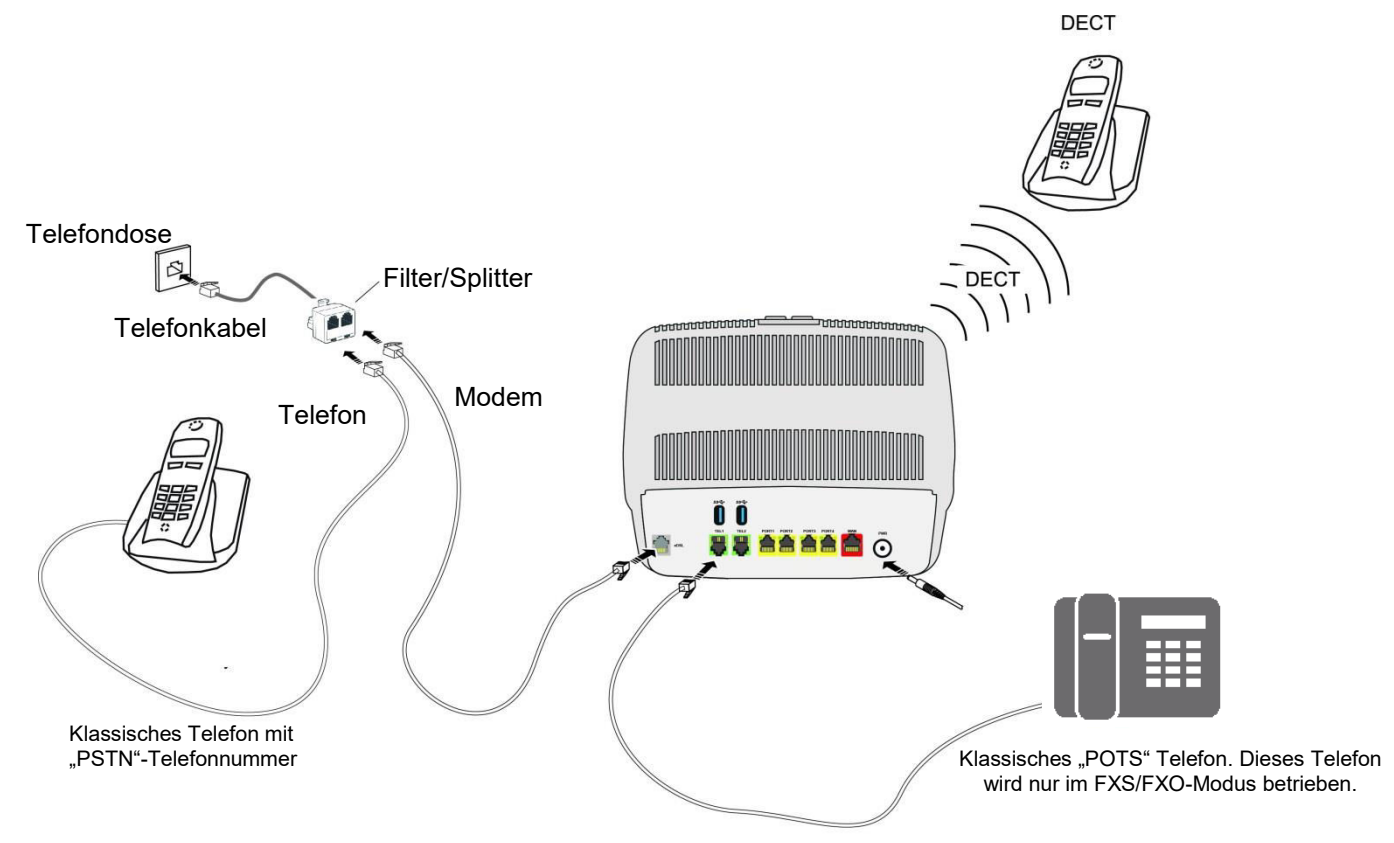

Abbildung 3.2 – xDSL-Leitung / Telefongerät / Stromverbindung (Partial Local Loop Unbundling)

#### 3.8.4.2 Kopplung des DECT-Mobilteils

Zweck: In diesem Menü können Sie bis zu fünf DECT-Mobilteile mit der in der Sunrise Internet Box eingebauten DECT-Basis koppeln.

Klicken Sie auf die Schaltfläche (\*), um die DECT-Einstellungen zu öffnen, und wählen Sie dann Basis.
 Der folgende Bildschirm wird angezeigt:

| DECT aktivieren                           | AN O                     | Aktualisieren     |
|-------------------------------------------|--------------------------|-------------------|
| Funkleistung                              | Volle Sendeleistung •    |                   |
|                                           |                          |                   |
| Status<br>2 Mobilteile sind verbunde      | AN<br>en mit höchstens 5 | Abbrechen Anwende |
| Status 2 Mobilteile sind verbunde Koppeln | AN<br>en mit höchstens 5 | Abbrechen Anwende |
| Status 2 Mobilteile sind verbunde Koppeln | AN<br>en mit höchstens 5 | Abbrechen Anwen   |

- Stellen Sie sicher, dass «DECT aktivieren» auf «AN» gestellt ist und dass der Status «AN» ist.
- Klicken Sie auf «Koppeln starten», um die DECT-Basis in den Kopplungsmodus zu schalten.
- Suchen Sie in den Einstellungen Ihres DECT-Mobilteils nach dem Kopplungsmodus und aktivieren Sie auch dort den Kopplungsmodus.

Hinweis: Sie müssen den Kopplungsmodus <u>sowohl</u> in Ihrer Sunrise Internet Box <u>als auch</u> im DECT-Mobilteil in weniger als zwei Minuten aktivieren. Sonst misslingt die Kopplung und Sie müssen von vorne beginnen.

- Normalerweise dauert die Kopplung nur einen kurzen Moment das DECT-Mobilteil wird Ihnen eine Erfolgsmeldung anzeigen.
- Nun sehen Sie das neu gekoppelte DECT-Mobilteil in der Benutzerschnittstelle.
- Nachdem die Kopplung abgeschlossen ist, können Sie die Liste der erfolgreich gekoppelten DECT-Mobilteile im Willkommensbildschirm Ihrer Sunrise Internet Box sehen.

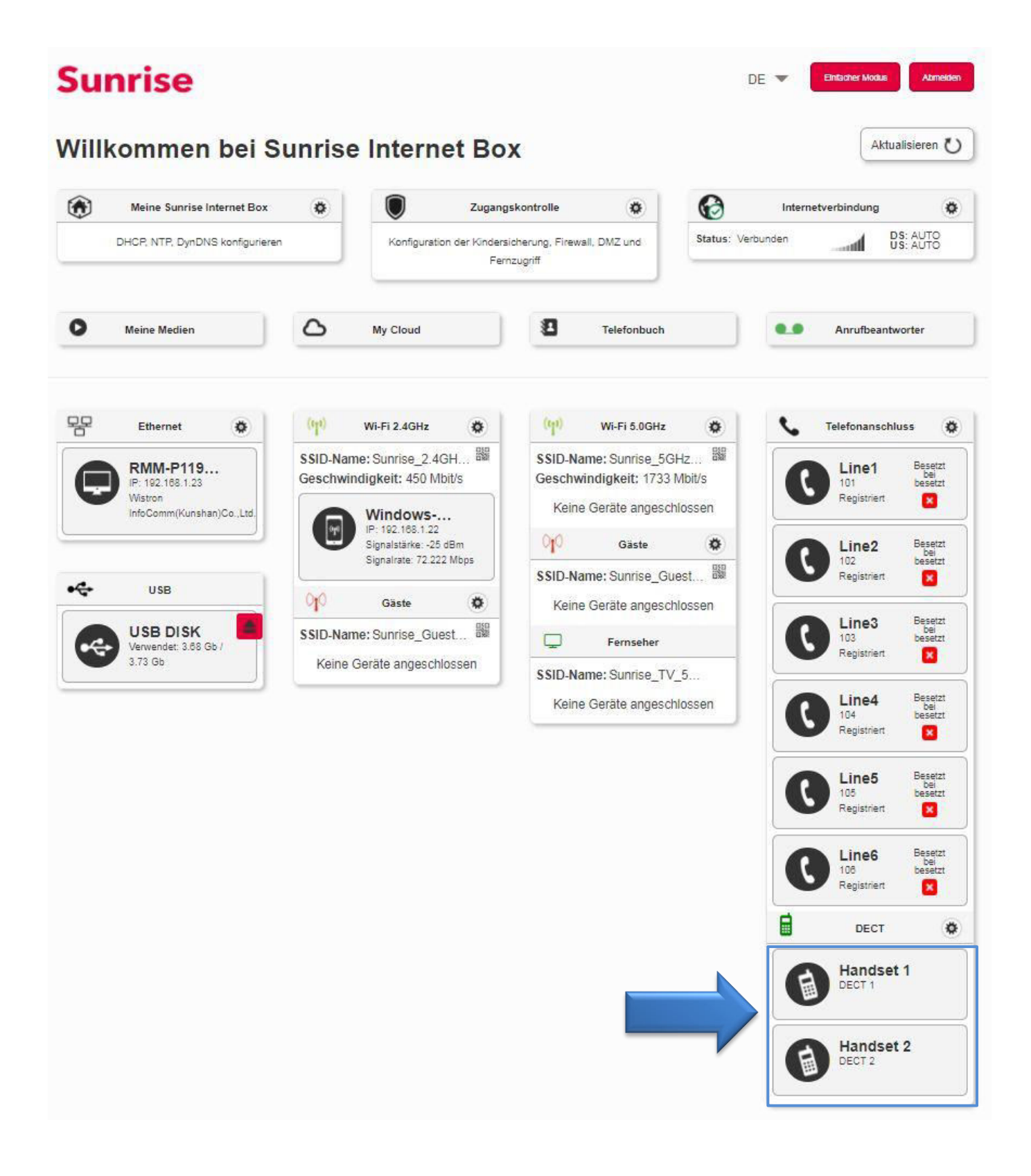

#### 3.8.4.3 Betrieb

Sie haben die DECT-Verbindung abgeschlossen.

Im folgenden Abschnitt erfahren Sie, wie Sie die Internet-Telefonie in Ihrer Sunrise Internet Box mit eingebautem DECT konfigurieren können.

## 3.8.5 Einstellungen DECT-Mobilteile

#### 3.8.5.1 DECT-Mobilteil

Zweck: In diesem Menü werden Grundinformationen zum ausgewählten Mobilteil angezeigt.

- Wählen Sie in der Telefonübersicht das DECT-Mobilteil aus, das Sie konfigurieren möchten.
- Klicken Sie auf **DECT Handset**.

Der folgende Bildschirm wird angezeigt.

| DECT-Mobilteil Erweitert |            |    |         |          |
|--------------------------|------------|----|---------|----------|
| Dieses Gerät entkoppeln  | Entkoppeln |    |         |          |
| Name                     | Handset 1  |    |         |          |
|                          |            | At | brechen | Anwenden |
|                          |            |    |         |          |

| Feld                       | Bedeutung/Aktion                                                                                                    |
|----------------------------|----------------------------------------------------------------------------------------------------|
| Dieses Gerät<br>entkoppeln | Verwenden Sie diese Schaltfläche, um die Verbindung zwischen dem<br>Mobilteil und der Basis aufzuheben.                                                   |
| Name                       | Geben Sie den Namen ein, den Sie diesem Mobilteil zuordnen wollen.<br>Der Name wird auf der Webschnittstelle und dem Display des Mobilteils<br>angezeigt. |

#### 3.8.5.2 Erweitert

- Wählen Sie in der Telefonübersicht das DECT-Mobilteil aus, das Sie konfigurieren möchten.
- Klicken Sie auf Erweitert. Der folgende Bildschirm wird angezeigt.

| DECT-Mobilteil Erwe | sitert     |  |  |
|---------------------|------------|--|--|
| IPEI                | 0165CBB51D |  |  |
| IPUI                |            |  |  |
| Standard            | CAT-iq_2_0 |  |  |
| Abodauer            |            |  |  |
|                     |            |  |  |

| Feld     | Bedeutung/Aktion                                                                                       |
|----------|----------------------------------------------------------------------------------------------------|
| IPEI     | International Portable Equipment Identity (IPEI). Dies ist die Identifikationsnummer Ihres Mobilteils. |
| Standard | Name des verwendeten Standards.                                                                        |

## 3.8.6 Anruffunktionen

**Zweck:** In diesem Abschnitt werden die Anruffunktionen beschrieben, die über die Tastatur eines FXS oder ein DECT-Mobilteil ausgeübt werden können.

**Hinweis** 

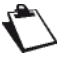

Die in diesem Abschnitt beschriebenen Funktionen können möglicherweise auch im Menü des Telefons vorgenommen werden.

#### 3.8.6.1 Interne Anrufe

Sie können interne Verbindungen zwischen den Telefonen herstellen, die auf Ihrer Sunrise Internet Box registriert sind. Verwenden Sie die folgende Tabelle, um einen internen Anruf zu tätigen:

| Anzurufendes<br>Telefon | Aktion                                       |
|-------------------------|----------------------------------------------|
| FXS1                    | Geben Sie auf der Tastatur **1 ein.          |
| FXS1                    | Geben Sie auf der Tastatur ** <b>2</b> ein.  |
| DECT-MOBILTEIL 1        | Geben Sie auf der Tastatur ** <b>51</b> ein. |
| DECT-MOBILTEIL 2        | Geben Sie auf der Tastatur ** <b>52</b> ein. |
| <b>DECT-MOBILTEIL 3</b> | Geben Sie auf der Tastatur ** <b>53</b> ein. |
| DECT-MOBILTEIL 4        | Geben Sie auf der Tastatur ** <b>54</b> ein. |
| DECT-MOBILTEIL 5        | Geben Sie auf der Tastatur ** <b>55</b> ein. |

#### 3.8.6.2 Aktionen während eines Anrufs

Zweck: In diesem Abschnitt werden die wichtigsten Aktionen beschrieben, die während eines Gesprächs möglich sind.

#### Wenn eine Verbindung hergestellt ist

| Aktion                 | Folge                                                                                             |
|------------------------|---------------------------------------------------------------------------------------------------|
| Hörer auflegen         | Die aufgebaute Verbindung wird beendet.                                                           |
| Die Taste R<br>drücken | Die aufgebaute Verbindung wird gehalten. Es kann nun eine zweite<br>Telefonnummer gewählt werden. |

#### Wenn während einer bestehenden Verbindung ein zweiter eingehender Anruf wartet

| Aktion                       | Folge                                                                                                  |
|------------------------------|----------------------------------------------------------------------------------------------------|
| Hörer auflegen               | Die aufgebaute Verbindung wird beendet. Das Telefon läutet erneut für den wartenden eingehenden Anruf. |
| Die Tasten "R" + "0" drücken | Der wartende Anruf wird abgewiesen.                                                                    |
| Die Tasten "R" + "1" drücken | Die aufgebaute Verbindung wird beendet. Der eingehende Anruf wird angenommen.                          |
| Die Tasten "R" + "2" drücken | Die aufgebaute Verbindung wird gehalten. Der eingehende<br>Anruf wird angenommen.                      |

#### Wenn während einer bestehenden Verbindung ein zweiter ausgehender Anruf aufgebaut wird

| Aktion              | Folge                                                                                      |
|---------------------|--------------------------------------------------------------------------------------------|
| Hörer auflegen      | Blinde Weiterleitung: Der zweite Anruf wird an den ersten Anruf umgeleitet.                |
| Die Taste R drücken | Der zweite, ausgehende Anruf wird abgebrochen. Die gehaltene Verbindung wird wieder aktiv. |

#### Wenn zwei Verbindungen hergestellt sind

| Aktion                       | Folge                                                                                   |
|------------------------------|-----------------------------------------------------------------------------------------|
| Hörer auflegen               | Die aktive Verbindung wird beendet. Das Telefon läutet erneut für den gehaltenen Anruf. |
| Die Tasten "R" + "0" drücken | Abweisen: Der gehaltene Anruf wird beendet.                                             |
| Die Tasten "R" + "1" drücken | Die aktive Verbindung wird beendet. Die gehaltene<br>Verbindung wird wieder aktiv.      |
| Die Tasten "R" + "2" drücken | Umschalten: Die aktive Verbindung wird gehalten, der andere Anruf wird aktiv.           |
| Die Tasten "R" + "3" drücken | Konferenzschaltung: Die drei Gesprächspartner werden<br>miteinander verbunden.          |
| Die Tasten "R" + "4" drücken | Weiterleitung: Die aktive Verbindung wird an den gehaltenen<br>Anruf weitergeleitet.    |

#### 3.8.6.3 Aktivierung von CLIR (Calling Line Identification Restriction)

Diese Funktion ermöglicht es, Ihre Telefonnummer für den aktuellen/geplanten Anruf anzuzeigen oder zu unterdrücken.

| Um                 | Aktion                                                                 |
|--------------------|------------------------------------------------------------------------|
| CLIR zu aktivieren | Geben Sie auf der Tastatur * <b>31*<zielnummer>#</zielnummer></b> ein. |

#### 3.8.6.4 Anrufumleitung

In diesem Abschnitt wird beschrieben, wie Sie die Anrufweiterleitung mit der Tastatur des Telefons aktivieren können.

| Aktion                     | Folge                                          |
|----------------------------|------------------------------------------------|
| *21*< <b>Zielnummer</b> ># | Feste Anrufumleitung (alle Anrufe) aktiviert   |
| #21#                       | Feste Anrufumleitung (alle Anrufe) deaktiviert |
| *67*< <b>Zielnummer</b> ># | Anrufumleitung, wenn besetzt aktiviert         |
| #67#                       | Anrufumleitung, wenn besetzt deaktiviert       |
| *61*< Zielnummer >#        | Anrufumleitung, wenn keine Antwort aktiviert   |
| #61#                       | Anrufumleitung, wenn keine Antwort deaktiviert |

## 3.8.7 DECT-Zeitschaltung

Zweck: In diesem Menü können Sie bestimmte Zeiten für das Aus- und Anschalten der DECT-Schaltfläche auf der Sunrise Internet Box festlegen.

Im Menü DECT wählen Sie Scheduling. Der folgende Bildschirm wird angezeigt:

| ECT-Zeitschaltu                            | ng                           |                |         |     |     |              |        |
|--------------------------------------------|------------------------------|----------------|---------|-----|-----|--------------|--------|
|                                            |                              |                |         |     |     |              |        |
| Aktivieren                                 |                              | AUS            |         |     |     |              |        |
| Klicken und ziehen S<br>Zeit einzustellen. | ie die Balken unt            | en, um die gew | ünschte |     |     |              |        |
| Wochentage                                 | <ul> <li>Erlauben</li> </ul> | Block          | ieren   |     |     |              |        |
| Oh                                         | 4h                           | 8h             | 12h     | 16h | 20h | 24h          |        |
| Sonntag                                    |                              |                |         |     |     | AN AU        | S      |
| Montag                                     |                              |                |         |     |     | AN AU        | IS     |
| Dienstag                                   |                              |                |         |     |     | AN AU        | S      |
| Mittwoch                                   |                              |                |         |     |     | AN AU        | IS     |
| Donnerstag                                 |                              |                |         |     |     | AN AU        | S      |
| Freitag                                    |                              |                |         |     |     | AN AU        | IS     |
| Samstag                                    |                              |                |         |     |     | AN AU        | IS     |
|                                            |                              |                |         |     |     | Abbrechen An | venden |
|                                            |                              |                |         |     |     |              |        |

Um einen Zeitplan für Ihre DECT-Schaltfläche festzulegen, gehen Sie wie folgt vor:

- Aktivieren Sie die Funktion DECT-Zeitschaltung, in dem Sie die Schaltfläche auf «AN» schieben.
- Konfigurieren Sie die Zeitbeschränkung für jeden Tag der Woche.
- Klicken Sie auf die Schaltfläche Anwenden, um die Konfiguration zu speichern.

#### **Hinweis**

Der Anrufbeantworter ist standardmässig deaktiviert. Wenn Sie die DECT-Schaltfläche für einen bestimmten Zeitraum auf «Aus» stellen, müssen Sie für diese Leitung in der Registerkarte «Anrufbeantwortereinstellungen» den Anrufbeantworter aktivieren, damit Anrufer eine Nachricht hinterlassen können, wenn die DECT-Schaltfläche planmässig deaktiviert ist.

Die empfangenen und auf dem Anrufbeantworter gespeicherten Nachrichten gehen beim Zurücksetzen auf die Werkseinstellungen verloren.

### 3.8.8 DECT Eco-Modus

- Zweck: In diesem Menü können Sie den Energieverbrauch und die Funkstrahlen Ihrer Sunrise Internet Box verwalten. Wählen Sie den Eco-Modus für die DECT-Geräte, die an die Sunrise Internet Box gekoppelt und in der Telefonübersicht aufgeführt sind. Dann werden der Energieverbrauch und die Funkstrahlen gesenkt.
- Im Menü DECT wählen Sie Basic. Der folgende Bildschirm wird angezeigt:

| ECT aktivieren           |                   | Aktualisieren |
|--------------------------|-------------------|---------------|
| unkleistung              | DECT Eco +        |               |
| tatus                    | AN                |               |
| Mobilteile sind verbunde | n mit höchstens 5 |               |

Um Ihre DECT-Schaltfläche in den Eco-Modus zu setzen, gehen Sie wie folgt vor:

- Wählen Sie Funkleistung **Reduziert** in der Dropdown-Liste.
- Klicken Sie auf die Schaltfläche Anwenden, um die Konfiguration zu speichern.

## 3.8.9 Besetzt bei besetzt

- Zweck: In diesem Teil wird erklärt, wie Sie für eine Sunrise Telefonleitung (SIP-Kono) die Funktion besetzt bei besetzt aktivieren können. Der Endbenutzer kann die Funktion besetzt bei besetzt für jede seiner aktiven Leitungen aktivieren. Ist die Funktion aktiviert, hört der Anrufer statt eines Klingeltons einen Besetztton, wenn auf dieser Leitung bereits ein Anruf stattfindet.
- Im Hauptmenü wählen Sie Leitung. Der folgende Bildschirm wird angezeigt:

| efonanschl          | uss        |         |            |                     |        |          | h Internet: Ve |
|---------------------|------------|---------|------------|---------------------|--------|----------|----------------|
| Telefonanschlu      | ss 1       |         |            |                     |        |          |                |
| Nummer              | 101        |         |            |                     |        |          |                |
| Besetzt bei besetzt | A          | US      |            |                     |        |          |                |
| Anklopfen           | AN         | D       |            |                     |        |          |                |
| Anrufbeantworter    | Mailbox    | 1       |            |                     |        |          |                |
| Status              | AN         |         |            |                     |        |          |                |
| Statusgrund         | Registrier | rt      |            |                     |        |          |                |
| Anrufstatus         | Frei       |         |            |                     |        |          |                |
| Tests TEL1/TEL2     | Testanru   | ıf      |            |                     |        |          |                |
| Anrufliste          |            |         |            |                     |        |          |                |
|                     | Тур        | Kontakt | Datum      | Stunde              | Dauer  | Optionen |                |
|                     | 2          | 102     | 03/10/2017 | 18:49               | 00m06s | 0        |                |
|                     | •          | 102     | 03/10/2017 | 18:49               | 00m06s | 0        |                |
|                     | 2          | #21#    | 03/10/2017 | <mark>1</mark> 8:49 | 00m00s | 0        |                |
|                     | ٩Ľ         | 102     | 03/10/2017 | 17:58               | 00m07s | 0        |                |
|                     |            |         |            |                     |        |          |                |

Um die Funktion «Besetzt bei besetzt» zu aktivieren, gehen Sie wie folgt vor:

- Aktivieren Sie die Funktion «Besetzt bei besetzt», indem Sie den Schalter auf «AN» schieben.
- Klicken Sie auf die Schaltfläche Anwenden, um die Konfiguration zu speichern.

Standardmässig ist jeder FXS Port in der Telefon-Matrix aktiviert. Wenn Sie die Funktion «Besetzt bei besetzt» für eine oder alle Ihre Sunrise Telefonleitungen (SIP-Konten) verwenden möchten, stellen Sie sicher, dass die Telefon-Matrix auf dem aktuellen Stand ist. Das Kontrollkästchen sollte nicht aktiviert sein, wenn kein Mobilteil angeschlossen ist. Das könnte dazu führen, dass die Funktion «Besetzt bei besetzt» nicht ordnungsgemäss funktioniert.

## 3.9 USB-Dienst

Dieses Feld erscheint nur, wenn ein USB-Laufwerk an der Sunrise Internet Box angeschlossen ist.

### 3.9.1 USB-Gerät

#### 3.9.1.1 Geräteinformation

- Zweck: In diesem Menü werden einige Informationen zu den an der Sunrise Internet Box angeschlossenen USB-Geräten angezeigt.
- Klicken Sie in der Übersicht auf das USB-Gerät, dessen Informationen Sie anzeigen wollen.

| Geräteinformation Massensp | eicher      |             |               |           |  |
|----------------------------|-------------|-------------|---------------|-----------|--|
| Geräteinformation          |             |             |               |           |  |
| Status                     | Verbunden   |             |               |           |  |
| Geräteverbindung trennen   | Trennen     | Gerätetre   | nnung erzwing | en        |  |
| Port                       | Port 2      |             |               |           |  |
| Name                       | USB DISK    |             |               |           |  |
| Gerätetyp                  | STORAGE     |             |               |           |  |
| Hersteller                 | MEGAHERTZ C | ORPORATION  |               |           |  |
| Partitionsübersicht        | Partition   | Dateisystem | Größe         | Verwendet |  |
|                            | /dev/sda1   | FAT32       | 3.73 Gb       | 3.68 Gb   |  |

| Feld                        | Bedeutung/Aktion                                                                                                    |
|-----------------------------|----------------------------------------------------------------------------------------------------|
| Status                      | Status des USB-Ports.                                                                                                    |
| Geräteverbindung<br>trennen | Verwenden Sie diese Schaltfläche, um das USB-Laufwerk von der<br>Sunrise Internet Box zu trennen.<br>Kreuzen Sie das Kontrollkästchen <b>Gerätetrennung erzwingen</b> an,<br>wenn die normale Funktion nicht zum Erfolg führt. |
| Port                        | Port, an dem Sie Ihr USB-Laufwerk eingesteckt haben.                                                                                                    |
| Name                        | Name des USB-Laufwerks.                                                                                                    |
| Gerätetyp                   | Typ des Geräts (Speicher etc.).                                                                                                    |
| Hersteller                  | Informationen zum Hersteller gemäss Angaben im Gerät                                                                                                    |
| Partitionsübersicht         | Gibt Informationen zum verbundenen USB-Laufwerk.                                                                                                    |

#### 3.9.1.2 Massenspeicher

**Zweck:** Sie können alle Dateien auf einem USB-Laufwerk, das an die Sunrise Internet Box angeschlossen ist, mit anderen Computern im Netzwerk teilen.

Über die Schaltfläche **AN/AUS** können Sie die Freigabe des aktuellen USB-Laufwerks aktivieren oder deaktivieren. Um anderen Benutzern den Zugang zu diesem freigegebenen Ordner zu geben, müssen Sie ihnen den Pfad mitteilen.

| Geräteinformatio   | on Masse                              | enspeicher                                                                                                    |                                        |                                             |
|--------------------|---------------------------------------|----------------------------------------------------------------------------------------------------|----------------------------------------|---------------------------------------------|
| USB-Masser         | speiche                               | r                                                                                                    |                                        |                                             |
| i Sie kör          | nnen ein USB                          | -Laufwerk an das                                                                                                    | ateway anschließen und alle Dateien    | n mit anderen Computern im Netzwerk teilen. |
| Aktie              | AN                                    | כ                                                                                                    |                                        |                                             |
| A Kopier           | en und fügen                          | Sie die nachsteh                                                                                                    | nde Pfade in die Adresszeile Ibres Evr | rolorers ein                                |
|                    |                                       |                                                                                                    |                                        |                                             |
| \\sunrise.box\D    | )isque_part                           |                                                                                                    |                                        |                                             |
| \\192.168.1.1\D    | )isque_parl                           |                                                                                                    |                                        |                                             |
| * Q                |                                       | This PC                                                                                                    |                                        |                                             |
| The Computer View  |                                       |                                                                                                    |                                        |                                             |
| 🕘 🕘 🕛 🕇 🛤 Umymoden | 1,0wet,00                             |                                                                                                    |                                        |                                             |
| + factors          | Name *                                | Type                                                                                                    |                                        |                                             |
| E Desktop          | Folders (5)                           |                                                                                                    |                                        |                                             |
| Downloads          | Desitop                               | Settern Folder                                                                                                    |                                        |                                             |
| 3 Recent places    | 2 Documents                           | System Folder                                                                                                    |                                        |                                             |
| neOrive            | Downloads                             | System Folder                                                                                                    |                                        |                                             |
| A Trans            | Music                                 | System Folder                                                                                                    |                                        |                                             |
|                    | Pictures<br>Notices                   | System Folder                                                                                                    |                                        |                                             |
|                    | · roes                                | - and - contract - contract - con |                                        |                                             |
|                    | <ul> <li>Devices and drive</li> </ul> | NU INCOMENTATION                                                                                                    |                                        |                                             |
| A 1000             | S 05 (C)                              | LOCAL DISK                                                                                                    |                                        |                                             |
| Retures            |                                       |                                                                                                    |                                        |                                             |
|                    |                                       |                                                                                                    |                                        |                                             |
|                    |                                       |                                                                                                    |                                        |                                             |
|                    |                                       |                                                                                                    |                                        |                                             |
|                    |                                       |                                                                                                    |                                        |                                             |

#### **Hinweise**

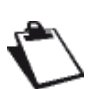

- Die maximal unterstützte Kapazität des USB-Massenspeichers hängt vom verwendeten Dateisystem des Gerätes ab.
- Es können mehrere USB-Massenspeicher an der Sunrise Internet Box angeschlossen und gleichzeitig betrieben werden.
- Unterstütze Dateisysteme sind: FAT32 und NTFS.

### 3.9.2 Druckerfreigabe

- **Zweck:** In diesem Abschnitt wird beschrieben, wie Sie einen mit der Sunrise Internet Box verbundenen USB-Drucker von einem LAN-PC aus benutzen können.
- Einleitung: Auf der Sunrise Internet Box ist die Druckerfreigabe möglich. Sie stützt sich auf das Protokoll IPPrint. Alle Drucker sollten damit kompatibel sein, vorausgesetzt der entsprechende Druckertreiber ist auf dem LAN-PC installiert.
- Als Erstes müssen Sie sicherstellen, dass Ihr PC den Drucker steuern kann.

- Verbinden Sie den Drucker über ein USB-Kabel direkt mit dem PC. Schalten Sie den Drucker ein.
- Unter Windows 7 (und neuer) wird der Druckertreiber automatisch installiert.

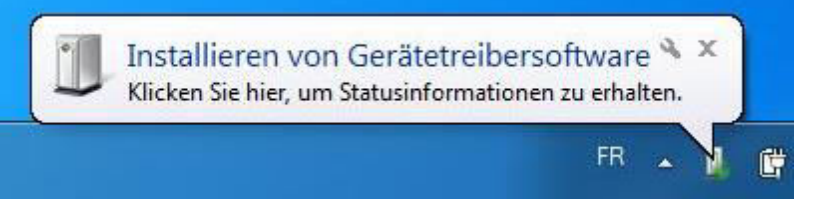

 Prüfen Sie, dass der Druckertreiber erfolgreich auf dem PC installiert wurde. Falls Fehlermeldungen auftreten, können Sie versuchen, den Treiber über Windows Update erneut zu installieren, um den Drucker vom PC aus verwalten zu können.

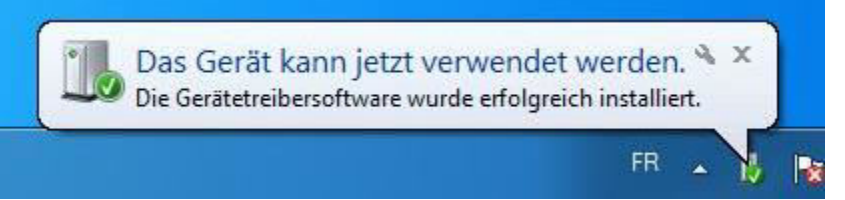

- Stellen Sie sicher, dass Sie eine Testseite drucken können. Wenn die Seite erfolgreich gedruckt wurde, sind Sie bereit für den nächsten Schritt. Andernfalls müssen Sie den Drucker auf dem PC reinstallieren, bis Sie die Testseite auf dem direkt an den PC angeschlossenen Drucker drucken können.
- Nach dem erfolgreichen Ausdruck der Testseite sind Sie nun bereit, im zweiten Schritt den Drucker an die Sunrise Internet Box anzuschliessen.
- Stecken Sie das mit dem Drucker verbundene USB-Kabel in einen der USB-Anschlüsse Ihrer Sunrise Internet Box.
- Stellen Sie sicher, dass der Drucker eingeschaltet ist.
- Stellen Sie sicher, dass die Sunrise Internet Box bereits seit einigen Minuten eingeschaltet ist.
- Verbinden Sie Ihren PC via Ethernet oder WLAN mit der Sunrise Internet Box.
- Gehen Sie auf dem PC zu Einstellungen > Geräte und Drucker.

Der folgende Bildschirm wird angezeigt:

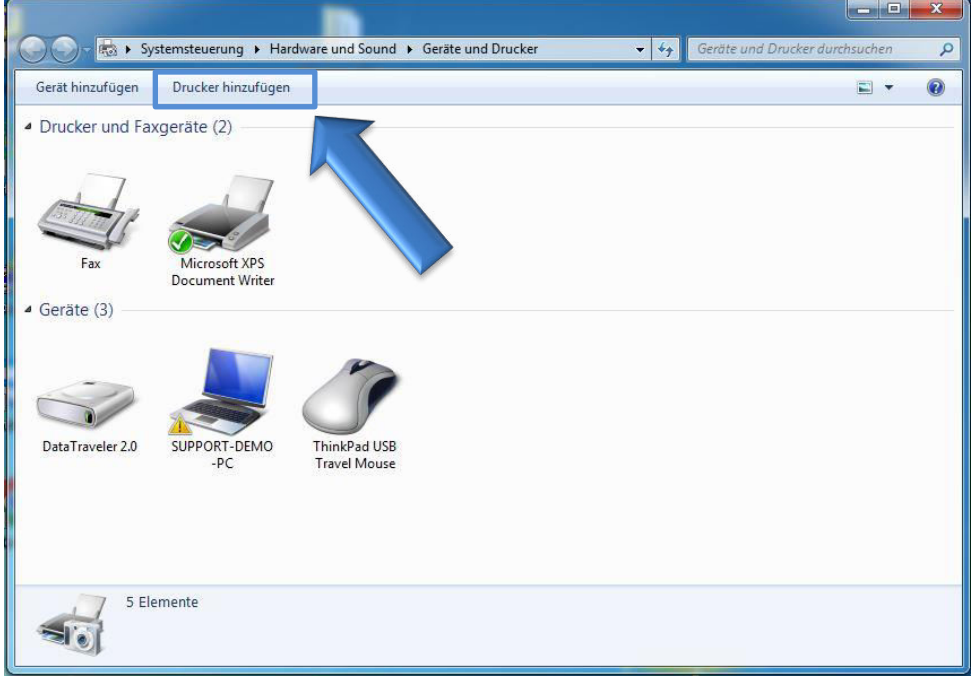

 Klicken Sie auf «Drucker hinzufügen». Der folgende Bildschirm wird angezeigt:

| r hinzufügen<br>nur dann, wenn Sie keinen USB-Drucker besitzen. (USB-Drucker<br>n Anschließen automatisch installiert.)<br>htlos- oder Bluetoothdrucker hinzufügen<br>omputer mit dem Netzwerk verbunden ist oder dass der Bluetoot<br>chaltet ist. |
|----------------------------------------------------------------------------------------------------|
| htlos- oder Bluetoothdrucker hinzufügen<br>omputer mit dem Netzwerk verbunden ist oder dass der Bluetoot<br>chaltet ist.                                                                                                    |
|                                                                                                    |
| Weiter                                                                                                    |
|                                                                                                    |
| 54 B-8                                                                                                    |
| n gesucht                                                                                                    |
| Adresse                                                                                                    |
|                                                                                                    |
|                                                                                                    |
|                                                                                                    |
| Beenden                                                                                                    |
|                                                                                                    |

 Klicken Sie auf «Einen Netzwerk-, Drahtlos- oder Bluetoothdrucker hinzufügen» und anschließend auf «Der gesuchte Drucker ist nicht aufgeführt.» Der folgende Bildschirm wird angezeigt:

| Einen Drucker anhand des Namens                                                                                       | s oder der TCP/IP-Adresse su                                     | Jchen |
|----------------------------------------------------------------------------------------------------|------------------------------------------------------------------|-------|
| Freigegebenen Drucker über den Namen a                                                                                | uswählen                                                         |       |
| Beispiel: \\Computername\Druckernar<br>http://Computername/printers/Drucke<br>Orucker unter Verwendung einer TCP/IP-A | ne oder<br>:mame/.printer<br>.dresse oder eines Hostnamens hinzu | fügen |

 Klicken Sie auf «Freigegebenen Drucker über den Namen auswählen» und geben Sie den folgenden Wert ein. http://192.168.1.1:631/Printers

| Einen Drucker anhand des Namens oder der TCP/IP-Adresse suchen  Drucker suchen  Freigegebenen Drucker über den Namen auswählen  http://192.168.1.1:631/Printers Durchsuchen. Beispiel: \\Computername\Druckername oder http://Computername/printers/Druckername/.printer Drucker unter Verwendung einer TCP/IP-Adresse oder eines Hostnamens hinzufügen                                                 | 🚱 🖶 Drucker hinzufügen                                                               |                                                               |                     |
|----------------------------------------------------------------------------------------------------|--------------------------------------------------------------------------------------|---------------------------------------------------------------|---------------------|
| <ul> <li>Drucker suchen</li> <li>Freigegebenen Drucker über den Namen auswählen         <ul> <li>http://192.168.1.1:631/Printers</li> <li>Durchsuchen.</li> </ul> </li> <li>Beispiel: \\Computername\Druckername oder         <ul> <li>http://Computername\printers/Druckername/.printer</li> <li>Drucker unter Verwendung einer TCP/IP-Adresse oder eines Hostnamens hinzufügen</li> </ul> </li> </ul> | Einen Drucker anhand des                                                             | Namens oder der TCP/I                                         | P-Adresse suchen    |
| Freigegebenen Drucker über den Namen auswählen      http://192.168.1.1:631/Printers      Durchsuchen.      Beispiel: \\Computername\Druckername oder     http://Computername/printers/Druckername/.printer      Drucker unter Verwendung einer TCP/IP-Adresse oder eines Hostnamens hinzufügen                                                                                                    | Drucker suchen                                                                       |                                                               |                     |
| http://192.168.1.1:631/Printers<br>Beispiel: \\Computername\Druckername oder<br>http://Computername/printers/Druckername/.printer<br>O Drucker unter Verwendung einer TCP/IP-Adresse oder eines Hostnamens hinzufügen                                                                                                    | <ul> <li>Freigegebenen Drucker über de</li> </ul>                                    | n Namen auswählen                                             |                     |
| Beispiel: \\Computername\Druckername oder<br>http://Computername/printers/Druckername/.printer<br>© Drucker unter Verwendung einer TCP/IP-Adresse oder eines Hostnamens hinzufügen                                                                                                    | http://192.168.1.1:631/Prin                                                          | ters                                                          | Durchsuchen         |
|                                                                                                    | Beispiel: \\Computername\                                                            |                                                               |                     |
|                                                                                                    | Beispiel: \\Computername\     http://Computername\     Drucker unter Verwendung eine | ters/Druckername/.printer<br>er TCP/IP-Adresse oder eines Ho: | stnamens hinzufügen |
|                                                                                                    | Beispiel: \\Computername\     http://Computername\     Drucker unter Verwendung eine | ters/Druckername/.printer<br>er TCP/IP-Adresse oder eines Ho  | stnamens hinzufügen |
|                                                                                                    | © Drucker unter Verwendung eine                                                      | ters/Druckername/.printer<br>er TCP/IP-Adresse oder eines Ho: | stnamens hinzufügen |

 Klicken Sie auf «Weiter». Der folgende Bildschirm wird angezeigt:

| Drucker nicht a      | sich im Druckerhandbuch über kon<br>sufgeführt wird. | npatible Modelle, wenn de |
|----------------------|------------------------------------------------------|---------------------------|
| Hersteller           | Drucker                                              |                           |
| Gestetner            | HP Photosmart C4600                                  | series                    |
| HP                   | HP Photosmart C5100                                  | series                    |
| infotec              | HP Photosmart C5200                                  | series                    |
| KONICA MINOLTA       | HP Photosmart C5300                                  | series                    |
|                      |                                                      | Datenträger               |
| Der Treiber hat eine | digitale Signatur                                    |                           |

• Wählen Sie den Hersteller und das Modell des Druckers. Klicken Sie dann auf «OK». Der folgende Bildschirm wird angezeigt:

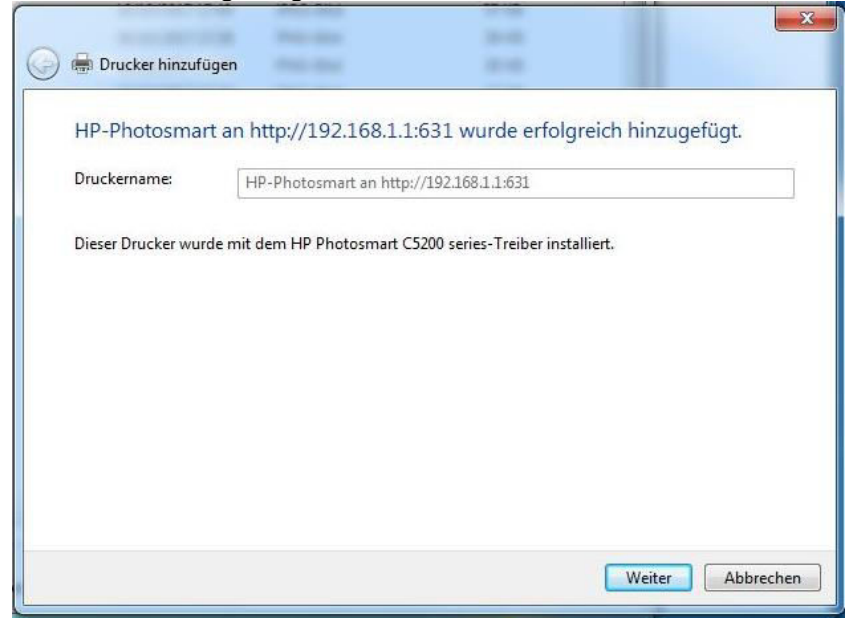

· Klicken Sie auf «Weiter».

Der folgende Bildschirm wird angezeigt: Sie können nun eine Testseite drucken und auf «Fertig stellen» klicken.

| 9 🖷 | Drucker hinzufügen                                                                                                    |
|-----|----------------------------------------------------------------------------------------------------|
| H   | P-Photosmart an http://192.168.1.1:631 wurde erfolgreich hinzugefügt.                                                                                       |
|     | Als Standarddrucker festlegen                                                                                                    |
|     | Sie können einen Standarddrucker für Zuhause, für die Arbeit und für andere von Ihnen<br>besuchte Orte auswählen. <u>Mehrere Standarddrucker einrichten</u> |
|     |                                                                                                    |
| Dri | ucken Sie eine Testseite, um zu überprüfen, ob der Drucker funktionsfähig ist, oder um Informationen<br>r Problembehandlung für den Drucker anzuzeigen.     |
|     | Testseite drucken                                                                                                    |
|     | Fertig stellen Abbrechen                                                                                                    |

Sie können nun Ihren Drucker verwenden.

## 3.10 Services

#### 3.10.1 Anrufbeantworter

Zweck: Sie können in Ihrer Sunrise Internet Box einen Anrufbeantworter einrichten und ihn mit allen verbundenen Telefonen teilen. Sie können pro aktiver Leitung 1 Anrufbeantworter betreiben (bis dem zu 5 Leitungen/Anrufbeantworter). Der Anrufbeantworter hat die auf Willkommensbildschirm der Sunrise Internet Box ausgewählte Sprache. Er funktioniert folgendermassen: Wird ein Anrufer an den Anrufbeantworter der Leitung durchgestellt, hört der Anrufer eine situations- und konfigurationsabhängige Begrüssungsnachricht. Es ertönt ein Ton, danach kann er eine Nachricht hinterlassen.

Wählen Sie auf der Hauptseite der Sunrise Internet Box «Anrufbeantworter».

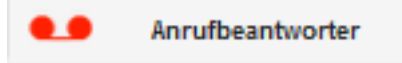

Der folgende Bildschirm wird angezeigt:

| Nachrichten | Einstellungen Mailbox | Einstellungen Mail-Server |
|-------------|-----------------------|---------------------------|
|             |                       | Free : 100.00%            |
|             | H                     |                           |
| 0           |                       | 0 neue Nachrichten        |
|             |                       |                           |

#### **Hinweise**

Der Anrufbeantworter ist standardmässig deaktiviert. Sie müssen ihn unter dem Tab «Anrufbeantwortereinstellungen» aktivieren.

Die empfangenen und auf dem Anrufbeantworter gespeicherten Nachrichten gehen beim Zurücksetzen auf die Werkseinstellungen verloren.

#### 3.10.1.1 Nachrichten

Zweck: In diesem Menü werden alle auf Ihren Anrufbeantwortern eingegangenen Nachrichten angezeigt.

Wählen Sie die Nachricht aus, die Sie anhören möchten. Drücken Sie die Taste . Wird die ganze Nachricht angehört, wird die Markierung «neu» entfernt. Drücken Sie die Taste , um die Nachricht zu löschen.

| Nachrichten | Einstellungen Mailbox | Einstellungen Mail-Server |  |
|-------------|-----------------------|---------------------------|--|
|             |                       |                           |  |
| (**( )      | H                     |                           |  |
|             |                       |                           |  |
|             |                       | 1 neue Nachrichten        |  |
|             |                       |                           |  |

Ĉ

Die aufgezeichneten Nachrichten können auch mit dem Mobilteil abgehört werden (wählen Sie \*\*601 für Leitung 1, \*\*602 für Leitung 2, \*\*603 für Leitung 3, \*\*604 für Leitung 4, \*\*605 für Leitung 5).

Drücken Sie am Mobilteil die 1, um die Nachricht noch einmal anzuhören, drücken Sie die 2, um zur nächsten Nachricht zu gelangen, drücken Sie die 3, um die Nachricht zu löschen.

Wird eine neue Nachricht aufgezeichnet, wird eine Benachrichtigung (visuelle Benachrichtigung über wartende Nachricht) an die Endpunkte (FXS oder DECT) der betreffenden Leitung geschickt.

Die maximale Aufnahmekapazität des Anrufbeantworters beträgt insgesamt 30 Minuten (für alle eingerichteten Mailboxen).

Wenn die Aufnahmekapazität des Anrufbeantworters erreicht ist, wird bei Anruf des Anrufbeantworters die Ansage «*Ihre Mailbox ist leider voll. Bitte löschen Sie einige Nachrichten*» abgespielt.

Wenn keine Nachricht(en) aufgezeichnet wurde(n) wird die Ansage «*Sie haben keine Nachrichten*» abgespielt. Diese Ansage wird auch abgespielt, nachdem Sie die letzte gespeicherte Nachricht löschen.

### 3.10.1.2 Anrufbeantwortereinstellungen

|   | Nachrichten Einstellungen Mailt        | Einstellungen Mail-Server                                  |
|---|----------------------------------------|------------------------------------------------------------|
|   | Mailbox 1 (**601)                      |                                                            |
|   | Einstellungen                          | Anrufeinstellungen                                         |
| 1 | - Name                                 | Mailbox 1 (**601)                                          |
| 2 | Aktivieren                             | AUS                                                        |
| 3 | Betriebsart                            | Nur Begrüßung     Nachrichten aufnehmen                    |
| 4 | Standartsprache                        | DE                                                         |
| 5 | — Aufnahmedauer                        | 60 Der Wert sollte zwischen 3 und 90 Sekunden betragen     |
| 6 | Adresse für Email-<br>Benachrichtigung | Als Standard-Adresse verwenden                             |
| 7 | - PIN-Code:                            |                                                            |
| 8 | – Betriebsart 'Nur Begrüßung           | j'                                                         |
|   | Begrüßung sofort                       | <ul> <li>Standart</li> <li>Benutzerdefiniert</li> </ul>    |
|   | Begrüßung bei besetzt                  | <ul> <li>Standart</li> <li>Benutzerdefiniert</li> </ul>    |
|   | Begrüßung bei Abwesenheit              | Standart      Benutzerdefiniert     Abbrechen     Anwenden |

Zweck: In diesem Menü werden die Einstellungen für alle Anrufbeantworter vorgenommen.

| Feld                          | Bedeutung/Aktion                                                                                                    |
|-------------------------------|----------------------------------------------------------------------------------------------------|
| 1. Name                       | Name des Anrufbeantworters                                                                                                    |
| 2. Aktivieren                 | Mit dieser Taste aktivieren/deaktivieren Sie die Anrufbeantworterfunktion<br>für jede Leitung.<br>Hinweis: Die jeweilige Mailbox kann auch per angeschlossenem<br>Telefon ein/ausgeschaltet werden. Wählen Sie hierzu die gewünschte<br>Mailbox (z.B. Mailbox 1 mit **601), warten Sie bis der Anrufbeantworter<br>reagiert und drücken Sie dann am Telefon hintereinander die Tasten * <b>1</b><br><b>#</b> um den Anrufbeantworter zu aktivieren, bzw. die Tasten * <b>2 #</b> um<br>diesen zu deaktivieren. |
| 3. Anrufbeantworter<br>-Modus | Wählen Sie «nur Begrüssung» aus, wenn der Anrufer nur eine<br>Begrüssung hören soll. Es gibt 3 voreingestellte Typen von<br>Grussnachrichten (sofort, besetzt und nicht verfügbar). Diese sind in 4<br>Sprachen verfügbar: Englisch, Deutsch, Französisch und Italienisch.<br>Wählen Sie «Nachricht aufnehmen», wenn der Anrufer eine Begrüssung<br>und einen Ton hören soll, bevor er eine 90 Sekunden lange Nachricht<br>auf Ihrem Anrufbeantworter hinterlassen kann.                                       |
| 4. Standardsprache            | Als Sprachen stehen Englisch, Deutsch, Französisch und Italienisch zur Verfügung                                                                                                    |
| 5. Länge der<br>Aufnahme      | Wählen Sie hier die mögliche Länge der Sprachnachricht (in Sekunden, bis zu 90 Sekunden)                                                                                                    |

|    | Feld                                        | Bedeutung/Aktion                                                                                                    |
|----|---------------------------------------------|----------------------------------------------------------------------------------------------------|
| 6. | Adresse für E-<br>Mail-<br>Benachrichtigung | Geben Sie hier die E-Mail-Adresse ein, an die bei einer neuen<br>Sprachnachricht eine Benachrichtigung geschickt werden soll.<br>Hinweis: Die Weiterleitung an eine E-Mail-Adresse funktioniert erst,<br>nachdem die Konfiguration hierzu im Menü "Einstellungen Mail Server"<br>durchgeführt wurde. |
| 7. | PIN-Code                                    | Derzeit nicht aktiv - für spätere Funktionserweiterungen reserviert                                                                                                    |
| 8. | Modus «nur<br>Begrüssung»                   | Wählen Sie hier, welche Begrüssungsart der Anrufer hören soll, wenn der Anrufbeantworter aktiviert ist.                                                                                                    |

So erstellen Sie über die Benutzerschnittstelle der Sunrise Internet Box eine benutzerdefinierte Begrüssung:

 $\mathbf{r}$ 

Klicken Sie im Modus «nur Begrüssung» auf «Benutzerdefiniert», um eine Audiodatei hochzuladen (zulässige Formate: Wav, Mono, 8 bit, Frequenz 8000/16000 kHz oder MP3, 128 kbit/s (CBR)). Jeweilige maximale Dateigröße: 1 MB.

Um mit dem Mobilteil (FXS oder DECT) eine benutzerdefinierte Begrüssung zu erstellen, sollte der Benutzer seinen Anrufbeantworter anrufen und innerhalb von 5 Sekunden die Taste \* drücken. Nach dem Ton können Sie die neue Begrüssung aufnehmen. Bedenken Sie bitte, dass die neue Begrüssung in allen Fällen angewandt wird. Die 3 Begrüssungen (sofort, besetzt, nicht verfügbar) für die beiden Modi (Standard, Benutzerdefiniert) werden ersetzt.

Die maximale Aufnahmelänge für die benutzerdefinierte Begrüßung beträgt 60 Sekunden.

#### 3.10.1.3 Einstellungen des Mailservers

Zweck: In diesem Menü wird die E-Mail-Adresse eingestellt, an die bei Eingang einer neuen Sprachnachricht eine Benachrichtigung gesendet wird.

|   | Nachrichten Einstellu | ngen Mailbox Einstellungen Mail-Server |   |                    |
|---|-----------------------|----------------------------------------|---|--------------------|
|   | Einstellungen Mai     | il-Server                              |   |                    |
| 1 | Aktivieren            | AUS                                    |   |                    |
| 2 | Server                | smtp2.sunrise.ch                       |   |                    |
| 3 | Port                  | 587                                    |   |                    |
| 4 | Protokoll             | Cyphered •                             |   |                    |
| 5 | Login                 |                                        |   |                    |
| 6 | Passwort              |                                        |   |                    |
| 7 | Mail von              |                                        |   |                    |
| 8 | Testempfänger         |                                        |   |                    |
|   | Test                  |                                        | I | Abbrechen Anwenden |
|   |                       |                                        |   |                    |

| Feld             | Bedeutung/Aktion                                                                                                    |
|------------------|----------------------------------------------------------------------------------------------------|
| 1. Aktivieren    | Wählen Sie aus, ob diese Funktion ein oder aus sein soll.                                                                                                    |
| 2. Server        | Geben Sie hier die Adresse des SMTP-Servers ein.                                                                                                    |
| 3. Port          | Wählen Sie den zu adressierenden Port aus.                                                                                                    |
| 4. Protokoll     | Wählen Sie das Protokoll aus, das Sie verwenden möchten (SSL / SMTP / Cyphered)                                                                                                    |
| 5. Login         | Geben Sie hier die E-Mail-Adresse des Accounts ein, von dem Sie<br>die gespeicherten Sprachnachrichten versenden wollen                                                                     |
| 6. Passwort      | Geben Sie das zugehörige Passwort zum verwendeten E-Mail-<br>Account ein                                                                                                    |
| 7. Mail von      | Bitte geben Sie hier nochmals die E-Mail-Adresse von Punkt 5 ein                                                                                                    |
| 8. Testempfänger | Tragen Sie die E-Mail-Adresse ein an welche das Testmail geschickt<br>werden soll.<br><b>Hinweis</b> : Unter Umständen kann diese E-Mail im SPAM Ordner<br>landen, diesen ggfs. überprüfen. |

#### **Hinweis**

Der Benutzer muss im Menü «Anrufbeantwortereinstellungen» seine E-Mail-Adresse eingeben. Erlaubt sind folgende Zeichen:

A-Z a-z 0-9 sowie .!#\$%&'\*+-/=?^\_`{|}~

## 3.10.2 Telefonbuch

#### 3.10.2.1 Kontakte

- Zweck: Sie können in Ihrer Sunrise Internet Box ein Telefonbuch erstellen und es mit allen verbundenen Telefonen teilen. Sie können Ihre Kontakte erstellen oder sie von externen Quellen (Datei oder Webserver) importieren.
- Um das Telefonbuch zu öffnen, klicken Sie im Willkommensbildschirm auf **Telefonbuch**. Der folgende Bildschirm wird angezeigt.

| Kontakte | e Anrufliste  |   |                                  |                         |                           |        |                   |  |
|----------|---------------|---|----------------------------------|-------------------------|---------------------------|--------|-------------------|--|
| Kon      | takte         |   |                                  |                         |                           |        |                   |  |
| <u>.</u> | Neuer Eintrag | Ŀ | Kontakte aus einer Datei importi | eren 🛃                  | Kontakte exportieren      | 23     | Import von Google |  |
| Suchen   |               |   |                                  |                         |                           |        |                   |  |
|          |               |   | Es wurden keine Ko               | ntakte in Ih<br>gefunde | irem Sunrise Intern<br>n. | et Box |                   |  |

| Feld                                                                                                    | Bedeutung/Aktion                                                                                                    |  |  |  |  |  |
|----------------------------------------------------------------------------------------------------|----------------------------------------------------------------------------------------------------|--|--|--|--|--|
| Neuer EintragErmöglicht Ihnen, manuell Kontakte zu Ihrem Telefonbuch<br>hinzuzufügen. Klicken Sie auf die Schaltfläche Neuer Eintrag.<br>Füllen Sie alle erforderlichen Felder in der Eingabemaske aus. K<br>Sie auf die Schaltfläche Anwenden, um den Vorgang abzuschlie |                                                                                                    |  |  |  |  |  |
| Kontakte aus<br>einer Datei<br>importieren                                                                                                    | Ermöglicht den Import neuer Kontakte aus einer Datei.                                                                                                    |  |  |  |  |  |
| Kontakte<br>exportieren                                                                                                    | Ermöglicht den Export des aktuellen Telefonbuchs in eine Datei.                                                                                                    |  |  |  |  |  |
| Import yon Google                                                                                                    | <ul> <li>Ermöglicht den Import von bereits bei Ihrem Google Benutzerkonto<br/>hinterlegten Kontakten. Hier können Sie die ganze Liste der Kontakte<br/>importieren oder eine Vorauswahl treffen.</li> <li>Hinweise: Zur Nutzung dieser Funktion ist ein Benutzerkonto bei Google<br/>nötig.<br/>Diese Funktion steht nur bei Anmeldung über die Adresse:<br/><i>https://sunrise.box</i> zur Verfügung (wenn Sie sich über die<br/>alternative Anmeldung über die IP-Adresse 192.168.1.1<br/>angemeldet haben, erscheint folgende Fehlermeldung:</li> </ul> |  |  |  |  |  |
|                                                                                                    | Der gewählte Hostname ist nicht erlaubt.                                                                                                    |  |  |  |  |  |
|                                                                                                    | Kann keine Verbindung zu diesem Host herstellen, um sich erneut anzumelden verwenden Sie bitte folgenden Link: https://sunrise.box                                                                                                    |  |  |  |  |  |
|                                                                                                    |                                                                                                    |  |  |  |  |  |

| Suchen       | Um einen Kontakt in der Liste zu suchen, tippen Sie die ersten<br>Buchstaben des Namens ein.<br>Ein Filter wird angewandt, sodass nur die Namen, die Ihrer Suche<br>entsprechen, angezeigt werden. |
|--------------|----------------------------------------------------------------------------------------------------|
| Alle löschen | Mit dieser Schaltfläche löschen Sie sämtliche Kontakte des<br>Telefonbuchs.                                                                                                    |

Hinweis

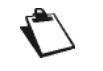

Im Telefonbuch können Sie maximal 200 Kontakte speichern (abhängig vom Umfang der eingetragenen Informationen pro Kontakt).

#### 3.10.2.2 Anrufliste

Zweck: Dieses Menü zeigt die Liste der:

- verpassten Anrufe
- eingehenden Anrufe
- ausgehenden Anrufe
- Um die Anrufliste zu öffnen, klicken Sie im Willkommensbildschirm auf **Telefonbuch** und wählen Sie dann **Anrufliste**.

Der folgende Bildschirm wird angezeigt.

| Kontakte Anrufliste |     |         |            |        |        |        |       |
|---------------------|-----|---------|------------|--------|--------|--------|-------|
| Anrufliste          |     |         |            |        |        |        |       |
|                     | Тур | Kontakt | Datum      | Stunde | Dauer  | Nummer | Anruf |
|                     | ٩   | 103     | 03/10/2017 | 18:51  | 00m16s | 102    | Ð     |
|                     | 4   | 102     | 03/10/2017 | 18:51  | 00m16s | 103    | Ð     |
|                     | ۴   | 103     | 03/10/2017 | 18:50  | 00m04s | 102    | Ð     |
|                     | 2   | 102     | 03/10/2017 | 18:50  | 00m05s | 103    | Ð     |
|                     | \$  | 102     | 03/10/2017 | 18:49  | 00m06s | 101    | Ð     |
|                     | ۴   | 101     | 03/10/2017 | 18:49  | 00m05s | 102    | Ð     |
|                     | \$  | 102     | 03/10/2017 | 18:49  | 00m06s | 101    | Ð     |
|                     | ۴   | 101     | 03/10/2017 | 18:49  | 00m05s | 102    | Ð     |
|                     | \$  | #21#    | 03/10/2017 | 18:49  | 00m00s | 102    | Ð     |

| Feld   | Bedeutung/Aktion                                                                                                    |  |  |  |  |  |
|--------|----------------------------------------------------------------------------------------------------|--|--|--|--|--|
| Тур    | Zeigt ein Symbol an, das das Ereignis einer Kategorie zuweist:<br>Eingehender Anruf<br>Ausgehender Anruf<br>Verpasster Anruf    |  |  |  |  |  |
| Nummer | Dieses Feld zeigt je nach der Information, die das Netzwerk zur<br>Verfügung stellt, die Nummer oder den Namen des Anrufers an. |  |  |  |  |  |
| Datum  | Datum des Ereignisses.                                                                                                    |  |  |  |  |  |
| Stunde | Stunde des Ereignisses.                                                                                                    |  |  |  |  |  |
| Dauer  | Dauer des Anrufs.                                                                                                    |  |  |  |  |  |
| Anruf  | Klicken Sie auf 🕖 , um die Nummer anzurufen.                                                                                    |  |  |  |  |  |

#### Hinweis

 $\mathbf{r}$ 

Die Anrufliste umfasst pro Art des Anrufs (ein- bzw. ausgehend) und pro Leitung (Telefonnummer) jeweils bis zu 10 Einträge.

## 3.10.3 My Cloud

Zweck: In diesem Menü können Sie den Zugriff auf den Cloud-Service Dropbox konfigurieren. Diese Funktion befindet sich derzeit in der Entwicklung und wird in einer zukünftigen Version zur Verfügung gestellt.

# 4 Internetzugang

Ihre Sunrise Internet Box ist dazu ausgelegt, Ihnen einen möglichst einfachen Zugang zum Internet

zu bieten. Die meisten Parameter der Sunrise Internet Box sind bereits voreingestellt:

- Die Box ist als DHCP-Server konfiguriert.
- Sie vermittelt DNS-Queries vom lokalen Netzwerk ans Internet.

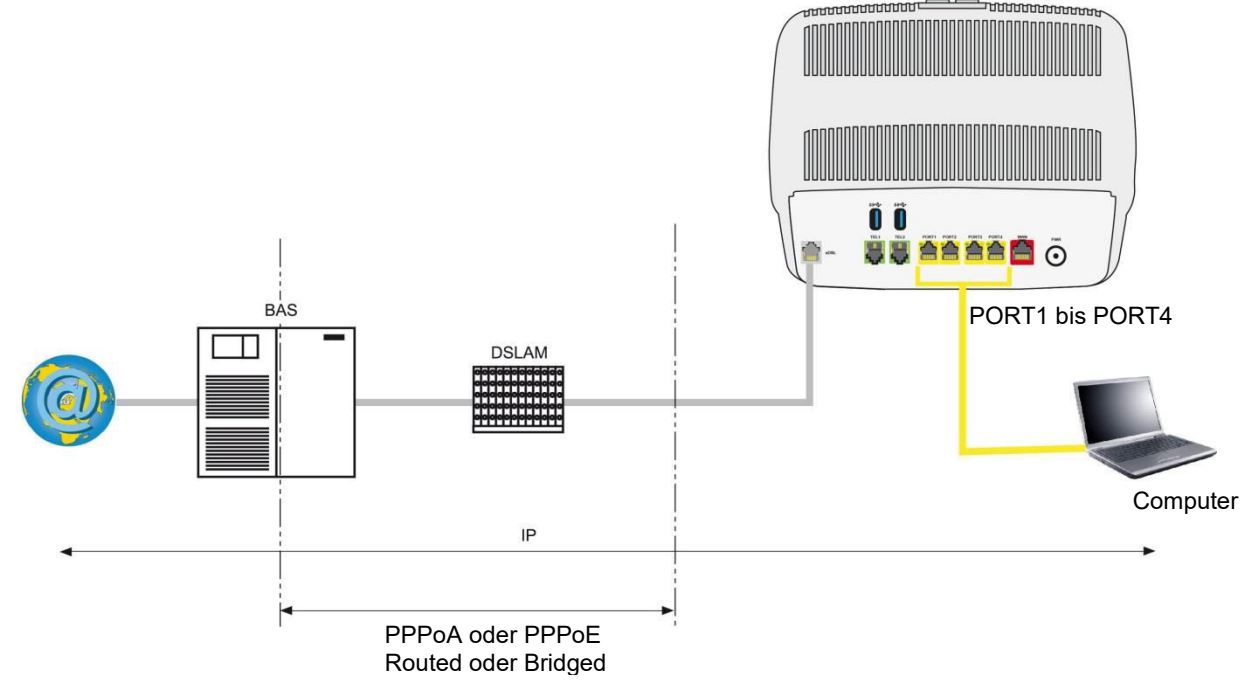

Je nach Vertrag mit Sunrise haben Sie auch Zugang zum TV-Dienst.

Die Konfigurationsparameter Ihrer Sunrise Internet Box werden während der Installation dynamisch eingegeben (Anschlusskennung, Anschlusspasswort).

| Hinweis  | e de la construcción de la construcción de la construcción de la construcción de la construcción de la constru                                                     |
|----------|----------------------------------------------------------------------------------------------------|
|          | Sind die Endgeräte die verbunden werden sollen keine DHCP-Clients, so verwendet Ihr lokales Netzwerk ein statisches Adressierungsschema. Stellen Sie sicher, dass: |
| <b>1</b> | <ul> <li>die Sunrise Internet Box zu diesem Adressierungsschema gehört,</li> </ul>                                                                                 |
|          | <ul> <li>das Standard-Gateway der Geräte im lokalen Netzwerk der Adresse der<br/>Sunrise Internet Box entspricht,</li> </ul>                                       |
|          | <ul> <li>die DNS-Adressen in jedem Endgerät korrekt konfiguriert sind. Die Sunrise<br/>Internet Box ermöglicht es, DNS-Queries weiterzugeben.</li> </ul>           |

# 5 Glasfasermodus

#### Wichtig

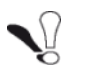

Alle Besonderheiten betreffend den Glasfasermodus sind in diesem Kapitel zusammengefasst.

Um die Sunrise Internet Box mit einem externen Glasfasernetz zu verbinden, verwenden Sie den SFP-Port. Hierfür stecken Sie ein SFP-Modul (nicht im Lieferumfang der Sunrise Internet Box enthalten) in den SFP-Port der Sunrise Internet Box. Diese optische Schnittstelle ermöglicht es, Ihre Verbindung zum Internet mit allen Computern des LAN (Local Area Network) oder WLAN (Wireless Local Area Network) zu teilen. Zudem ermöglicht sie den Zugang zu den Telefon- und TV-Diensten.

## 5.1 Verbindung Ihrer Sunrise Internet Box über den SFP-Port (optional)

Führen Sie das SFP-Modul in den SFP-Port ein und stellen Sie die Verbindung entsprechend der folgenden Abbildung her.

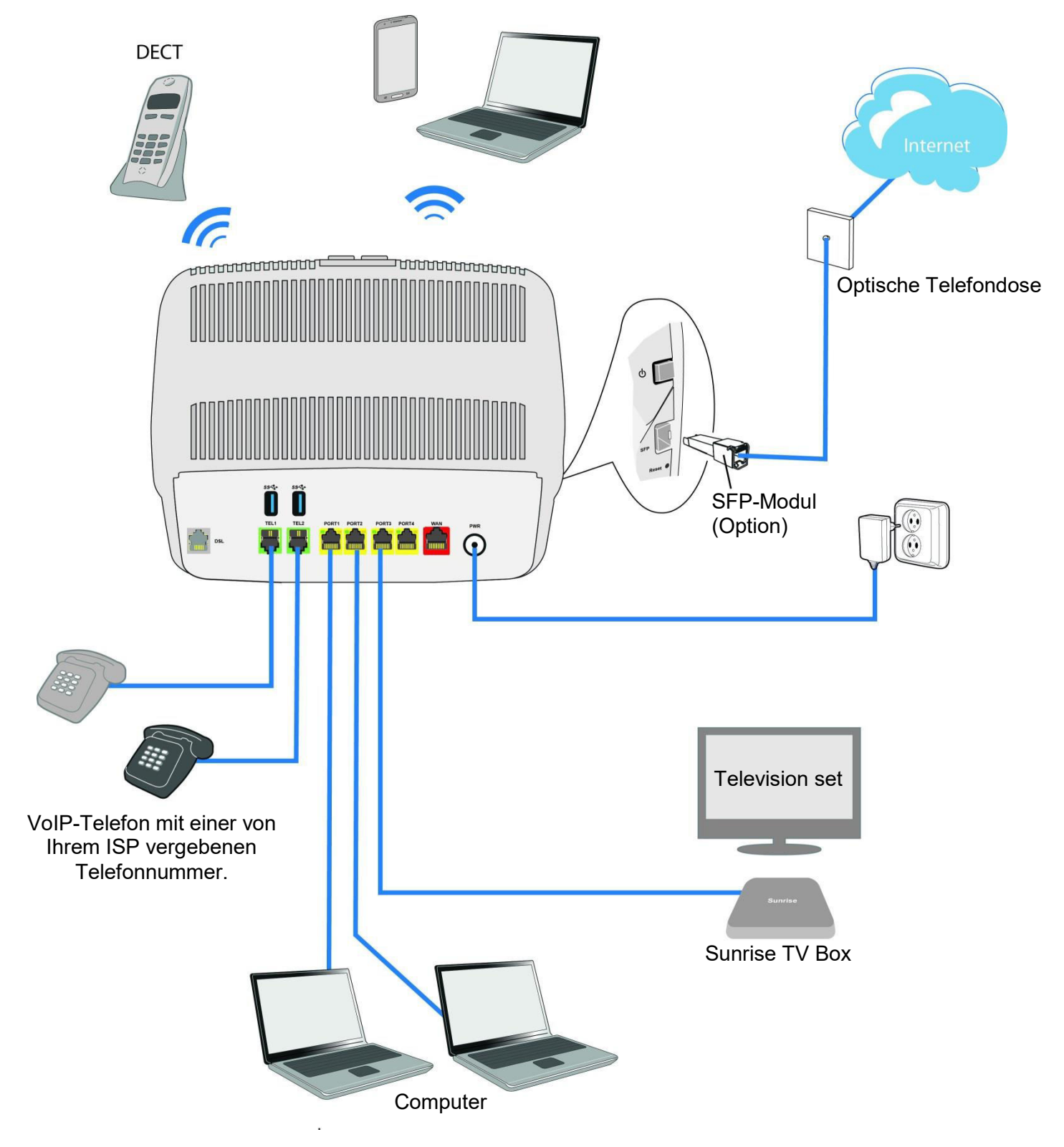

## 5.2 Beschreibung und Verbindung Ihrer Sunrise Internet Box über den WAN Ethernet Port

Verbinden Sie die Geräte wie in den folgenden Abbildungen gezeigt.

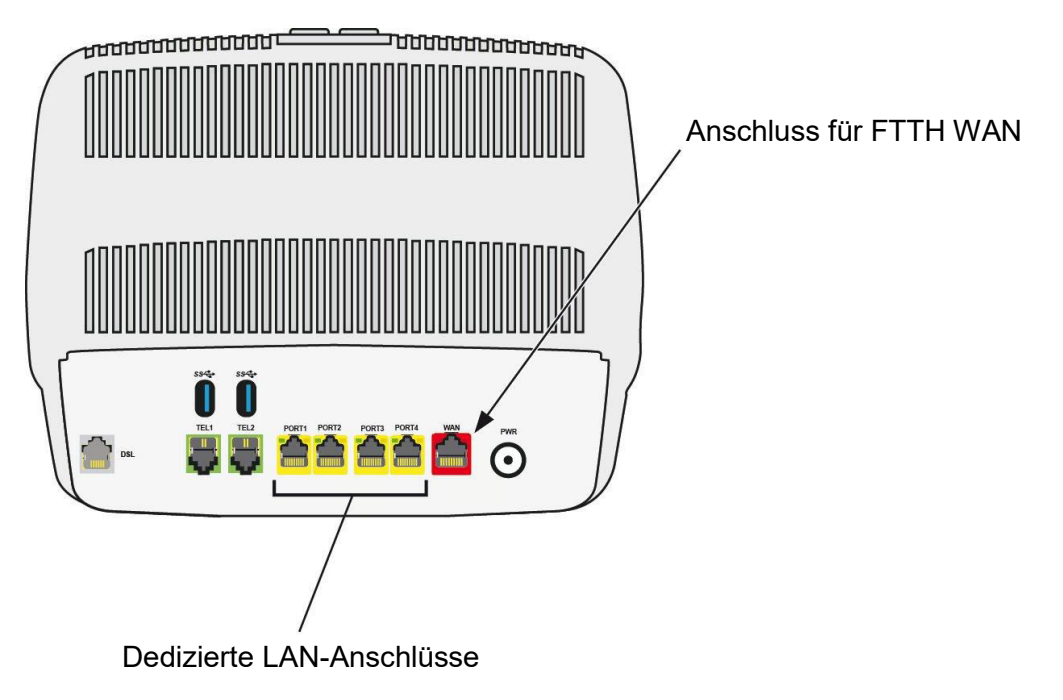

Stellen Sie die Verbindung entsprechend der folgenden Abbildung her.

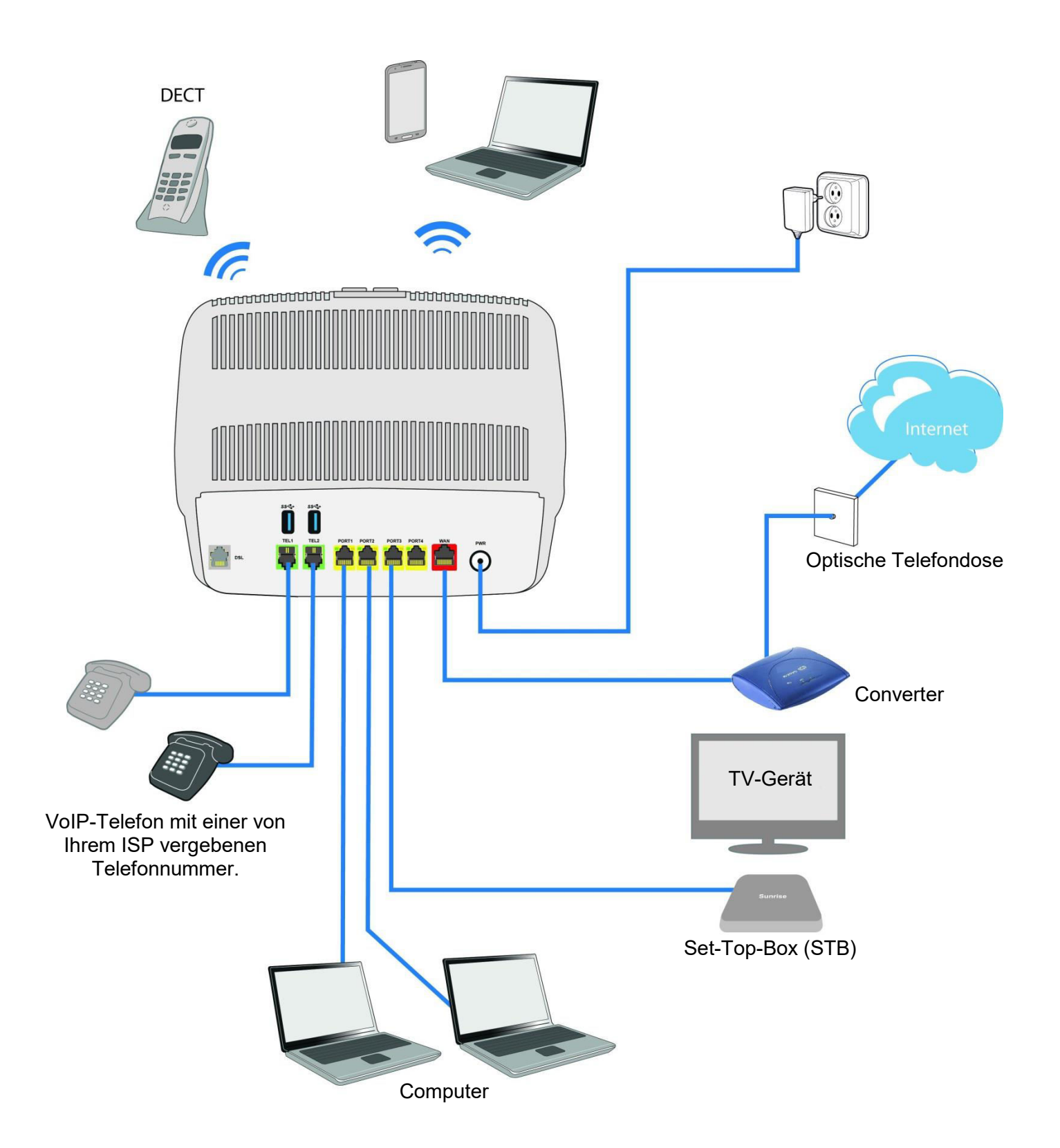

# Anhang A – Problemlösung

| Dieses Kapitel | Überprüfung der DHCP-Konfiguration auf Ihrem Gerät | § A.1 |
|----------------|----------------------------------------------------|-------|
| umassi         | Überprüfung der Zuordnung einer IP-Adresse         | § A.2 |
|                | LEDs auf der Vorderseite                           | § A.3 |
|                | Das «Diagnosetool»                                 | § A.4 |
|                | Bedeutung der einzelnen Leuchtanzeigen             | § A.5 |
|                | Neuinitialisieren Ihrer Sunrise Internet Box       | § A.6 |
|                | Zurücksetzen auf Werkseinstellungen                | § A.7 |

## A.1 Überprüfung der DHCP-Konfiguration auf Ihrem Gerät

#### In Windows®

- 1. Klicken Sie auf Start > Systemsteuerung > Netzwerk- und Freigabecenter.
- 2. Klicken Sie auf Adaptereinstellungen ändern
- 3. Klicken Sie mit der rechten Maustaste auf das entsprechende Netzwerk und wählen Sie dann **Eigenschaften**. Die «Eigenschaften von LAN-Verbindung» erscheinen.
- 4. Wählen Sie das TCP/IP-Protokoll der Netzwerkkarte und klicken Sie dann auf die Schaltfläche Eigenschaften. Das Fenster «Eigenschaften von Internetprotokoll Version x (TCP/IPvx)» erscheint.
- 5. Im Reiter Allgemein, klicken Sie dann den Radiobutton «IP-Adresse automatisch beziehen» und den Radiobutton «DNS-Serveradresse automatisch beziehen».
- 6. Klicken Sie auf OK, um Ihre Auswahl zu bestätigen.

| E   | genschafte                                                                                                    | en von Internetpro           | otokoll Ve         | ersion 4 ( | TCP/IF | v4) | 2 | x    |
|-----|----------------------------------------------------------------------------------------------------|------------------------------|--------------------|------------|--------|-----|---|------|
| Γ   | Allgemein                                                                                                    | Alternative Konfig           | uration            |            |        |     |   |      |
|     | IP-Einstellungen können automatisch zugewiesen werden, wenn das<br>Netzwerk diese Funktion unterstützt. Wenden Sie sich andernfalls an<br>den Netzwerkadministrator, um die geeigneten IP-Einstellungen zu<br>beziehen. |                              |                    |            |        |     |   |      |
| i l | IP-A                                                                                                    | dresse automatisch           | beziehen           | Ì          |        |     |   |      |
|     | - Tolg                                                                                                    | ende IP- <u>A</u> dresse ve  | erwenden:          |            |        |     |   |      |
| H   | IP-Adr                                                                                                    | esse:                        |                    |            | 1.1    |     |   |      |
| L   | S <u>u</u> bnel                                                                                                    | tzmaske:                     |                    |            |        |     |   |      |
| L   | <u>S</u> tanda                                                                                                    | ardgateway:                  |                    |            |        |     |   |      |
| L   | () D <u>N</u> S                                                                                                    | -Serveradresse aut           | omatisch b         | peziehen   |        |     |   |      |
| L   | - Tolg                                                                                                    | ende DNS-Serverad            | lressen <u>v</u> e | rwenden    | :      |     |   | — II |
| L   | Bevorz                                                                                                    | ugter DNS-Server:            |                    |            | 1.1    |     |   |      |
| l   | Alterna                                                                                                    | ativer DNS-Server:           |                    |            |        |     |   |      |
| L   | Ein                                                                                                    | s <u>t</u> ellungen beim Bee | nden über          | prüfen     |        |     |   |      |
|     | Erweitert                                                                                                    |                              |                    |            |        |     |   |      |
| L   | OK Abbrechen                                                                                                    |                              |                    |            |        |     |   |      |

#### In MAC OS X

- 1. Klicken Sie auf die Spotlight-Suche oben links auf Ihrem Bildschirm.
- 2. Geben Sie «Systemeinstellungen» ein und klicken Sie auf das entsprechende Resultat.
- 3. Im neuen Fenster «Systemeinstellungen» klicken Sie auf das Symbol «Netzwerk»:

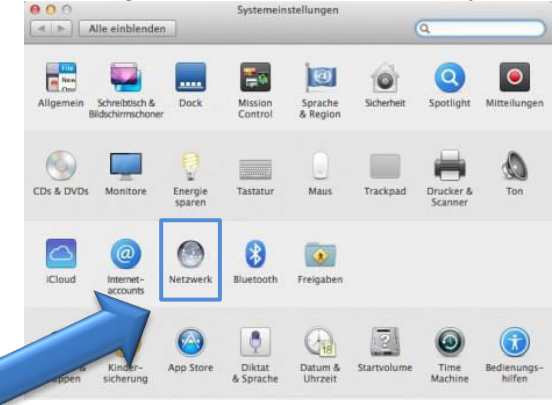
## A.2 Überprüfung der Zuordnung einer IP-Adresse

#### In Windows®

- Klicken Sie auf Start > Ausführen, geben Sie cmd ein und klicken Sie dann auf OK. Das Fenster «Eingabeaufforderung» erscheint.
- 2. Geben Sie **ipconfig /all** ein und drücken Sie dann die Taste **Enter**.
- 3. Stellen Sie sicher, dass die IP-Adresse einen anderen Wert als **0.0.0.0** aufweist (zum Beispiel **192.168.1.10**).

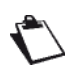

Falls keine IP-Adresse angezeigt wird, geben Sie zuerst **ipconfig** /**release** ein und dann **ipconfig** /**renew**.

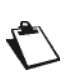

Alle beschriebenen Problemlösungen gelten für Windows® 7. In andern Windows Betriebssystemen können die Abläufe geringfügig abweichen.

#### In MAC OS X

- 1. Klicken Sie auf die **Spotlight-Suche** oben links auf Ihrem Bildschirm.
- 2. Geben Sie «Systemeinstellungen» ein und klicken Sie auf das entsprechende Resultat.
- 3. Im neuen Fenster «Systemeinstellungen» klicken Sie auf das Symbol «Netzwerk»:

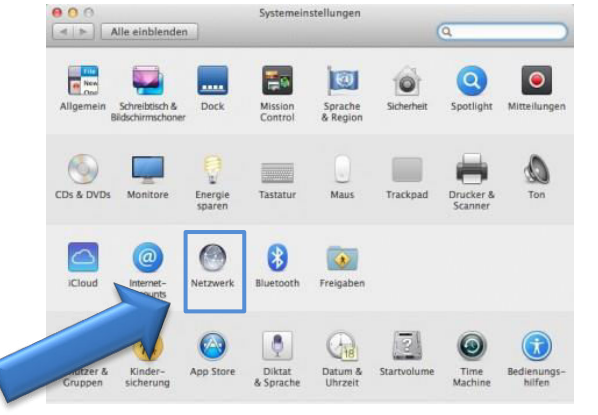

4. Stellen Sie sicher, dass die IP-Adresse einen anderen Wert als **0.0.0.0** aufweist (zum Beispiel **192.168.1.10**).

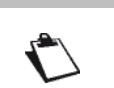

Alle beschriebenen Problemlösungen gelten für Mac OS® X El Capitan. In andern Mac OS® X Betriebssystemversionen können die Abläufe geringfügig abweichen.

Diverse Informationsquellen können Ihnen beim Erkennen und Lösen möglicher Probleme behilflich sein:

- die LEDs auf der Vorderseite der Sunrise Internet Box,
- die grafische Benutzerschnittstelle (http://192.168.1.1)

## A.3 LEDs auf der Vorderseite

#### Hinweis

 $\mathbf{C}$ 

Wenn die Sunrise Internet Box eingeschaltet wird, leuchtet die LED auf der Vorderseite weiss.

| LED-<br>Symbol                | Status      | Bedeutung                                                                                                    |  |
|-------------------------------|-------------|----------------------------------------------------------------------------------------------------|--|
| ŧ                             | Durchgehend | DSL-Verbindung steht / Glasfaser (SFP oder WAN)-Modus an                                                                                                    |  |
| DSL                           | Blinkt      | DSL-Signal gefunden / Synchronisierung im Gang                                                                                                    |  |
|                               | Aus         | Kein DSL-Signal / Glasfaser (SFP oder WAN)-Modus aus                                                                                                    |  |
|                               | Aus         | Gerät ausgeschaltet / DSL ausgefallen / keine WAN IP                                                                                                    |  |
| <b>@</b><br>Internet          | Durchgehend | WAN IP konfiguriert                                                                                                    |  |
|                               | Durchgehend | Der Telefondienst ist eingerichtet und die Leitung registriert                                                                                                    |  |
| C                             | Blinkt rot  | Registrierung fehlgeschlagen                                                                                                    |  |
| Telefon<br>1 oder 2           | Aus         | Kein VolP-Dienst                                                                                                    |  |
| DEOT                          | Durchgehend | Der Telefondienst ist eingerichtet.                                                                                                    |  |
| DECT                          | Blinkt      | DECT-Kopplungsmodus im Gang                                                                                                    |  |
|                               | Aus         | DECT-Station aus oder Funk deaktiviert (Eco-Modus)                                                                                                    |  |
|                               | Durchgehend | Wi-Fi an                                                                                                    |  |
| (:-Fi<br>2.4 G<br>oder<br>5 G | Blinkt      | <ul> <li>a) Wenn die Wi-Fi LED im laufenden Betrieb blinkt, können<br/>folgende Massnahmen - in der hier beschriebenen<br/>Reihenfolge - helfen das Problem zu beheben: <ol> <li>Versuchen Sie die Position der Internet Box zu<br/>optimieren: freistehend, nicht in der Nähe von<br/>Mikrowelle oder anderen Störquellen wie Aquarium,<br/>Babyfon oder Heizkörper</li> <li>Schalten Sie Wi-Fi aus und wieder ein (siehe Kapitel<br/>2.1.1 Buchsen und Tasten "Wi-Fi")</li> <li>Ändern Sie den 2.4 GHz Wi-Fi Funkkanal auf "AUTO"<br/>(siehe Kapitel 3.7.1 Basis)</li> <li>Starten Sie die Internet Box neu (siehe Anhang A.6)</li> <li>Setzen Sie die Internet Box auf Werkseinstellungen<br/>zurück (siehe Kapitel 2.1.1 Buchsen und Tasten<br/>"Reset")</li> </ol> </li> <li>b) Nach langem Drücken auf die Wi-Fi Taste bzw. Start von<br/>Easy-Pairing (WPS) über die Benutzeroberfläche:<br/>Easy-Pairing (WPS) ist aktiv (auch für Kopplung mit Sunrise<br/>TV Box UHD).</li> </ul> |  |
|                               | Aus         | Wi-Fi aus                                                                                                    |  |

| LED-<br>Symbol | Status      | Bedeutung                                                                                                    |
|----------------|-------------|----------------------------------------------------------------------------------------------------|
|                | Aus         | Kein USB-Gerät                                                                                                    |
| USB            | Durchgehend | USB-Gerät verbunden                                                                                                    |
|                | Durchgehend | Set-Top-Box über Ethernet-Kabel verbunden<br>Set-Top-Box über Wi-Fi 5 GHz verbunden                                               |
| TV             | Aus         | Set-Top-Box ist ausgeschaltet oder kein TV-Service<br>aufgeschaltet                                                               |
|                | Aus         | Gerät ausgeschaltet oder im Normalbetrieb                                                                                         |
| ų              | Blinkt      | <ul> <li>Upgrade und Service der Firmware von Sunrise im Gang<br/>oder</li> <li>während die Reset-Taste gedrückt wird.</li> </ul> |
|                | Durchgehend | Das Gerät führt auf Wunsch des Benutzers einen Neustart<br>durch.                                                                 |

### A.4 Diagnosetool

Sie können die Aktivität und den Status der Sunrise Internet Box mit verschiedenen Instrumenten überwachen.

Diese Tools sind über das Menü Verwaltung (siehe Abschnitt 3.3.10) erreichbar

Falls Sie das Problem mit keinem der obenstehenden Hinweise lösen konnten und Sie weiterhin Schwierigkeiten haben, die Verbindung zum Internet herzustellen, so empfehlen wir, dass Sie Ihre Sunrise Internet Box neu starten (siehe Abschnitt A.6) und eventuell auf die Werkseinstellungen zurücksetzen (siehe Abschnitt A.7). Anschliessend müssen Sie Ihre Sunrise Internet Box wie bei der ersten Einrichtung neu konfigurieren.

## A.5 Bedeutung der einzelnen Leuchtanzeigen

#### A.5.1 Die LED «DSL» blinkt langsam

- 1. Stellen Sie sicher, dass das RJ11-Kabel, welches mit Ihrer Sunrise Internet Box geliefert wurde, in einem Ihrer Telefonanschlüsse eingesteckt ist. Es wird empfohlen, kein Telefon-Verlängerungskabel zu verwenden.
- 2. Klären Sie schliesslich bei Ihrem ISP ab, ob der DSL-Dienst auf Ihrem Telefonanschluss verfügbar ist.

#### A.5.2 Die LED «Wi-Fi» leuchtet nicht

Diese LED ist ausgeschaltet, wenn die WLAN-Schnittstelle der Sunrise Internet Box desaktiviert ist.

Um das Drahtlosnetzwerk zu aktivieren, drücken Sie entweder die Wi-Fi Taste auf der Oberseite der Sunrise Internet Box oder gehen Sie auf die grafische Benutzeroberfläche (GUI) (http://192.168.1.1) und setzen Sie im Menü **Wireless** ein Häkchen bei «Enable Wireless» (siehe Abschnitt 3.7).

#### A.5.3 Keine LED leuchtet

- 1. Überprüfen Sie, ob die an Ihrem Standort verfügbare Stromversorgung den Spannungsanforderungen für den Betrieb der Sunrise Internet Box entspricht.
- 2. Überprüfen Sie, ob das mitgelieferte Stromkabel korrekt in der Steckdose eingesteckt ist.
- Überprüfen Sie, ob der Stromstecker korrekt in der entsprechenden Buchse (Power) der Sunrise Internet Box eingesteckt ist. Bei der Verwendung von Mehrfachstromleisten oder Verlängerungskabeln stecken Sie die Sunrise Internet Box probeweise direkt in die Wandsteckdose.
- 4. Drücken Sie gleichzeitig die Tasten Wi-Fi + DECT und stellen Sie sicher, dass die LED-Helligkeit nicht deaktiviert ist (siehe Abschnitt 3.3.9 **Auto-Dimmung**).

### A.6 Neustart Ihrer Sunrise Internet Box

## Wir empfehlen einen Neustart Ihrer Sunrise Internet Box, wenn Sie feststellen, dass das Gerät nicht einwandfrei funktioniert.

Für den Neustart Ihrer Sunrise Internet Box können Sie eine der beiden folgenden Methoden verwenden:

- a) Drücken Sie die **Einschalttaste** auf der linken Seite der Sunrise Internet Box. Drücken Sie die Taste erneut, um die Box wieder einzuschalten.
- b) Klicken Sie auf Neustart im Menü Verwaltung. Während des Neustarts verhalten sich die LEDs wie folgt:
  - Die zentrale LED (über dem Sunrise Logo) leuchtet auf
  - Die C LED blinkt während des Aufbaus der DSL-Verbindung und leuchtet dann durchgehend
  - Die LED **O** leuchtet durchgehend, wenn die Internetverbindung erfolgreich hergestellt ist.

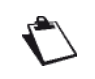

Der Einschaltprozess dauert 2-3 Minuten.

### A.7 Zurücksetzen auf Werkseinstellungen

Sollten Sie Ihr Passwort vergessen haben oder nach Eingabe neuer Parameter in Ihrer Sunrise Internet Box keinen Zugang zum Internet oder zum HTTP-Konfigurationstool mehr haben, so können Sie durch den **Reset**-Prozess den normalen Betrieb mit Werkseinstellungen wiederherstellen.

Um die Sunrise Internet Box auf die Standardkonfiguration und somit auf Werkseinstellungen zurückzusetzen, verwenden Sie eine der beiden folgenden Methoden:

Dieser Vorgang löscht sämtliche persönlichen Konfigurationsdaten auf Ihrer Sunrise Internet Box: Passwort, Konfiguration, angepasste WLAN-Einstellungen etc.

Nach der Rücksetzung auf Werkseinstellungen müssen Sie Ihre Sunrise Internet Box neu installieren (siehe Internetverbindung – Abschnitt 3.5). Es besteht die Möglichkeit, die Konfiguration Ihrer Sunrise Internet Box vor dem Zurücksetzen zu sichern und diese wieder zurückzuspielen, sobald das Gerät wieder einwandfrei funktioniert (siehe Abschnitt 3.3.10.2).

- a) Drücken und halten Sie während ca. 10 Sekunden den Reset-Knopf auf der linken Seite der Sunrise Internet Box. Währenddessen leuchtet die Schraubenschlüssel-LED. Sobald alle LEDs kurz aufleuchten wird der Reset ausgelöst.
- b) Wählen Sie in der grafischen Benutzerschnittstelle (http://192.168.1.1)

Meine Sunrise Internet Box > Verwaltung > Zurücksetzen > Zurücksetzen.

## Anhang B – Sicherheitshinweise

Sunrise Internet Box Bedienungsanleitung

### B.1 Sicherheitshinweise

Die Sunrise Internet Box entspricht dem Standard EN 60950, Ausgabe Dezember 2001. Die Sicherheitsstufen im Sinn dieses Standards sind die folgenden:

#### **B.1.1** Sicherheitsstufen betreffend das Gehäuse

| Buchsen         | Funktion                              | Sicherheitsstufe  |
|-----------------|---------------------------------------|-------------------|
| Netzteil        | Buchse für primäre<br>Stromversorgung | HPV <sup>a</sup>  |
| PWR             | Buchse für Gleichstromversorgung      | SELV <sup>b</sup> |
| LINE            | xDSL-Port                             | TNV3℃             |
| PORT1 bis PORT4 | Ethernet-Port                         | SELV <sup>b</sup> |

- a. HPV-Stromkreis (Hazardous Primary Voltage circuit)
- b. SELV-Stromkreis (Safety Extra Low Voltage)
- c. TNV3-Stromkreis (Telecommunication Network Voltage Level 3 circuit)

### B.2 EG-Konformitätserklärung

### CE - Symbol

Das CE-Symbol bestätigt, dass das Produkt den grundlegenden Anforderungen der Richtlinie 2014/53/EU betreffend Funkanlagen, die vom Europäischen Parlament und Rat verabschiedet wurden, um elektromagnetische Interferenzen zu verringern und die Sicherheit und Gesundheit der Benutzer zu schützen, entspricht.

Das Produkt unter dem Namen Sunrise Internet Box ist in der Europäischen Union ohne Einschränkungen für den Betrieb im Gebäudeinnern zugelassen.

Die EG-Konformitätserklärung ist in der Support-Rubrik der Website von Sagemcom Broadband SAS www.sagemcom.com, einsehbar oder kann unter der folgenden Adresse bezogen werden:

Sagemcom Broadband SAS – Customer relations department 250, Route de l'Empereur 92848 RUEIL MALMAISON CEDEX – FRANKREICH

## Anhang C – Umweltschutz

## C.1 Richtlinie E 2009/125/EC

**UMWELTSCHUTZ.** Der Schutz der Umwelt im Rahmen einer nachhaltigen Entwicklung ist ein wichtiges Anliegen von Sagemcom Broadband SAS.

Sagemcom Broadband SAS ist bestrebt, Systeme unter Schonung der Umwelt zu betreiben, und hat deshalb beschlossen, Überlegungen zur Umweltfreundlichkeit in den Lebenszyklus der Produkte, von der Herstellung zur Inbetriebnahme, Verwendung und Entsorgung, einzubeziehen.

#### VERPACKUNG

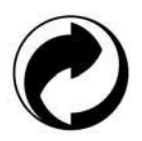

Das Logo mit dem grünen Punkt bedeutet, dass ein Beitrag an eine anerkannte nationale Organisation geleistet wird, um die Verwertung von Verpackungsmaterialien und die Recycling-Infrastruktur zu verbessern.

Bitte halten Sie die örtlich geltenden Anweisungen zur Abfalltrennung ein, um das Recycling zu unterstützen.

#### BATTERIEN

Falls Ihr Produkt Batterien enthält, sollten diese an den entsprechenden Sammelstellen entsorgt werden.

#### DAS PRODUKT

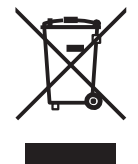

Das Zeichen des durchgestrichenen Abfallcontainers auf dem Produkt oder Zubehörteilen bedeutet, dass das Produkt ein elektrisches oder elektronisches Gerät ist.

Derartige Artikel sind laut den europäischen Vorschriften getrennt zu entsorgen:

- an Verkaufsstellen, die ähnliche Geräte verkaufen,
- an örtlich verfügbaren Sammelstellen (Recyclinghof, getrennte Abfallverwertung etc.)

Auf diese Weise können Sie sich an der Wiederverwertung von Abfall aus elektrischen und elektronischen Geräten beteiligen, welcher die Umwelt und die Gesundheit beeinträchtigen kann.

## Anhang D – Technische Daten

## D.1 Dimensionen – Tasten

| Masse und Gewicht                   |        |  |
|-------------------------------------|--------|--|
| Dimensionen (mm)                    |        |  |
| Breite:                             | 250 mm |  |
| Tiefe:                              | 76 mm  |  |
| Höhe:                               | 211 mm |  |
| Gewicht der Sunrise<br>Internet Box | 680 g  |  |

| Tasten       |           |                                                                        |
|--------------|-----------|------------------------------------------------------------------------|
| Beschriftung | Abkürzung | Bedeutung                                                              |
| Wi-Fi        | -         | <ul> <li>Wi-Fi Ein-/Aus- (kurz drücken) und Kopplungstaste.</li> </ul> |
| DECT         | -         | <ul> <li>DECT Ein-/Aus- (kurz drücken) und Kopplungstaste.</li> </ul>  |
| Reset        | -         | Reset-Taste                                                            |

## D.2 Daten der einzelnen Schnittstellen

| ADSL / ADSL2 / ADSL2+ Schnittstelle    |                                                     |  |
|----------------------------------------|-----------------------------------------------------|--|
| Unterstützte Standards                 | • G.992.1 (ADSL), G.992.3 (ADSL2), G.992.5 (ADSL2+) |  |
|                                        | G.994.1 (G.Handshake)                               |  |
| Transmission Code                      | • DMT                                               |  |
| Maximale Download-<br>Übertragungsrate | • 1,3 Mbit/s                                        |  |
| Maximale Upload-<br>Übertragungsrate   | • 24,5 Mbit/s                                       |  |
| Latenz                                 | einfach (fast oder interleaved)                     |  |
| TX Power                               | • 12,5 dB                                           |  |
| Eingangswiderstand                     | • 100 Ohms                                          |  |
| Bereich                                | Gemäss Standard G.992.1                             |  |
| Anschlusstechnik                       | • RJ11                                              |  |

| VDSL-Schnittstelle                     |                                                                                                    |
|----------------------------------------|----------------------------------------------------------------------------------------------------|
| Unterstützte Standards                 | <ul> <li>VDSL2: G.993.2 (VDSL2 nach den Profilen 8a, 8b,<br/>8c, 8d, 12a, 12b, 17a, 30a, 35b, Vectoring, G.Fast)</li> </ul> |
| Transmission Code                      | • DMT                                                                                                    |
| Maximale Download-<br>Übertragungsrate | • 500 Mbit/s für G.Fast                                                                                                    |
| Maximale Upload-<br>Übertragungsrate   | • 100 Mbit/s für G.Fast                                                                                                    |
| Latenz                                 | einfach (fast oder interleaved)                                                                                             |
| TX Power                               | • 14,5 dB für VDSL2_17a                                                                                                    |
| Eingangswiderstand                     | • 100 Ohms                                                                                                    |
| Bereich                                | <ul> <li>Bis zu 300 m bei maximaler Geschwindigkeit 100<br/>Mbit/s / 50 Mbit/s und über 3000 m für VDSL2</li> </ul>         |
| Anschlusstechnik                       | • RJ11                                                                                                    |

| Fiber-Schnittstelle |                                                                                                    |
|---------------------|----------------------------------------------------------------------------------------------------|
| Übertragungsrate    | <ul> <li>Bis zu 1 Gbit/s (abhängig vom verwendeten SFP<br/>Modul und dem abonnierten Service)</li> </ul> |
| Anschlusstechnik    | SFP Modul                                                                                                |

| LAN-Ethernet-Schnittstelle |                                                                                   |  |
|----------------------------|-----------------------------------------------------------------------------------|--|
| Übertragungsrate           | <ul> <li>10 Mbit/s, 100 Mbit/s oder 1 Gbit/s,<br/>selbstkonfigurierend</li> </ul> |  |
|                            | Halb-/Vollduplex                                                                  |  |
| Standard                   | • IEEE 802.3                                                                      |  |
|                            | • RJ45                                                                            |  |
| Anschlusstechnik           | Selbstkorrigierender Port vom Typ MDI oder MDI-X                                  |  |
|                            | Crossover- oder Normalkabel                                                       |  |

| WLAN-Schnittstelle     |                                        |  |
|------------------------|----------------------------------------|--|
| Standard               | • IEEE 802.11b/g/n                     |  |
| Frequenzband           | • 2412 MHz bis 2472 MHz (ISM-Band)     |  |
| Maximale Sendeleistung | • 100mW                                |  |
| Übertragungsrate       | • Bis zu 450 Mbit/s                    |  |
| Sisharhait             | WPA und WPA2                           |  |
| Sichemen               | Filterung durch Liste der MAC-Adressen |  |

| WLAN-Schnittstelle     |                                        |                   |
|------------------------|----------------------------------------|-------------------|
| Standard               | • IEEE 802.11a/n/ac                    |                   |
| Frequenzband           | • 5150 - 5350 MHz                      | • 5470 - 5725 MHz |
| Maximale Sendeleistung | • 200mW                                | • 1 W             |
| Übertragungsrate       | • Bis zu 1,7 Gbit/s                    |                   |
| Sisharhait             | WPA und WPA2                           |                   |
| Sichement              | Filterung durch Liste der MAC-Adressen |                   |

| DECT-Schnittstelle     |                   |
|------------------------|-------------------|
| Frequenzband           | • 1880 – 1900 MHz |
| Maximale Sendeleistung | • 250mW           |

| Stromversorgung               |                                                     |
|-------------------------------|-----------------------------------------------------|
| Тур                           | <ul> <li>Einsteckbares externes Netzteil</li> </ul> |
| Klasse                        | • 11                                                |
| Eingangsspannung              | • 100 bis 240 V, 50 Hz / 60 Hz                      |
| Ausgangsspannung              | • 12 V                                              |
| Anschlusstechnik<br>Stromnetz | Eurostecker (Typ C Stecker)                         |
| Anschlusstechnik              | Kabel 2 m, Klinkenstecker Durchmesser 3,5 mm        |

| Gleichstromversorgung der Sunrise Internet Box |                                                                                      |
|------------------------------------------------|--------------------------------------------------------------------------------------|
| Eingangsspannung                               | • 11 V - 13 V                                                                        |
| Anschlusstechnik                               | <ul> <li>Fest installierte Miniatur-Klinkenbuchse, Durchmesser<br/>3,5 mm</li> </ul> |

## D.3 Umwelteigenschaften

| Informationen zum Stromverbrauch (gemäß Richtlinie 2009/125/EG)                                                                    |           |
|----------------------------------------------------------------------------------------------------|-----------|
| Verbrauch im aktiven Modus                                                                                                    | • 22.52 W |
| Verbrauch im Standby-Modus                                                                                                    | • 7.92 W  |
| Die drahtlosen Schnittstellen (WLAN/DECT) können mithilfe der entsprechenden Tasten der Oberseite des Produktes deaktiviert werden |           |

| Klimatische und mechanische Umgebung |                                            |
|--------------------------------------|--------------------------------------------|
| Lagerung                             | • ETS 300 019-1-1 Kategorie T1.2           |
| Transport                            | • ETS 300 019-1-2 Kategorie T2.3           |
| Betrieb                              | ETS 300 019-1-3 Kategorie T3.2 Temperatur: |
|                                      | -5 °C / +45 °C                             |

| Elektrische Robustheit |                               |
|------------------------|-------------------------------|
| Standard               | UIT-T K21 Ed 2000: Grundstufe |

| Elektromagnetische Verträglichkeit   |                                   |
|--------------------------------------|-----------------------------------|
| Übertragung                          | • EN 55022 (Januar 1999) Klasse B |
| Oberschwingungsströme                | • EN 61000-3-2                    |
| Spannungsschwankungen und<br>Flicker | • EN 61000-3-3                    |
| Störfestigkeit                       | • EN 55024                        |

| Funkteil für ISM-Band bei 2,4 GHz und 5 GHz |                 |
|---------------------------------------------|-----------------|
| Übertragung 802.11n                         | • ETR 300 328-2 |
| Übertragung 802.11ac                        | • ETR 301 893-2 |

## D.4 Applikationen und Protokolle

| IP-Daten               |                      |
|------------------------|----------------------|
| TCP-IP, UDP, ICMP, ARP | Server, Relay        |
| DHCP                   | • Relay              |
| DNS                    |                      |
| Routing (LAN und WAN)  | Statisch             |
| NAT / PAT              | • RFC 1631           |
| Firewall               | Nach Protokoll       |
|                        | Nach IP-Adresse      |
|                        | Nach Port            |
|                        | Stateful / stateless |
| IP QoS                 | DiffServ             |

| ATM-Daten            |                              |
|----------------------|------------------------------|
| Signalgebung         | • PVC                        |
| Adaptation Layer     | • AAL5                       |
| Anzahl VCI           | • 8                          |
| Quality of service   | UBR, VBR, nrtVBR, VBRrt, CBR |
| Signalgebung         | • RFC 2516                   |
| Selbstkonfigurierung | Erkennung VPI/VCI            |
|                      | Erkennung Encapsulation      |
|                      | Erkennung PPPoE / PPPoA      |
|                      | Erkennung PAP / CHAP         |

| Encapsulation-Protokolle |                           |
|--------------------------|---------------------------|
| PPP over ATM             | • RFC 2364                |
| PPP over ETH over ATM    | • RFC 2516, RFC 1483/2684 |
| IP over ATM              | • RFC 1483/2684           |
| ETH over ATM             | • RFC 1483/2684           |

| Konfiguration        |                                                                  |
|----------------------|------------------------------------------------------------------|
| HTTP                 | <ul> <li>LAN- oder WAN-Port (mit spezifischer Option)</li> </ul> |
| Management           | <ul> <li>Von ETH und WAN (mit spezifischer Option)</li> </ul>    |
| Download der Version | Client über HTTP-Modus                                           |
| TR-069               | Via einen ACS-Server                                             |

## Anhang E – Glossar

#### Glossar

| ACL            | Access Configuration List                                                                                                    |
|----------------|----------------------------------------------------------------------------------------------------|
| ACS            | Auto Configuration Server                                                                                                    |
| ADSL           | Asynchronous Digital Subscriber Line                                                                                                    |
| AP             | Access Point                                                                                                    |
| ARP            | Address Resolution Protocol                                                                                                    |
| CC             | Continuity Check                                                                                                    |
| ССК            | Complimentary Code Keying                                                                                                    |
| СНАР           | Challenge Handshake Authentication Protocol                                                                                              |
| CLI            | Command Line Interface                                                                                                    |
| CPE            | Customer Premises Equipment                                                                                                    |
| CTS            | Clear To Send                                                                                                    |
| DBPSK          | Demodulator Baseband Phase Shift Keying                                                                                                  |
| DHCP           | Dynamic Host Configuration Protocol                                                                                                    |
| DNS            | Domain Name Server                                                                                                    |
| DQPSK          | Differential Quadrature Phase Shift Keying                                                                                               |
| DSSS           | Direct Sequence Spread Spectrum                                                                                                    |
| DTIM           | Delivery Traffic Indication Message                                                                                                    |
| ESSID          | Extended Service Set IDentifier                                                                                                    |
| FHSS           | Frequency Hopping Spread Spectrum                                                                                                    |
| FTP            | File Transfer Protocol                                                                                                    |
| FTTH           | Fiber To The Home                                                                                                    |
| HTML           | Hyper Text Markup Language                                                                                                    |
| НТТР           | Hyper Text Transfer Protocol                                                                                                    |
| IAD            | Integrated Access Device                                                                                                    |
| ICMP           | Internet Control Message Protocol                                                                                                    |
| IEEE           | Institute of Electrical and Electronics Engineers                                                                                        |
| IEEE 802.11b/g | Spezifikationen, die das MAC-Protokoll verwenden, welches für<br>das drahtlose lokale Netzwerk (WLAN) im 2,4 GHz-Band<br>vorgesehen ist. |

| IEEE 802.11n | IEEE 802.11n-2009 ist eine Erweiterung der Norm IEEE 802.11-<br>2007 für drahtlose Netzwerke. Mit den Versionen 802.11a,<br>802.11b, 802.11g und 802.11n definiert diese Norm die heute<br>üblichen Übertragungsmethoden in drahtlosen Netzwerken. |  |
|--------------|----------------------------------------------------------------------------------------------------|--|
| IGMP         | Internet Group Membership Protocol                                                                                                    |  |
| IMAP         | Internet Message Access Protocol                                                                                                    |  |
| IP           | Internet Protocol                                                                                                    |  |
| ISDN         | Integrated Service Digital Network                                                                                                    |  |
| ISP          | Internet Service Provider                                                                                                    |  |
| L2TP         | Layer 2 Tunneling Protocol                                                                                                    |  |
| LAN          | Local Area Network                                                                                                    |  |
| LCP          | Link Control Protocol                                                                                                    |  |
| LLC          | Logical Link Control                                                                                                    |  |
| MAC          | Medium Access Control                                                                                                    |  |
| MDI          | Media Dependent Interface                                                                                                    |  |
| MER          | MAC Encapsulation Routing                                                                                                    |  |
| MTU          | Maximum Transfer Unit                                                                                                    |  |
| NAPT         | Network Address Port Translation                                                                                                    |  |
| NAT          | Network Address Translation                                                                                                    |  |
| OAM          | Operation, Administration and Maintenance                                                                                                    |  |
| PAP          | Password Authentification Protocol                                                                                                    |  |
| PCI          | Peripheral Component Interconnect                                                                                                    |  |
| PCM          | Pulse Code Modulation                                                                                                    |  |
| РСМА         | Pulse Code Modulation Loi A                                                                                                    |  |
| PCMCIA       | Personal Computer Memory Card International Association                                                                                                    |  |
| PCMU         | Pulse Code Modulation Loi u                                                                                                    |  |
| PID          | Protocol IDentifier                                                                                                    |  |
| PING         | Packet InterNet Groper                                                                                                    |  |
| PLC          | Paquet Loss Concealment                                                                                                    |  |
| POP3         | Post Office Protocol version 3                                                                                                    |  |
| POTS         | Plain Old Telephone Service                                                                                                    |  |
| PSTN         | Public Switching Telephonic Network                                                                                                    |  |
| PPP          | Point to Point Protocol                                                                                                    |  |
| PPPoE        | PPP over Ethernet                                                                                                    |  |
| PVC          | Permanent Virtual Circuit                                                                                                    |  |
| QoS          | Quality of Service                                                                                                    |  |
| RADIUS       | Remote Authentication Dial-In User Service                                                                                                    |  |
| RFC          | Request For Comments                                                                                                    |  |
| RNIS         | Réseau Numérique Intégration de Services                                                                                                    |  |

| RIP     | Routing Information Protocol               |  |
|---------|--------------------------------------------|--|
| RTCP    | Real Time Control Protocol                 |  |
| RTP     | Real-time Transport Protocol               |  |
| SCR     | Sustained Cell Rate                        |  |
| SMTP    | Simple Mail Transfer Protocol              |  |
| SNDCP   | Sub Network Dependent Convergence Protocol |  |
| SNAP    | SubNetwork Attachment Point                |  |
| SNMP    | Simple Network Management Protocol         |  |
| SOAP    | Simple Object Access Protocol              |  |
| SSID    | Service Set IDentifier                     |  |
| STB     | Set Top Box                                |  |
| ТСР     | Transmission Control Protocol              |  |
| TELNET  | TELecommunication NETwork                  |  |
| TFTP    | Trivial File Transfer Protocol             |  |
| UBR     | Unspecified Bit Rate                       |  |
| UDP     | User Datagram Protocol                     |  |
| UPnP    | Universal Plug and Plug                    |  |
| URL     | Uniformed Resource Locator                 |  |
| UTP     | Unshielded Twisted Pair                    |  |
| VBR-nrt | Variable Bit Rate - non real time          |  |
| VBR-rt  | Variable Bit Rate - real time              |  |
| VC      | Virtual Channel                            |  |
| VCC     | Virtual Channel Connection                 |  |
| VCI     | Virtual Channel Identifier                 |  |
| VC MUX  | VC MultipleXing (Kapselung ohne Header)    |  |
| VP      | Virtual <b>P</b> ath                       |  |
| VPI     | Virtual Path Identifier                    |  |
| VPN     | Virtual Private Network                    |  |
| WAN     | Wide Area Network                          |  |
| WEB     | Meshed network of information servers      |  |
| WEP     | Wired Equivalent Privacy                   |  |
| WFQ     | Weighted Fair Queuing                      |  |
| Wi-Fi   | Wireless Fidelity (drahtloses Netzwerk)    |  |
| WLAN    | Wireless Local Area Network                |  |
| WPA     | Wireless Protected Access                  |  |

## Anhang F – Anschlusstechnik

#### F.1 Pinbelegungen der LINE-Schnittstelle

Das Gerät ist mittels einer fest installierten RJ11-Buchse (6 Pins) mit xDSL verbunden.

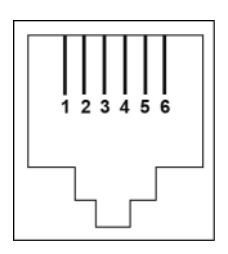

| Kontaktnr. | Signal | Bedeutung     |
|------------|--------|---------------|
| 1          | NC     | nicht belegt  |
| 2          | NC     | nicht belegt  |
| 3          | LINE-A | Line A Signal |
| 4          | LINE-B | Line B Signal |
| 5          | NC     | nicht belegt  |
| 6          | NC     | nicht belegt  |

#### F.2 Pinbelegungen des PWR-Steckers

Das Netzteil wird mittels der fest im Gehäuse installierten Minibuchse mit dem Gerät verbunden.

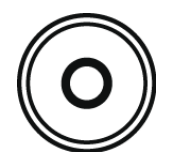

| Kontaktnr. | Signal | Bedeutung     |
|------------|--------|---------------|
| innen      | +12 V  | Gleichstrom + |
| aussen     | Erde   | Gleichstrom – |

# F.3 Pinbelegungen der PORT1, PORT2, PORT3, PORT4 und WAN Schnittstelle

Die Ethernet-Schnittstelle ist mittels einer fest installierten RJ45-Buchse (8 Pins) mit dem Gerät verbunden.

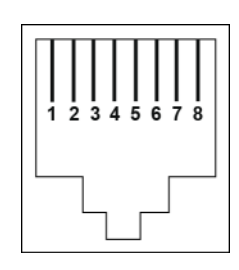

| Kontaktnr. | Signal    |  |
|------------|-----------|--|
| 1          | D1+ / DA+ |  |
| 2          | D1- / DA- |  |
| 3          | D2+ / DB+ |  |
| 4          | D3+ / DC+ |  |
| 5          | D3- / DC- |  |
| 6          | D2- / DB- |  |
| 7          | D4+ / DD+ |  |
| 8          | D4- / DD- |  |

#### **Hinweis**

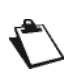

Der Ethernet-Port ist selbsterkennend. Sie können gerade oder gekreuzte Kabel verwenden.

Sende- und Empfangssignale werden automatisch erkannt.